# **Advanced features of Equilib**

The *Equilib* module has many advanced features which are described here.

Table of Contents

| Section 1   | Table of Contents                                                                                          |
|-------------|----------------------------------------------------------------------------------------------------|
| Section 2   | Target Phases [F],[P],[S]                                                                                  |
| Section 2.1 | [F] - Formation target (CaO-SiO <sub>2</sub> )                                                             |
| Section 2.2 | [P] - Precipitate target (CaO-SiO <sub>2</sub> and (CaO-SiO <sub>2</sub> -Al <sub>2</sub> O <sub>3</sub> ) |
| Section 2.3 | [C] - Composition target (deoxidation of Fe-AlO)                                                           |
| Section 3   | Phase transitions: CaO-SiO2 immiscibility (FACT-SLAG)                                                      |
| Section 4   | Solution properties <1-A>NaCl + <a>KCl</a>                                                                 |
| Section 5   | Include dilute solutions:                                                                                  |
| Section 5.1 | <u>Cr in Cu-Fe alloy</u>                                                                                   |
| Section 5.2 | <u>TI<sub>2</sub>O+HfO<sub>2</sub> in Slag</u>                                                             |
| Section 6   | Limitations and restrictions on the use of dilute components                                               |
| Section 7   | <u>Pseudonyms</u>                                                                                          |
| Section 8   | Include molar volumes                                                                                      |

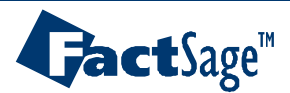

(continued)

### Advanced features of Equilib - Table of Contents (continued)

| Section 9    | Open versus closed system                               |
|--------------|---------------------------------------------------------|
| Section 9.1  | Desulphurisation of Cu <sub>2</sub> S by air            |
| Section 9.2  | Deleading of Cu-1%wtPb by argon refining                |
| Section 10   | Parameters Menu                                         |
| Section 10.1 | <u>Dimensions</u>                                       |
| Section 10.2 | Target limits and Stop/Kill                             |
| Section 10.3 | Predominant species                                     |
| Section 10.4 | Dilute extrapolation, Cut-off, Output mass units        |
| Section 11   | Reactants Window Options                                |
| Section 11.1 | Combining reactants into one composite chemical species |
| Section 11.2 | Arbitrary chemical formula (permitting missing species) |
| Section 11.3 | Mixing mass units - moles, grams, lbs                   |
| Section 11.4 | Importing a stream/mixture                              |
| Section 11.5 | Reaction table                                          |
| Section 12   | Data Search:                                            |

gas ions, aqueous species, limited data, CxHy Databases

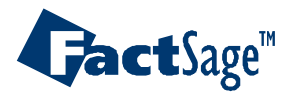

(continued)

#### Advanced features of Equilib - Table of Contents (continued)

| Section 13 | Cooling calculations                                           |
|------------|----------------------------------------------------------------|
|            | Equilibrium cooling, Scheil-Gulliver cooling with or without   |
|            | back diffusion, full annealing of cast alloys                  |
| Section 14 | Paraequilibrium and minimum Gibbs energy calculations          |
| Section 15 | Using Virtual Elements to Impose Constraints                   |
| Section 16 | Select and define the composition of an industrial grade alloy |

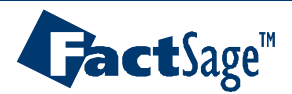

A species or solution phase may be declared as a Target phase. There are several types of target phases:

- [F] Formation target phase: the T (P or <A>) is calculated when the species or phase first begins to form. The final T (P, <A>) must not be specified (blank column) and an estimate of the unspecified T (P, <A>) must be entered.
- [P] Precipitate target phase: the T (P or <A>) is calculated when another species or phase first starts to precipitate from this phase. The precipitate target phase must be a solution (for example FACT-SLAG or gas phase). The final T (P, <A>) must not be specified (blank column) and an estimate of the unspecified T (P, <A>) must be entered.
- [C] Composition target phase: the <A> is calculated for a given solution composition. The final T and P must also be specified and final <A> must not be specified (blank column).

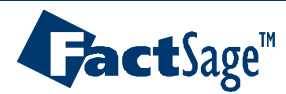

## **Formation target phase**

The program calculates when this phase first forms (activity = 1, and generally zero mass). One of T, P or alpha must not be specified (i.e. blank) so that *Equilib* can calculate the limiting T (P or alpha) when the **formation target** phase first forms. The formation target phase may be a compound species (for example a pure solid or liquid) or a solution phase (gas phase or real solution such as FACT-SLAG).

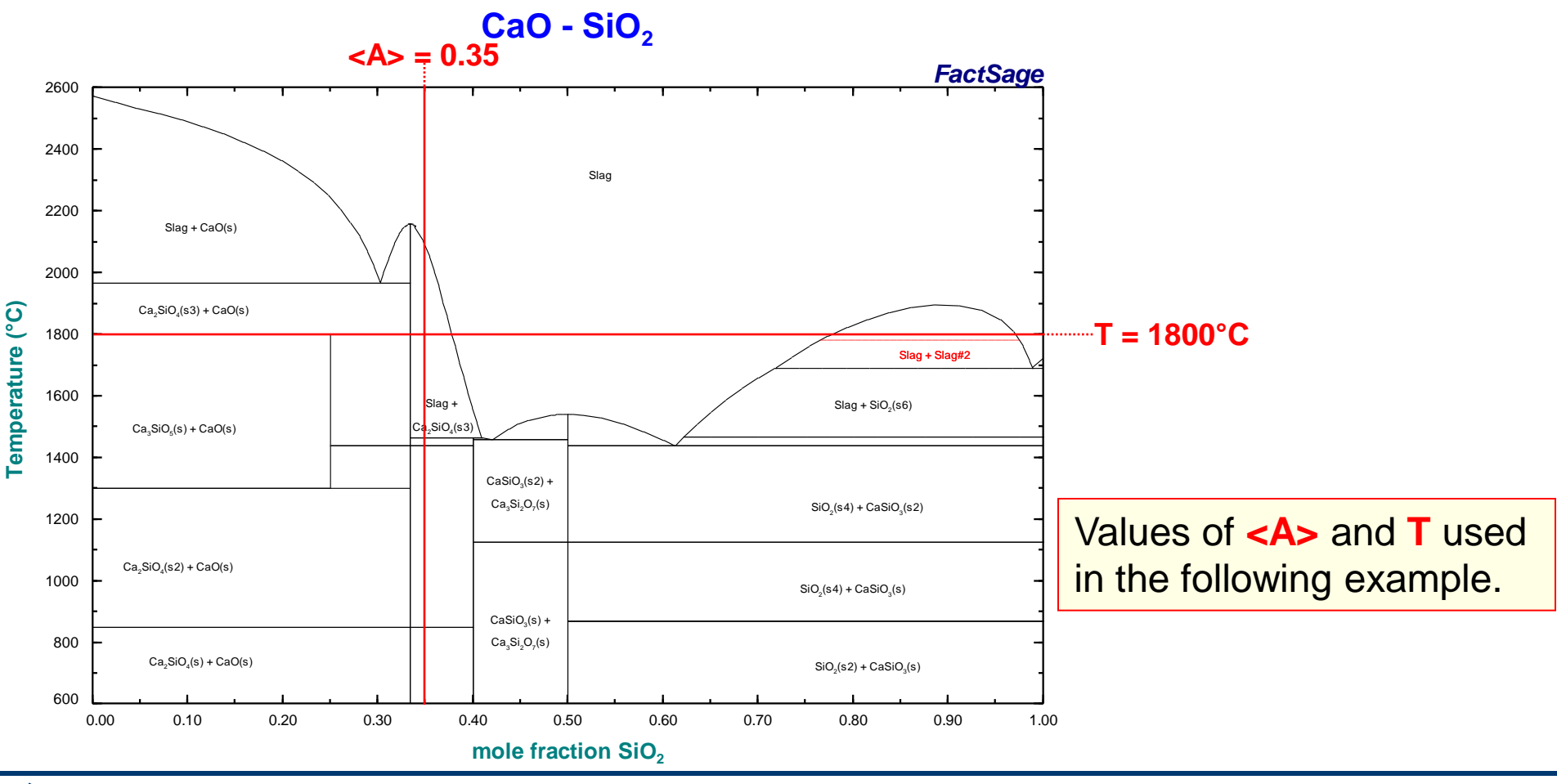

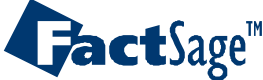

# Setting a FACT-SLAG formation target at a given composition

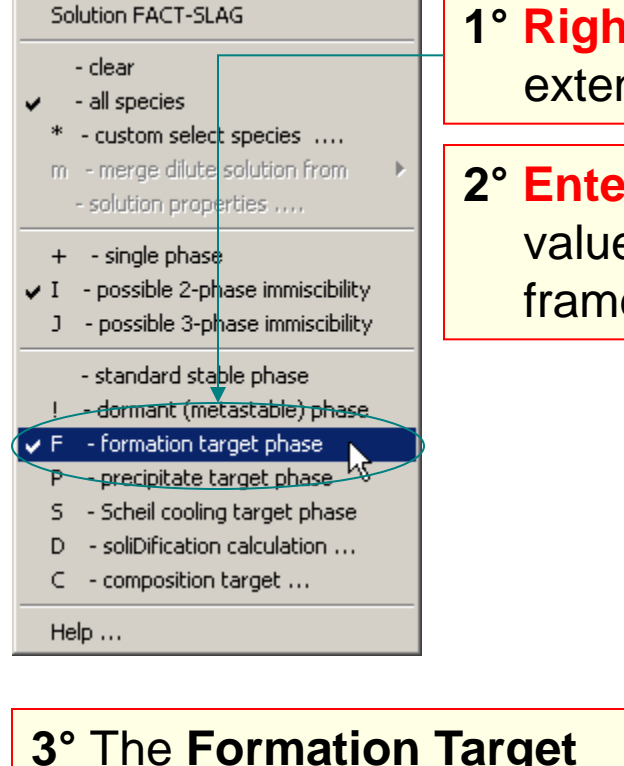

**3°** The Formation Target frame is enabled. Enter an estimate for the value of T(C). Here T(C)= 1000°C.

The program will calculate that temperature when FACT-SLAG first starts to form (**0 mole**).

**Jact**Sage<sup>™</sup>

1° **Right-click** on the + column to open the **FACT-SLAG** extended menu and **select F** - **formation target phase**.

2° Enter a value of <A> (0.35) and leave a blank for the value of T(C) in the input boxes of the Final Conditions frame. This activates the Formation Target frame.

| F Menu - Equilib: Formation tar | jet phase (option F) in the Lau-SiUZ binary system. |                            |
|---------------------------------|-----------------------------------------------------|----------------------------|
| File Units Parameters Help      |                                                     |                            |
| 🗅 😅 🖬                           | T(C) P(atm) Energy(J) Mass(mol) Vol(litre)          |                            |
| Beactants (2)                   |                                                     |                            |
|                                 |                                                     |                            |
|                                 | <1-A> CaO + <a> SiO2</a>                            |                            |
|                                 |                                                     |                            |
| - Products                      |                                                     |                            |
| Compound species                | C Solution species                                  | Custom Solutions           |
| 🔲 🔲 gas 💿 ideal 🔿 real 🛛 0      | * 🛧 Base-Phase 🛛 Full Name                          | 0 fixed activities         |
| aqueous 0                       | IF FACT-SLAG Slag-liquid                            | O ideal solutions          |
| pure liquids 0                  |                                                     | U activity coerricients    |
| ★ pure solids 17                |                                                     | Details                    |
| suppress duplicates apply       |                                                     | - Pseudonyms               |
| * - custom selection            |                                                     | apply 🔲 List               |
| species: 17                     |                                                     |                            |
| Formation Target                |                                                     | 🔲 include molar volumes    |
| FACT-SLAG                       | Legend Show 💿 all 🔘 selected                        | Total Species (max 700) 21 |
| Estimate T(C): 1000             | F - formation target                                | Total Solutions (max 30) 2 |
| Mass(mol): 0                    | solutions: 2 Select                                 | Default                    |
|                                 |                                                     |                            |
| Final Conditions                |                                                     | Equilibrium                |
| <a> <b></b></a>                 | T(C) P(atm)  Product H(J)                           | normal     C transitions   |
| 0.35                            | 1                                                   | O predominant O open       |
| steps 🗖 Table                   | 1 calculation                                       | Calculate >>               |
| FactSage                        |                                                     |                            |

#### Equilib Advanced 2.1.1

#### www.factsage.com

#### Calculation of the FACT-SLAG formation target at a given composition

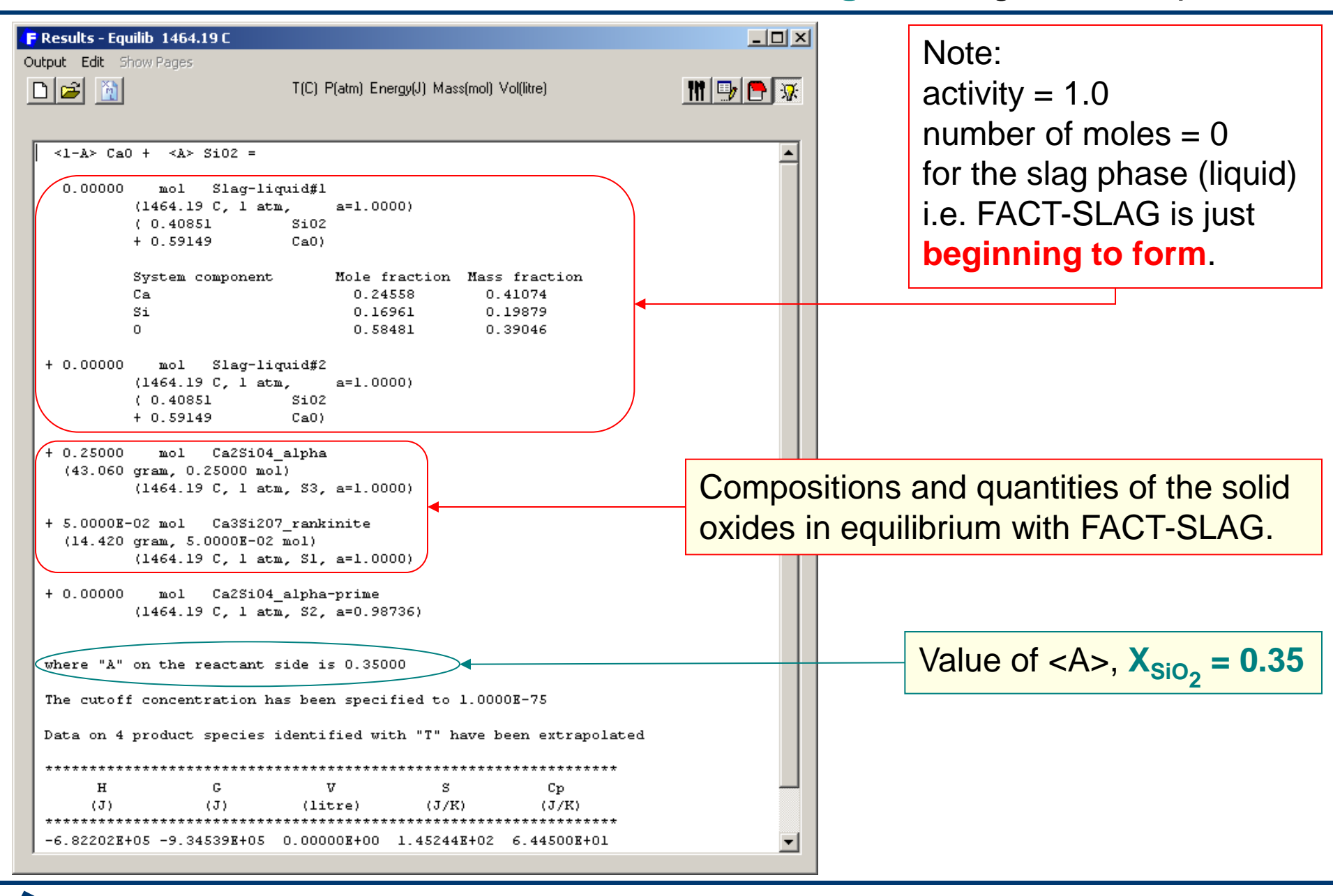

**Fact**Sage<sup>™</sup>

## Formation Target phase: specifying the target phase mass

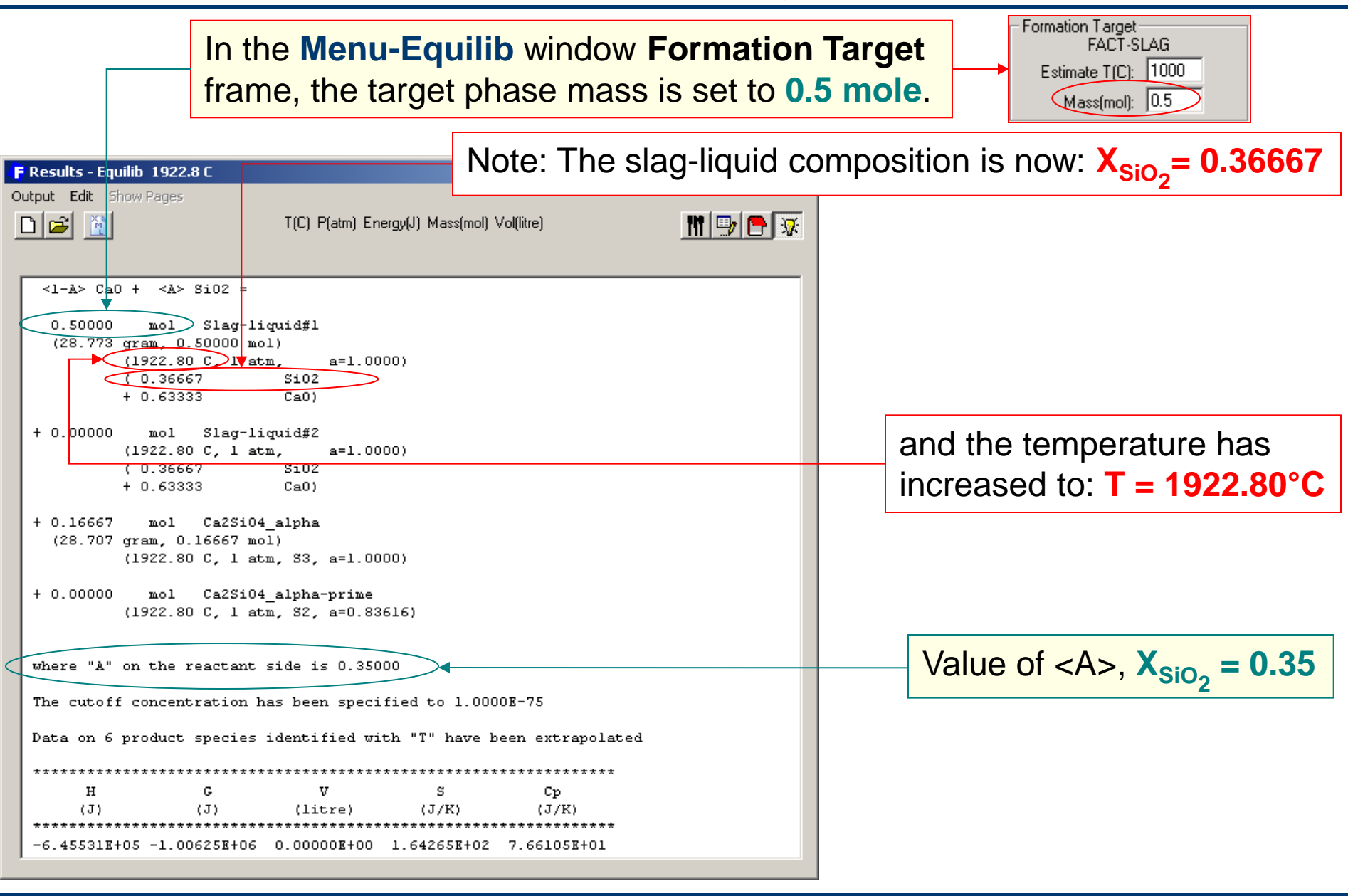

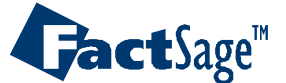

# Setting a FACT-SLAG formation target at a given temperature

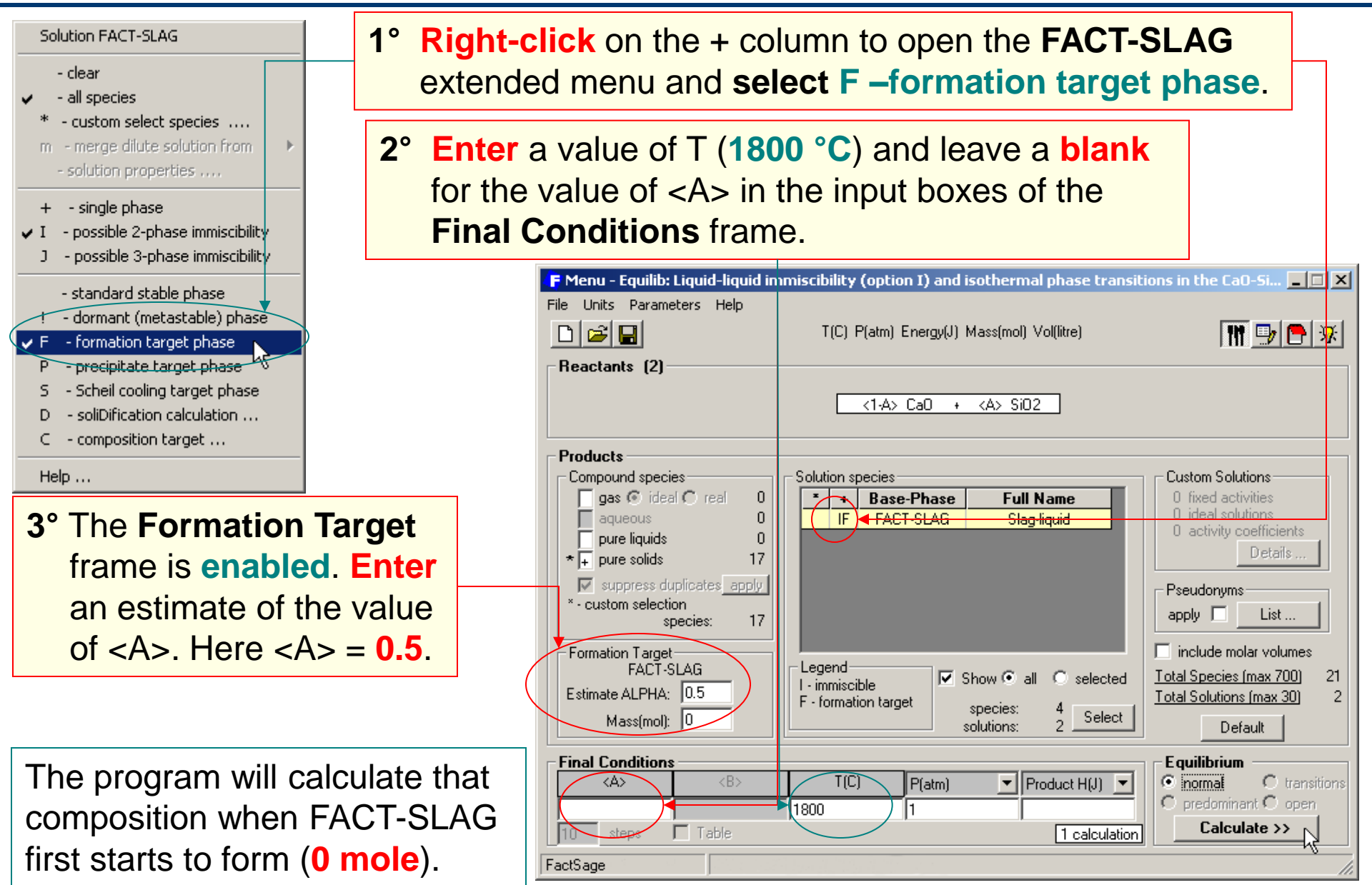

#### Equilib Advanced 2.1.4

**Jact**Sage<sup>™</sup>

#### www.factsage.com

Calculation of the FACT-SLAG formation target at a given temperature (1800°C)

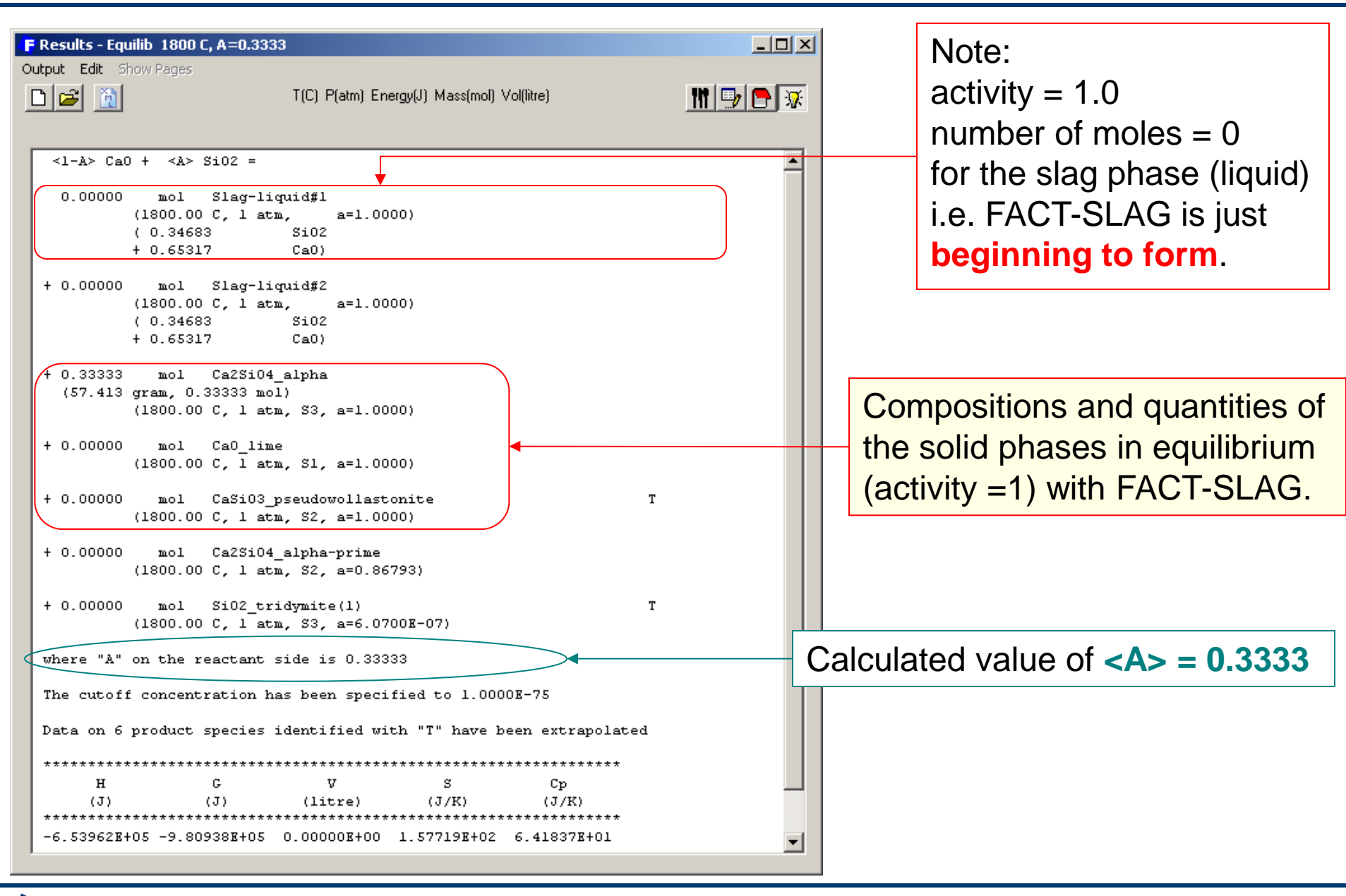

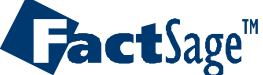

### **Precipitate target**

The program calculates when a second phase first starts to precipitate (activity = 1, zero mass) from this target solution phase (activity = 1, 100% mass). One of T, P or alpha must not be specified (i.e. blank) so that *Equilib* can calculate the limiting T (P or alpha) when the second phase precipitates.

The precipitate target phase must be a solution phase for example gas or FACT-SLAG.

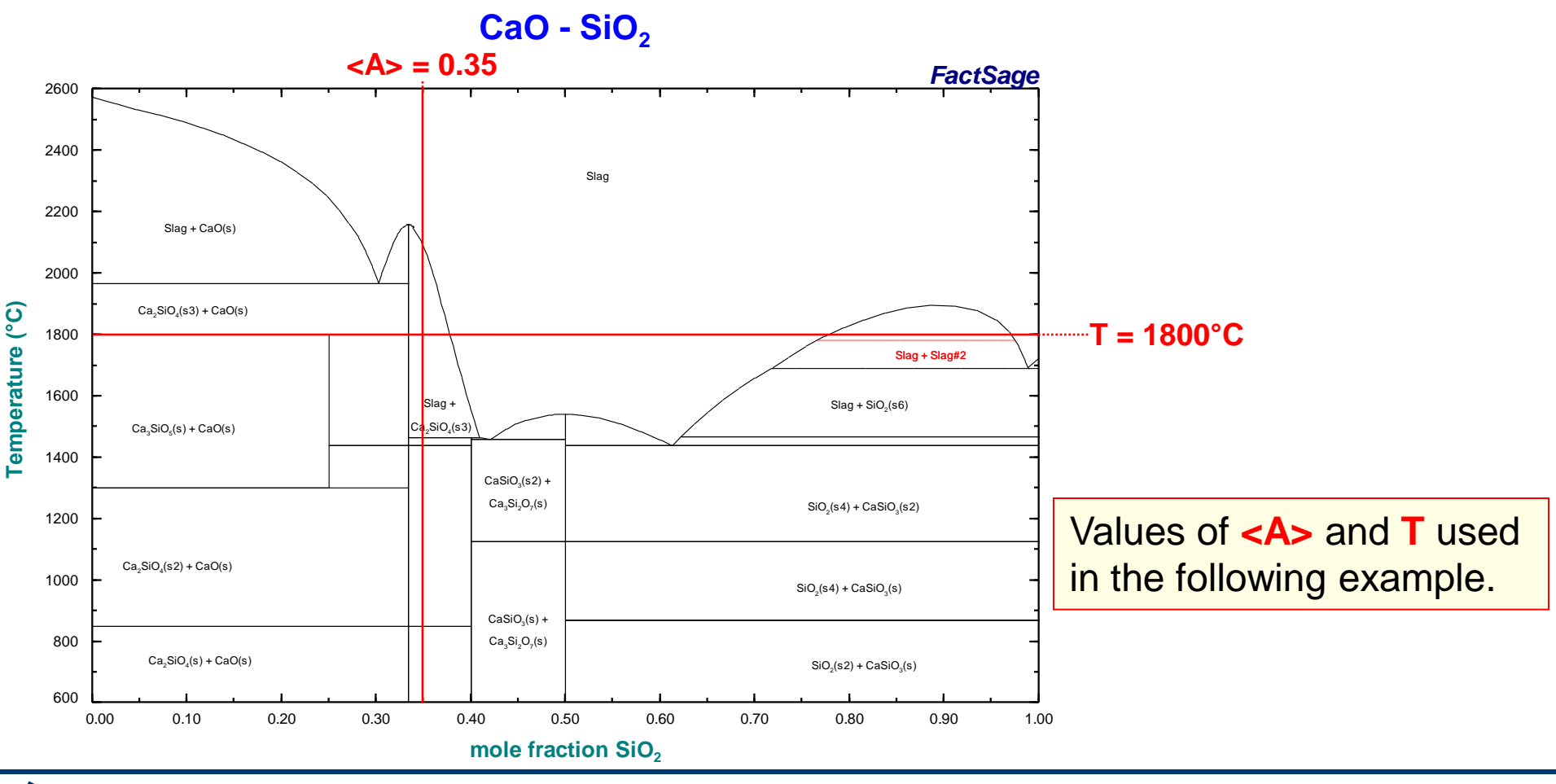

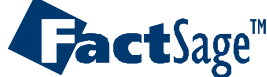

# Setting a FACT-SLAG precipitate target at a given composition

| Solution FACT-SLAG  - clear  - all species  * - custom select species m - merge dilute solution from - solution properties                                                                                                    | 1° Right<br>extend<br>2° Enter   | -click on the + co<br>ded menu and sel<br>a value of <a> (0</a>                                                                        | lumn to open the FACT-S<br>lect P –precipitate target<br>.35) and leave T(C) blank     | LAG<br>phase.                                                                                                |
|----------------------------------------------------------------------------------------------------|----------------------------------|----------------------------------------------------------------------------------------------------|----------------------------------------------------------------------------------------|----------------------------------------------------------------------------------------------------|
| <ul> <li>soldalin properties</li> <li>+ - single phase</li> <li>I - possible 2-phase immiscibility</li> <li>J - possible 3-phase immiscibility</li> <li>- standard stable phase</li> <li>! - dormant (metastable) phase</li> <li>F - formation target phase</li> </ul> |                                  | F Menu - Equilib<br>File Units Parameters Help<br>D 2 III                                                                              | T(C) P(atm) Energy(J) Mass(mol) Vol(litre)<br>< <u> &lt;1-A&gt; CaO + <a> SiO2</a></u> |                                                                                                    |
| <ul> <li>P - precipitate target phase</li> <li>Scheil cooling target phase</li> <li>D - soliDification calculation</li> <li>C - composition target</li> <li>Help</li> </ul>                                                                                            |                                  | Products<br>Compound species<br>gas ⓒ ideal ◯ real 0<br>aqueous 0<br>pure liquids 0<br>★ pure solids 17<br>w suppress duplicates apply | Solution species                                                                       | Custom Solutions<br>0 fixed activities<br>0 ideal solutions<br>0 activity coefficients<br>Details            |
| 3° The Precipitate<br>frame is enable<br>an estimate of th<br>of T(C).                                                                                                    | Target<br>d. Enter<br>ne value → | * - custom selection<br>species: 17<br>Precipitate Target<br>FACT-SLAG<br>E stimate T(C): 1000<br>Mass(mol): 0                         | Legend<br>I - immiscible<br>P - precipitate target<br>Select<br>solutions: 2           | apply List include molar volumes <u>Total Species (max 700)</u> 21 <u>Total Solutions (max 30)</u> 2 Default |
|                                                                                                    |                                  | Final Conditions                                                                                                    | T(C) P(atm) Product H(J) 1<br>1 1 calculation                                          | Equilibrium<br>onormal C transitions<br>open<br>Calculate >>                                                 |

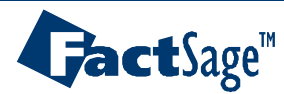

Equilib Advanced 2.2.1

www.factsage.com

11.

#### Calculation of the FACT-SLAG precipitate target at a given composition

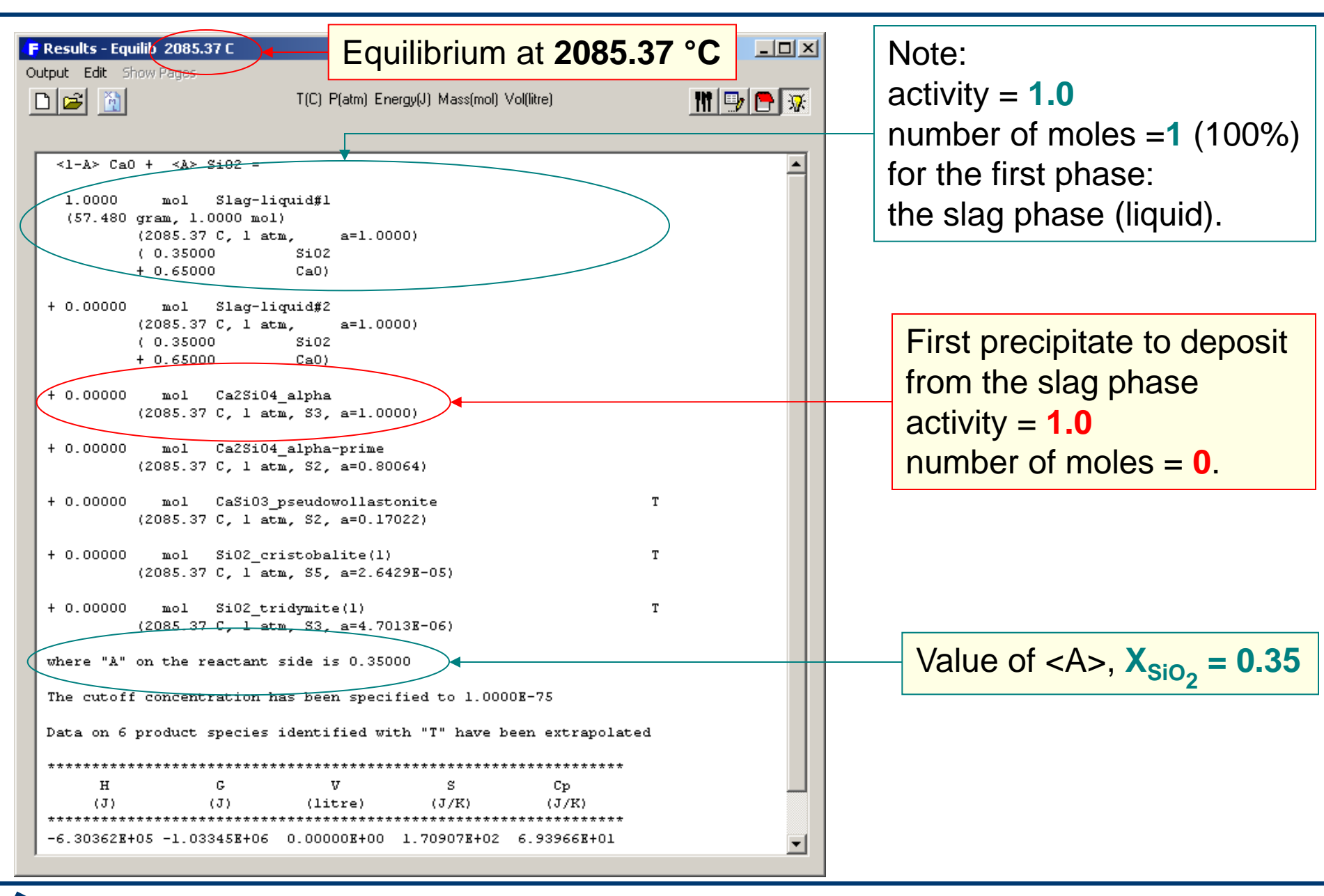

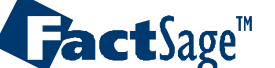

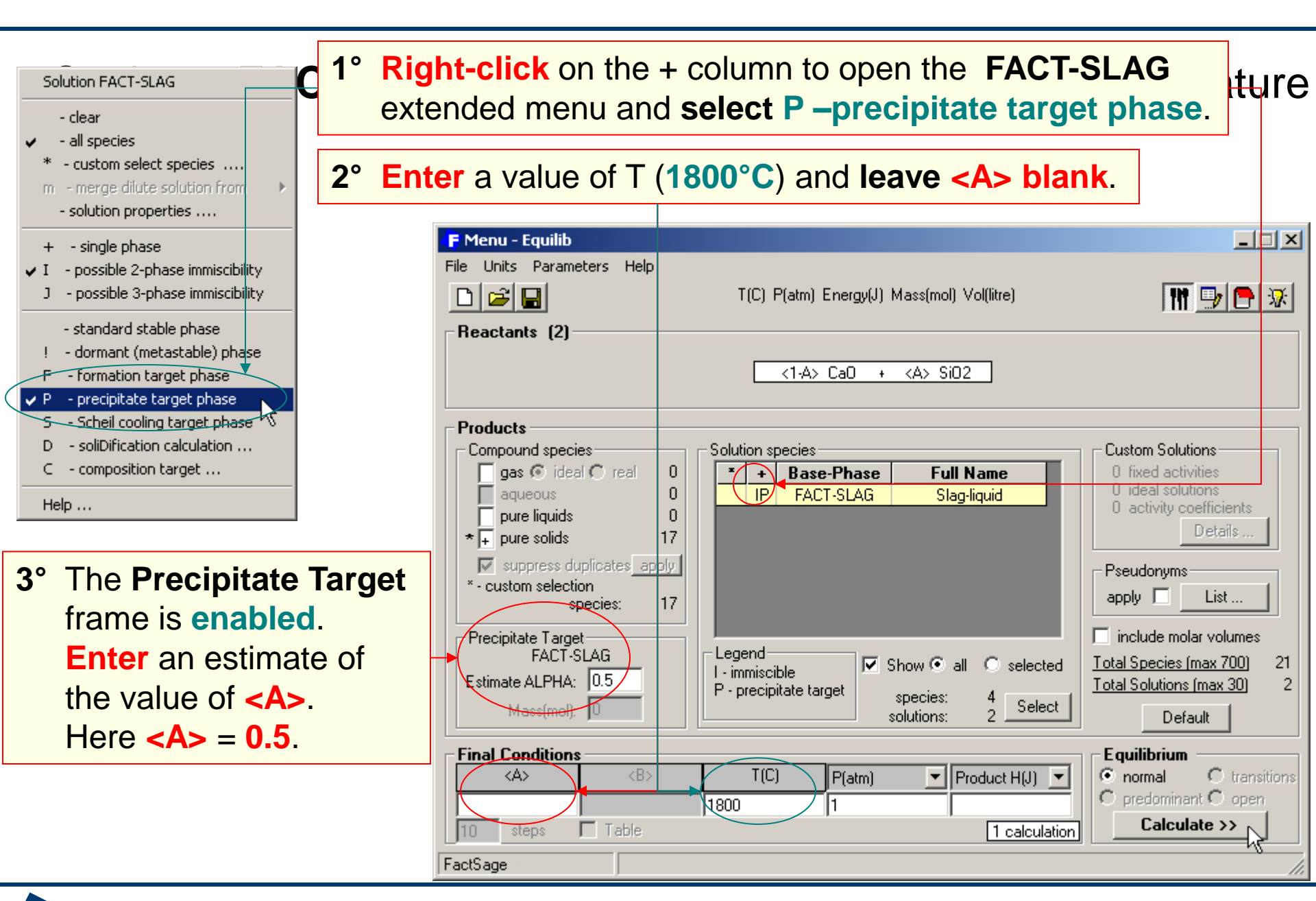

#### Equilib Advanced 2.2.3

**Jact**Sage<sup>™</sup>

#### www.factsage.com

#### Calculation of a FACT-SLAG precipitate target at a given temperature

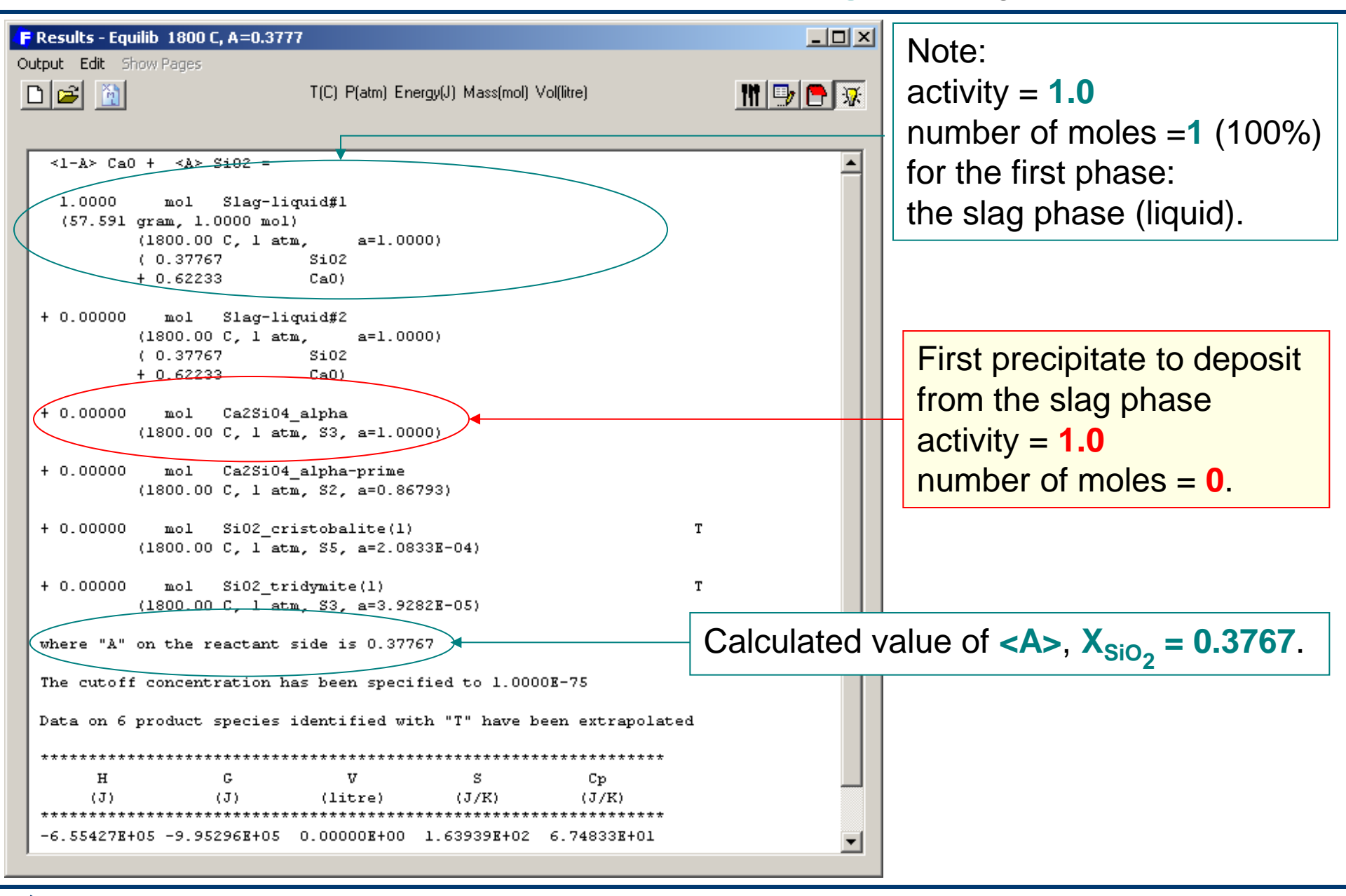

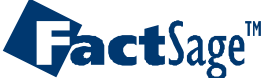

## Precipitate target phase calculation for a more complex system

This is an example of a Slag-liquid precipitate target phase calculation in the CaO-SiO<sub>2</sub>-Al<sub>2</sub>O<sub>3</sub> ternary system.

In a precipitate target phase calculation, the temperature (or composition) is calculated when a second phase first starts to form (activity = 1, and zero mole) from the **«precipitate target phase»**. The **«precipitate target phase»** must be a solution for example, gas, FACT-SLAG, etc. (this differs from the **«formation target phase»** that can be any type of phase). **System SiO<sub>2</sub> - CaO - Al<sub>2</sub>O<sub>3</sub>** 

In this example that temperature is calculated when the first solid precipitate starts to deposit when Slag-liquid (FACT-SLAG) is cooled. Such a calculation is extremely important for example in the pyrometallurgy and glass industries. In principle one could select the equilibrium **«transitions»** option and execute a normal calculation, but this may lead to lot of unwanted output, especially if the system is complex.

**Red** rimmed dot: for the 1<sup>st</sup> example **Teal** line for <B> = 25% (2<sup>nd</sup> example)

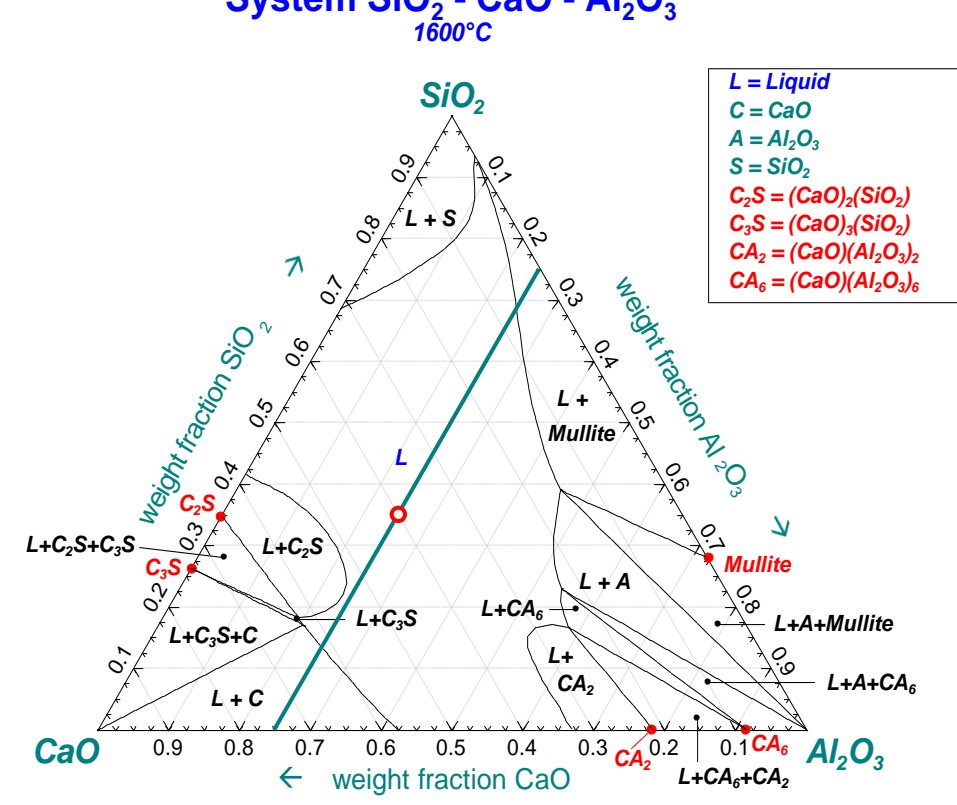

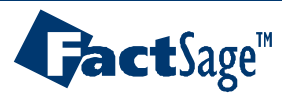

Setting a ternary system in the *Equilib* Reactants Window In the Reactants Window the reactants are <1-A-B> CaO + <A>  $SiO_2$  + <B>  $Al_2O_3$ . This defines a CaO-SiO<sub>2</sub>-Al<sub>2</sub>O<sub>3</sub> ternary system if <A> + <B> is in the range 0 to 1. The use of unit mass (g or lb) will give the compositions in weight %.

| <b>Reactants -</b><br>e Edit Table | Equilib<br>: Units Dat | ta Search Help        |                     |            |            | _ I X             |
|------------------------------------|------------------------|-----------------------|---------------------|------------|------------|-------------------|
| D 🗃 🕂                              |                        | T(C) P(atm)           | Energy(J) Mass(mol) | Vol(litre) |            | M 🖳 🖻 🚿           |
| 1-3                                |                        |                       |                     |            |            |                   |
| M                                  | ass(mol)               | Species               | Phase               | T(C)       | P(total)** | Stream# Data      |
| <1-A-B>                            |                        | CaO                   |                     | <b>_</b>   |            | 1                 |
| * <a></a>                          |                        | Si02                  |                     | <b>_</b>   |            | 1                 |
| + <b></b>                          |                        | AI203                 |                     | <b>v</b>   |            | 1                 |
|                                    |                        |                       |                     |            |            |                   |
|                                    |                        |                       |                     |            |            |                   |
|                                    |                        |                       |                     |            |            |                   |
|                                    |                        |                       |                     |            |            |                   |
|                                    |                        |                       |                     |            |            |                   |
|                                    |                        |                       |                     |            |            |                   |
|                                    |                        |                       |                     |            |            |                   |
|                                    |                        |                       |                     |            | 🗖 Ir       | nitial Conditions |
|                                    |                        |                       | Next >>             |            |            |                   |
| actSage                            | Compound:              | 1/28 databases Soluti | on: 1/24 database   | s          |            | 1.                |
|                                    |                        |                       |                     |            |            |                   |

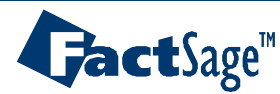

All

# Setting the FACT-SLAG precipitate target at a given composition

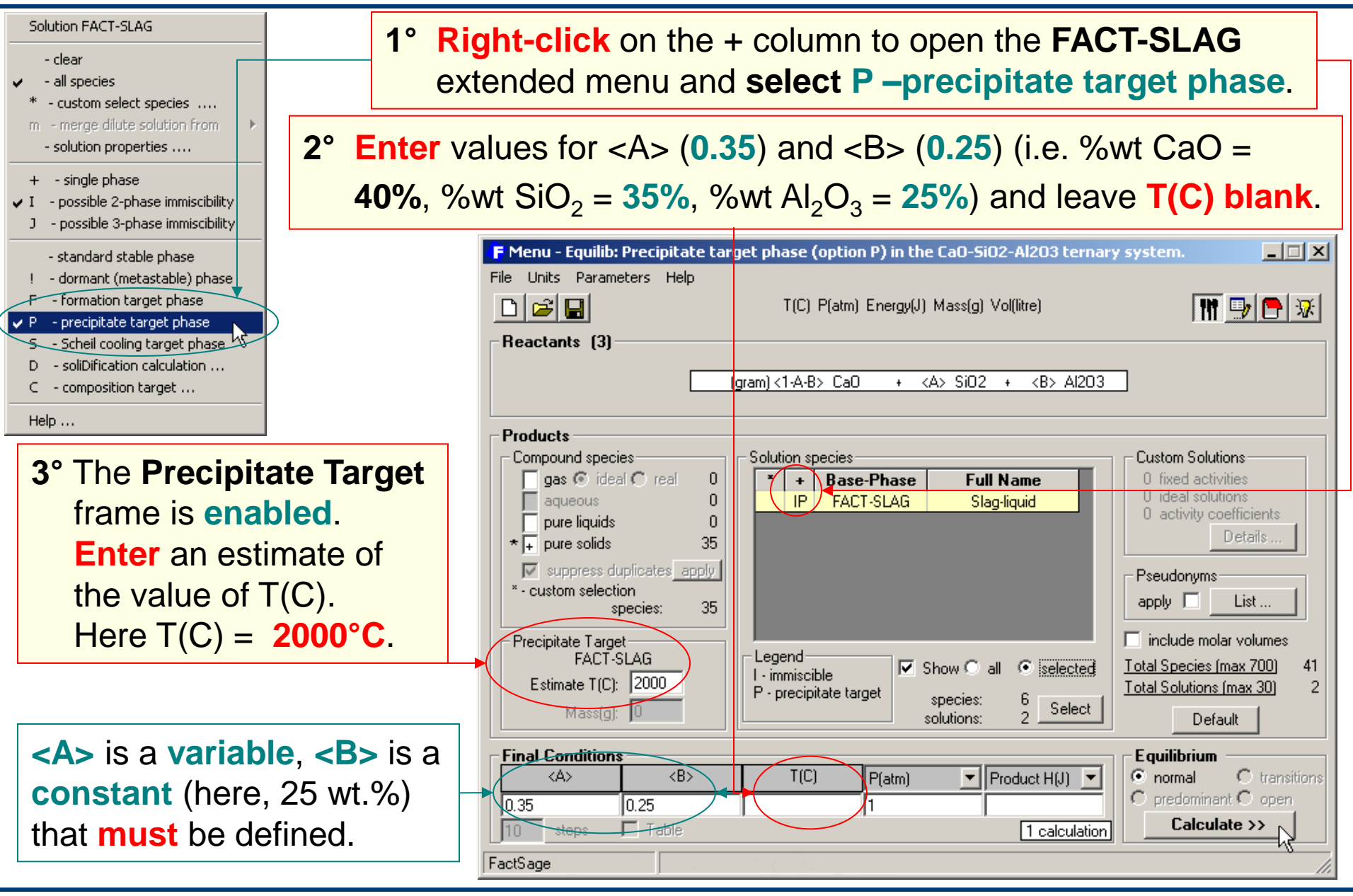

#### Equilib Advanced 2.2.7

**Jact**Sage<sup>™</sup>

#### www.factsage.com

### **Precipitate target Results**

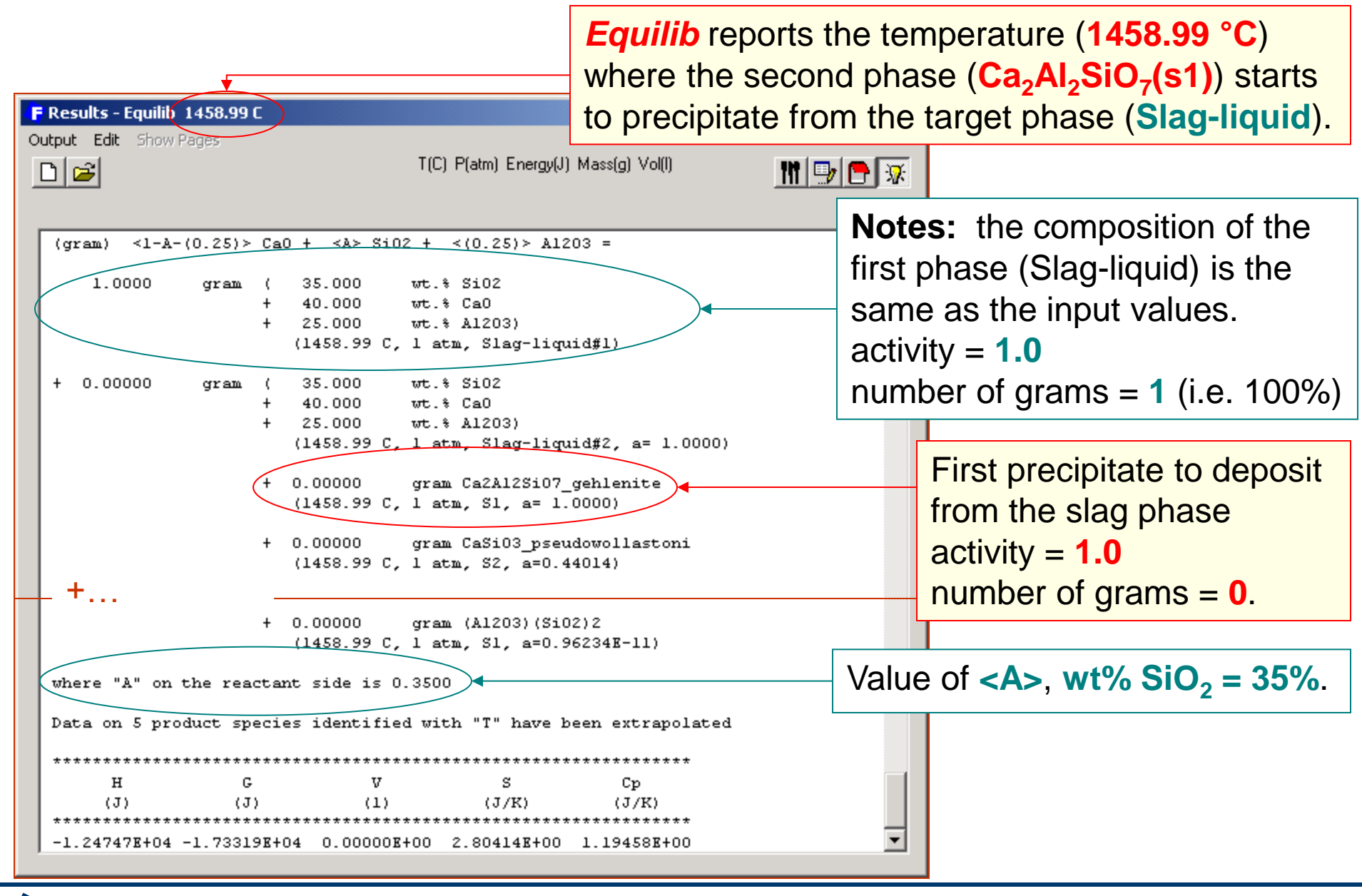

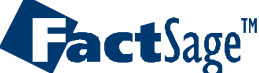

# Performing a composition Precipitate Target calculation

As in the previous example on **Formation Target** calculations, it is possible to perform a composition **Precipitate Target** calculation on **<A> (constant <B> remains** 

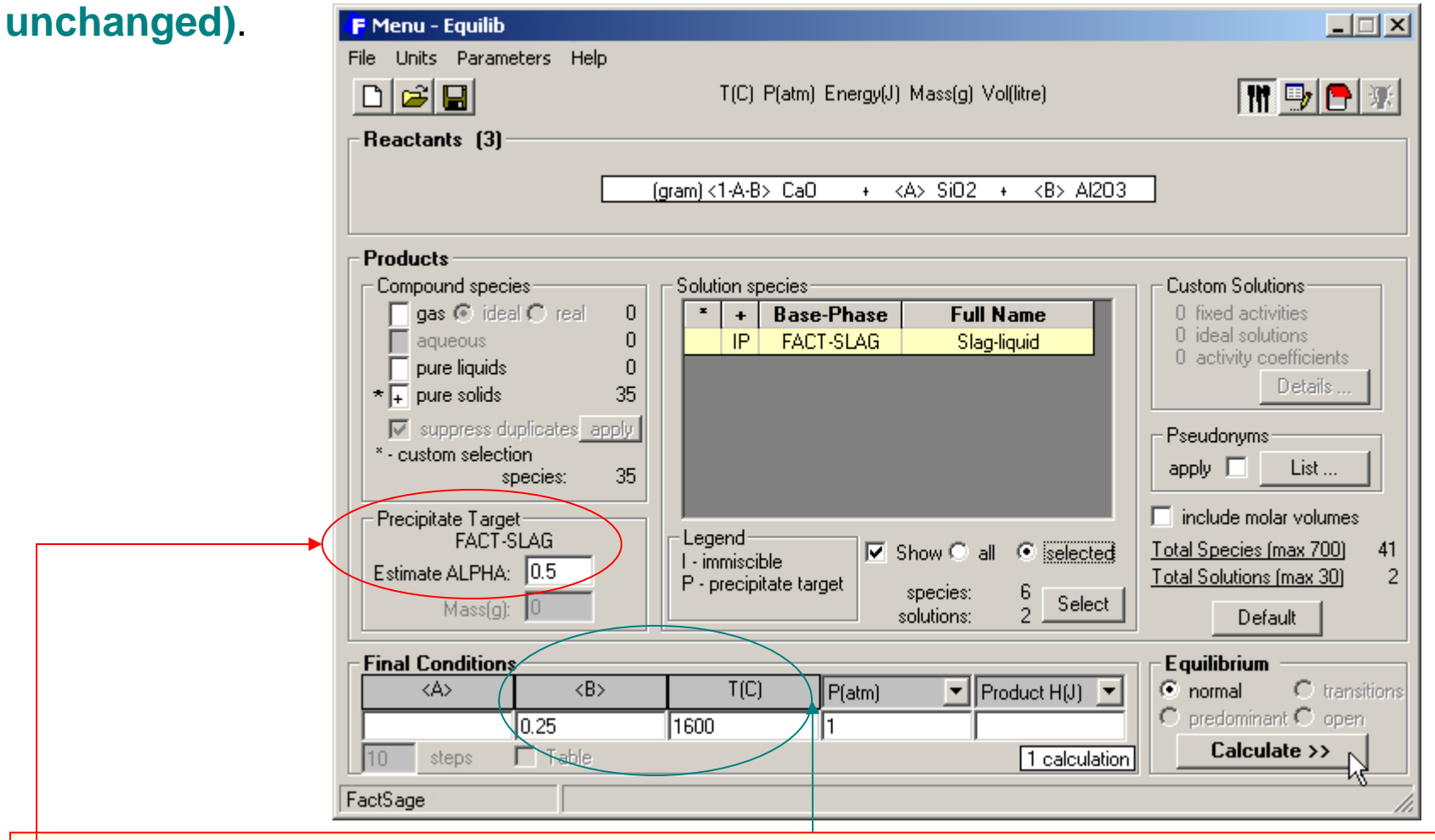

For example, if in the **Menu Window** the composition **<A>** is now unspecified (**blank**), **<B>** is still **25%** and now the temperature is set to **1600°C**, an estimate of **<A>** is **50%**.

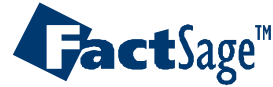

### **Composition Precipitate Target** calculation: **Results**

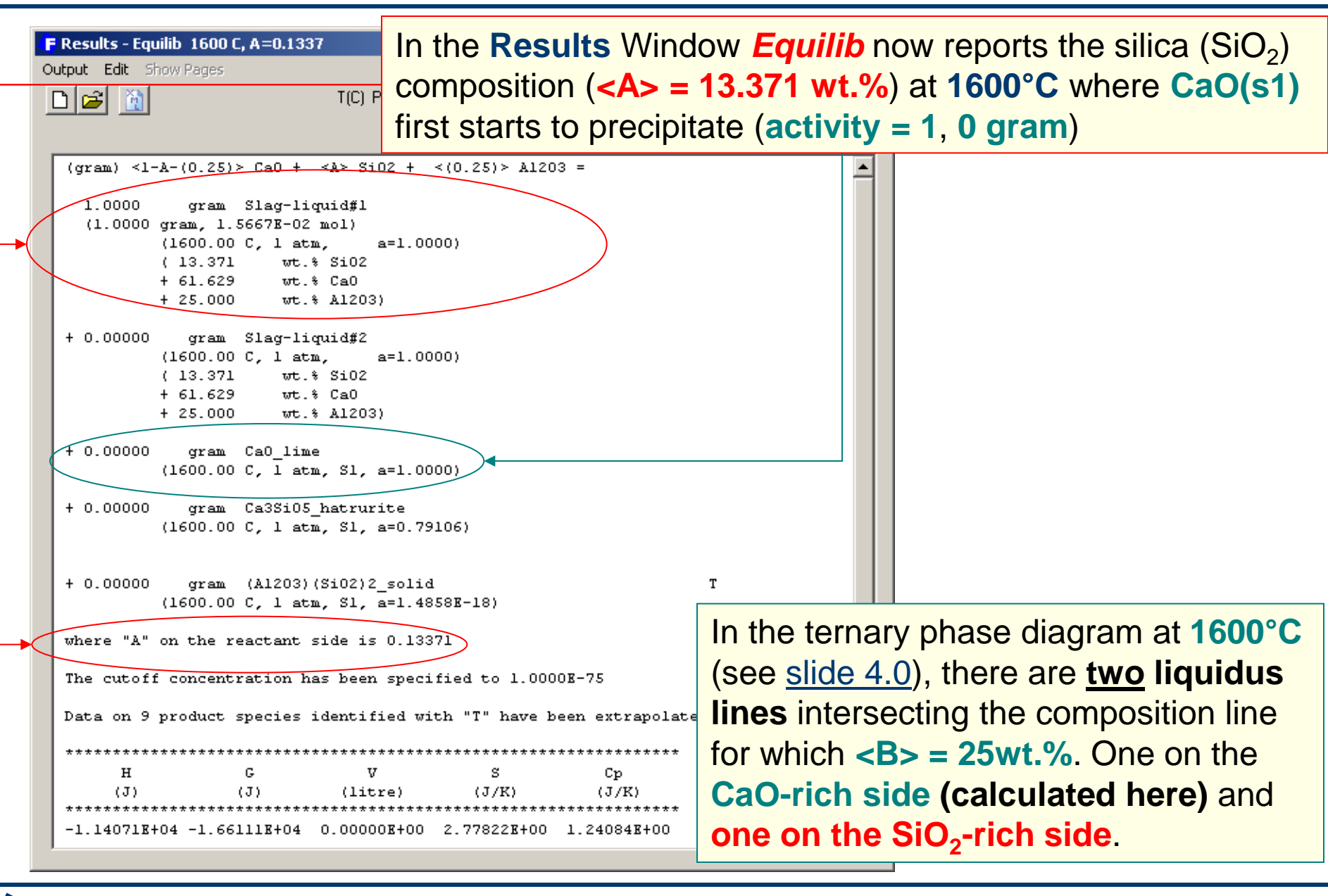

Equilib Advanced 2.2.10

**Jact**Sage<sup>™</sup>

#### **Composition Precipitate Target** calculation: setting another estimate

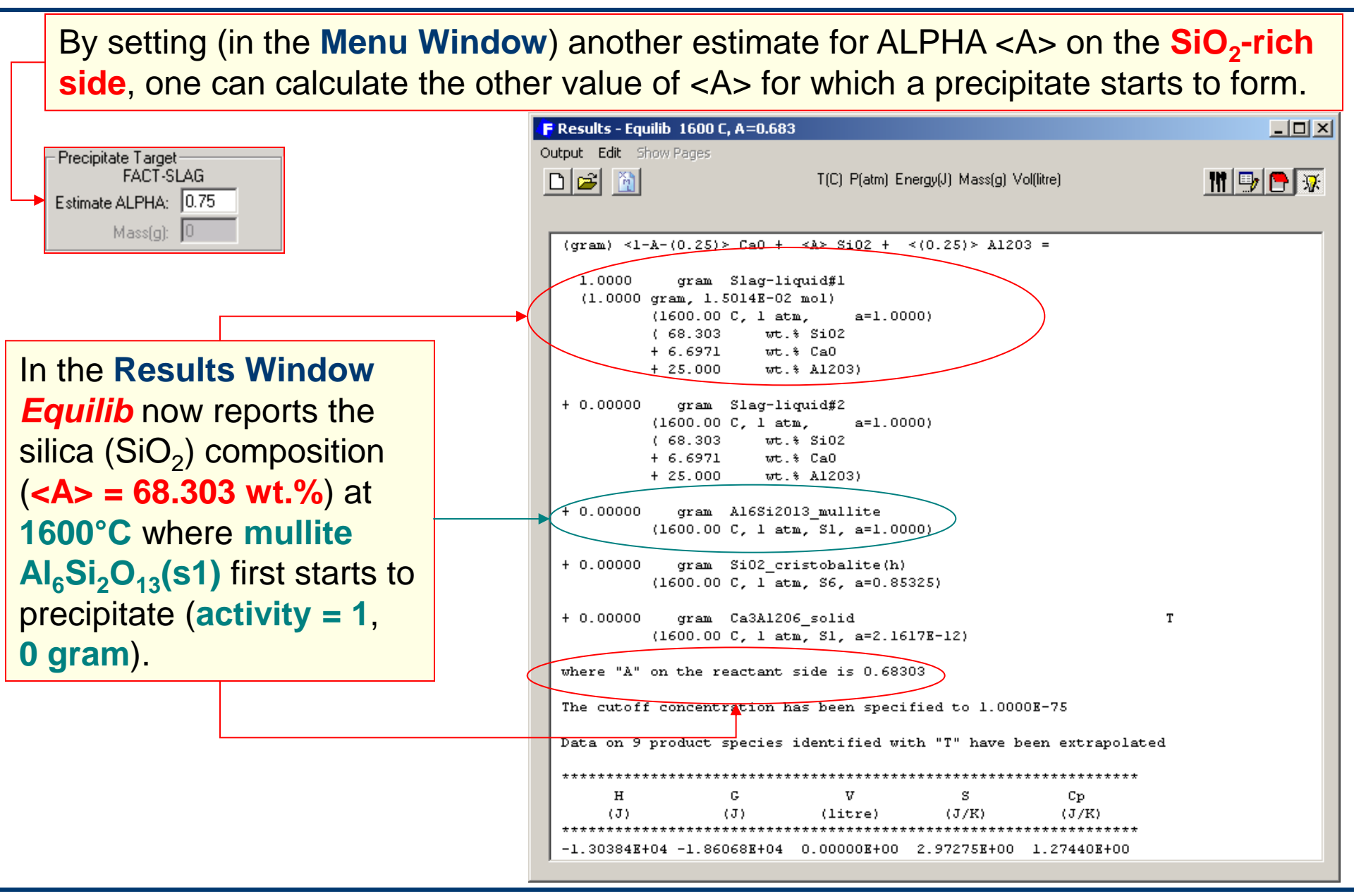

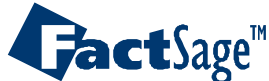

#### **Compostion target phase**

TTD

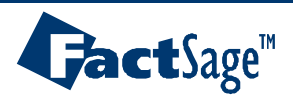

## Transitions in the CaO-SiO<sub>2</sub> binary phase diagram

**Liquid phase immiscibility** – for example  $X_{SiO_2}$ = 0.7783 and 0.9707 at 1800°C.

CaO - SiO<sub>2</sub>

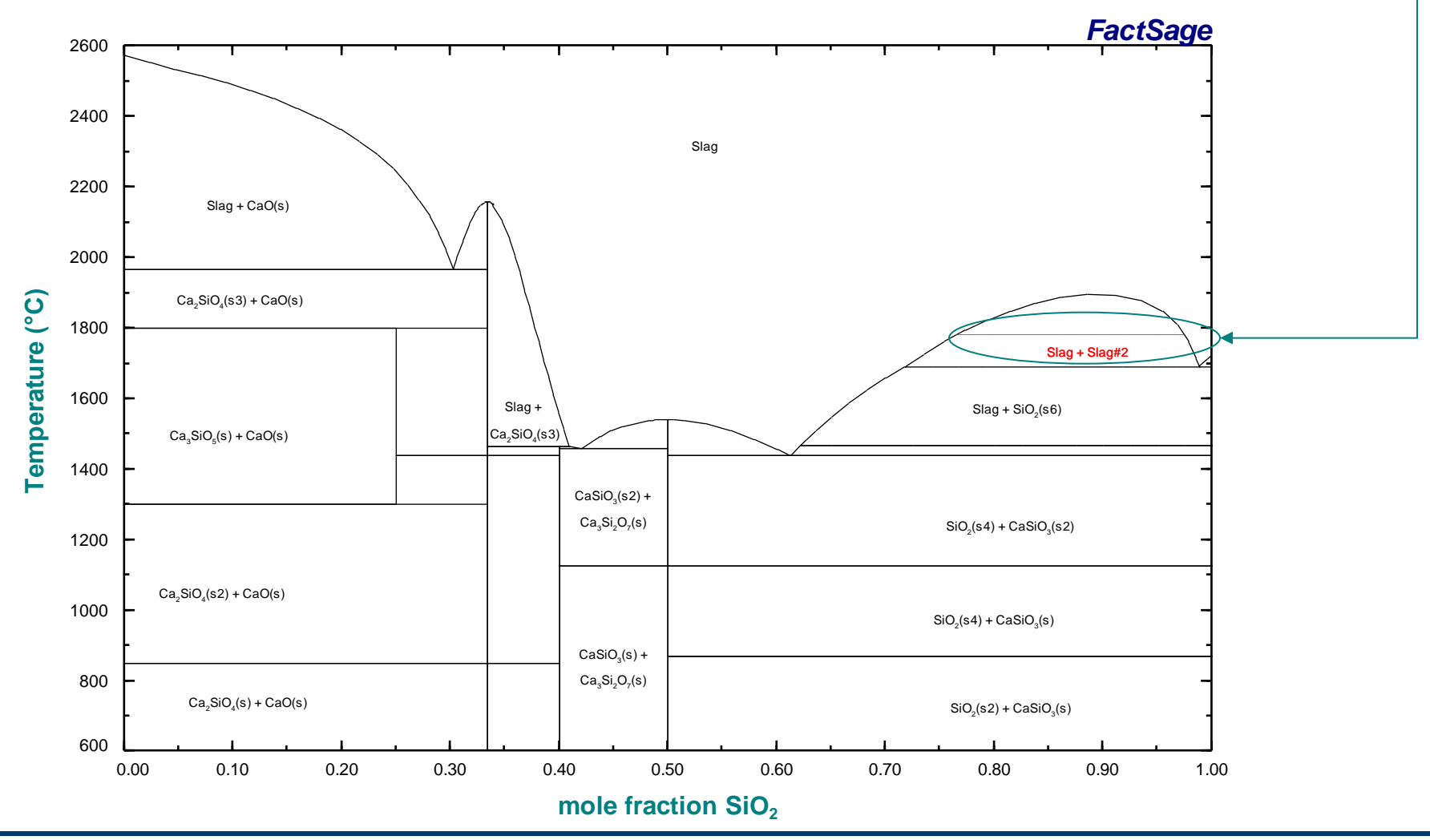

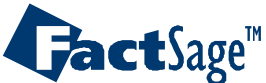

Equilib Advanced 3.1

www.factsage.com

### Isothermal phase transitions in the CaO-SiO<sub>2</sub> binary system

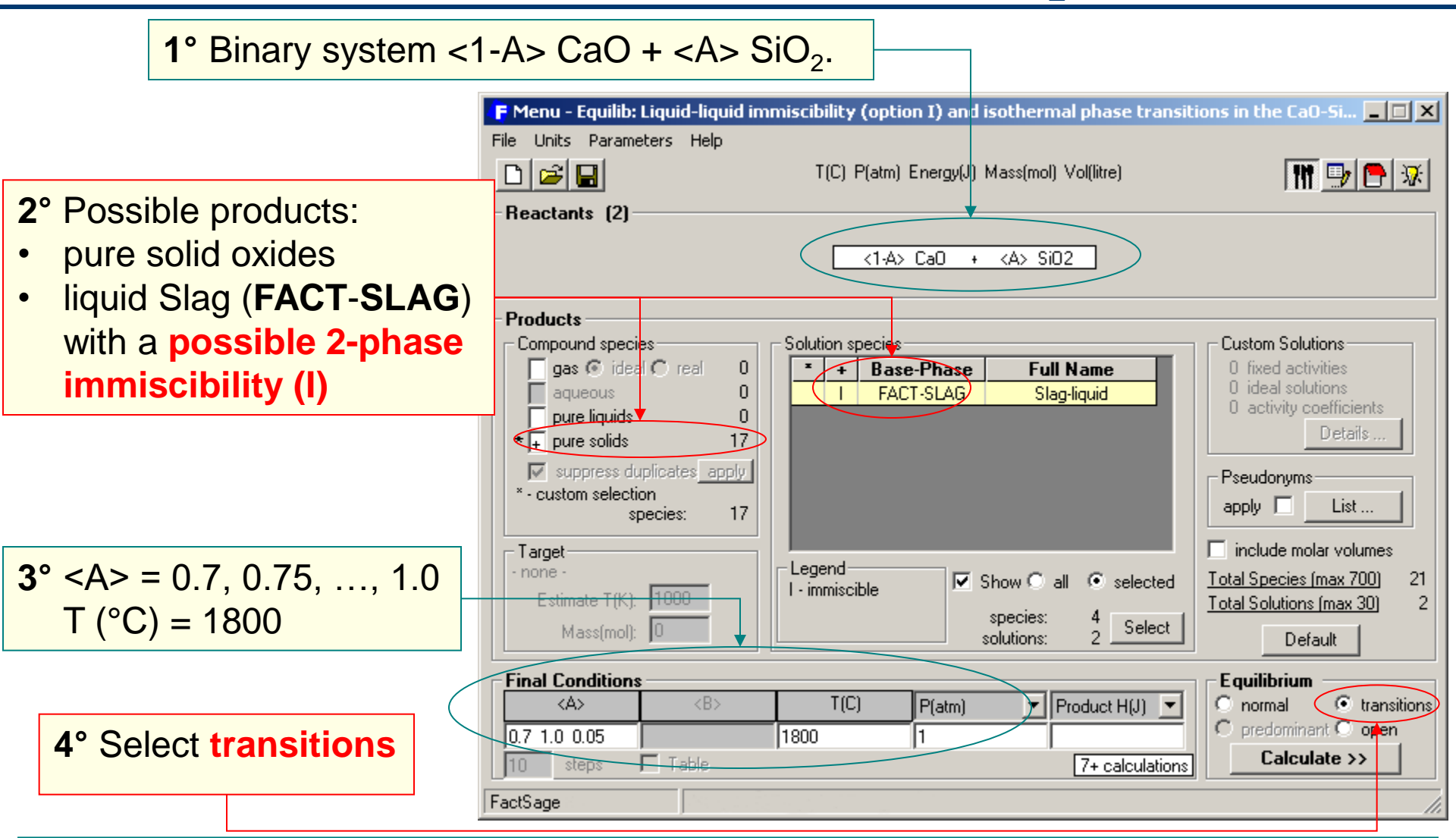

The program will calculate the equilibrium at  $1800^{\circ}C$  for mole fractions of SiO<sub>2</sub> varying from 0.7 to 1 in increments of 0.05 and will search for all phase transitions.

# GactSage™

## Step 2°: Products Selection – compound species

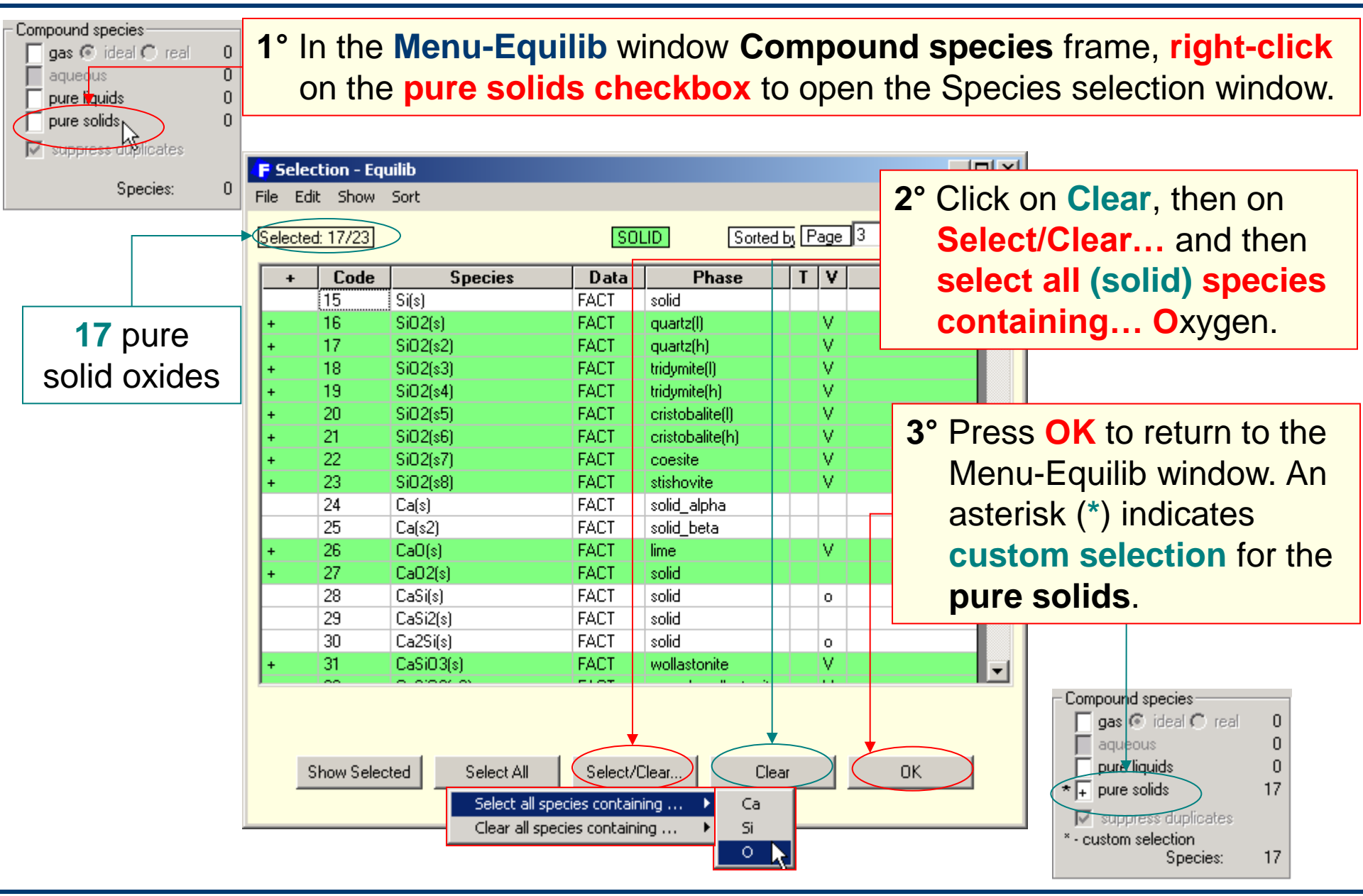

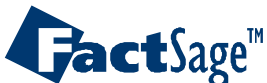

Equilib Advanced 3.3

www.factsage.com

# Step 2°: Products Selection – solution species

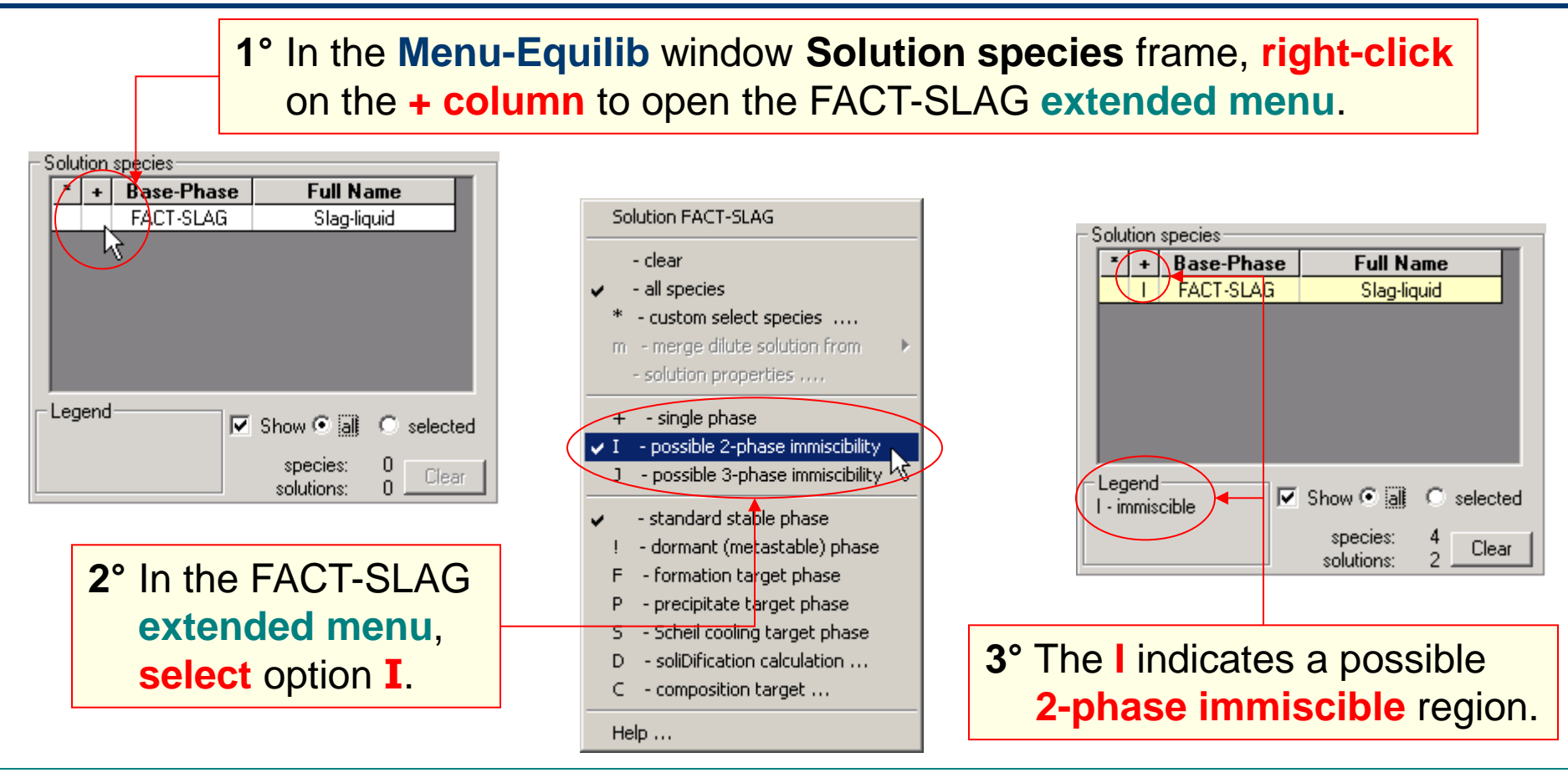

[I] - 2-phase Immiscibility: the solution phase may be immiscible. Use this option for FACT-SLAG when SiO<sub>2</sub> > 50%. If the phase is not immiscible the results of the calculation will be OK - the phase will appear twice with the same composition.
 Note: This option tends to slow down the speed of the calculation - you may wish to try I! (immiscible and dormant) to check if the phase is stable.

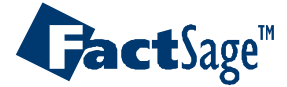

# **Compositions** at the two ends of the 1800°C tie-line

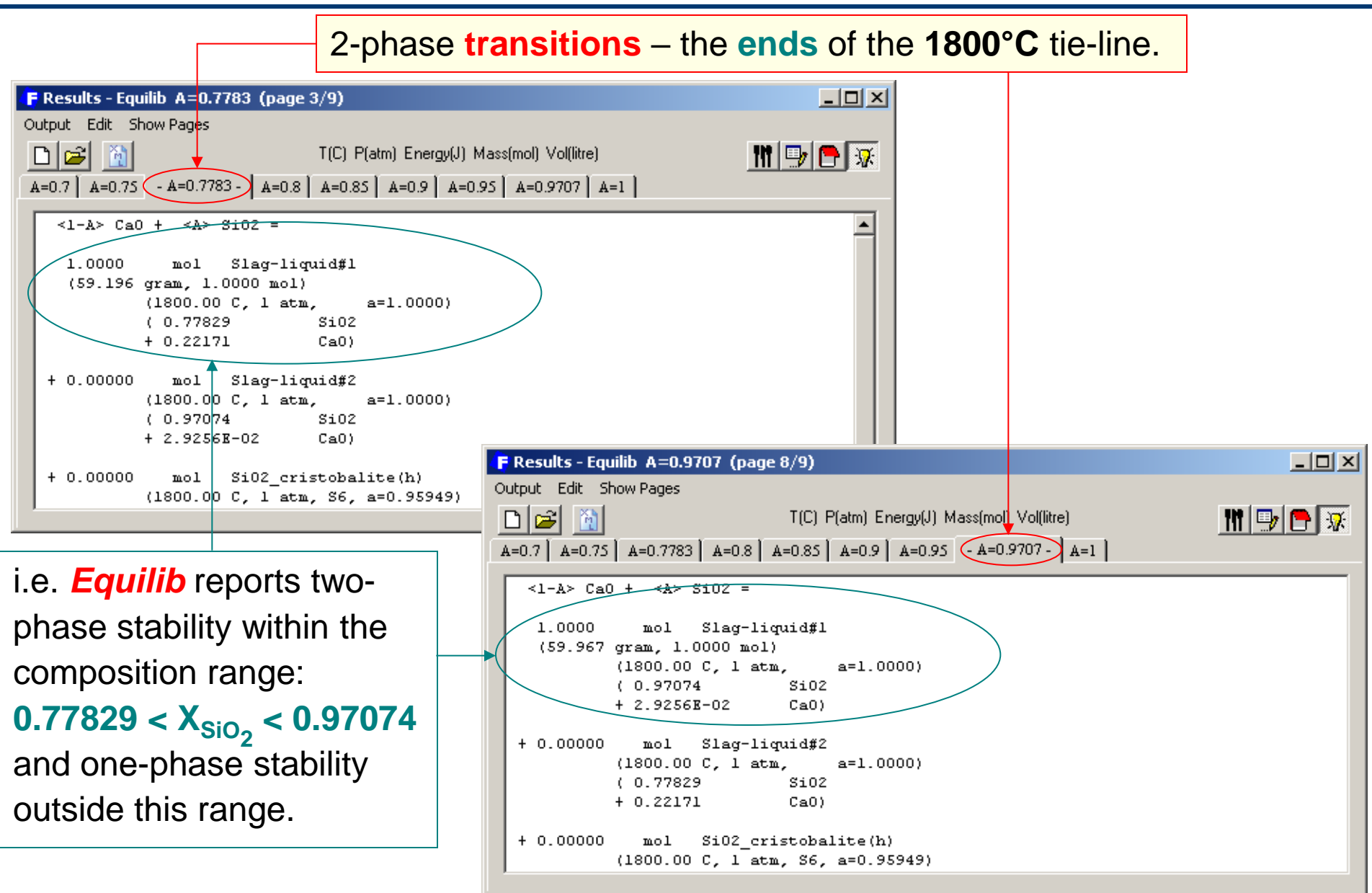

GactSage™

Equilib Advanced 3.5

www.factsage.com

### One-phase and two-phase stability at 1800°C

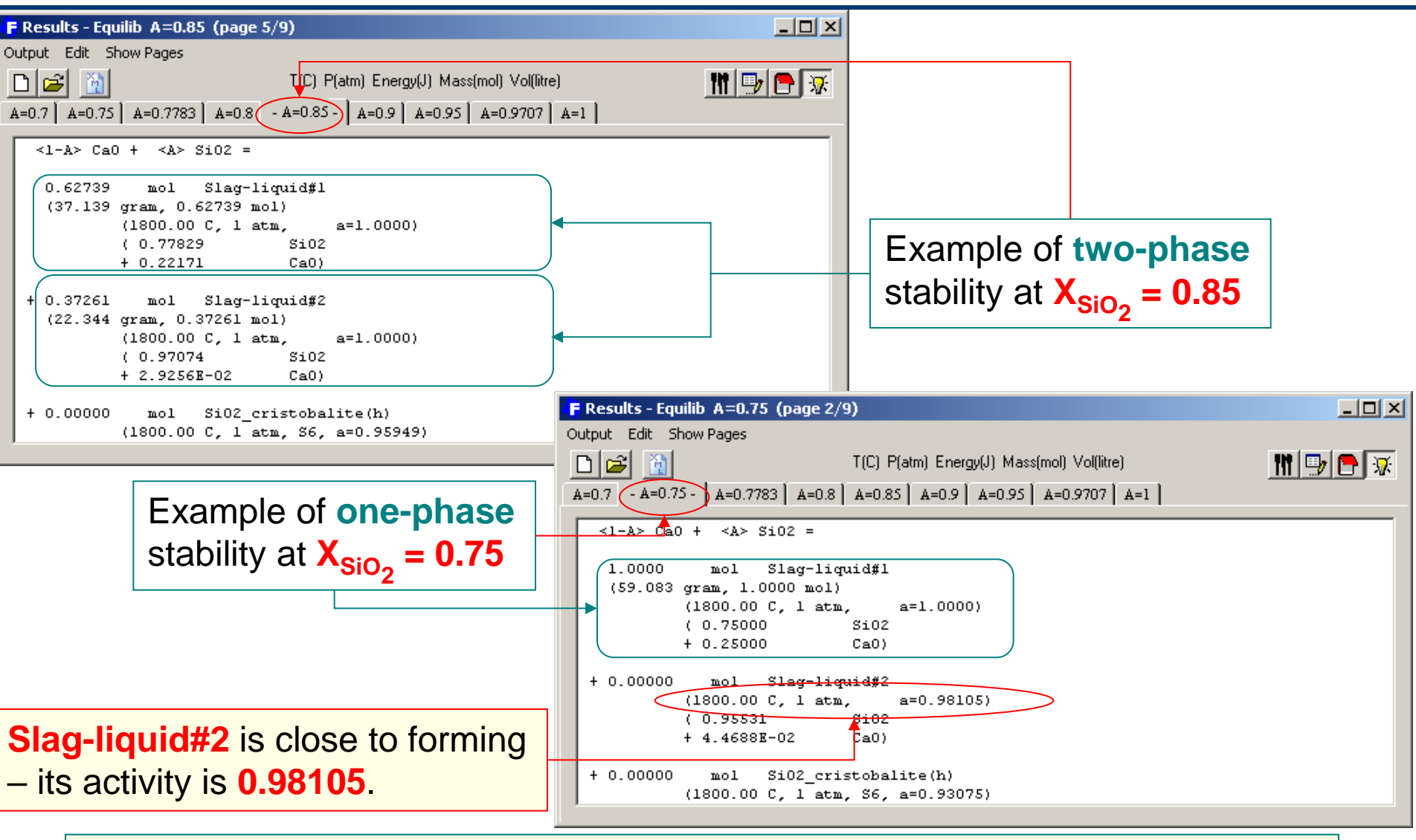

In such systems, if option **«I**» is not selected, the results may be in error even when the second liquid (Slag-liquid#2) is not stable (as in the above example).

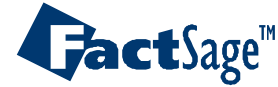

### Constant composition in the CaO-SiO<sub>2</sub> binary system

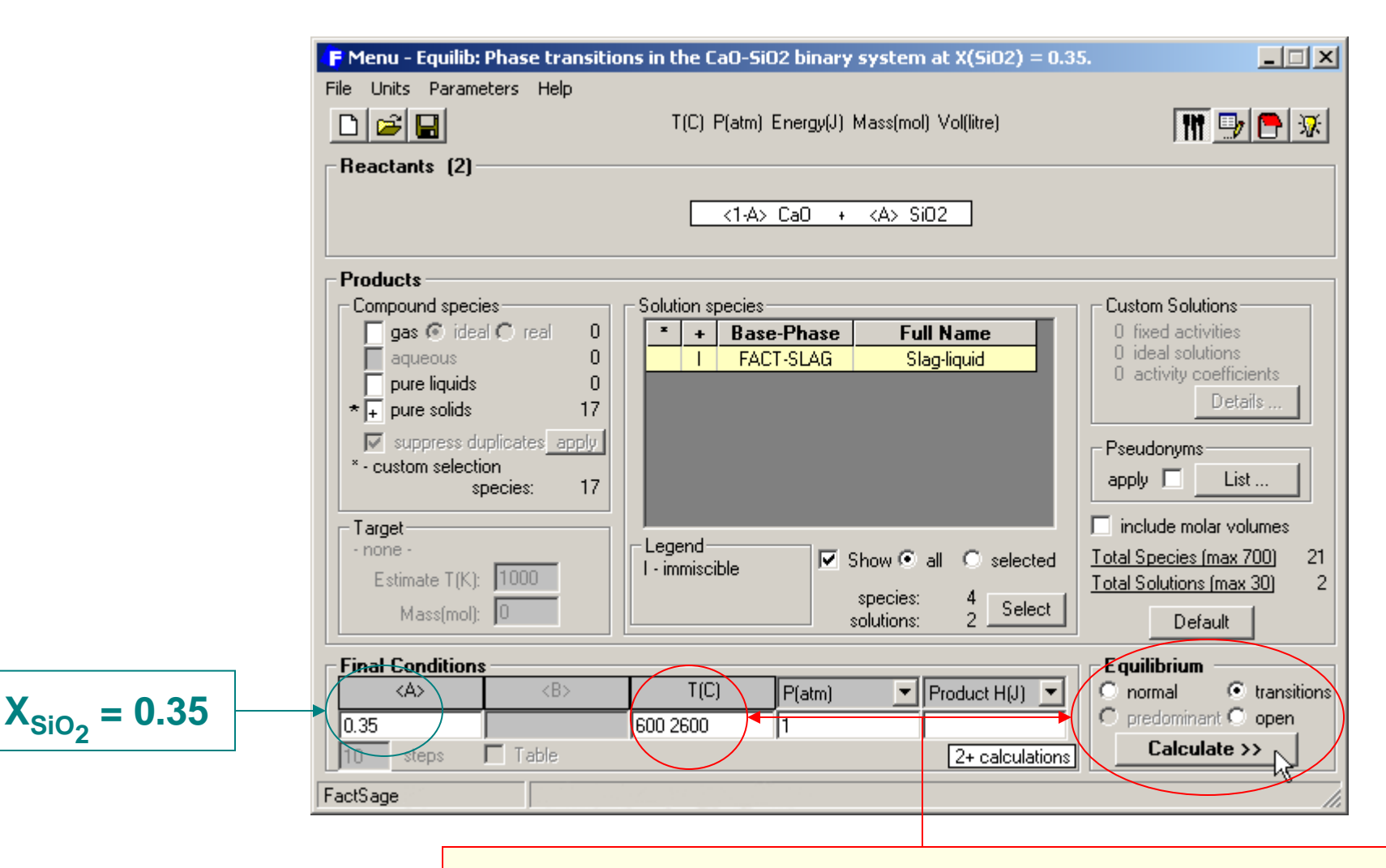

The program will calculate all phase transitions at  $X_{SiO_2} = 0.35$  in the temperature range 600 to 2600°C.

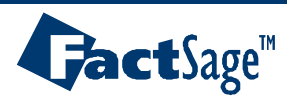

# Transition Temperatures for X<sub>SiO2</sub> = 0.35 in CaO-SiO2

In the **Results** Window, *Equilib* reports all phase transitions at <A> = 0.35 within the temperature range 600 to 2600°C. Most transitions report both compositions on each side of the tie-line. Such information is important in complex systems.

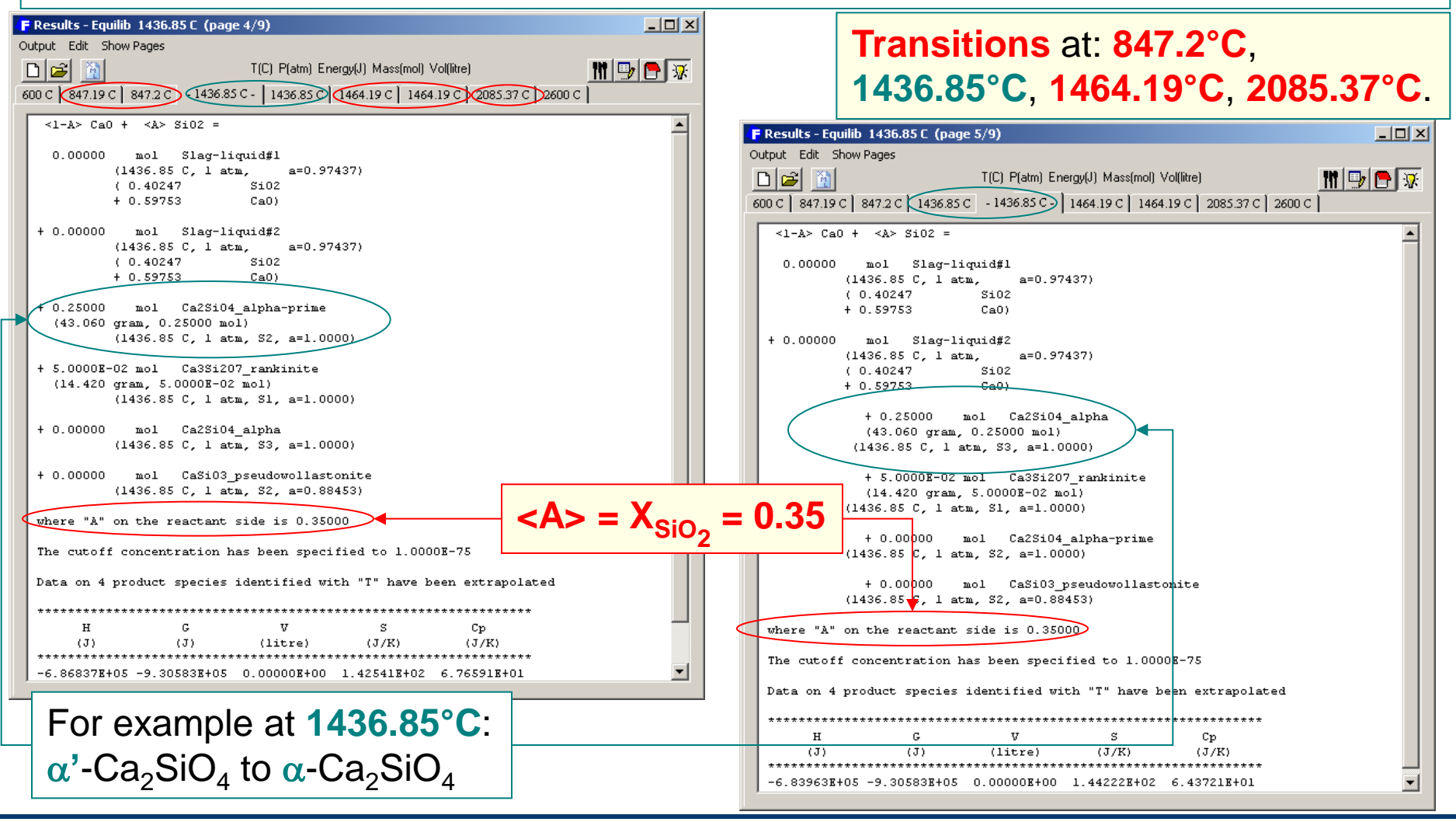

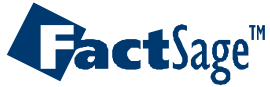

# Solution Properties: FACT-Salt in the NaCI-KCI binary system

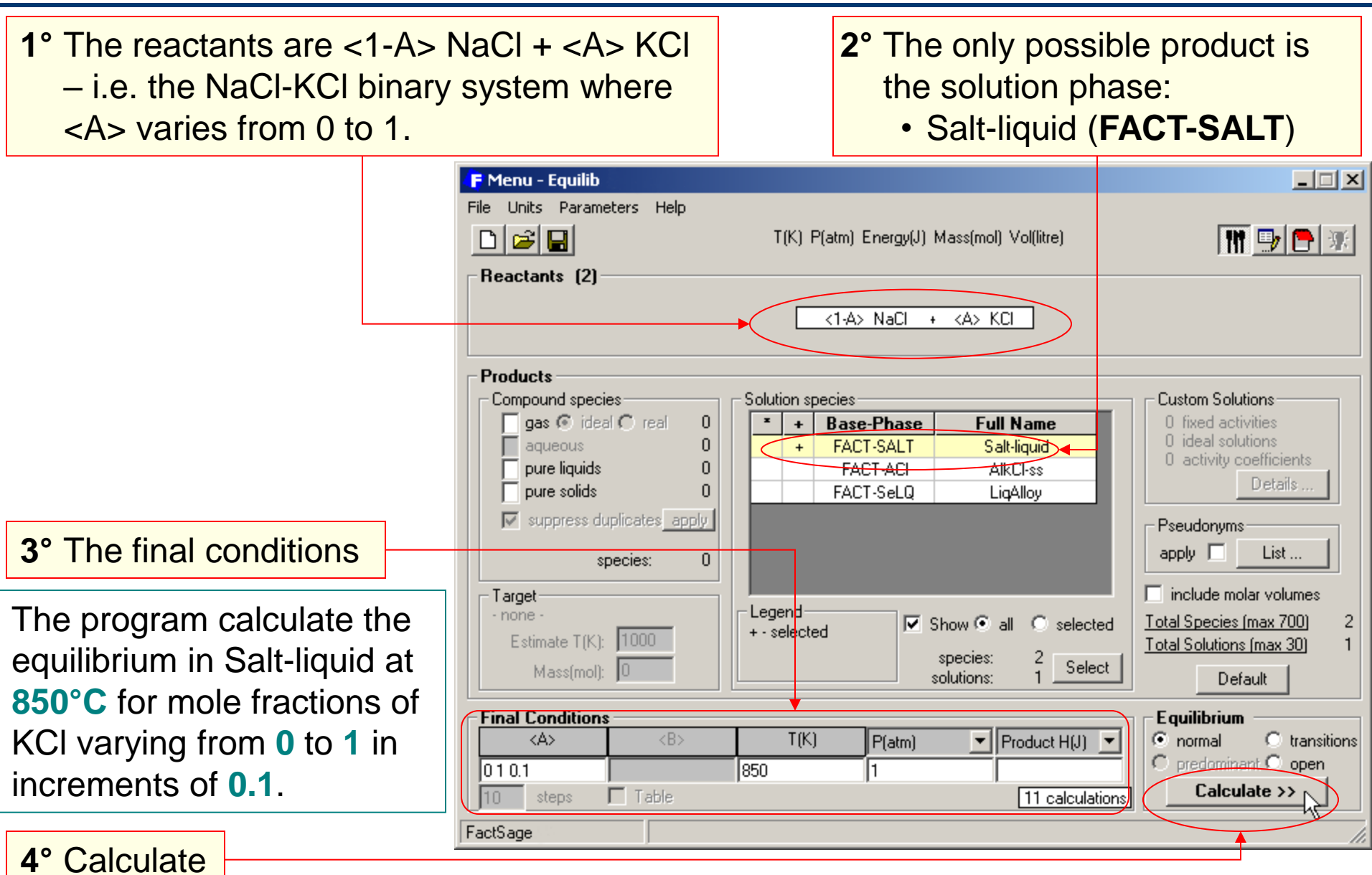

**Jact**Sage<sup>™</sup>

## Solution Properties: opening the window

1° **Right-click** on the + column to open the **FACT-Salt** extended menu and **select solution properties...** 

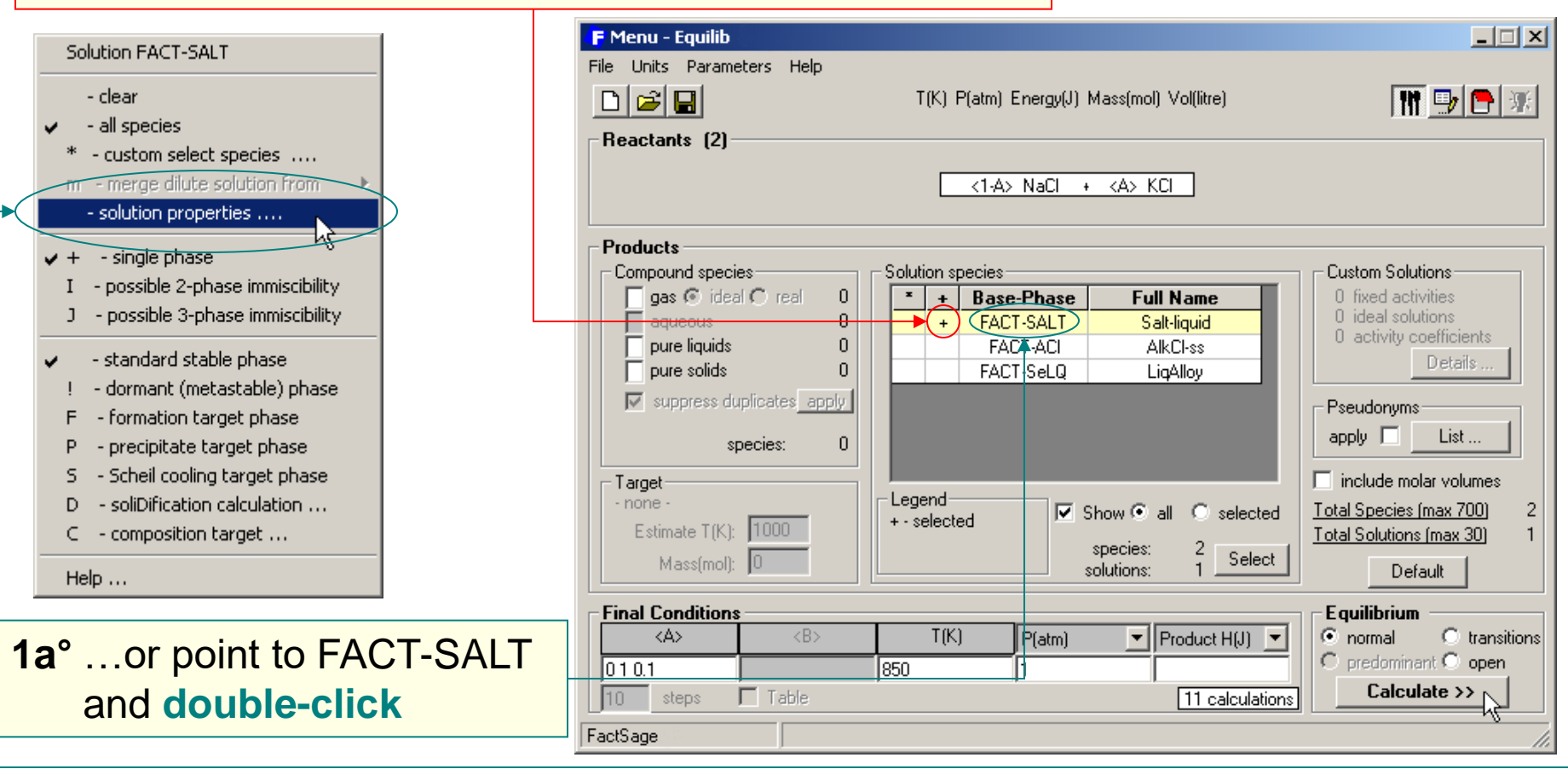

This option lists the common partial and integral solution properties for the phase. The option is **only active** if the equilibrium has been calculated and the solution phase is stable.

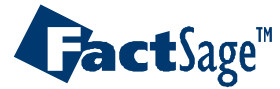

## **Solution Properties Window** and menus

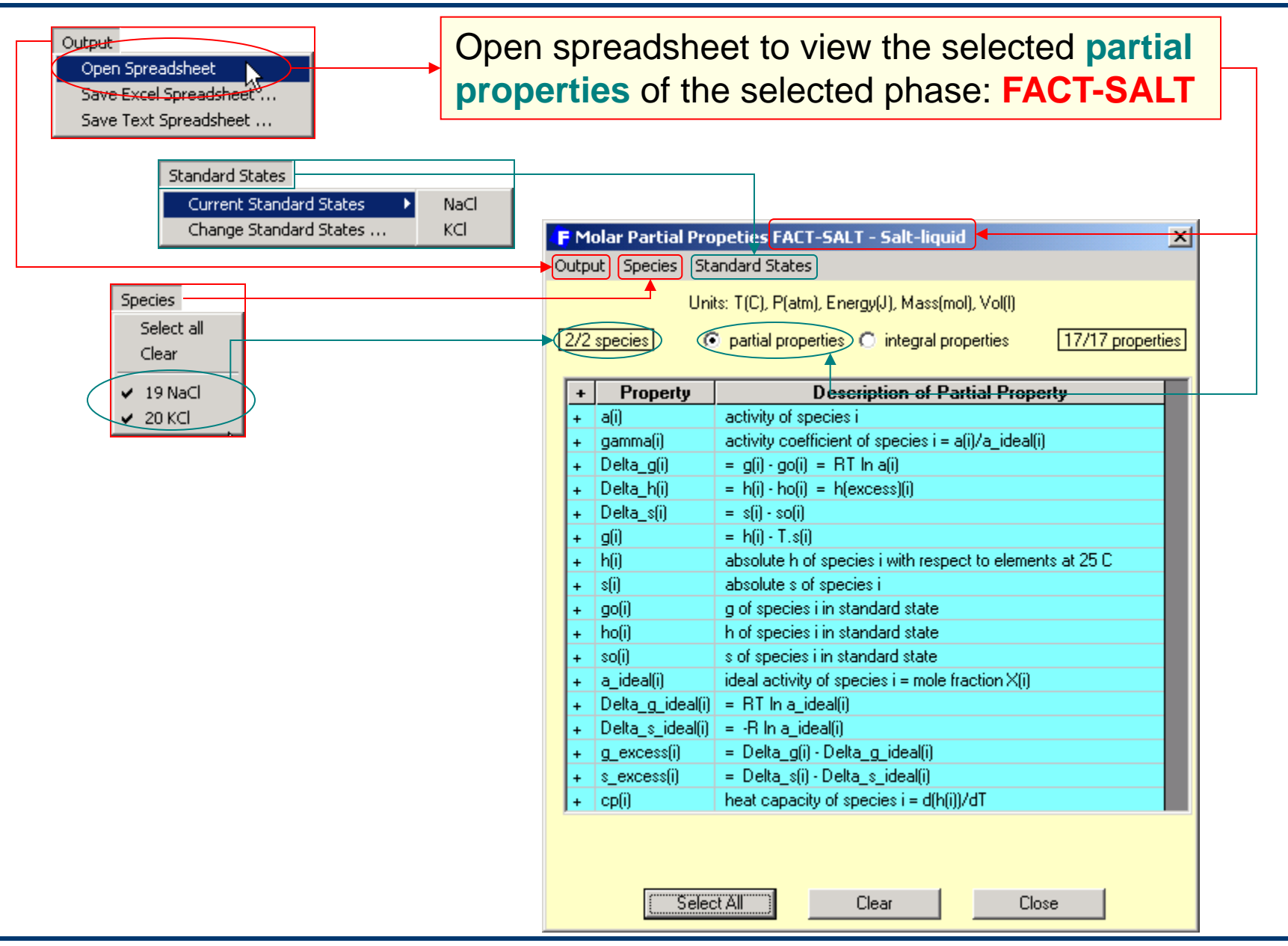

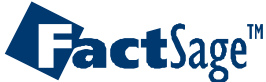

# Solution Properties: Changing Standard States

In the solution properties window menu, select Standard States > Change Standard States... and click in the + column to select the new standard state.

|                           | Species | + | Data | Standard State | Code |
|---------------------------|---------|---|------|----------------|------|
| <b>_</b>                  | NaCl    | + | FACT | FACT-SALT      | 19   |
| Standard States           |         |   | FACT | NaCl(g)        | 5    |
| Current Standard States N |         |   | FACT | NaCl(liq)      | 12   |
| Charles Charlend States   |         |   | FACT | NaCl(s)        | 16   |
| Change Standard States    |         |   |      |                |      |
|                           | KCI     | + | FACT | FACT-SALT      | 20   |
|                           |         |   | FACT | KCl(g)         | 9    |
|                           |         |   | FACT | KCl(lig)       | 14   |
|                           |         |   | FACT | KCI(s)         | 18   |
|                           |         |   |      |                |      |
|                           |         |   |      |                |      |
|                           |         |   |      |                |      |

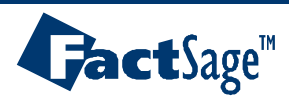

### Solution Properties: Molar Partial Properties Spreadsheet

| <br>Edit  |        |
|-----------|--------|
| Сору      | Ctrl+C |
| Find      | Ctrl+F |
| Find Next | F3     |

| 🖡 Molar Partial Propeties FACT-SALT - Salt-liquid - Energy(J), (mol) |                                 |      |                 |      |        |         |         |             |               |               |  |  |
|----------------------------------------------------------------------|---------------------------------|------|-----------------|------|--------|---------|---------|-------------|---------------|---------------|--|--|
|                                                                      | File Edit Swap rows and columns |      |                 |      |        |         |         |             |               |               |  |  |
|                                                                      | Component i                     | Page | <alpha></alpha> | T(C) | P(atm) | X(NaCl) | X(KCI)  | a(i)        | gamma(i)      | Delta_g(i)    |  |  |
|                                                                      |                                 | 1    | 0               | 850  | 1      | 1.0000  | 0.00000 | 1.0000      | 1.0000        | 0.00000       |  |  |
| Taut Canadahaah                                                      |                                 | 2    | 0.1             | 850  | 1      | 0.90000 | 0.10000 | 0.89757     | 0.99730       | -1009.1       |  |  |
| Text Spreadsheet                                                     |                                 | 3    | 0.2             | 850  | 1      | 0.80000 | 0.20000 | 0.79165     | 0.98956       | -2181.8       |  |  |
| Excel Spreedsheet                                                    |                                 | 4    | 0.3             | 850  | 1      | 0.70000 | 0.30000 | 0.68413     | 0.97733       | -3545.0       |  |  |
|                                                                      |                                 | 5    | 0.4             | 850  | 1      | 0.60000 | 0.40000 | 0.57666     | 0.96110       | -5140.8       |  |  |
|                                                                      | NaCI_SALT                       | 6    | 0.5             | 850  | 1      | 0.50000 | 0.50000 | 0.47067     | 0.94133       | -7037.5       |  |  |
|                                                                      |                                 | 7    | 0.6             | 850  | 1      | 0.40000 | 0.60000 | 0.36736     | 0.91839       | -9351.7       |  |  |
|                                                                      |                                 | 8    | 0.7             | 850  | 1      | 0.30000 | 0.70000 | 0.26777     | 0.89257       | -12305.       |  |  |
|                                                                      |                                 | 9    | 0.8             | 850  | 1      | 0.20000 | 0.80000 | 0.17282     | 0.86408       | -16394.       |  |  |
|                                                                      |                                 | 10   | 0.9             | 850  | 1      | 0.10000 | 0.90000 | 8.33104E-02 | 0.83310       | -23208.       |  |  |
|                                                                      |                                 | 11   | 1               | 850  | 1      | 0.00000 | 1.0000  | 1.00000E-75 | <-not-calctd> | <-not-caletd> |  |  |
|                                                                      |                                 |      |                 |      |        |         |         |             |               |               |  |  |
|                                                                      | Component i                     | Page | <alpha></alpha> | T(C) | P(atm) | X(NaCl) | X(KCI)  | a(i)        | gamma(i)      | Delta_g(i)    |  |  |
|                                                                      |                                 | 1    | 0               | 850  | 1      | 1.0000  | 0.00000 | 1.00000E-75 | <-not-calctd> | <-not-calctd> |  |  |
|                                                                      |                                 | 2    | 0.1             | 850  | 1      | 0.90000 | 0.10000 | 8.24309E-02 | 0.82431       | -23307.       |  |  |
|                                                                      |                                 | 3    | 0.2             | 850  | 1      | 0.80000 | 0.20000 | 0.17232     | 0.86162       | -16421.       |  |  |
|                                                                      |                                 | 4    | 0.3             | 850  | 1      | 0.70000 | 0.30000 | 0.26834     | 0.89445       | -12285.       |  |  |
|                                                                      |                                 | 5    | 0.4             | 850  | 1      | 0.60000 | 0.40000 | 0.36910     | 0.92274       | -9307.6       |  |  |
|                                                                      | KCI_SALT                        | 6    | 0.5             | 850  | 1      | 0.50000 | 0.50000 | 0.47325     | 0.94651       | -6986.3       |  |  |
|                                                                      |                                 | 7    | 0.6             | 850  | 1      | 0.40000 | 0.60000 | 0.57949     | 0.96582       | -5095.1       |  |  |
|                                                                      |                                 | 8    | 0.7             | 850  | 1      | 0.30000 | 0.70000 | 0.68654     | 0.98078       | -3512.0       |  |  |
|                                                                      |                                 | 9    | 0.8             | 850  | 1      | 0.20000 | 0.80000 | 0.79316     | 0.99145       | -2164.0       |  |  |
|                                                                      |                                 | 10   | 0.9             | 850  | 1      | 0.10000 | 0.90000 | 0.89807     | 0.99786       | -1004.0       |  |  |
|                                                                      |                                 | 11   | 1               | 850  | 1      | 0.00000 | 1.0000  | 1.0000      | 1.0000        | 0.00000       |  |  |
|                                                                      | •                               |      |                 |      |        |         |         |             |               | •             |  |  |

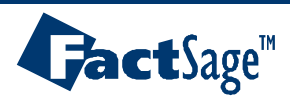

File

Save As

Print Setup ... Print Font ...

Print

Close
### Solution Properties: Molar Integral Properties Spreadsheet

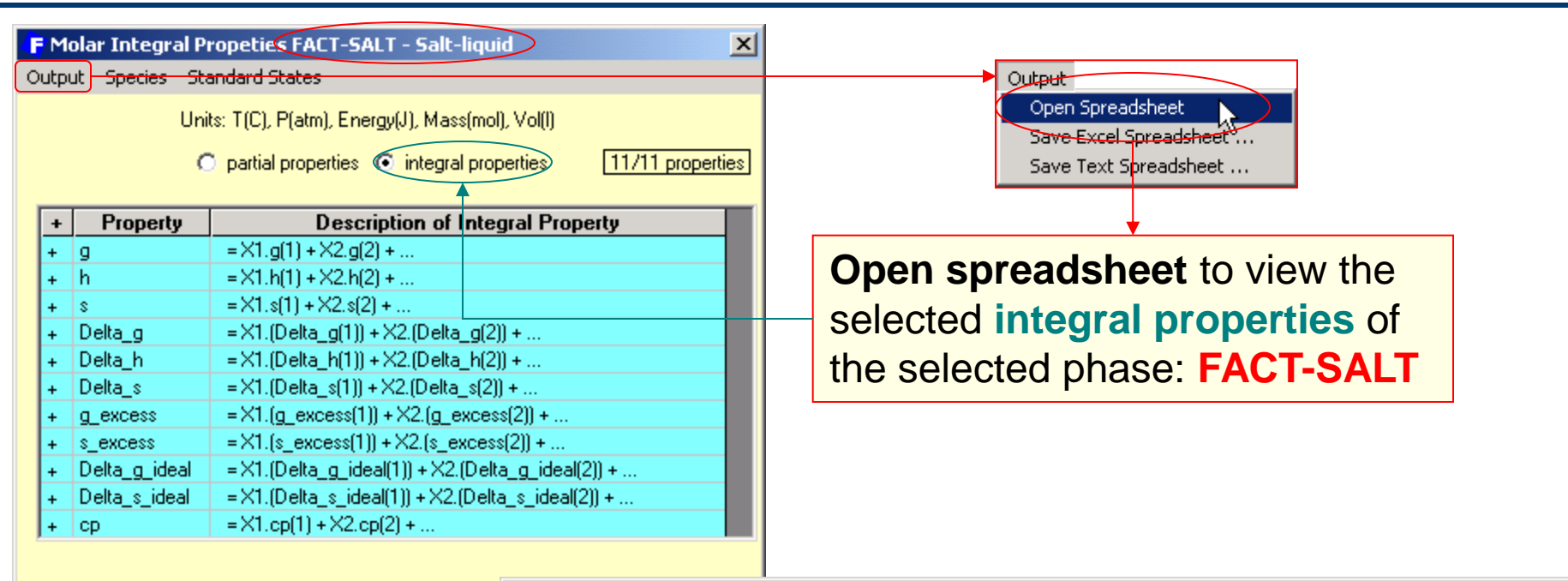

|       | F Molar Integral Propeties FACT-SALT - Salt-liquid - Energy(J), (mol) File Edit Swap rows and columns |                 |      |        |         |         |              | <u> </u>     |        |         |              |
|-------|----------------------------------------------------------------------------------------------------|-----------------|------|--------|---------|---------|--------------|--------------|--------|---------|--------------|
|       | Page                                                                                                  | <alpha></alpha> | T(C) | P(atm) | X(NaCl) | X(KCI)  | g            | h            | \$     | Delta_g | Delta_h      |
|       | 1                                                                                                    | 0               | 850  | 1      | 1.0000  | 0.00000 | -5.29522E+05 | -3.35216E+05 | 173.00 | 0.00000 | -5.10481E-08 |
|       | 2                                                                                                    | 0.1             | 850  | 1      | 0.90000 | 0.10000 | -5.36600E+05 | -3.38009E+05 | 176.82 | -3238.9 | -203.82      |
|       | 3                                                                                                    | 0.2             | 850  | 1      | 0.80000 | 0.20000 | -5.42231E+05 | -3.40753E+05 | 179.39 | -5029.5 | -358.69      |
|       | 4                                                                                                    | 0.3             | 850  | 1      | 0.70000 | 0.30000 | -5.47208E+05 | -3.43450E+05 | 181.42 | -6166.9 | -465.99      |
| Clear | 5                                                                                                    | 0.4             | 850  | 1      | 0.60000 | 0.40000 | -5.51688E+05 | -3.46100E+05 | 183.05 | -6807.5 | -527.22      |
|       | 6                                                                                                    | 0.5             | 850  | 1      | 0.50000 | 0.50000 | -5.55731E+05 | -3.48706E+05 | 184.33 | -7011.9 | -543.84      |
|       | 7                                                                                                    | 0.6             | 850  | 1      | 0.40000 | 0.60000 | -5.59357E+05 | -3.51268E+05 | 185.27 | -6797.7 | -517.23      |
|       | 8                                                                                                    | 0.7             | 850  | 1      | 0.30000 | 0.70000 | -5.62548E+05 | -3.53789E+05 | 185.87 | -6149.8 | -448.58      |
|       | 9                                                                                                    | 0.8             | 850  | 1      | 0.20000 | 0.80000 | -5.65248E+05 | -3.56268E+05 | 186.07 | -5010.0 | -338.93      |
|       | 10                                                                                                    | 0.9             | 850  | 1      | 0.10000 | 0.90000 | -5.67302E+05 | -3.58708E+05 | 185.72 | -3224.3 | -189.16      |
|       | 11                                                                                                    | 1               | 850  | 1      | 0.00000 | 1.0000  | -5.67917E+05 | -3.61108E+05 | 184.13 | 0.00000 | -2.72004E-07 |
|       | •                                                                                                    |                 | 1    |        |         |         |              |              |        |         | Þ            |

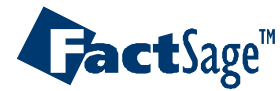

Select All

Equilib Advanced 4.6

### Include dilute solution: Cr in Cu-Fe alloy

The **FACT-CuLQ solution** (Cu(liq) alloy) does not contain **Cr**. This example shows **how to create** a **dilute Henrian solution** of **Cr** and then **merge it** into the **FACT-CuLQ solution phase**.

|                                                                                  | F Reactants - Equilib<br>File Edit Table Units Data Search Help                            | _ 🗆 X              |
|----------------------------------------------------------------------------------|--------------------------------------------------------------------------------------------|--------------------|
|                                                                                  | T(C) P(atm) Energy(J) Mass(mol) Vol(litre)                                                 | III 🖵 🖻 😿          |
|                                                                                  | 1-3<br>Mass(mol) Species Phase T(C) P(total)**<br>1 Cu  + 0.05 Fe + 0.10 Cr                | Stream# Data       |
| I Cu + 0.05 Fe + 0.10 Cr<br>hat is, Cu may be consid<br>and Fe and Cr as solutes | ered as a <mark>solvent</mark><br>S.                                                       |                    |
|                                                                                  |                                                                                            | Initial Conditions |
|                                                                                  | Next >>                                                                                    |                    |
|                                                                                  | FactSage         Compound:         1/28 databases         Solution:         1/24 databases | 11.                |

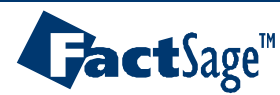

# Include dilute solution: Cr in Cu-Fe alloy – Possible products

Solution Phase FACT-CuLQ -Possible products at 1200°C and 1 atm: Cu-lig or speiss (presence of Cu not essential). <50 mol% As, <15 mol% S, 300-1300 C; <10 mol% O (good around 1250 C). Compound species: pure liquids, pure solids FACT-CuLQ:-15 Cu. 16 Fe Solution species: FACT-CuLQ \_ 🗆 🗵 F Menu - Equilib Short description of the File Units Parameters Help 👖 🖳 🕒 🐲 🚔 日 T(C) P(atm) Energy(J) Mass(mol) Vol(litre) D **FACT-CuLQ** Solution Reactants (3) Phase. It does not 0.05 Fe + 0.1 Cr Cu + contain Cr. Products Solution species Custom Solutions Compound species gas 💿 ideal 🔿 real 0 0 fixed activities **Base-Phase** Full Name **Right-click** to open 0 ideal solutions. 0 FACT-FeLQ Fe-lia 0 activity coefficients 3 + pure liquids FACT-CuLQ + Cu-lig the pure liquids 두 pyre solids FACT-FeCu fccFe-Cu **Species Window** suppress duplicates apply Pseudonyms: apply 🗌 List ... species: 7 include molar volumes Target - none -Legend Show 💿 all Total Species (max 700) Selected + - selected Estimate T(K): 1000 Total Solutions (max 30) species: Select Mass(mol): 0 solutions: Default Final Conditions Equilibrium T(C)Product H(J) Inormal P(atm) C transitions predominant C open 1200 Calculate >> Table steps 1 calculation FactSage

# GactSage™

Equilib Advanced 5.1.1

#### www.factsage.com

# Creating an ideal Henrian solution of Cr(liq)

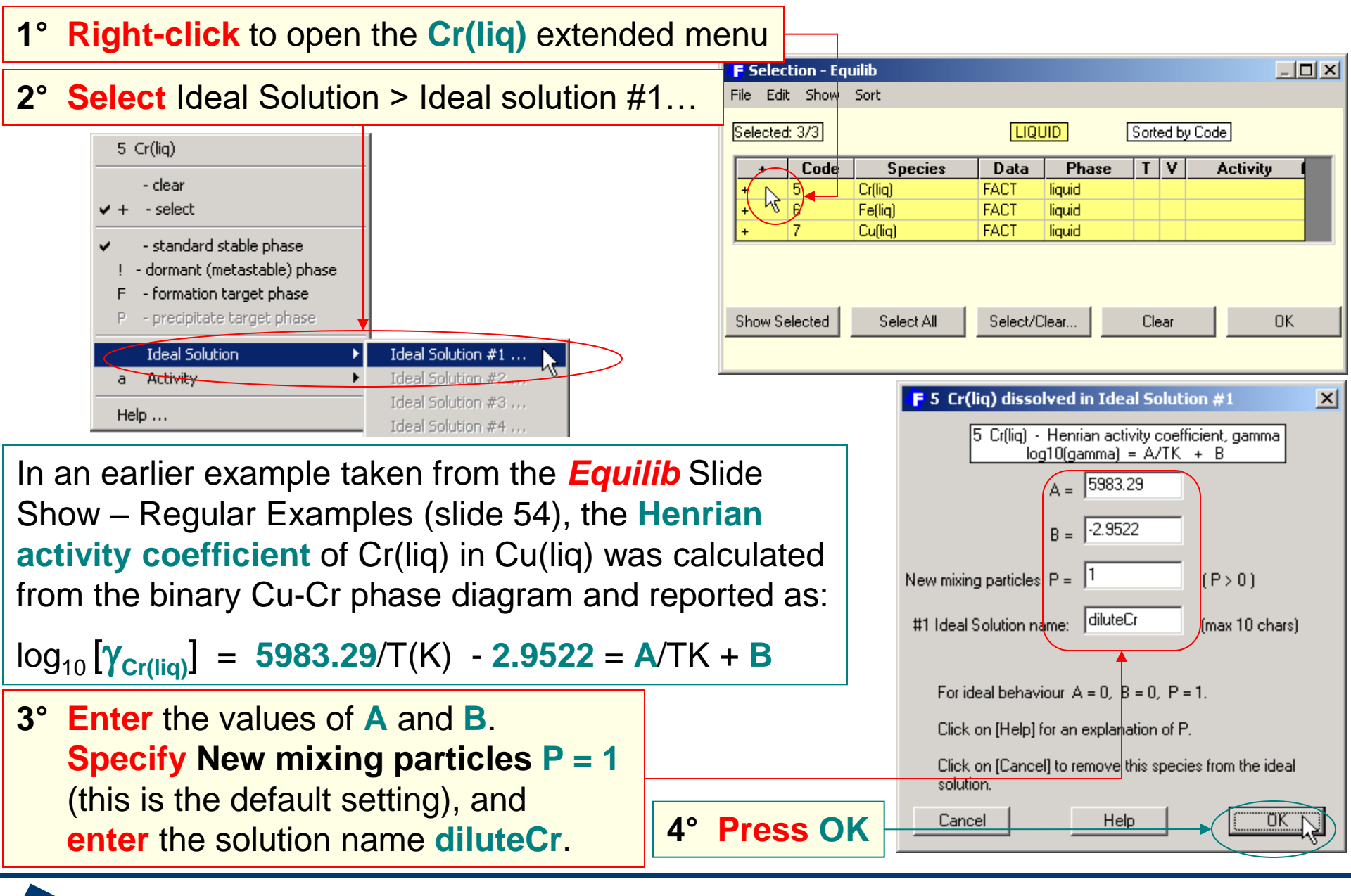

Equilib Advanced 5.1.2

**Jact**Sage<sup>™</sup>

### Merging the ideal solution diluteCr and FACT-CuLQ

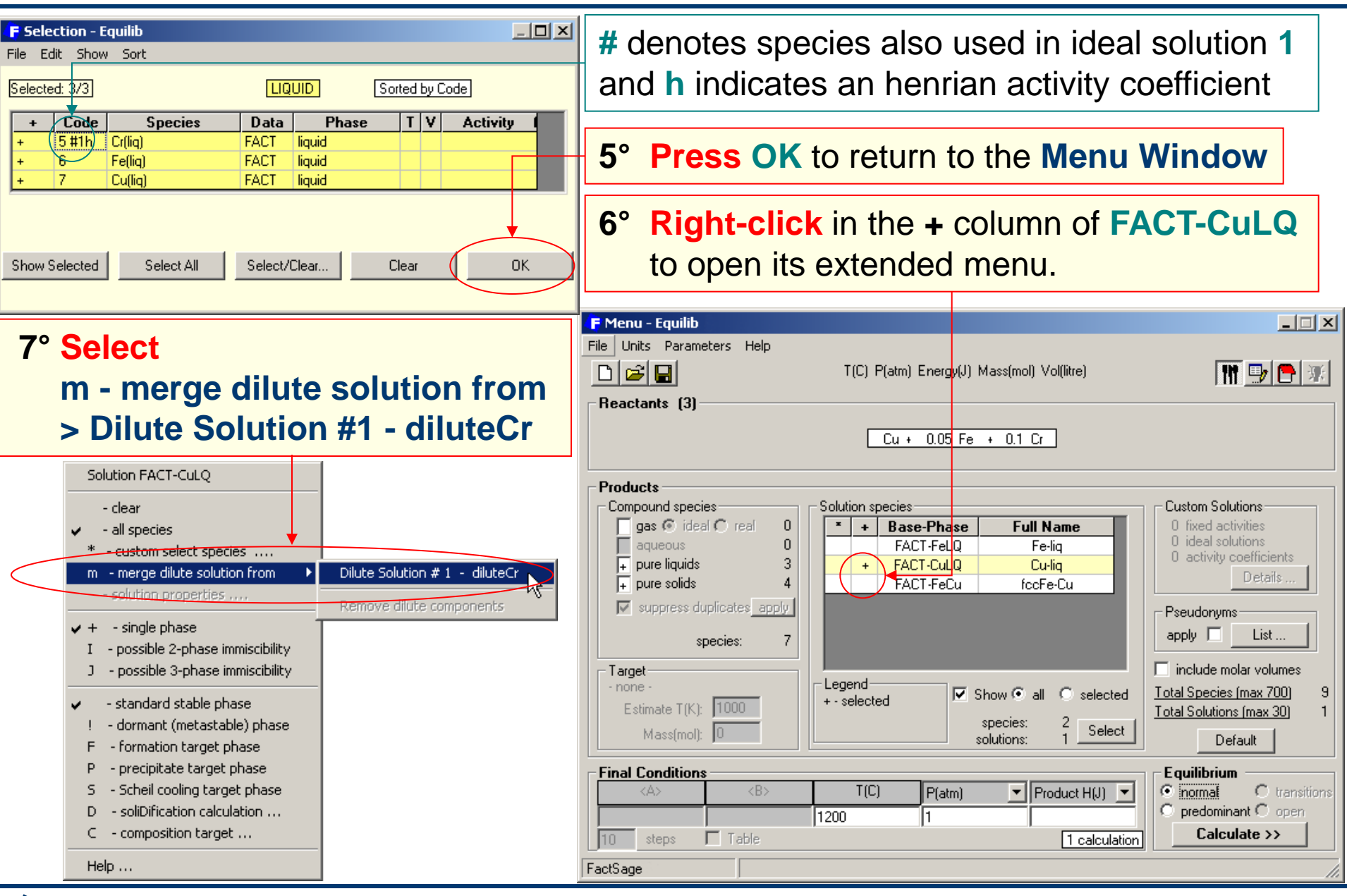

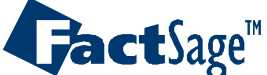

### Calculation including a dilute solution: Cr in Cu-Fe alloy

| Solution Phase FACT-CuLQ -<br>Cu-liq or speiss (presence of<br><50 mol% As, <15 mol% S, 30<br>FACT-CuLQ:-<br>15 Cu, 16 Fe,<br>+<br>Ideal Solution #1 - diluteCr:-<br>5 Cr(liq) | <sup>:</sup> Cu not essential).<br>10-1300 C; <10 mol% 0 (good around 1250 C).                                                              | Recalling that the<br>of Cr(liq) in Cu(liq<br>$\log_{10} [\gamma_{Cr(liq)}] = 59$<br>We have, at <b>1200</b>                                                                        | e Henrian activity coefficient<br>g) is:<br>983.29/T(K) - 2.9522<br>0°C (1473.15 K), γ <sub>Cr(liq)</sub> = 12.86 |
|----------------------------------------------------------------------------------------------------|----------------------------------------------------------------------------------------------------|----------------------------------------------------------------------------------------------------|----------------------------------------------------------------------------------------------------|
| <mark>F</mark> Menu - Equilib: Merging a                                                                                                    | dilute Henrian solute (option m) into an existing                                                                                           | real solution - Cr in FAC 💶 🗙                                                                                                    | Custom Solutions                                                                                                  |
| File Units Parameters Help                                                                                                    | T(C) P(atm) Energy(J) Mass(mol) Vol(litre)                                                                                                  | III 💷 🕞 😿                                                                                                    | Fixed Activity: 0 Species<br>Ideal Solution:                                                                      |
| Products                                                                                                    | Cu + 0.05 Fe + 0.10 Cr                                                                                                    |                                                                                                    | #1 diluteCr:-<br>5: Cr(liq): log10(gamma) = (5983.29/TK -2.9522)<br>OK                                            |
| Compound species<br>gas () ideal () real<br>aqueous<br>pure liquids<br>pure solids<br>suppress duplicates ap<br>species:<br>Target<br>- none -                                 | Solution species       *     •     •       0     FACT-FeLQ     Fe-liq       3     #1     •     FACT-CuLQ       4     FACT-FeCu     fccFe-Cu | Custom Solutions<br>0 fixed activities<br>1 ideal solutions<br>1 activity coefficients<br>Details<br>Pseudonyms<br>apply List<br>include molar volumes<br>Total Species (max 700) 9 | The dilute solute ( <b>Cr</b> ) is<br>merged into the existing<br><b>FACT-CuLQ</b> solution.                      |
| Estimate T(K): 1000<br>Mass(mol): 0                                                                                                    | # - dilute components species: 2<br>solutions: 1                                                                                            | lect Default                                                                                                    |                                                                                                    |
| Final Conditions                                                                                                    | T(C)         P(atm)         ▼         Product H(J)           1200         1         1         1         1                                   | Equilibrium     Orransitions     predominant Oopen     Calculate >>                                                                                                    | Lets calculate the equilibrium<br>and retrieve the calculated<br>value of $\gamma_{Cr(liq)}$ at 1200°C            |

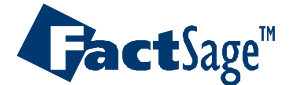

### Cr in Cu-Fe alloy – Results

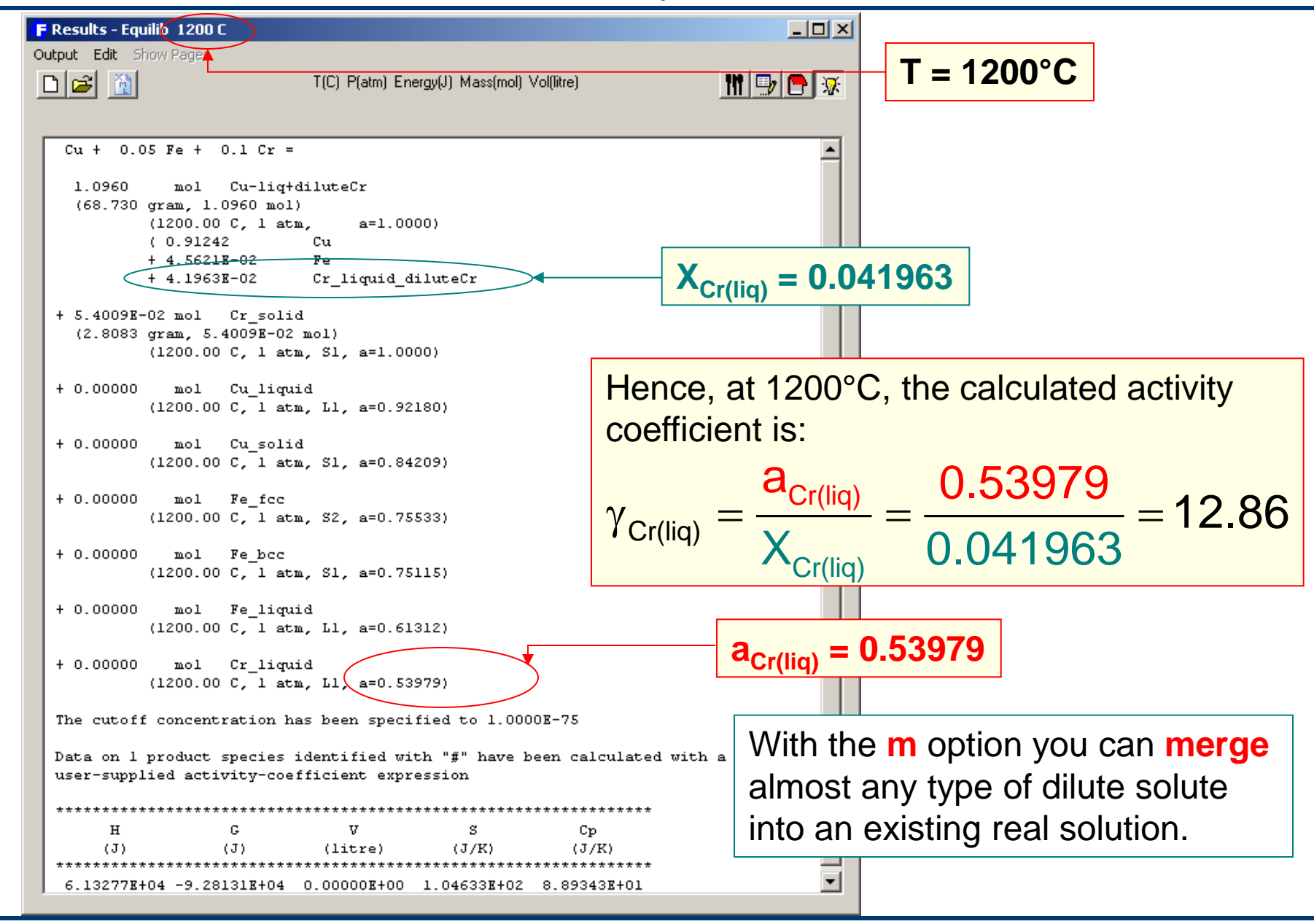

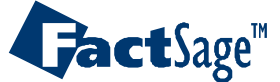

### Include dilute solution: Tl<sub>2</sub>O and HfO<sub>2</sub> in FACT-Slag

The **FACT-SLAG** (Slag-liquid) solution does not contain the components  $TI_2O$  and  $HfO_2$ . This example shows how to merge  $TI_2O$  and  $HfO_2$  solutes into a **FACT-SLAG** containing SiO<sub>2</sub>-CaO-Al<sub>2</sub>O<sub>3</sub> taking into account the **«New mixing particles»** since  $HfO_2$  dissolves as  $Hf^{4+}$  and 2  $O^{2^-}$ , and  $TI_2O$  dissolves as 2  $TI^+$  and  $O^{2^-}$ .

We wish to create a liquid slag solution which is an equimolar mixture of  $SiO_2$ -CaO-Al<sub>2</sub>O<sub>3</sub> containing small amounts of  $Tl_2O$  and  $HfO_2$ .

It is assumed that the activity coefficients (defined as  $\gamma = a/X$  where a = activity and X = mole fraction) of the **dilute** constituents are independent of composition. That is, the dilute components obey **Henry's Law**. Also, for demonstration purposes let us assume that the activity coefficient of HfO<sub>2</sub> at 1000°C in the equimolar mixture is approximately:  $\gamma_{HfO_2} = 9.0$  with respect to its pure solid standard state.

Finally, suppose that there is no information on the activity coefficient of  $TI_2O$  and so ideal solution behavior ( $\gamma = 1$ ) is assumed for this component. In this case it is necessary to take into account the fact that a liquid slag is an ionic mixture and that  $TI_2O$  dissociates in solution to form two independent TI ions. That is, the formula  $(TI_2O)$  really represents two moles of TI ions dissolved in the slag. That is, it is actually the component  $TIO_{0.5}$  which follows ideal solution behaviour.

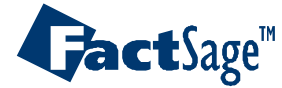

# TI<sub>2</sub>O and HfO<sub>2</sub> in FACT-Slag – *Reactants*

#### The reactants are: 0.3333 CaO + 0.3333 SiO<sub>2</sub> + 0.3333 Al<sub>2</sub>O<sub>3</sub> + 0.01 Tl<sub>2</sub>O + 0.05 HfO<sub>2</sub> F Reactants - Equilib Edit Table Units Data Search Help 111 📑 🕒 😿 T(C) P(atm) Energy(J) Mass(mol) Vol(litre) + 1-5 Mass(mol) Species Phase P(total)\*\* Stream# Data The system is an 0.3333 CaO equimolar mixture of • 0.3333 SiO2 0.3333 CaO, SiO<sub>2</sub> and Al<sub>2</sub>O<sub>3</sub>... AI203 • 0.01 TI20 0.05 HfO2 Initial Conditions Next >> Compound: 1/28 databases Solution: 1/24 databases FactSage ...with $TI_2O$ and $HfO_2$ added as **dilute components**.

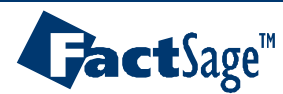

Equilib Advanced 5.2.1

www.factsage.com

# TI<sub>2</sub>O and HfO<sub>2</sub> in FACT-Slag – Possible products

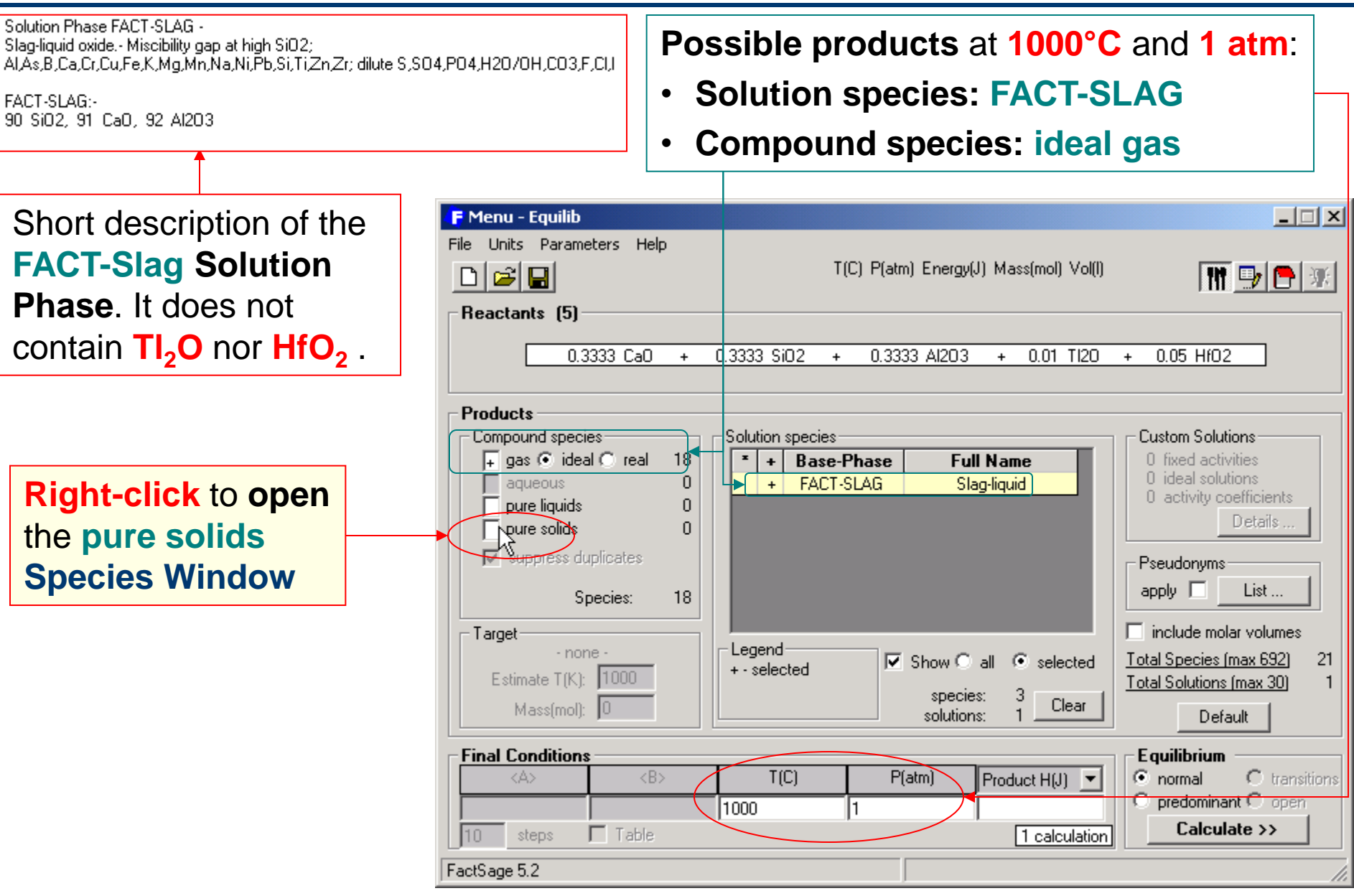

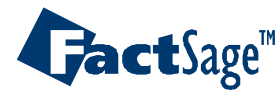

# Creating an ideal Henrian solution of HfO<sub>2</sub>(s)

### 1° Right-click to open the HfO<sub>2</sub>(s2) extended menu

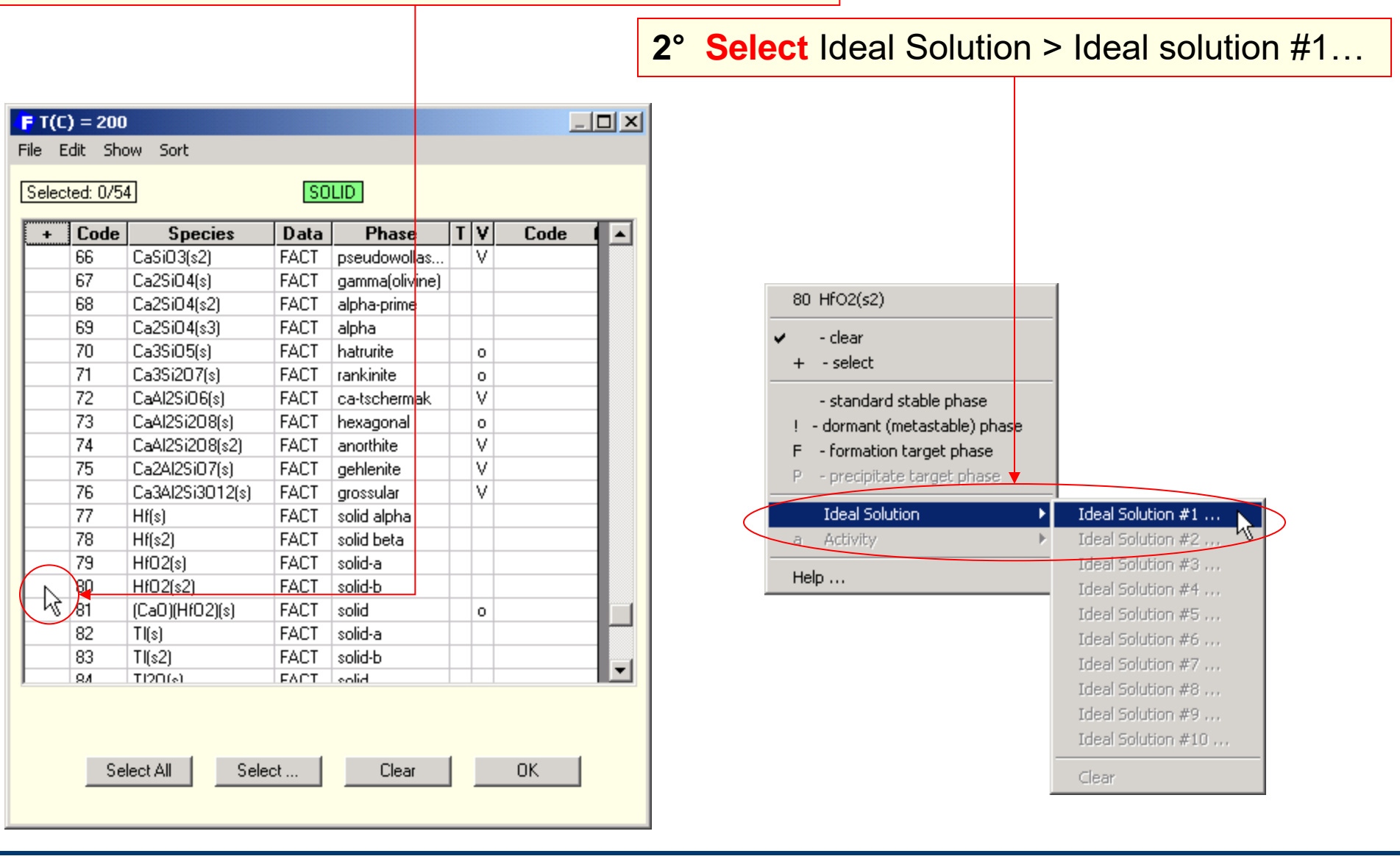

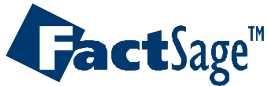

# Creating an ideal Henrian solution of HfO<sub>2</sub>(s) – setting y

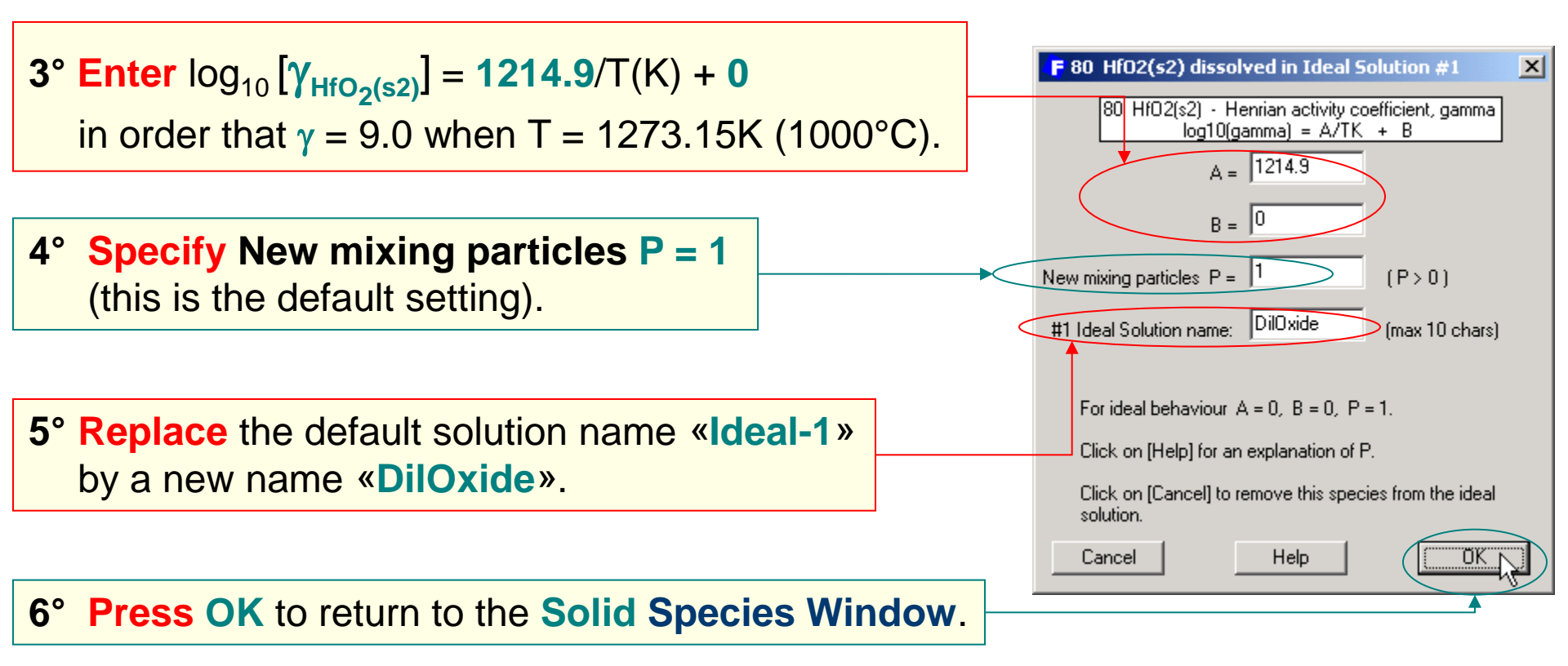

#### Notes:

- 1. In general, if  $\gamma$  is known at only one temperature, it is better to assume that RT log  $\gamma$  = constant than to assume that log  $\gamma$  = constant.
- 2. In this example note that  $\gamma$  is the activity coefficient relative to SOLID HfO<sub>2</sub>(s2) as standard state.

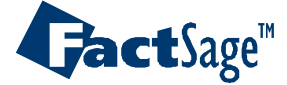

# Adding Tl<sub>2</sub>O(I) to the ideal solution

| F T(C) = 200         Image: Constraint of the second second s | <ul> <li># denotes species also used in ideal solution 1 and h indicates an henrian activity coefficient</li> <li>7° Press OK to return in the Menu Window</li> </ul>                                                                                                    |
|----------------------------------------------------------------------------------------------------|----------------------------------------------------------------------------------------------------|
| Select All Select Clear OK File                                                                                                    | Menu - Equilib       Image: Second second seco |
| 8° Right-click to open the pure liquids Species Window                                                                                                    | roducts       Solution species            ← gas ● ideal ● real 18           Solution species             ← gas ● ideal ● real 18           Solution species             ← pure liquids           O fixed activities             ← pure liquids           O fixed activities             ← suppress duplicates           Pseudonyms             * - custom selection           List                                                                                                    |
|                                                                                                    | Species:       19         Target       - none -         Estimate T(K):       1000         Mass(mol):       0             Legend       - selected         species:       3         Solutions:       1             Image: Construction of the selected of the selected of the selec                                                                                                    |
| Fac                                                                                                    | inal Conditions       Equilibrium <a> <b>       T(C)       P(atm)       Product H(J)          <ul> <li>normal</li> <li>transitions</li> <li>predominant C open</li> <li>Calculate &gt;&gt;</li> </ul>      Calculate &gt;&gt;         xtSage 5.2</b></a>                                                                                                    |

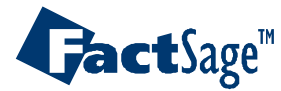

# Adding $Tl_2O(I)$ to the ideal solution – setting $\gamma$

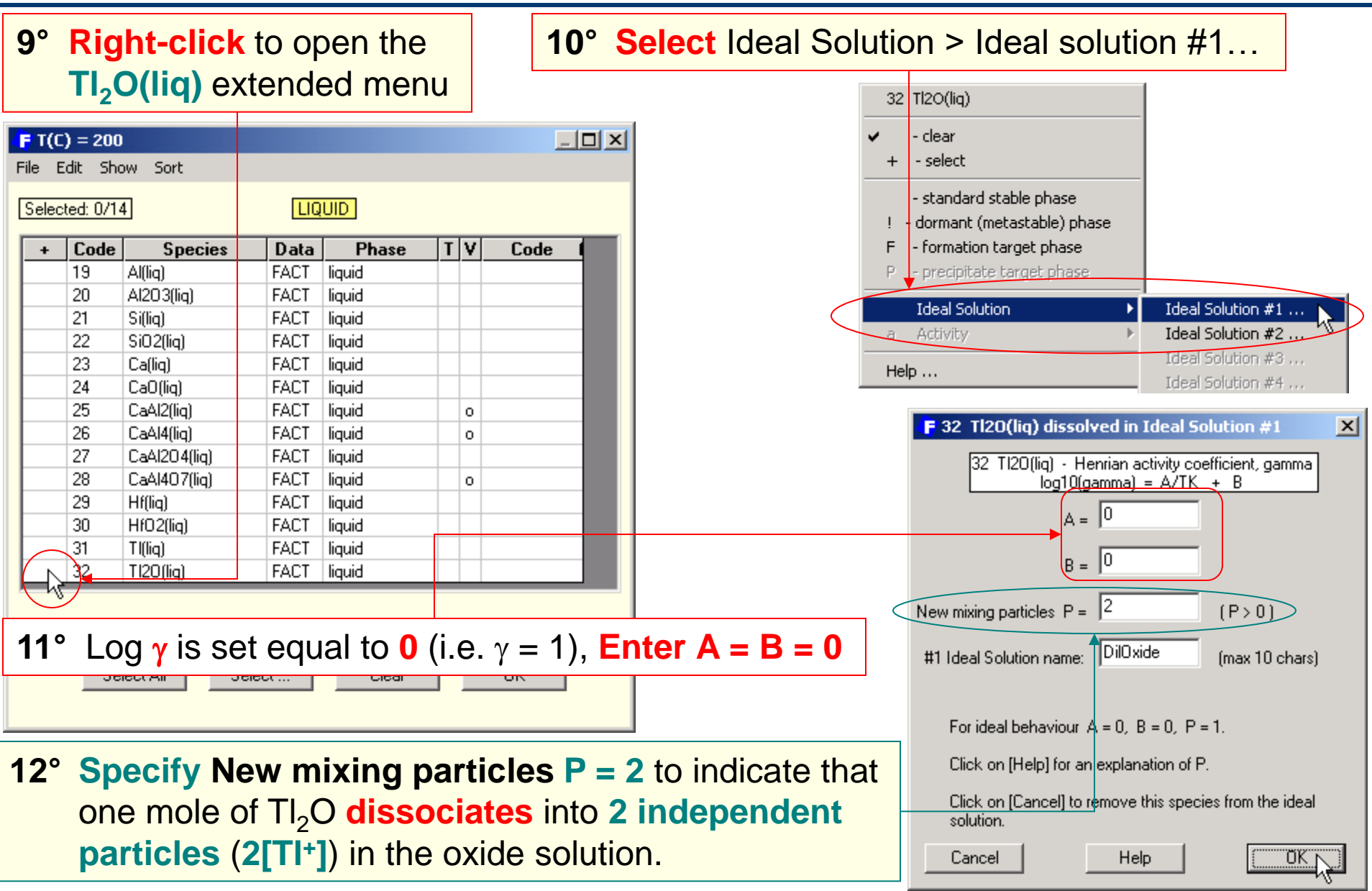

GactSage™

Equilib Advanced 5.2.6

www.factsage.com

A dilute solute in an ideal solution may have a Henrian activity coefficient,  $\gamma$ , where:

$$\log_{10} \gamma = \mathbf{A}/\mathsf{TK} + \mathbf{B}$$

You specify **A** and **B**, and the number of new mixing particles **P**. Examples:

- Solute Sn(s) dissolving in Pb(s) :
   P = 1 since Sn is a new particle.
- Solute NaF(liq) dissolving in LiCl(liq) (i.e. Li<sup>+</sup> and Cl<sup>-</sup>):
   P = 2 since NaF dissolves as new mixing particles Na<sup>+</sup> and F<sup>-</sup>.
- Solute NaCl(liq) dissolving in LiCl(liq) (i.e. Li<sup>+</sup> and Cl<sup>-</sup>):
   P = 1 since NaCl dissolves as Na<sup>+</sup> and Cl<sup>-</sup> but only Na<sup>+</sup> is a new particle.
- Solute S<sub>2</sub>(liq) dissolving in Fe(liq) as S: P = 2.

In the present example P = 2 because  $TI_2O$  dissociates in the slag as:

$$TI_2O \rightarrow 2 TI^+ + O^{2-}$$

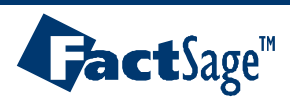

### Merging the ideal Henrian solution DilOxide and FACT-Slag

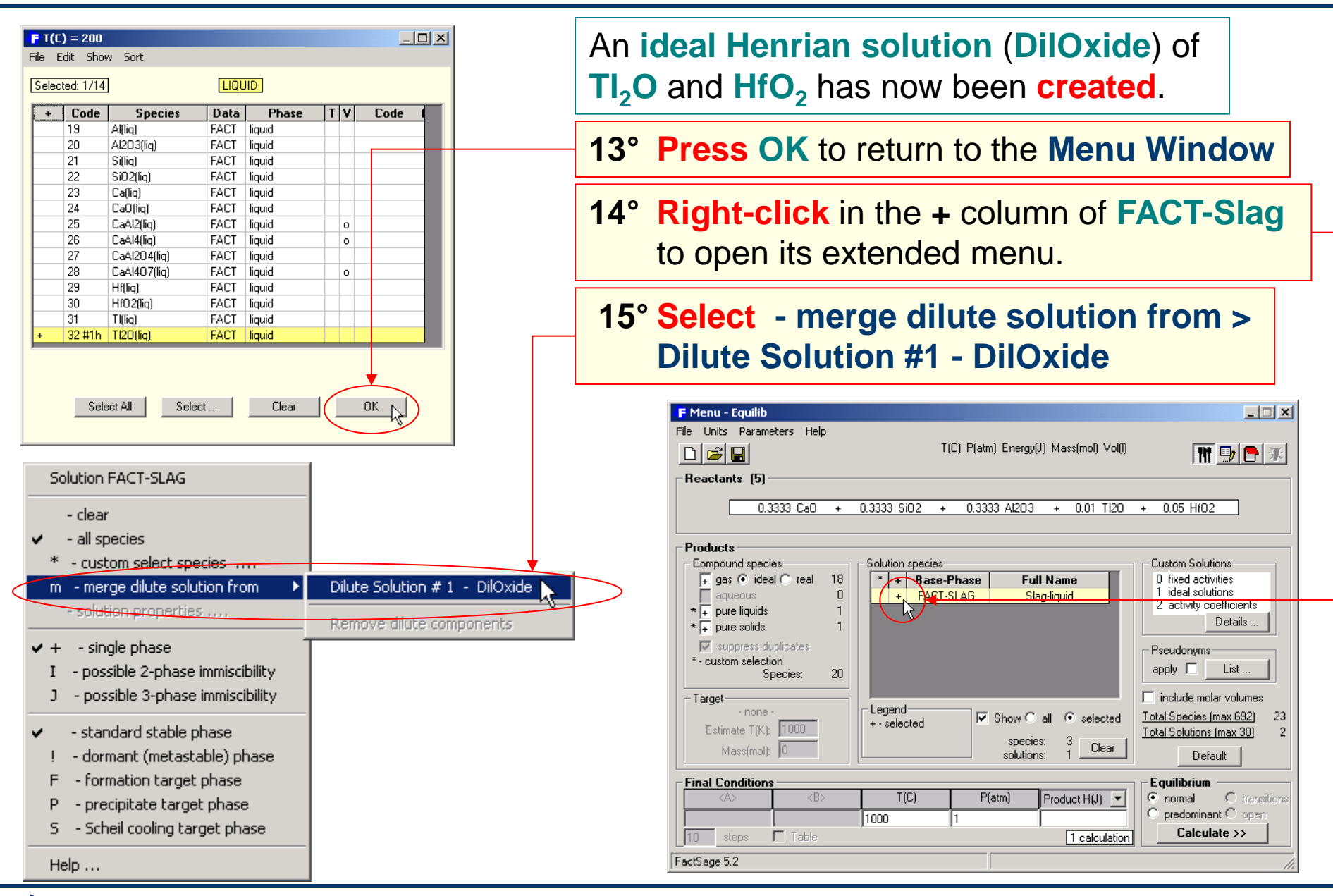

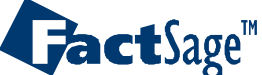

### Calculation including a dilute solution: Tl<sub>2</sub>O and HfO<sub>2</sub> in CaO-SiO<sub>2</sub>-Al<sub>2</sub>O<sub>3</sub> slag

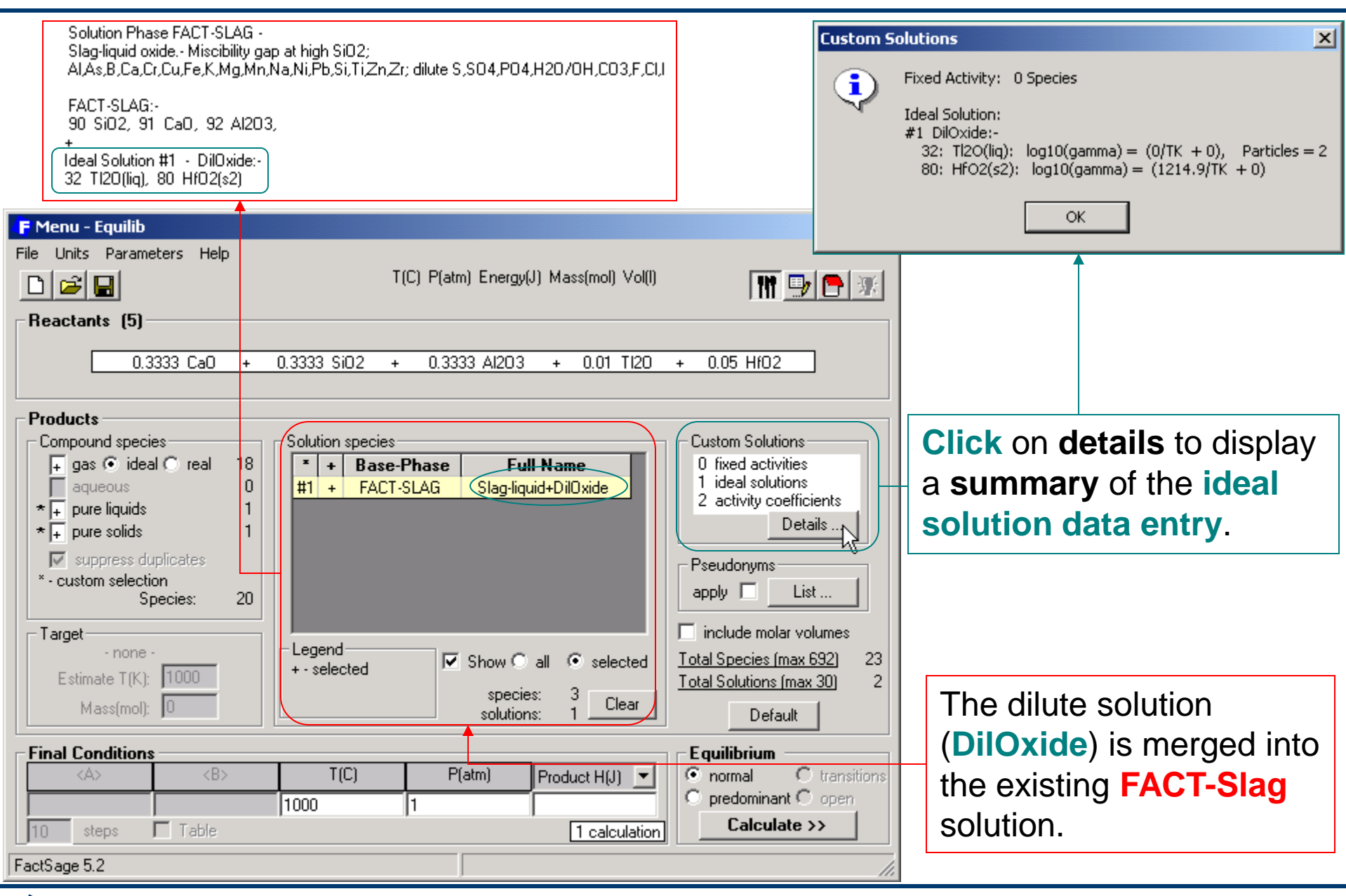

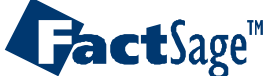

# TI<sub>2</sub>O and HfO<sub>2</sub> in CaO-SiO<sub>2</sub>-AI<sub>2</sub>O<sub>3</sub> slag: Results (FACT format)

| <b>F Results</b> 0.047174                                                                                                    | - 0.035632                                                                                                    |
|----------------------------------------------------------------------------------------------------|----------------------------------------------------------------------------------------------------|
| $\square = \frac{1}{0.31446 + 0.31446 + (2 \times 0.31446) + (2 \times 0.31446) + (2 \times 0.3146) + (2 \times 0.3146) $ | $2 \times 0.0094349) + 0.047174$                                                                                                    |
| 0.3333 Ca0 + 0.3333 Si02 + 0.3333 A1203 + 0.01 T120 +                                                                                                    |                                                                                                    |
| 0.005 Hf02 =<br>0.00000 mol ( 0.19880E-03 Tl)<br>(1000.00 C, 1 atm, gas_ideal, a=0.24851E-03)<br>+ 1.0599 mol ( 0.31446 Si02<br>+ 0.31446 Ca0<br>+ 0.31446 Al203<br>+ 0.94349E-02 Tl20_Dil0xide<br>+ 0.47174E-01 Hf02(s2)_Dil0xide<br>(1000.00 C, 1 atm, Slag-liquid+Dil0xide)<br>+ 0.00000 mol Hf02<br>(1000.00 C, 1 atm, S2, a=0.32070)<br>+ 0.00000 mol Tl20 T                                                                                                    | because $TI_2O$ dissociates into two<br>TI ions and also $AI_2O_3$ dissociates into<br>two AI ions: $AI_2O_3 \rightarrow 2 AI^{3+} + 3 O^{2-}$<br>Note:<br>This information about $AI_2O_3$ is included in<br>the FACT-SLAG database. |
| (1000.00 C, 1 atm, L1, a=0.20315E-03)         The cutoff concentration has been specified to 1.000E-04         Data on 2 product species identified with "T" have been extrapolated         Data on 1 product species identified with "f" have been calculated with a user-supplied activity-coefficient expression         ************************************                                                                                                    | The calculated <b>activity</b> of HfO <sub>2</sub> (s2) is:<br>$a_{HfO_2} = \gamma_{HfO_2} X_{HfO_2} = (9.0)(0.035632)$<br>= 0.32070                                                                                                  |
| -1.03501E+06 -1.28273E+06 0.00000E+00 1.94572E+02 9.71063E+01                                                                                                    |                                                                                                    |

### Note:

If we increase  $\gamma_{HfO_2}$ , the calculated activity would increase until solid HfO<sub>2</sub>(s) would be calculated to precipitate when its activity = 1.0. If the solubility of HfO<sub>2</sub> were experimentally known for instance, then we could adjust  $\gamma_{HfO_2}$  in this way in order to reproduce the measured solubility. That is, a measured solubility limit permits us to determine the value of the Henrian activity coefficient.

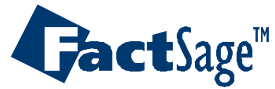

TI<sub>2</sub>O and HfO<sub>2</sub> in CaO-SiO<sub>2</sub>-AI<sub>2</sub>O<sub>3</sub> slag: Results (ChemSage format)

| 0 | Results<br>utput Ed 🗸                                                                                                    |                                                                                                    | (2×0.009                                                                                                    | 94349)                                                                                                    |
|---|----------------------------------------------------------------------------------------------------|----------------------------------------------------------------------------------------------------|----------------------------------------------------------------------------------------------------|----------------------------------------------------------------------------------------------------|
|   |                                                                                                    | 0.31446 + 0.3                                                                                                    | $31446 + (2 \times 0.31446)$                                                                                                    | $(2 \times 0.0094349) + 0.047174 = 0.014233$                                                                                                    |
| • | T = 1000.00 C<br>P = 1.00000E+00 atm<br>V = 0.00000E+00 dm3<br>STREAM CONSTITUENTS<br>Ca0_lime(s)<br>Si02_quartz(l)(s)<br>Al203_gamma(s)<br>Tl20(s)<br>Hf02(s)<br>PHASE: gas_ideal<br>T1<br>T0TAL: | AMOUNT/mol<br>3.3330E-01<br>3.3330E-01<br>3.3330E-01<br>1.0000E-02<br>5.0000E-02<br>EQUIL AMOUNT MO<br>mol<br>0.0000E+00                                                                | LE FRACTION FUGACITY<br>atm<br>8.0000E-01 1.9880E-04<br>1.0000F400 2.4851F-04                                                                                                    |                                                                                                    |
|   | PHASE: Slag-liquid<br>SiO2<br>CaO<br>Al2O3<br>Tl2O_DilOxide<br>HfO2(s2)_DilOxide<br>TOTAL:<br>HfO2(s2)<br>Tl2O(liq)                                                                                | DilOxide mol MO<br>3.3330E-01<br>3.3330E-01<br>3.3330E-01<br>T 1.0000E-02<br>1.0599E+00<br>mol<br>0.0000E+00<br>T 0.0000E+00<br>COULL S FOULL                                           | LE FRACTION ACTIVITY<br>3.1446E-01 8.3320E-02<br>3.1446E-01 9.5912E-05<br>3.1446E-01 ■ 1.3193E-02<br>9.4349E-03 2.0315E-04<br>4.7174E-02 3.2070E-01<br>1.0000E+00 1.0000E+00<br>ACTIVITY<br>3.2070E-01<br>2.0315E-04<br>C. FOULL V. FOULL | The calculated <b>activity</b> of $TI_2O(Iiq)$ is:<br>$a_{TI_2O} = \gamma_{TI_2O} X_{TI_2O} = \gamma_{TI_2O} (X_{TIO_{0.5}})^2$<br>$= (1.0)(0.014253)^2 = 2.0315 \times 10^{-4}$ |
|   | J.R-1<br>J.R-1<br>9.71063E+01 -1.03<br>Mole fraction of sy<br>gas_i<br>T1 6.66<br>Hf 1.16<br>Ca 7.96<br>Si 2.04<br>A1 6.11                                                                         | J J.R-1<br>3501E+06 1.94572E+02<br>7stem components:<br>.deal Slag-liquid<br>367E-01 5.6931E-03<br>305E-47 1.4233E-02<br>396E-18 9.4876E-02<br>364E-15 9.4876E-02<br>372E-20 1.8975E-01 | -1.282738+06 0.000008+00<br>Note:<br>The calculated va<br>If experimental va                                                                                                    | por pressure of <b>TI gas</b> is $1.988 \times 10^{-4}$ atm.<br>apor pressure data were available, then one                                                                      |
|   | U 3.33<br>The cutoff limit fo<br>Data on 2 constitue<br>temperature range                                                                                                    | 333K-01 6.0057E-01<br>or phase or gas constitu<br>ents marked with 'T' are                                                                                                    | ent could adjust γ <sub>Tl2</sub> 0<br>measured vapor μ<br>ext of the Henrian ac                                                                                                    | bressure permits one to determine the value tivity coefficient.                                                                                                    |

#### Equilib Advanced 5.2.11

**Gact**Sage<sup>™</sup>

### Limitations and restrictions of merging dilute solutes into solutions

- 1. Ions are not permitted as dilute species (ex:  $Na^+$ ,  $AICIO_3^-$  in 'diluteCr').
- 2. The resulting solution should be dilute in the solute(s) that are merged (ex: in the present case if the resulting solution phase is say >10% Cr then the validity of the results would be in question).
- 3. Try to avoid species that are already present in the existing database (ex: in the present case avoid adding dilute Fe(liq)).
- 4. You may create several different ideal Henrian solutions, each with one or more solutes, however:
  - a given solute can only appear in one ideal solution (ex: in the present case Cr(liq) is a solute only in 'Ideal Solution #1 - diluteCr').
  - 2. each ideal Henrian solution can be merged only once into one real solution (ex: in the present case 'diluteCr' is merged into FACT-CuLQ and no other).
  - 3. each real solution can contain no more than one merged dilute solution (ex: in the present FACT-CuLQ contains only 'diluteCr').
- Merging dilute solutions into complex solutions (ex: oxides into FACT-SLAG, salts into FACT-SALT) may require special consideration due to the number of "New mixing particles" (ex: please refer to the example on Tl<sub>2</sub>O and HfO<sub>2</sub> in FACT-SLAG).
- 6. Although the calculated solution phase composition is thermodynamically selfconsistent, the results are an approximation only and only truly valid at infinite dilution.

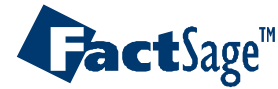

The following two slides show how a user defined list of phase names of solution phases (pseudonyms) can be applied in order to give output tables a user-specific appearance.

NOTE that this feature is also available in the *Phase Diagram* module where the user defined phase names are used for labelling the phase fields.

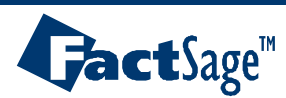

### Pseudonyms

This feature enables you to use your own description (that we call a '**pseudonym**') for a solution phase. For example, you could replace '?Slag-liquid' by say 'slag', or 'FCC-A1' by 'Fe(fcc)', etc.

| F Menu - Equilib             |                                        |                                         |                            |                       |
|------------------------------|----------------------------------------|-----------------------------------------|----------------------------|-----------------------|
| File Units Parameters Help   |                                        |                                         |                            |                       |
|                              | T(C) P(atm) Energy(J) Mass(mol) Vol(I) | 🔣 🗗 🕅 🕅                                 |                            |                       |
| Beactants (2)                |                                        |                                         | 1º Click on t              | ha Liat               |
|                              |                                        |                                         | T CIICK ON I               | ne List               |
|                              | <1-A> NaCl + <a> KCl</a>               |                                         | button to                  | access the            |
|                              |                                        |                                         | nagudan                    |                       |
| Products                     |                                        |                                         | pseudony                   | /ms menu.             |
| Compound species             | n species                              | Custom Solutions                        |                            |                       |
| gas to real U                | Base-Phase Full Name                   | 0 fixed activities<br>0 ideal solutions |                            |                       |
| agueous 0 +                  | - FACT-ACI AlkCl-ss                    | 0 activity coefficients                 |                            |                       |
| solid 0                      | FACT-SeLQ LiqAlloy                     | Details                                 |                            | _                     |
| Suppress duplicates          |                                        | - Pseudonyms                            | Edit a current pseudonym 🕨 |                       |
| Species: 0                   |                                        | apply 🗍 List N                          | Add a new pseudonym 🧳      | FACT-SALT_Salt-liquid |
| species. 0                   |                                        |                                         | Help                       | FACT-ACI AlkCl-ss     |
| Target                       | db                                     | include molar volumes                   |                            | . FACT-SELQ_LIQAIIOY  |
| Estimate T(K): 1000 + - sele | ected Show 💿 all 🔿 selected            | Total Species (max 692) 4               |                            |                       |
| Mass(mal): 0                 | species: 4 Clear                       |                                         |                            |                       |
|                              | solutions: 2                           | Default                                 | 2º Select 'Ed              | t 'or                 |
| Final Conditions             |                                        | - Equilibrium                           |                            |                       |
| KA> KB> T                    | 「(C) P(atm) Product H(J) ▼             | normal C transitions                    | Add' ar                    | id then click         |
| 0 1 0.25 850                 | 1                                      | Opredominant Oppen                      | on the <b>ph</b>           | se to open            |
| 10 steps 🗖 Table             | 5 calculations                         | Calculate >>                            |                            |                       |
| FactSage 5.1                 |                                        |                                         | the <b>Pseud</b>           | onyms                 |
|                              |                                        |                                         | dialog box                 |                       |
|                              |                                        |                                         |                            |                       |

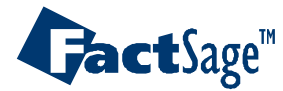

Equilib Advanced 7.1

### Pseudonyms

| Pseudonyms                                                         |        |
|--------------------------------------------------------------------|--------|
| Enter the pseudonym for<br>FACT-SALT_Salt-liquid                   | Cancel |
| metal hot_metal very_hot_metal                                     | -      |
| - avoid the following characters: $(? \otimes I)^* \cap I \cong ($ |        |
| (Click 'Çancel' to delete the pseudonym.)                          |        |
| Molten_Salts                                                       |        |

3° Enter a **pseudonym** for the **selected phase** and press **OK**.

If the 'apply' box is checked the pseudonyms will appear in the Equilib Results Window and Phase Diagram plotted Figure.

| 🕞 Menu - Equilib                                                                                                    |                                                                                                  |                                                     |                                                                                                    |
|----------------------------------------------------------------------------------------------------|--------------------------------------------------------------------------------------------------|-----------------------------------------------------|----------------------------------------------------------------------------------------------------|
| File Units Parameters Help                                                                                                    | T(C) P(atm)                                                                                      | Energy(J) Mass(mol) Vol(I)                          | 🚻 📑 😽                                                                                                    |
| rieactants (2)                                                                                                    | <1.A> NaCl                                                                                       | <a> KCl</a>                                         |                                                                                                    |
| Products<br>Compound species<br>gas © ideal © real 0<br>liquid 0<br>aqueous 0<br>solid 0                                                  | Solution species<br><b>* Base-Phase </b><br><b>+ FACT-SALT</b><br><b>+ FACT-ACI</b><br>FACT-SeLQ | Full Name<br>Molten_Salts<br>AlkCl-ss<br>LiqAlloy   | Custom Solutions<br>O fixed activities<br>O ideal solutions<br>O activity coefficients<br>Details                                     |
| ✓ suppress duplicates         Species:       0         Target       - none -         Estimate T(K):       1000         Mass(mol):       0 | Legend<br>+ - selected                                                                           | Show  Sall C selected<br>species: 4<br>solutions: 2 | Pseudonyms<br>apply List<br>include molar volumes<br><u>Total Species (max 692)</u> 4<br><u>Total Solutions (max 30)</u> 2<br>Default |

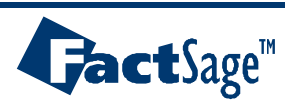

Equilib Advanced 7.2

For some stoichiometric condensed substances, e.g. SiO2 or C, molar volume data are stored in the database which permit the influence of high pressure on the phase equilibria to be calculated.

The following two slides show how the use of molar volume data is controlled from the Equilib Menu screen.

NOTE that the use of molar volume data must be executed with great care in order to avoid erroneous results.

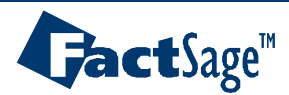

### Include molar volumes : graphite to diamond transition

Where available, **density** (i.e. molar volume) data for solids and liquids can be employed in *Equilib* (the "VdP" term) although their effect only becomes significant at high pressures. Note that (unlike *Reaction*) compressibility and expansivity data are also employed in *Equilib*.

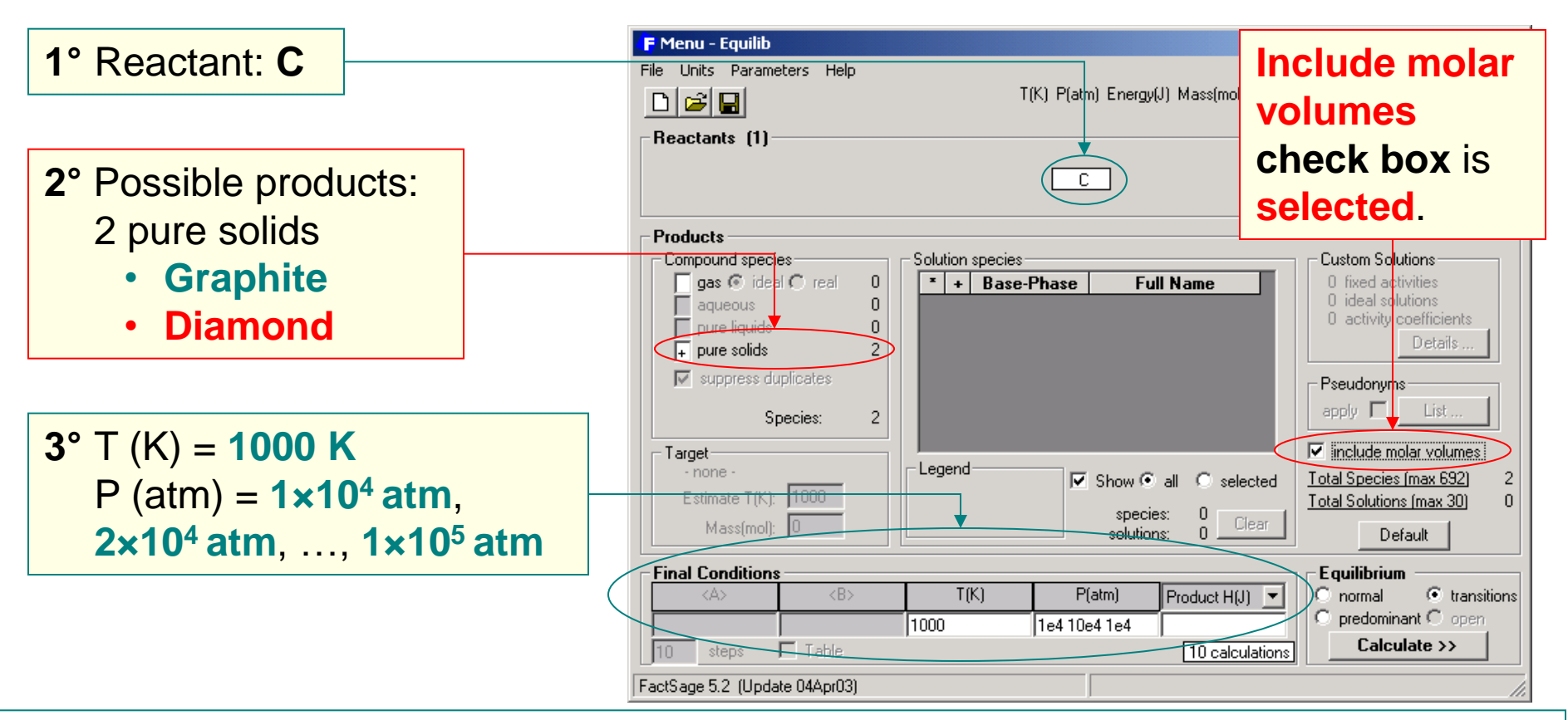

The program will calculate the equilibrium at 1000K for pressures varying from  $1 \times 10^4$  atm to  $1 \times 10^5$  atm in increments of  $1 \times 10^4$  atm and will search for all phase transitions.

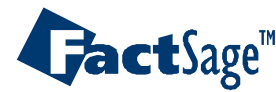

Equilib Advanced 8.1

### Graphite to diamond transition: equilibrium calculation

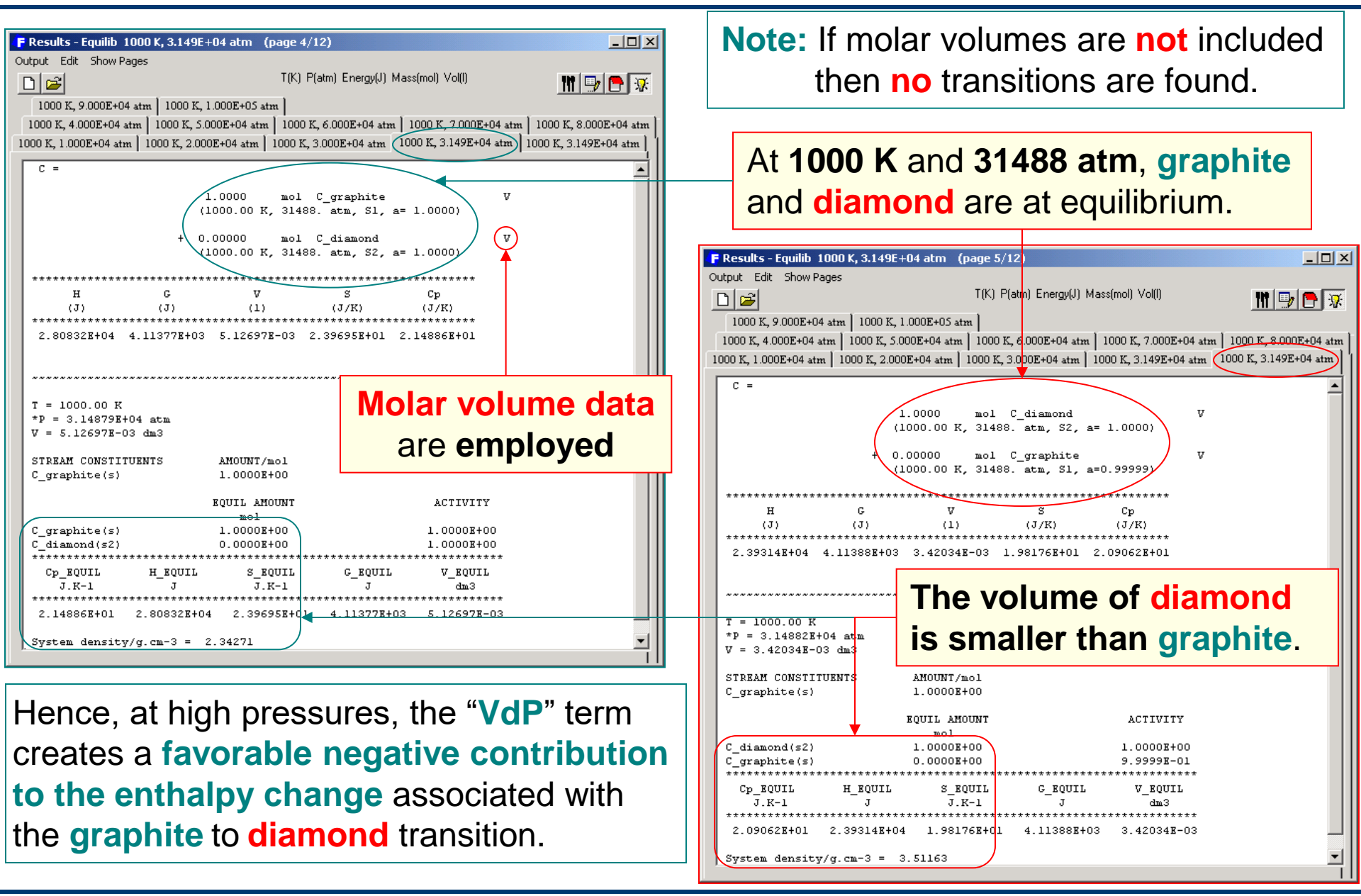

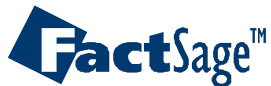

Equilib Advanced 8.2

Calculations with *Equilib* are usually Closed System calculations, i.e. calculations in which the amounts of all input substances are kept constant.

However, under certain conditions it is also possible to use *Equilib* for Open System calculations. In such cases it is assumed that all condensed substances/phases remain in the system while the gas phase is refresh in every calculational step.

The following slide explains the general procedure in more detail. In sections 9.1 and 9.2 two example applications are shown.

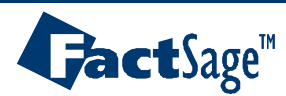

### The **OPEN** Command

In many pyrometallurgical processes, for example copper converting (or steelmaking), the system is **«open»**. **Gas**, typically in the form of **air** or **oxygen**, enters the **furnace**, **reacts** with the **system**, and then **leaves** the **reactor** as **SO**<sub>2</sub>(**g**) and **SO**<sub>3</sub>(**g**) (or as **CO**(**g**) and **CO**<sub>2</sub>(**g**)). These product gaseous species, being removed from the system, change the overall mass balance. An **open** process, with the gaseous products being continuously removed from the calculation, can be simulated by the *Equilibrium* command *OPEN*.

In the case of  $Cu_2S$  converting eventually all the sulfur leaves the system and then  $Cu_2O$  starts to form unless the converting is stopped.

The following figures demonstrate  $Cu_2S$  desulphurisation by air in an **OPEN** process.

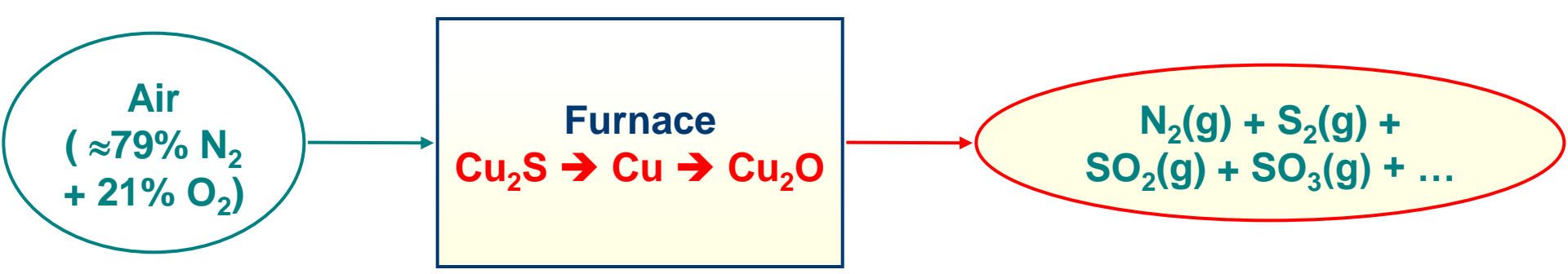

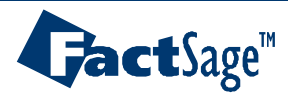

The following six slides show how the Open command is applied for the stepped (open) desulphurisation of  $Cu_2S$  with air.

Note how the variable Alpha is used to define the input amount of air (.21  $O_2$  and .79  $N_2$ ) for use with the Open command.

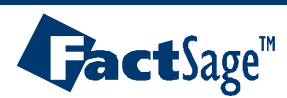

# **Desulphurisation** of Cu<sub>2</sub>S by air: setting the Reactants Window

The reactants are one mole of  $Cu_2S$  with a variable amount <A> moles of air.

| 👍 Reactants -  | - Equilib   |              |           |              |            |          |            |            |                 | - 🗆 🗙    |
|----------------|-------------|--------------|-----------|--------------|------------|----------|------------|------------|-----------------|----------|
| File Edit Tabl | le Units Da | ata Search I | Help<br>T | (C) P(atm) E | hergy(J) M | ass(mo   | ol) Vol(I) |            | 111 🖵           | <b>-</b> |
| 1.3            |             |              |           |              |            |          |            |            |                 |          |
| M              | lass(mol)   |              | Species   | - ) - P      | hase       | _        | T(C)       | P(total)** | Stream#         | Data     |
|                |             | Cu2S         |           | solid-1 c    | halcocite  |          | 298.15     | 1          | 1               |          |
| + <0.21A>      |             | 02           |           | gas          |            | 7        | 298.15     | 1          | 1               |          |
| + <0.79A>      |             | N2           |           | gas          |            | <b>T</b> | 298.15     | 1          | 1               |          |
|                |             |              |           |              |            |          |            |            |                 |          |
|                |             |              |           |              |            |          |            |            |                 |          |
|                |             |              |           |              |            |          |            |            |                 |          |
|                |             |              |           |              |            |          |            |            |                 |          |
|                |             |              |           |              |            |          |            |            |                 |          |
|                |             |              |           |              |            |          |            |            |                 |          |
|                |             |              |           |              |            |          |            |            |                 |          |
|                |             |              |           |              |            |          |            | _          |                 |          |
|                |             |              |           |              |            |          |            | ∏ Ir       | nitial Conditio | ons      |
|                |             |              |           | Next >       | ·>         |          |            |            |                 |          |
| FactSage 5.2   | Compound:   | ELEM E       | XAM FACT  | SGPS         | SGSL       | Solutio  | n: FAC1    | SGSL       |                 | //.      |
|                |             |              |           |              |            |          |            |            |                 |          |

In an **OPEN** system, **<A>** moles of reactant are added at each step and then the gas species are removed after equilibration.

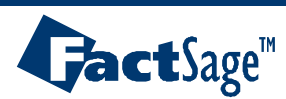

### **Desulphurisation** of Cu<sub>2</sub>S by air: setting the Menu Window

### **Possible products:**

- Solution species: FACT-CuLQ, FACT-MATT
- Compound species: ideal gas, Cu<sub>2</sub>O(s)

| <b>F</b> T(C) = 1473.15                                                                                                    |                | 1                                   |                                                                                                    | _                                                                                                    |
|----------------------------------------------------------------------------------------------------|----------------|-------------------------------------|----------------------------------------------------------------------------------------------------|----------------------------------------------------------------------------------------------------|
| File Edit Show Sort                                                                                                    |                |                                     |                                                                                                    |                                                                                                    |
| Selected: 1/16 SOLID                                                                                                    |                | <b>F</b> Menu - Equilib             |                                                                                                    | _ 🗆 🗙                                                                                                    |
| •         Code         Species         Data         Phase         T         V           37         N204(s)         FACT         solid         -         -         -         -         -         -         -         -         -         -         -         -         -         -         -         -         -         -         -         -         -         -         -         -         -         -         -         -         -         -         -         -         -         -         -         -         -         -         -         -         -         -         -         -         -         -         -         -         -         -         -         -         -         -         -         -         -         -         -         -         -         -         -         -         -         -         -         -         -         -         -         -         -         -         -         -         -         -         -         -         -         -         -         -         -         -         -         -         -         -         -         -         - <t< th=""><th>Code</th><th>File Units Parameters Help</th><th>T(C) P(atm) Energy(J) Mass(mol) Vol(I)<br/>Cu2S + &lt;0.21A&gt; 02 + &lt;0.79A&gt; N2<br/>Solution species<br/>* + Base-Phase Full Name FACT-SLAG Slag-liquid + FACT-CuLQ Cu-liq + FACT-MATT Matte<br/>Legend</th><th>Custom Solutions         0 fixed activities         0 ideal solutions         0 activity coefficients         Details         Pseudonyms         apply         List         include molar volumes</th></t<> | Code           | File Units Parameters Help          | T(C) P(atm) Energy(J) Mass(mol) Vol(I)<br>Cu2S + <0.21A> 02 + <0.79A> N2<br>Solution species<br>* + Base-Phase Full Name FACT-SLAG Slag-liquid + FACT-CuLQ Cu-liq + FACT-MATT Matte<br>Legend | Custom Solutions         0 fixed activities         0 ideal solutions         0 activity coefficients         Details         Pseudonyms         apply         List         include molar volumes |
| Setting the final condition                                                                                                    | ns for         | Estimate T(K): 1000<br>Mass(mol): 0 | + - selected<br>species: 5<br>solutions: 2 Clear                                                                                                    | Total Species (max 692) 36<br>Total Solutions (max 30) 2<br>Default                                                                                                    |
| a <b>normal</b> (i.e. <b>closed</b> system<br>equilibrium calculation at<br>1200°C and 1 atm for <a< th=""><th>stem)<br/>&gt; = 5</th><th>Final Conditions</th><th>T(C)   P(atm)   Product H(J)     1200   1       1 calculation</th><th>© normal<br/>© transitions<br/>predominant © open<br/>Calculate &gt;&gt;</th></a<>                                                                                                    | stem)<br>> = 5 | Final Conditions                    | T(C)   P(atm)   Product H(J)     1200   1       1 calculation                                                                                                    | © normal<br>© transitions<br>predominant © open<br>Calculate >>                                                                                                    |

### Equilib Advanced 9.1.2

**Jact**Sage<sup>™</sup>

### **Desulphurisation**: **Closed** system equilibrium calculation

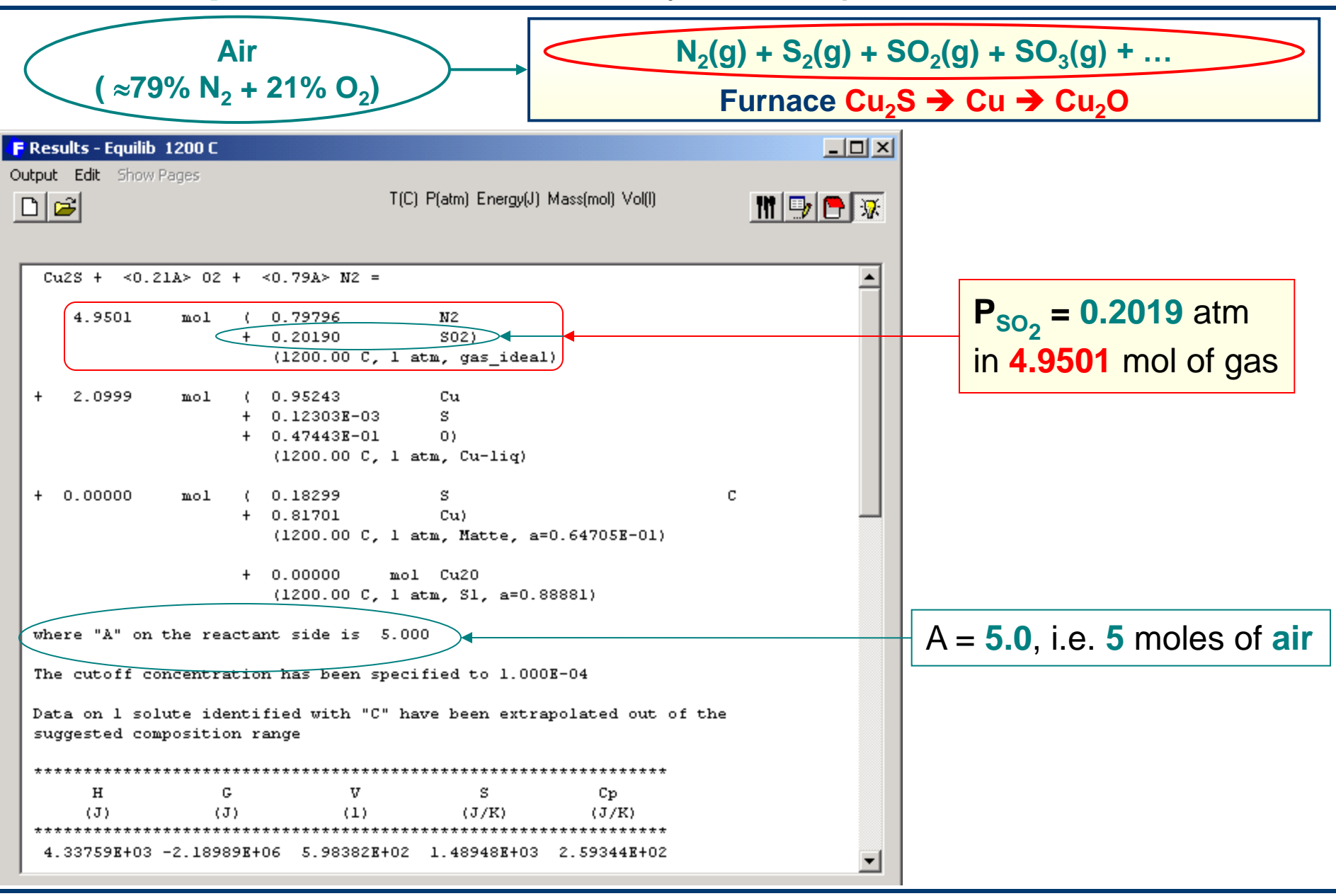

**Gact**Sage<sup>™</sup>

# Desulphurisation of Cu<sub>2</sub>S by air: Open calculation

Setting the final conditions for an open (i.e. open system) equilibrium calculation at 1200°C and 1 atm for 50 steps of incremental <A> = 0.1

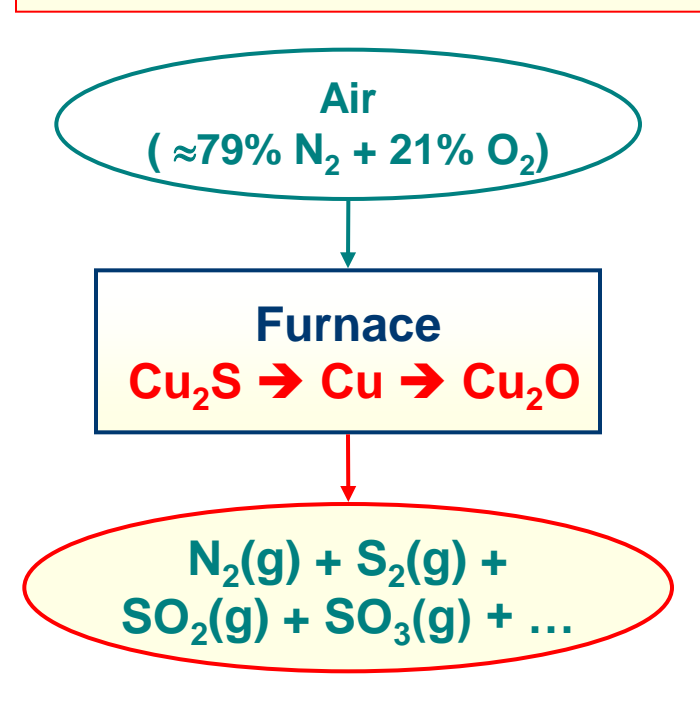

| enable the s                                                                                                    | steps' Final Condition                                                                                                    | input box                                                                                                    |
|----------------------------------------------------------------------------------------------------|----------------------------------------------------------------------------------------------------|----------------------------------------------------------------------------------------------------|
| F Menu - Equilib<br>File Units Parameters Help                                                                                                    | T(C) P(atm) Energy(J) Mass(mol) Vol(I)                                                                                                    | ××                                                                                                    |
| Reactants (3)                                                                                                    | Cu2S + <0.21A> 02 + <0.79A> N2                                                                                                    |                                                                                                    |
| Products         Compound species         + gas () ideal () real         aqueous         0         pure liquids         0         * + pure solids         1         ✓ suppress duplicates         * - custom selection         Species:         31         Target         - none -         Estimate T(K):         1000         Mass(mol): | Image: selected       Image: selected         Image: selected       Image: selected         Image: selected       Image: selected | Custom Solutions<br>0 fixed activities<br>0 ideal solutions<br>0 activity coefficients<br>Details<br>Pseudonyms<br>apply List<br>include molar volumes<br>Total Species (max 692) 36<br>Total Solutions (max 30) 2<br>Default |
| Final Conditions <a>       0.1       50       steps       Table   FactSage 5.2</a>                                                                                                    | T(C) P(atm) Product H(J)  200 1 50 calculations                                                                                                    | Calculate >>                                                                                                    |

1° Select open in the Equilibrium frame to

2° Enter the number of steps (here, 50) and the amount <A> (here, 0.1 mole of air) of reactant added to the system at each step at the end of which the gas phase is removed.

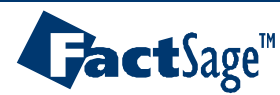

### **Desulphurisation**: **Open** system equilibrium calculation

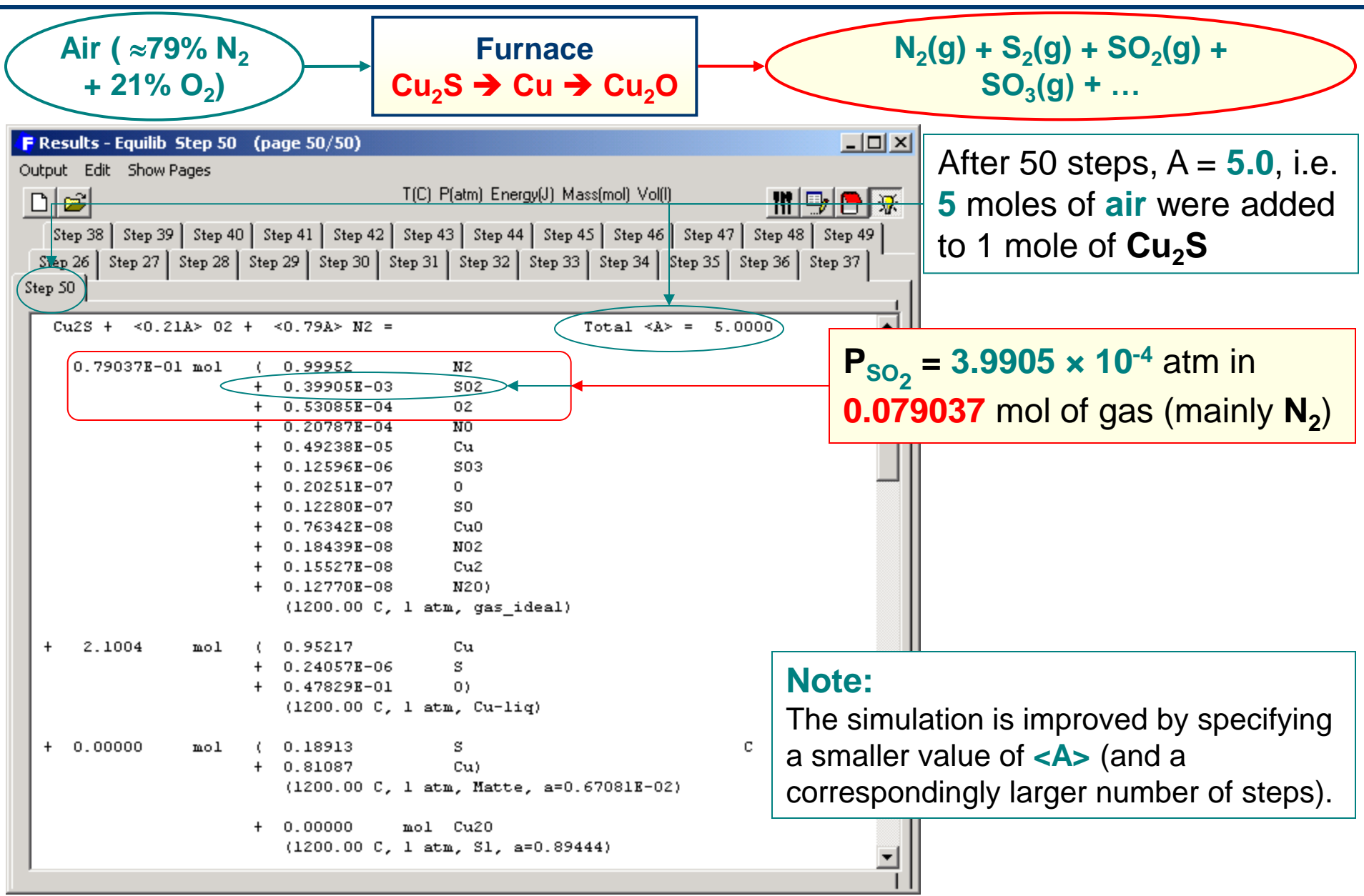

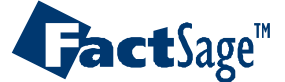

Because of its relatively high partial pressure Pb can be removed from Cu-Pb melts by way of vacuum refining.

The following six slides show how the Open command can be employed to simulate the process.

Note that «Vacuum» is established by setting a low total pressure and adding a small amount of Argon into each calculational step. The amount of argon is needed to establish a certain volume into which the lead can evaporate in each step.

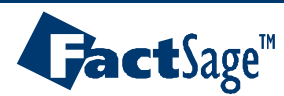

# Deleading of a Cu-1wt%Pb alloy by argon vacuum refining

The current example illustrates the concepts of **normal** (i.e. **closed** system) vs. **open** equilibrium calculations as applied to **argon** refining of a **Cu-1wt%Pb** alloy at reduced total pressures. It simulates deleading at 1200°C and 0.001 atm.

There are **no chemical reactions** involved in the process.

| 🖡 Reactants - Equilib                                                                                                    |                                      |  |
|----------------------------------------------------------------------------------------------------|--------------------------------------|--|
| File Edit Table Units Data Search Help                                                                                                    | T(C) P(atm) Energy(J) Mass(g) Vol(I) |  |
| 1-3<br>Mass(g) Species Phase T(C) P(tota)** Stream# Data<br>99 Cu<br>1 Pb<br>1 Pb<br>1 Pb<br>1 000.00 1.0 1<br>1 $(A)$<br>The reactants are 99 g of Cu 1 g of Pb (this defines a Cu-1 wt% Pb allov) |                                      |  |
| with a variable amount <a> g of Ar.</a>                                                                                                    |                                      |  |
|                                                                                                    |                                      |  |
| <ul> <li>In an OPEN system, <a> g of reactant are added at each step<br/>and then the gas species are removed after equilibration.</a></li> </ul>                                                   |                                      |  |
| Initial Conditions                                                                                                    |                                      |  |
| Next >>         Next >>           FactSage 5.2         Compound:         ELEM         EXAM         FACT         SGPS         SGSL         Solution:         FACT         SGSL         ///           |                                      |  |

Equilib Advanced 9.2.1

www.factsage.com

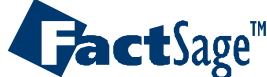
# Deleading of a Cu-1wt%Pb alloy: setting the Menu Window

**Possible products:** 

- Solution species: FACT-CuLQ
- Compound species: ideal gas

|                                                                                                    | 🕞 Menu - Equilib                                                                                                    |                                                                                                    | _ 🗆 X                                                                                                    |
|----------------------------------------------------------------------------------------------------|----------------------------------------------------------------------------------------------------|----------------------------------------------------------------------------------------------------|----------------------------------------------------------------------------------------------------|
|                                                                                                    | File Units Parameters Help           Image: Second state         Image: Second state <t< th=""><th>T(C) P(atm) Energy(J) Mass(g) Vol(I)<br/>(gram) 99 Cu + Pb + <a> Ar</a></th><th>M 🕞 🕞 😿</th></t<> | T(C) P(atm) Energy(J) Mass(g) Vol(I)<br>(gram) 99 Cu + Pb + <a> Ar</a>                                                                                                    | M 🕞 🕞 😿                                                                                                    |
| <b>Setting</b> the final conditions<br>for a <b>normal</b> (i.e. <b>closed</b><br>system) equilibrium<br>calculation at <b>1200°C</b> and<br><b>0.001 atm</b> for <b><a> = 10</a></b> | Products         Compound species         ↓ gas () ideal () real         ↓ aqueous         ↓ pure liquids         ↓ pure solids         ↓ pure solids         ↓ suppress duplicates         Species:       5         Target         · none ·         Estimate T(K):         1000         Mass(g):                                                                                                    | egend<br>- selected<br>- selected | Custom Solutions<br>0 fixed activities<br>0 ideal solutions<br>0 activity coefficients<br>Details<br>Pseudonyms<br>apply List<br>1 include molar volumes<br>Total Species (max 692) 7<br>Total Solutions (max 30) 1<br>Default |
|                                                                                                    | Final Conditions <a><b>       10     120       10     steps       Table</b></a>                                                                                                    | T(C) P(atm) Product H(J) ▼<br>00 0.001 1 calculation                                                                                                    | Equilibrium<br>inormal C transitions predominant C open Calculate >>                                                                                                    |

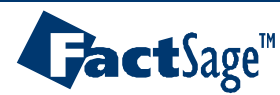

Deleading of a Cu-1wt%Pb alloy: Closed system equilibrium calculation

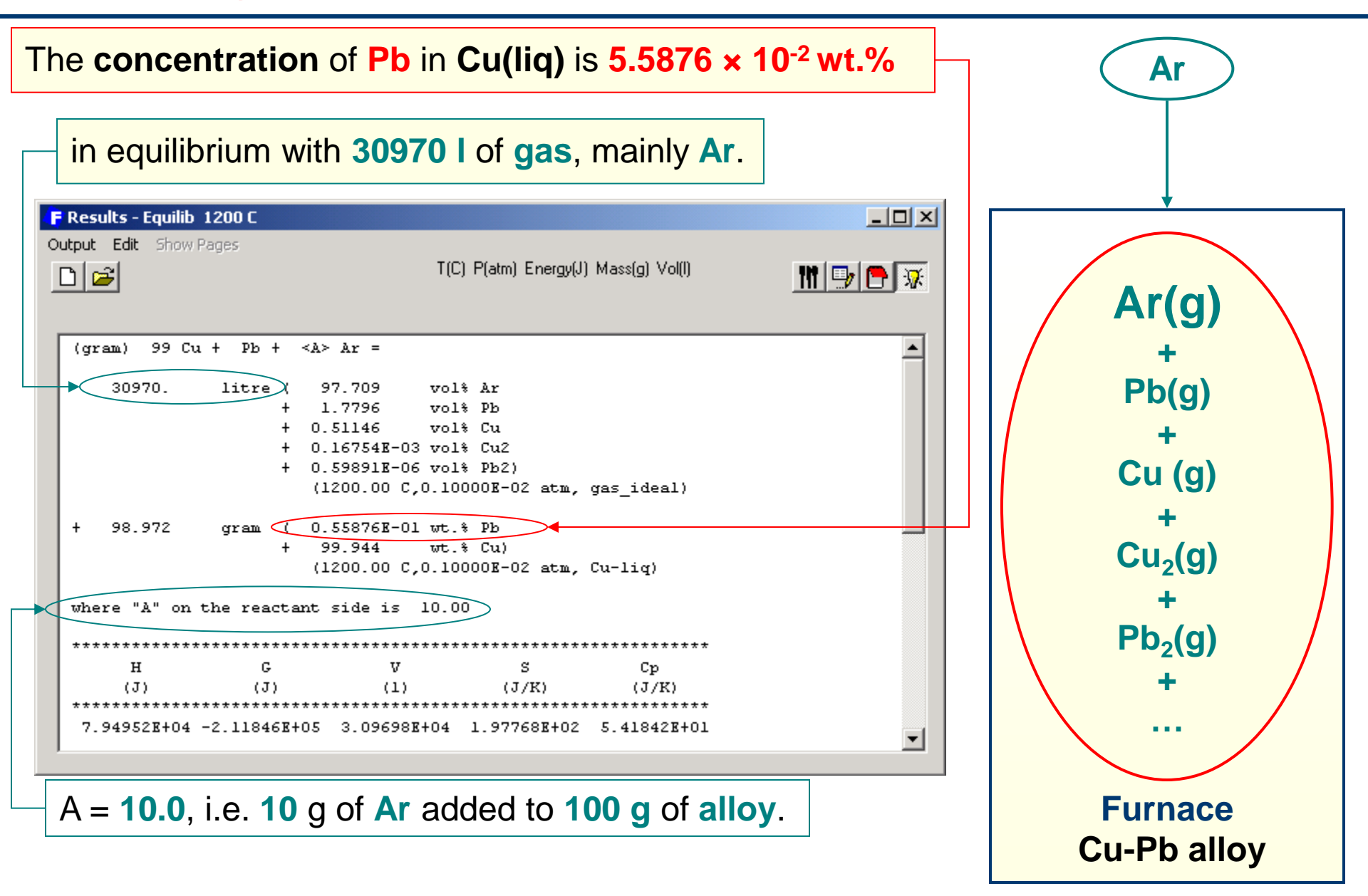

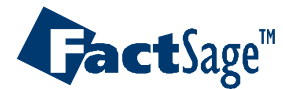

# Deleading of a Cu-1wt%Pb alloy: Open calculation

Setting the final conditions for an open (i.e. open system) equilibrium calculation at 1200°C and 0.001 atm for 100 steps of incremental <A> = 0.1

#### 1° Select open in the Equilibrium frame to enable the **steps' Final Condition** input box F Menu - Equilib \_ 🗆 🗵 File Units Parameters Help T(C) P(atm) Energy(J) Mass(g) Vol(I) 0 🚄 日 M 🗗 🕞 😿 Reactants (3) (gram) 99 Cu + Pb + <A> Ar Products Solution species Custom Solutions: Compound species: gas 💿 ideal 🔿 real 0 fixed activities 5 Full Name **Base-Phase** 0 ideal solutions 0 FACT-P6LQ Pb-lia aqueous 0 activity coefficients 0 pure liquids FACT-CuLQ Cu-lia + 0 pure solids suppress duplicates Pseudonyms: apply List ... Species: 5 include molar volumes Target Leaend - none -Show 🕤 all Total Species (max 692) O selected + - selected Estimate T(K): 1000 Total Solutions (max 30) species 2 Clear Mass(g): solutions: Default Equilibrium Final Conditions <A> T(C) P(atm) Product H(J) 🔘 normal predominant 🖲 open 0.001 0.1 1200 Calculate >> 100 steps 100 calculations FactSage 5.2

2° Enter the number of steps (here, 100) and the amount
 <A> (here, 0.1 g of Ar) of reactant added to the system at each step at the end of which the gas phase is removed.

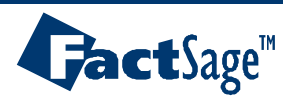

Deleading of a Cu-1wt%Pb alloy: Open system equilibrium calculation

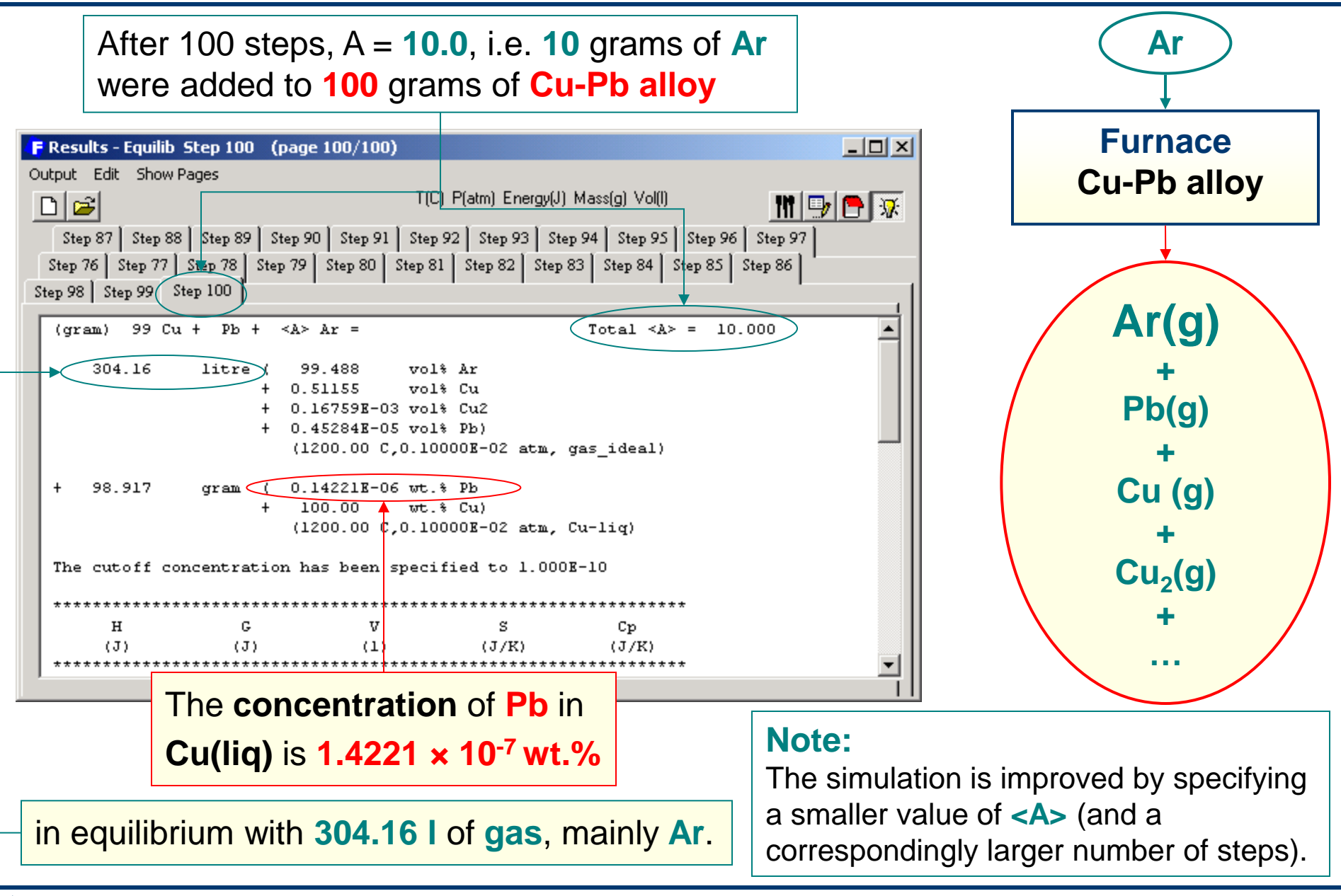

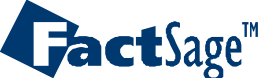

**Deleading** of a **Cu-1wt%Pb** alloy: **Graphical Output** 

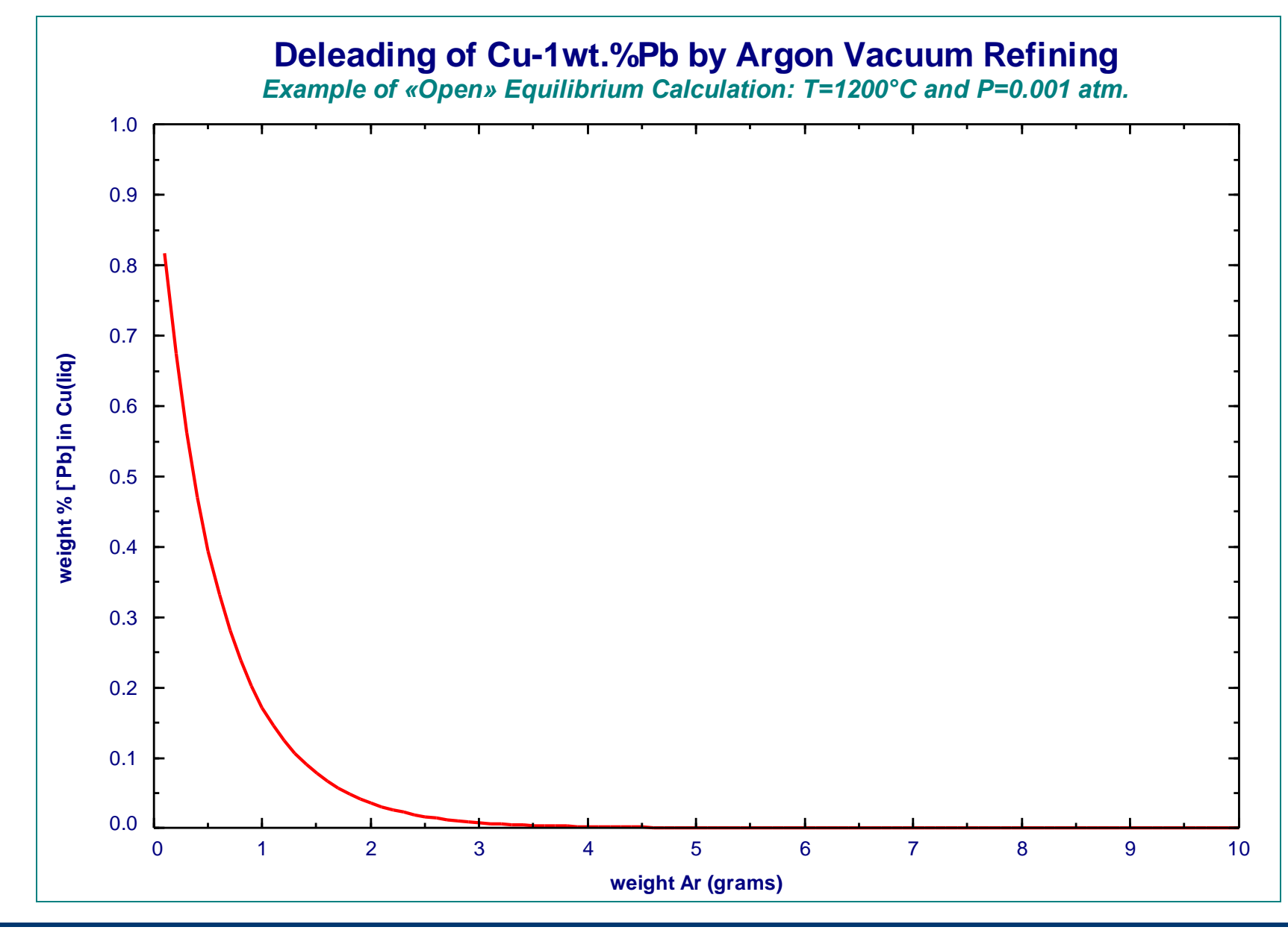

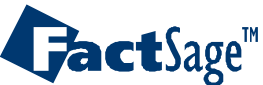

Equilib Advanced 9.2.6

www.factsage.com

In the Parameters menu the user is given information on certain overall parameter values, e.g. the dimensions of the major data arrays.

The user may also modify certain parameters which relate to output lists or which permit the interference with the execution of the calculations.

The following slide shows the Parameter screen as a whole. Further slides are used to give details on the use of the parameters.

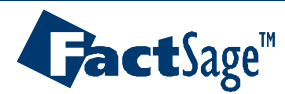

### Menu Window – Parameters menu

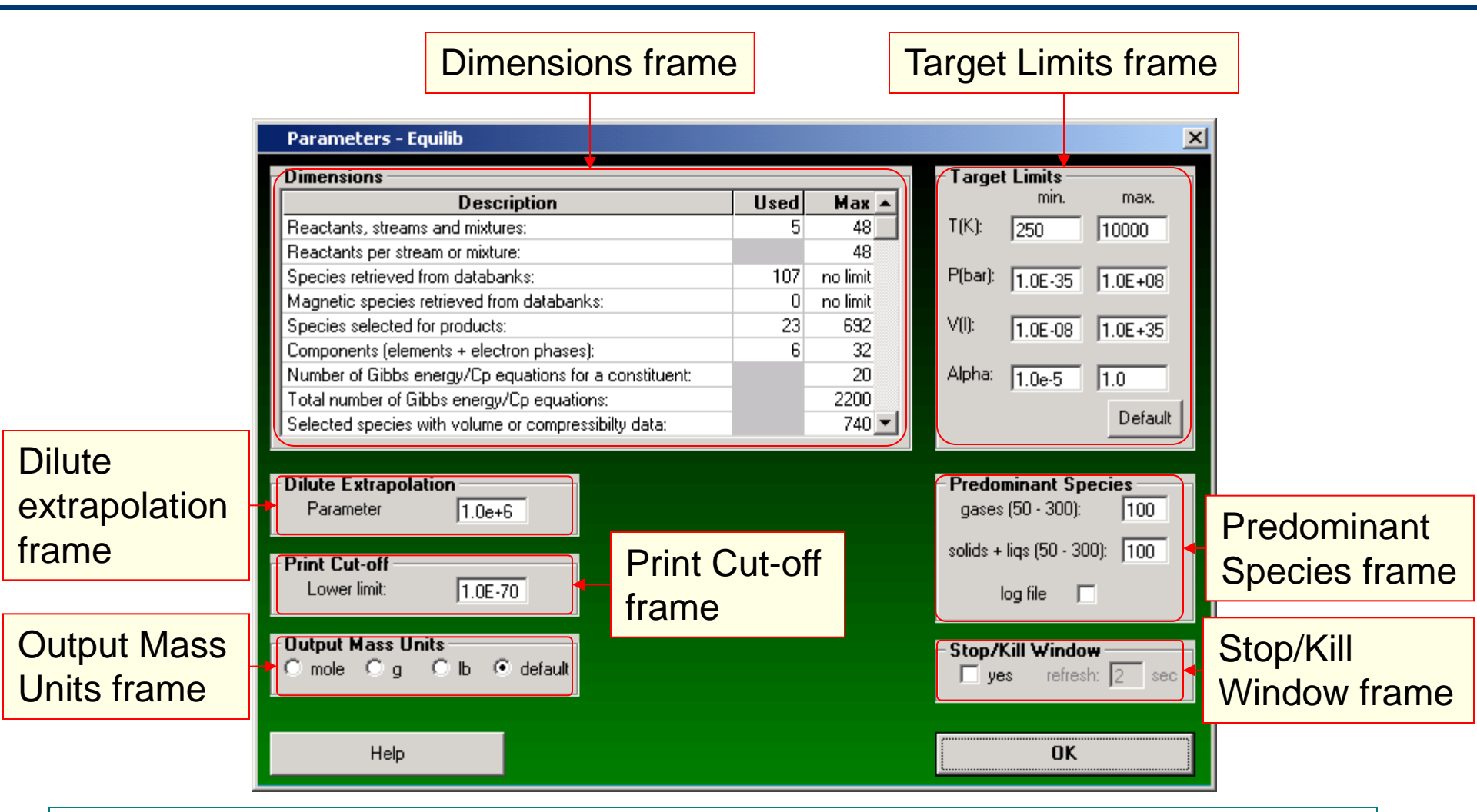

#### Help

**Jact**Sage<sup>™</sup>

Additional information and extended menus are available for many of the items. Point to a frame heading or input box and then click the mouse-right-button.

#### Parameters menu: Dimensions Frame

The following slide gives information on the Dimensions Frame. This part of the Parameters menu is strictly for information of the user. NO changes may be made.

| Dimensions                                             |      |          |
|--------------------------------------------------------|------|----------|
| Description                                            | Used | Max 🔺    |
| Reactants, streams and mixtures:                       | 5    | 48       |
| Reactants per stream or mixture:                       |      | 48       |
| Species retrieved from databanks:                      | 107  | no limit |
| Magnetic species retrieved from databanks:             | 0    | no limit |
| Species selected for products:                         | 23   | 692      |
| Components (elements + electron phases):               | 6    | 32       |
| Number of Gibbs energy/Cp equations for a constituent: |      | 20       |
| Total number of Gibbs energy/Cp equations:             |      | 2200     |
| Selected species with volume or compressibility data:  |      | 740 💌    |

- The dimensions table lists the current and maximum size of some commonly used variables. The maximum values are fixed during compilation and can not be modified without recompilation.
- Increasing a maximum value would increase the size of the program and reduce execution speed. Except for «Species selected for products», «Components», and «Total selected solutions», please contact us if you consider that a particular dimension is too small.

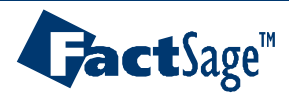

The following slides shows how Target limits may be changed and how the Stop/Kill button is activated/deactivated.

| – T argel | t Limits — |         |
|-----------|------------|---------|
|           | min.       | max.    |
| T(K):     | 250        | 10000   |
| P(bar):   | 1.0E-35    | 1.0E+08 |
| V(I):     | 1.0E-08    | 1.0E+35 |
| Alpha:    | 1.0e-5     | 1.0     |
|           |            | Default |

#### **Target Limits**

- These values are the lower and upper limits of temperature, pressure, volume and alpha when these values are being calculated by Equilib. It is recommended that the default settings be used.
- Click on the «Target» frame in the Menu Window for details on how to specify a target.

| – Stop/Kill | Window   |   |     |
|-------------|----------|---|-----|
| 🗌 yes       | refresh: | 2 | sec |

#### **Stop and Kill Button**

- When «checked» you are able to follow the progress of the equilibrium calculation and have the option to «stop» or «kill» the calculation should the program get hung up.
- This feature is only really useful for large and lengthy calculations, or those cases where the program is unable to converge.

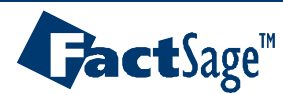

### Parameters menu: Predominant Species Frame

The following slide shows how the Predominant Species frame is made use of.

This input controls the execution of equilibrium calculations in which the number of species to be used exceeds the maximum number of species that may be used simultaneously.

| Predominant Species       |     |  |  |  |  |  |  |  |
|---------------------------|-----|--|--|--|--|--|--|--|
| gases (50 - 300):         | 100 |  |  |  |  |  |  |  |
| solids + liqs (50 - 300): | 100 |  |  |  |  |  |  |  |
| log file 🦷                |     |  |  |  |  |  |  |  |

#### **Predominant Species**

- These are the number of predominant gaseous species (50 to 300) and pure solid and liquid species (50 to 300) that will be calculated when the Equilibrium option «Predominant» is selected.
- To improve the chances of convergence it is recommended that you use «300» in both cases. If you must reduce the number (for example because you have selected more than 100 solution species) then you should retain «300 gas» species and reduce only the number of solid and liquid species.
- The «log file» records the progress of the predominant calculation. If you get the message «- unable to calculate the standard state element(s)» it may be useful to consult this file. The log file will appear in the Results Window only if the «log file» box is checked.

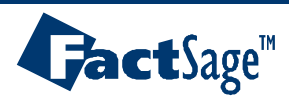

#### Parameters menu: Dilute Extrapolation-Print Cut-off-Output Mass Units Frames

This slide shows how use is made of the Dilute Extrapolation, the Print Cut-off and the Output Mass units frames.

| - Dilute Extrapolation<br>Parameter 1.0e+6          | <ul> <li>This value is used for extrapolating solute data outside its normal dilute concentration range stored in its solution database.</li> <li>The parameter is an advanced feature of the program and should not be modified from its default value (1.0e+6).</li> </ul>                                                                                                    |
|-----------------------------------------------------|----------------------------------------------------------------------------------------------------|
| Print Cut-off<br>Lower limit: 1.0E-70               | <ul> <li>In the Results Window, equilibrium products below this value are not printed.</li> <li>This is useful in large calculations where you want to limit unwanted output for insignificant species.</li> <li>The value must be in the range 1.0e-70 to 0.01</li> <li>The value has no effect upon the results of the calculation.</li> </ul>                                                                                        |
| - <b>Output Mass Units</b><br>Omole Og Olb ⊙default | <ul> <li>Normally the input reactants and output results are both in moles and mole fractions, or grams and weight per cent.</li> <li>This option enables you to have input moles and output weight, or vice versa. The equilibrium results are still the same, just the method of presenting the results is changed.</li> <li>Note, the same effect can be obtained using the "gram" and "mole" formats in the List Window.</li> </ul> |

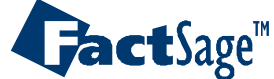

The following sixteen slides show how use is made of various options that can be found in the Reactants screen of the *Equilib* module.

The use of arbitrary species formulae is shown in the following slide.

Note that this option is very useful when only the input amount of the «arbitrary» species is important for the calculation. As soon as extensive property changes are to be calculated this kind of input is not permitted since the «arbitrary» species has a chemical formula but no thermodynamic properties. Thus the input cannot be used to calculate the state properties of the reactants.

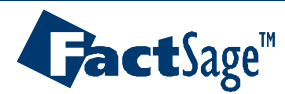

# **Combining** reactants into **one composite** chemical species

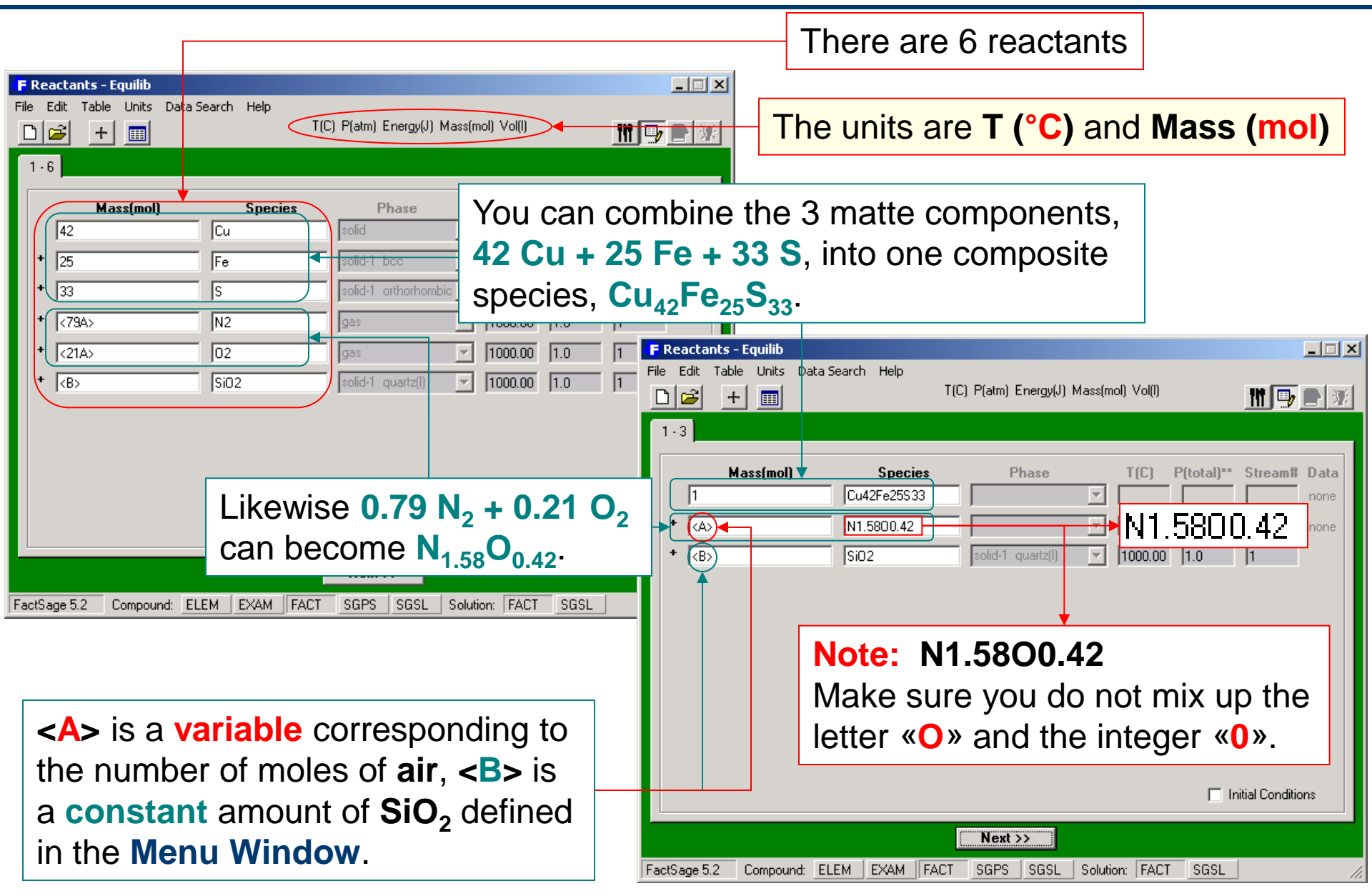

# **Gact**Sage<sup>™</sup>

The input of mass units in the Reactants screen is not fixed to the use of the unit that was chosen as default.

It is possible to «mix» mass units, i.e. to use the default for some and specific chosen units for others of the input substances.

The following two slides show how this is achieved.

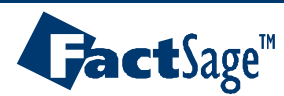

# **Converting** reactant **mass** units (mol, g or lb)

| Point the arrow in the mass input                                                                                                    | box to view the mass                                                                 | s conversion.                                                                                                    |                                                       |                |
|----------------------------------------------------------------------------------------------------|--------------------------------------------------------------------------------------|----------------------------------------------------------------------------------------------------|-------------------------------------------------------|----------------|
| Point the arrow in the                                                                                                    | ne species input box                                                                 | to view the mol                                                                                                    | ecular weigl                                          | nt.            |
| F Reactants - Equilib         File Edit Table Units Data Search Help         T(C) P(atm) Energy(J)         1 - 3         Cu42Fe25533: 1 mol = 5123.29 g = 11.2949 lb         Cu42Fe25533:         Mass(mol)         Species         Phase         1         Cu42Fe25S33         + (A>         N1.5800.42         + (B> | Mass(mol) Vol(I)                                                                     | Note that<br>available<br>compos<br>species                                                                                  | at no data a<br>e for the<br><b>site chemic</b><br>s. | re<br>al       |
| For example you may wish to specie<br><b>1. Right-click</b> on the <b>matte mass in</b><br><b>2. Select: Convert this reactant ar</b>                                                                                                    | fy the matte compone<br><b>nput box</b> to <b>open</b> the<br><b>nount to &gt; g</b> | ent in grams.<br>e <b>mass menu</b> .                                                                                        |                                                       |                |
| Next >>           FactSage 5.2         Compound:         ELEM         EXAM         FACT         SGPS         SGSL                                                                                                    | Solution: FACT SGSL                                                                  | Cu42Fe25533: 1 mol = 5123<br>Convert this reactant amount to<br>Convert ALL reactant amounts<br>Set all reactant masses to 1 | .29 g = 11.2949 lb<br>o ▶<br>to ▶                     | mol<br>g<br>lb |
|                                                                                                    |                                                                                      | Help                                                                                                    |                                                       |                |

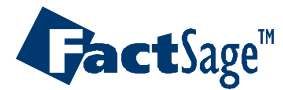

# Mixing reactant mass units of mol g and lb

You can mix the mass units by including a 'mol', 'g' or 'lb' in the reactant amount. F Reactants - Equilib File Edit Table Units Data Search Help T(C) P(atm) Energy(J) Mass(mol) Vol(I) 2 + 📰 ப If the default mass units is mol, 1-3 the following is equivalent to Mass(mol) Species Phase T(C) the above system: 5123.285 g Cu42Fe25S33 · no data -N1.5800.42 ÷ <A> no data -<B> SiO2 + solid-1\_guartz(I) F Reactants - Equilib File Edit Table Units Data Search Help T(C) P(atm) Energy(J) Mass(mol) Vol(I) +| ==| Or if you like, you can always **explicitly** 1.3 specify the mass units for each reactant amount to make your reactants data entry Mass(mol) Species Phase T(C) Cu42Fe25S33 5123.285 g no data **independent** of the default mass units. N1.5800.42 <A> mol no data -÷ <B> mol Si02 solid-1\_guartz(I) 1000 Note: When creating a composite species (for example  $Cu_{42}Fe_{25}S_{33}$  and  $N_{1.58}O_{0.42}$ ) option *«initial conditions»* (Delta H, etc.) is **disabled** since there are no data for the species. the species is limited to 7 elements. For more than 7 elements use a mixture - refer to the Mixture module. Equilib Advanced **Jact**Sage<sup>m</sup> 11.3 www.factsage.com In addition to entering input substances by name/formula in the Reactants screen it is also possible to enter «groups» of substances as a whole package.

Such groups can be either Mixtures or Streams. For the generation of Mixtures see the Slide Show on the Mixture Module. For the generation of Stream see below (slides 11.4.1 and 11.4.2).

The following five slides (<u>11.4.3 to 11.4.7</u>) show the details of making use of Streams and Mixture in the Equilib input.

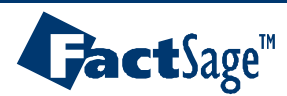

Exporting and importing an equilibrated molten salt stream - CaCl<sub>2</sub>-NaCl-KCl-MgCl<sub>2</sub>

This example:

- creates and saves an equilibrated stream CaCl<sub>2</sub>-NaCl-KCl-MgCl<sub>2</sub> at 750°C.
- imports the stream into a new reaction
- performs various isothermal and adiabatic heat balances using the imported stream

| F Reactants - Equilib<br>File Edit Table Units Data Search F                                                       | telp<br>T(C) P(atm) Energy(J) Mass(g) Vol(1)                                                                                                    |                                                                                           | The units are <b>P (atm)</b> and <b>N</b>                                                                                                    | T (°C),<br>Iass (g).                                                                                                    |                                                                                                    |
|----------------------------------------------------------------------------------------------------|----------------------------------------------------------------------------------------------------|-------------------------------------------------------------------------------------------|----------------------------------------------------------------------------------------------------|----------------------------------------------------------------------------------------------------|----------------------------------------------------------------------------------------------------|
| Mass(g)         S           40         [CaCl2]           +         40           +         5           +         10 | Phase         T(C)         P(           solid         1000.00         1000.00           solid halite (rock salt          1000.00         1000.00           solid sylvite (nacl_ro          1000.00         1000.00           solid         solid         1000.00         1000.00 | total)** Streamt Data                                                                     | )<br>meters Help<br>T(C)  <br>]<br>                                                                                                    | P(atm) Energy(J) Mass(g) Vol())<br>NaCl + 5 KCl + 10 MgCl                                                                     | ×<br>M _ M M                                                                                                    |
| There are <b>4</b> read<br>total mass = 95g                                                                        | ctants,                                                                                                    | Products<br>Compound spe<br>gas @ id<br>aqueous<br>pure liquid<br>pure solids<br>vuppress | cies<br>eal O real 0<br>s 0<br>s 0<br>duplicates<br>Species: 0<br>Solution species<br>s 0<br>s 0<br>FACT-SALT<br>FACT-ACL<br>FACT-PRVN<br>FACT-ACL<br>FACT-ACL<br>FACT-ACL<br>FACT-ACL<br>FACT-ACL<br>FACT-ACL<br>FACT-ACL<br>FACT-ACL<br>FACT-ACL<br>FACT-ACL<br>FACT-ACL<br>FACT-ACL<br>FACT-ACL | Se Full Name<br>Salt-liquid<br>AlkCl-ss<br>AMX3-Perovskite<br>AMX3-Perovskite<br>Alk2MX4<br>Alk2MX4<br>MCl2-LT<br>2 RareEarth | Custom Solutions<br>O fixed activities<br>O ideal solutions<br>O activity coefficients<br>Details<br>Pseudonyms<br>apply                                                                                                    |
| FactSage 5.2 Compound: ELEM EX<br>The fi<br>• T=<br>• P=                                                           | ble product: FACT-S                                                                                                    | SGSL Final Condition                                                                      | FACT-SeLG       Legend       + - selected       ):       0       rs       <8>       T(C)       Table       date 04Apr03)                                                                                                    | Q LiqAlloy<br>▼ Show   all   selected<br>species: 4<br>solutions: 1   Clear<br>P(atm) Product H(J) ▼<br>1 calculation         | <ul> <li>include molar volumes</li> <li><u>Total Species (max 692)</u> 4</li> <li><u>Total Solutions (max 30)</u> 1</li> <li><u>Default</u></li> <li>Equilibrium</li> <li>normal ○ transitions</li> <li>○ predominant ○ open</li> <li><u>Calculate &gt;&gt;</u></li> </ul> |

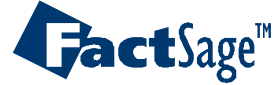

### Saving an equilibrated stream

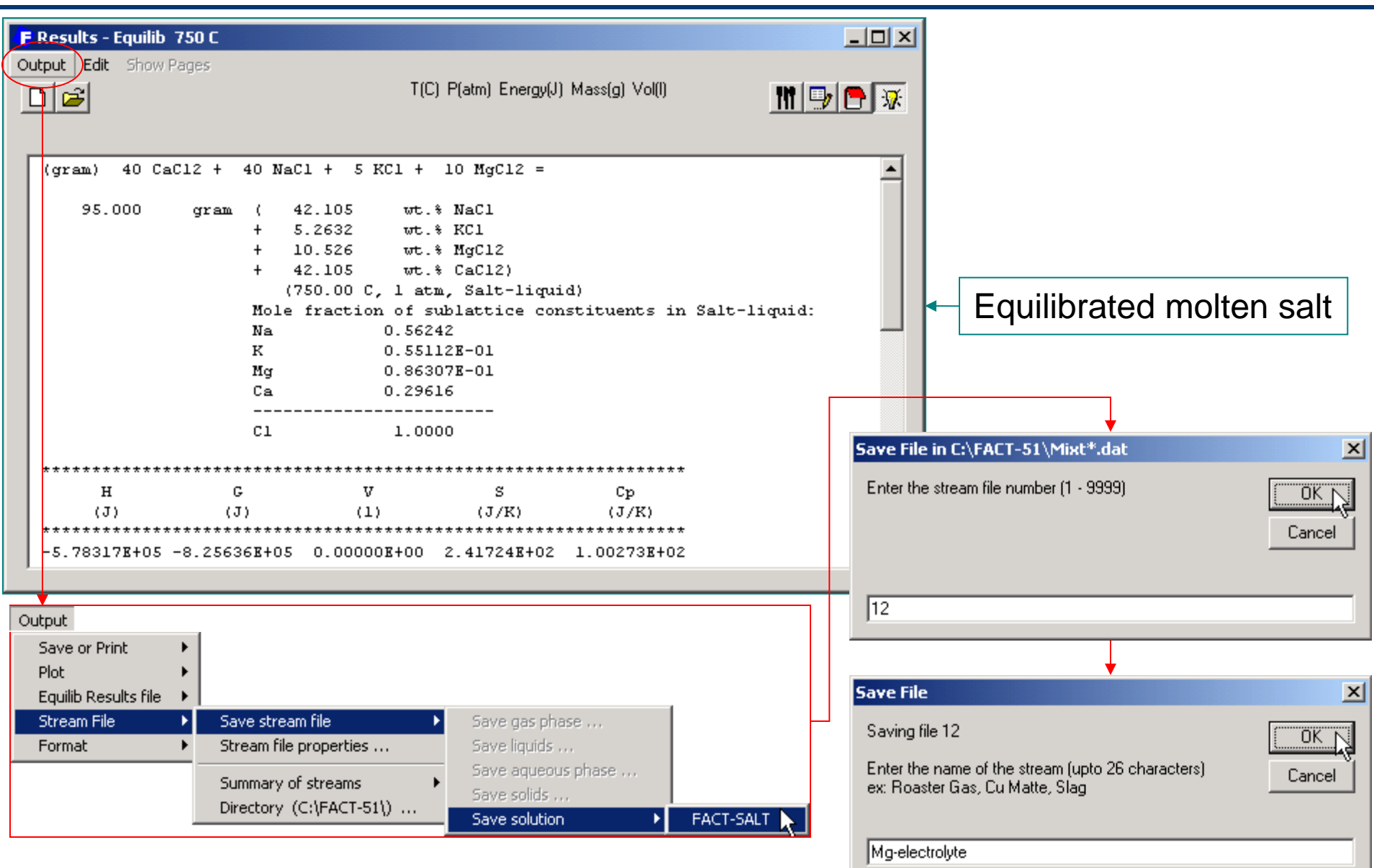

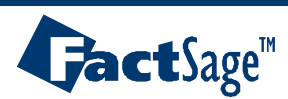

**Importing** the stream into a reaction

| Edit         Add a new Reactant       Ctrl+R         Delete reactant MgCl2         Delete all blank reactants         Mixtures and Streams         Import a mixture         Clear         Futures and stream (or mixture as a single line)         Support a stream (or mixture as a single line)                                                                                                    | Import the Mg-electrolyte<br>stream by selecting it in<br>the Edit Menu                                                                                                  |
|----------------------------------------------------------------------------------------------------|----------------------------------------------------------------------------------------------------|
| Example Edit a mixture or stream Directory (C:\FACT-51\)  FReactants - Equilib File Edit Table Units Data Search Help  C  File Edit Table Units Data Search Help  T(C) P(atm) Energy(J) Mass(g) Vol(I)  T  File Edit Table Units Data Search Help  C  File Edit Table Units Data Search Help  C  File Edit Table Units Data Search Help  T(C) P(atm) Energy(J) Mass(g) Vol(I)  T  File Edit Table Units Data Search Help  T(C) P(total)** Stream# Data  (A> MaCl2 solid  Solid  Sol | There are now 2 reactants:<br><a> MgCl<sub>2</sub>(s,25°C) +<br/>95 [Mg-electrolyte]<br/>(stream,750°C)<br/>i.e. <a +="" 95=""> grams total.</a></a>                     |
| <ul> <li>Mg-electrolyte]</li> <li>Mg-electrolyte]</li> <li>Mg-electrolyte]</li> <li>Weight %:</li> <li>1.0000E +02 Total</li> <li>4.2105E +01 NaCl</li> <li>5.2632E +00 KCl</li> <li>1.0526E +01 MgCl2</li> <li>4.2105E +01 CaCl2</li> <li>Click on the [Mg-electrolyte] dropdown box to list the stream contents</li> </ul>                                                                                                    | <b>Note:</b> You cannot change the<br>initial T (750°C) or P (1 atm) of<br>the [Mg-electrolyte] stream -<br>these values, together with<br>selected stream thermodynamic |
| Initial Conditions<br>check box is selected                                                                                                    | stored in the stream file<br>(mixt12.dat) and are imported<br>into the calculation when <b>Initial</b>                                                                   |
| FactSage 5.2 You can change the amount of<br>[Mg-electrolyte] from its default value (95 g)                                                                                                    | Conditions (∆H, etc.) is checked.                                                                                                    |

**Fact**Sage<sup>™</sup>

www.factsage.com

Equilibrated <0> and <5> MgCl<sub>2</sub> + 95g [Mg-electrolyte] stream at 750°C

In the Menu Window FACT-Salt is the only possible product. Set  $\langle A \rangle = '0 5'$  (i.e. alpha = 0 and 5), T = 750°C and P = 1 atm. The Results are:

| F Results - Equilib 750 C, A=0 (page 1/2)                                                                                                    |                                                                                                    |
|----------------------------------------------------------------------------------------------------|----------------------------------------------------------------------------------------------------|
| Dutput Edit Show Pages                                                                                                    |                                                                                                    |
| T(C) P(atm) Energy(J) Mass(g) Vol(I)                                                                                                    | 1 🖳 🖻 🐺                                                                                                    |
| 750 C, A=0 750 C, A=5                                                                                                    |                                                                                                    |
| <pre>(gram) <a> MgCl2 + 95 [Mg-electrolyte] =  (25,1,s,#1) (750,1,stream,#2)  95.000 gram ( 42.105 wt.% NaCl  + 5.2632 wt.% KCl  + 10.526 wt.% MgCl2  + 42.105 wt.% CaCl2)</a></pre>                                                                                                    | Calculated $\Delta H=4415 J$ – this is the total energy required to heat 5 g MgCl <sub>2</sub> from 25 to 750°C and dissolve it into the molten salt.                                                             |
| Mg 0.86307E-01                                                                                                    | Cristian Construction (Construction)                                                                                                    |
| Ca 0.29616<br>                                                                                                    | T(C) P(atm) Energy(J) Mass(g) Vol(I)       T(C) P(atm) Energy(J) Mass(g) Vol(I)                                                                                                    |
| A = 0 $A = 0$ $A = 0$ $A =$ | <pre>(gram) <a> MgCl2 + 95 [Mg-electrolyte] =</a></pre>                                                                                                    |
| Calculated $\Delta H=0$ – imported and                                                                                                    | Mole fraction of sublattice constituents in Salt-liquid:                                                                                                    |
| equilibrated streams are the same.                                                                                                    | Ca 0.28391                                                                                                    |
|                                                                                                    | C1 1.0000<br>where "A" on the reactant side is 5.000<br>DELTA H DELTA G DELTA V DELTA S DELTA Cp PROD V<br>(J) (J) (1) (J/K) (J/K) (1)<br>4.41494E+03 7.54762E+03 0.00000E+00 8.35660E+00 1.25388E+00 0.00000E+00 |

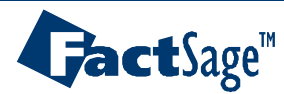

# Adiabatic <5> MgCl<sub>2</sub> (solid, 25°C) + 95 g [Mg-electrolyte] stream

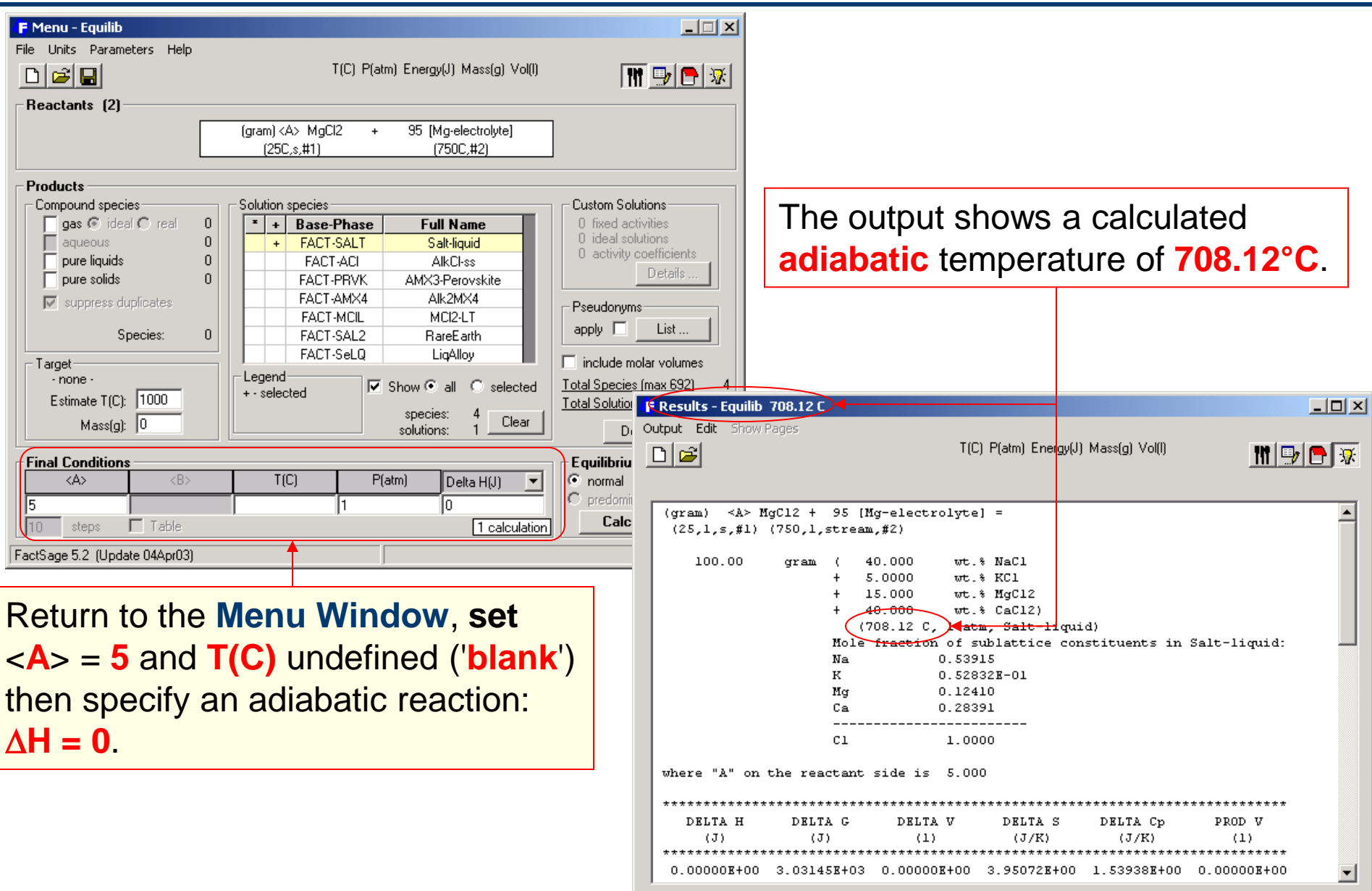

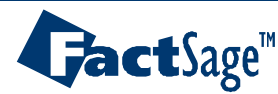

Adiabatic <A> MgCl<sub>2</sub> (solid, 25°C)+ 95 g [Mg-electrolyte] stream at 725°C

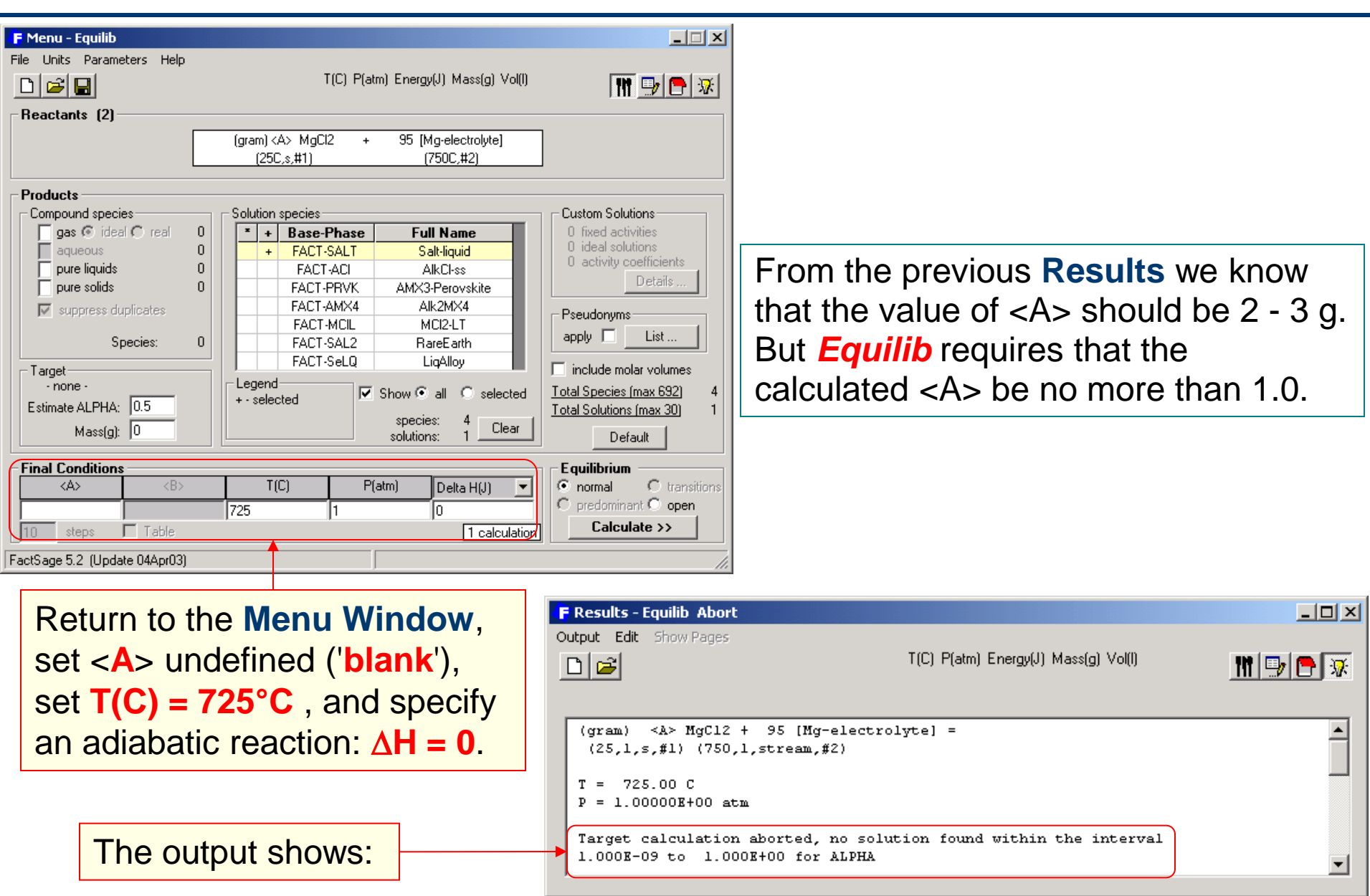

#### Equilib Advanced 11.4.6

**Jact**Sage<sup>™</sup>

Adiabatic <100A> MgCl<sub>2</sub> (solid, 25°C)+ 95 g [Mg-electrolyte] stream at 725°C

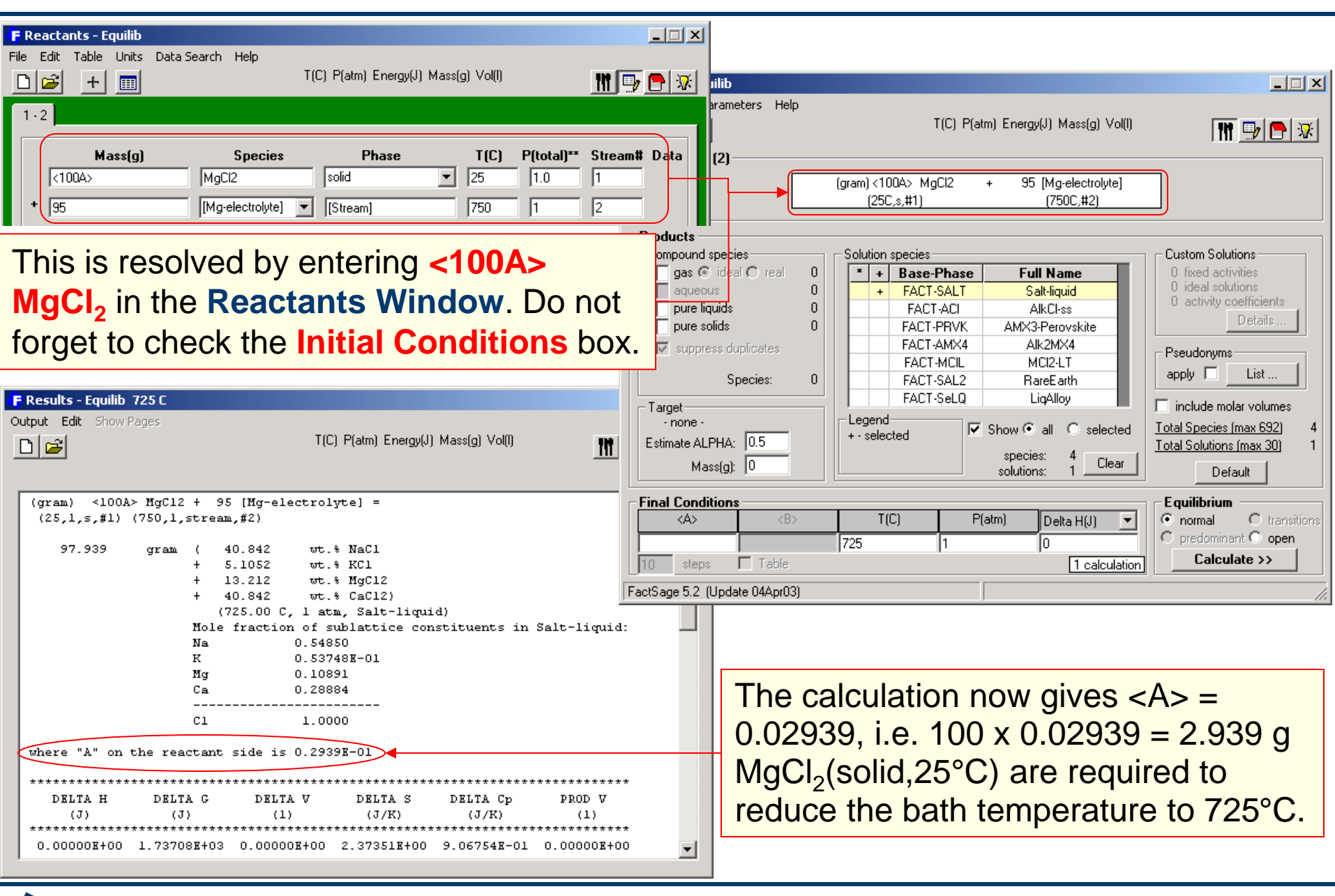

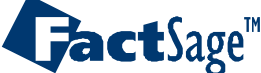

In addition to the two «group input» methods outlined above it is also possible to employ Reaction Tables from which the input amounts are read.

Such Reaction Tables provide the opportunity to enter input amounts for cases in which non-linear changes of the amounts are needed. In the table each line contains for a given set of input substances the irregularly changing amounts.

In the calculations the line number (Page number) will be treated as the independent parameter in order to sort the result tables.

The Page number can also be used as an axis variable in the *Result* module.

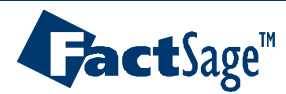

#### **Reaction Table**

In the **Reactants Window** you specify a set of reactant amounts, for example: 1 mol  $CH_4$  + 2 mol  $C_2H_6$  + 3 mol  $O_2$ :

With the **Reaction Table** you can specify many different sets of reactant amounts as well as their product temperatures and pressures - each resulting in a separate equilibrium calculation.

| F Reactants -         | Equilib   |                            |                                      |                                                |                           |               | _ 🗆 🗙      |
|-----------------------|-----------|----------------------------|--------------------------------------|------------------------------------------------|---------------------------|---------------|------------|
| ile Edit Table        |           | <del>a Search Help</del> . | T(C) P(atm) Energy(J) N              | Mass(mol) Vol(                                 | 1)                        | <u>IN</u> 9   | <b>•</b> * |
| 1.3                   | Reaction  | on Table                   |                                      |                                                |                           |               |            |
| M                     | ass(mol)  | Species<br>CH4             | Phase<br>gas-FACT                    | T(C)                                           | P(total)**                | Stream‡       | FACT       |
| +  2<br>+  3          |           | 02                         | gas-FACT<br>gas-FACT                 | <ul> <li>✓  1000.</li> <li>✓  1000.</li> </ul> | 00  1.0<br>00  1.0        | 1             | FACT       |
| To <b>op</b><br>butto | oen the   | e Reactio<br>elect Tab     | n Table: <mark>c</mark><br>le > Reac | lick o<br>tion 1                               | n the l<br><b>Table</b> f | Read<br>rom   | tion       |
|                       |           |                            |                                      |                                                |                           |               |            |
|                       |           |                            |                                      |                                                |                           | nitial Condit | ions       |
|                       |           |                            | Next >>                              |                                                |                           |               |            |
| FactSage 5.2          | Compound: | ELEM EXAM FAC              | T SGPS SGSL                          | Solution: FA                                   | CT SGSL                   |               | 11.        |

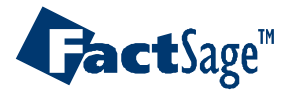

# Editing the Reaction Table

Each set (row in the **Reaction Table**) generates a page in the **Results Window**. There is no limit to the number of sets. The **Reaction Table** may be created and edited here, or imported via a simple text or Excel spreadsheet.

| File E   | ctants - Equilib<br>lit Table - Units | Data Search Help |                      |                     |           | Table                                                   |                  |
|----------|---------------------------------------|------------------|----------------------|---------------------|-----------|---------------------------------------------------------|------------------|
|          | <b>3</b> + <b>m</b>                   | ,-               | T(C) P(atm) Energy(J | I) Mass(mol) Vol(I) |           | Reaction Table                                          | Ctrl+T           |
| 1-3<br>R | eaction Table                         | I T(C) Final P   | (atm) CH4(mole)      | C2H6(mole)          | 02(mole)  | Add New Row 4<br>Add Many New Row 4<br>Insert New Row 1 | Ctrl+A<br>Ctrl+I |
| 2        | 1200                                  | 1 2              | 1                    | 1 2                 | 2<br>11.5 | Many Duplicates of Row 1                                |                  |
|          |                                       |                  |                      |                     |           | Delete Row 1<br>Delete Rows 1 to                        |                  |
|          |                                       |                  |                      |                     |           | Clear Table<br>Save Table<br>Import Table               |                  |
|          |                                       |                  |                      |                     |           | Sort Table                                              | •                |
|          |                                       |                  |                      |                     |           |                                                         |                  |
|          |                                       |                  |                      |                     |           | After creating                                          | the              |
| FactSag  | je 5.2 Compou                         | ind: ELEM EXAM   | FACT SGPS SGSL       | Solution: FACT      | SGSL      | press Next >:                                           | > and            |

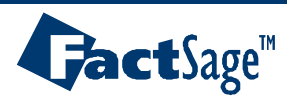

### **Reaction Table – Results Window**

| F Menu - Equilib                                                                                                    |                       |                                |                                         |                    |          |
|----------------------------------------------------------------------------------------------------|-----------------------|--------------------------------|-----------------------------------------|--------------------|----------|
| File Units Parameters Help                                                                                                    |                       |                                |                                         |                    |          |
| T(C) P(atm) Energy(J) Mass(mol) Vol(I)                                                                                                    | M 🖳 🔁 💌               |                                |                                         |                    |          |
| Reactants (3)                                                                                                    |                       |                                |                                         |                    |          |
| <pre> CH4 +  C2H6 +  D2 (1000C = EACT #1) (1000C = EACT #1)</pre>                                                                                                    |                       |                                |                                         |                    |          |
| [ [10000,g+Ac1,#1] [10000,g+Ac1,#1] [10000,g+Ac1,#1] ]                                                                                                    |                       |                                |                                         |                    |          |
| Compound species     Costom Solution species     Costom Solution species                                                                                                    | lutions               |                                |                                         |                    |          |
| Image: second second                | ctivities             |                                |                                         |                    |          |
| aqueous 0 FACT-PITZ Pitzer 0 deal sol<br>pure liquids 0 SGSLECC ECC 41 0 activity                                                                                                    | coefficients          |                                |                                         |                    |          |
| F pure solids     Solids     Solids | Details               |                                |                                         |                    |          |
| SGSL-LIQU LIQUID                                                                                                    | ns                    |                                |                                         |                    |          |
| Species: 43 apply                                                                                                    | 📑 Results - Equilib 🖃 | 3- (page 3/3)                  |                                         |                    |          |
| Target include m                                                                                                    | Output Edit Show Pa   | iges .                         |                                         |                    |          |
| -none - Legend Show I all O selected Iotal Species                                                                                                    | si <b>de</b>          |                                | I(L) P(atm) Energy(J)                   | Mass(molj Vol(I)   | 11 🖳 🕒 😿 |
| Estimate T(K): TUUU Species: 0 Total Solution                                                                                                    | th -123-              |                                |                                         |                    |          |
| Mass(mol): JU solutions: 0 De                                                                                                    | efa CH4 + 2 C2H6 -    | + 11.5 02                      |                                         |                    | <b>_</b> |
| Final Conditions                                                                                                    | m (1000.00,1,g-)      | FACT,#1) (1000.00,1,g-)        | FACT,#1) (1000.0                        | )0,1,g-FACT,#1)    |          |
| A> <b> T(C) P(atm) Delta H(J)</b>                                                                                                    | 15.500                | mol ( 0.51610                  | H20                                     | FACT               |          |
| <pre></pre>                                                                                                    | na                    | + 0.32258<br>+ 0.16128         | CO2<br>02                               | FACT               |          |
| 10 steps V Table                                                                                                    |                       | + 0.43053E-04                  | OH                                      | FACT               |          |
| FactSage 5.2 (Update 04Apr03)                                                                                                    |                       | + 0.40456E-06                  | HOO                                     | FACT               |          |
| ,                                                                                                    |                       | + 0.33916E-06                  | CO                                      | FACT               |          |
|                                                                                                    |                       | + 0.26734E-06                  | H2                                      | FACT               |          |
|                                                                                                    |                       | + 0.174378-06<br>+ 0.273358-07 | UHOOH                                   | FACI               |          |
|                                                                                                    |                       | + 0.12130E-08                  | н                                       | FACT)              |          |
| After the <b>Reaction Table</b> has been                                                                                                    |                       | (1100.00 C,                    | 2.0000 atm, gas_                        | ideal)             |          |
| created click on the Table check                                                                                                    |                       | + 0.00000 :                    | mol H20_ice                             | FACT               | т        |
| created click on the lable check                                                                                                    |                       | (1100.00 C,                    | 2.0000 atm, S1,                         | a=0.26614E-05)     |          |
| box in the Menu Window to                                                                                                    | The cutoff con        | centration has been sp         | ecified to 1.000                        | )E-10              |          |
| activate it in the coloulation                                                                                                    | Data on 1 produ       | uct species identified         | with "T" have h                         | een extrapolated   |          |
|                                                                                                    | ********              | *****                          | * * * * * * * * * * * * * * * * * * * * | *****              | ****     |
|                                                                                                    | DELTA H               | DELTA G DELTA V                | DELTA S                                 | DELTA Cp PROD      | v        |
|                                                                                                    | (J)                   | (J) (1)                        | (J/K)                                   | (J/K) (1           | )        |
|                                                                                                    | -3.49234E+06 -4       | 4.19336E+06 -6.41581E+         | **************************************  | 1.46724E+02 8.7326 | 28+02    |
|                                                                                                    |                       |                                |                                         |                    | <b>▼</b> |

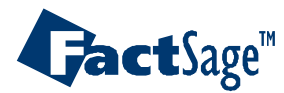

The following three slides show how the various options in the Data Search menu are employed to select/deselect specific data entries in a database.

It is shown how the Gas Ions, Aqueous Species, Limited Data and CxHy options are made use of.

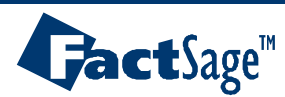

# Data Search Menu: gas ions, aqueous species, limited data

| Data Search                                                                                                    |  |
|----------------------------------------------------------------------------------------------------|--|
| Help                                                                                                    |  |
| Include gaseous ions (plasmas) <ul> <li>Include aqueous species</li> <li>Include limited data compounds (25 C only)</li> </ul> |  |
| ✓ Limit organic species CxHy, $X(max) = 2$                                                                                     |  |
| Databases                                                                                                    |  |
| Refresh                                                                                                    |  |

#### Include gaseous ions (plasmas):

Gaseous ion concentrations are only significant at high temperatures and only meaningful in plasma calculations. Gaseous ions add a component (the electron) to the calculation and increase the total number of gaseous species. This increases slightly the calculation time. For most practical calculations gaseous ions have no effect and so it is safe not to include them in the data search.

**Debye Shielding** is automatically taken into account for plasmas in *FactSage* versions 5.5 and higher.

#### Include aqueous species:

Including aqueous species is only meaningful in aqueous (hydrometallurgical) calculations at or near room temperature. If your calculations are above 300°C there is no point in including the aqueous species. This option has no effect upon gaseous ions (plasmas).

#### • Include limited data compound (25°C/298K data only):

Some solid and liquid compound species only have limited data - typically the Gibbs energy of formation at 298.15 K but without Cp and enthalpy data. In Equilib these compounds are flagged as '25°C or 298 K only' in the List Window. Such species are automatically dropped from the calculation if the final temperature is above 25°C. In such a case the "activity" column in the List Window is blank. Since most of these species are unimportant and in most cases ignored anyway then there is little need to select this option.

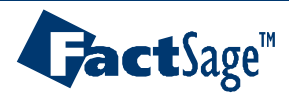

# **Reactants window – Data Search Menu:** C<sub>x</sub>H<sub>y</sub>, databases

| Data Search                                  |
|----------------------------------------------|
| Help                                         |
| Include gaseous ions (plasmas)               |
| ✓ Include aqueous species                    |
| ✓ Include limited data compounds (25 ⊂ only) |
| ✓ Limit organic species CxHy, X(max) = 2     |
| Databases                                    |
| Refresh                                      |

#### • Limit organic species C<sub>x</sub>H<sub>y</sub>:

The main compound substances database contains several hundred organic species  $C_xH_y...$  where the stoichiometric factor "x" can be large. These large organic molecules have little use in most inorganic calculations and are unlikely products in most equilibrium calculations. To drop large organic species from the data search you set "x" to the desired upper limit. For most calculations it is recommended you set x = 2, which means that organic molecules with 3 or more carbon atoms will be dropped from the data search.

#### • Databases:

**Opens** the databases window.

Databases may be added to or removed from the data search. For example private data entered through the Compound and Solution programs, or other commercial databases such as Thermo-Tech. If you have both FACT and SGTE databases then you use this option to tell the program to search both databases or search only one.

Note: Clicking on the databases bar also opens the Databases window.

#### **Refresh:**

In the Data Search menu when you change a search option (gaseous ions, aqueous species, limited data) or database selection then *Equilib* will automatically 'refresh' the system with the new options and data. However, if changes to the databases are made via another program (for example Compound and Solution) you must click on "Refresh" to update the current system.

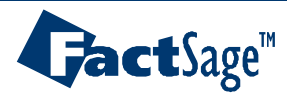

### **Databases Window**

| Data Search                                                                                                    |                      |       | Databases                                                                                                    |                                                   |                                                                             | ×                                |
|----------------------------------------------------------------------------------------------------|----------------------|-------|----------------------------------------------------------------------------------------------------|---------------------------------------------------|-----------------------------------------------------------------------------|----------------------------------|
| Help                                                                                                    |                      | F     | ile                                                                                                    |                                                   |                                                                             |                                  |
| Include gaseous ions (plasmas)<br>✓ Include aqueous species<br>✓ Include limited data compounds (25 C only)<br>✓ Limit organic species CxHy, X(max) = 2<br>Databases |                      |       | Compound Databases (1/     Database     FS50BASE.CDB     SGSLBASE.CDB     ELEMBASE.CDB     SGPSBASE.CDB     EXAMPLEBASE.CDB | 75)<br>FACT<br>SGSL<br>ELEM<br>SGPS<br>EXAM       | Solution Databases     Solution Databases     FS50S0LN.SDA     SGSLS0LN.SDA | (1/2)<br>se Name<br>FACT<br>SGSL |
| Refresh                                                                                                    |                      |       | View FACT compou                                                                                                    | ind data                                          | View FACT s                                                                 | solution data                    |
| More information about                                                                                                    | coupled databases    |       | Click on "+" column to include/<br>Click on the "Name" column fo                                                            | /exclude database in<br>or "Information" on th    | n the data search<br>nat database.                                          | base Search<br>oupled Help       |
|                                                                                                    |                      |       | Location C:\FACT-51\FACT                                                                                                    | TDATA\FS50SOLN.                                   | .SDA                                                                        |                                  |
| More information about                                                                                                    | the selected databas | se. – | Type: FactSage 5.00 sol                                                                                                    | lution database (Mar                              | r. 2001)                                                                    | More                             |
|                                                                                                    |                      |       | <ul> <li>To Add a Database to the<br/>If a database does not appear<br/>"File &gt; Add a database to the</li> </ul>         | r in the list click on th<br>list''.              | he menu bar (top left corner)                                               |                                  |
|                                                                                                    |                      |       | To remove a database from th<br>menu bar ''File > Remove data                                                               | ne list click on its "Na<br>abase from the list". | ame" column and then click o<br>Note, this does not delete th               | on the<br>le database.           |
|                                                                                                    |                      |       | Cancel                                                                                                    |                                                   |                                                                             | ОК                               |

If 'coupled' is checked (this is the recommended setting) then compound and solution databases with the same nickname (for example *FACT* or SGSL) are treated as a group. For example, if you click on the '+' column in order to include the *FACT* compound database in the data search then the program automatically includes the *FACT* solution database. Likewise if you remove the SGSL solution database from the data search the program automatically excludes the SGSL intermetallic compound database. If 'coupled' is NOT checked then the databases can be included or excluded independently. However this is not recommeded since it can lead to misleading results.

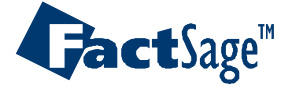

The *Equilib* module enables you to perform cooling calculations and display the phase transitions and compositions during

- Equilibrium cooling
- Scheil-Gulliver cooling with or without back diffusion
- Full annealing of cast alloys

#### **Cooling Calculations - Table of Contents**

- Section 13.1 Table of Contents
- Section 13.2 Phase transitions : FeO-MnO
- Section 13.2.4 Simple equilibrium cooling : FeO-MnO
- Section 13.3 Simple Scheil-Gulliver cooling : FeO-MnO
- Section 13.3.6 Scheil-Gulliver cooling with back diffusion
- Section 13.4 Equilibrium cooling, plots: Al-Mg-Zn
- Section 13.5 Scheil-Gulliver cooling
- Section 13.6 Fully annealing alloy AI-Mg-Zn-Mn

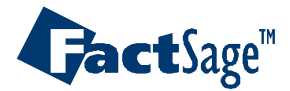

# FeO-MnO : Phase transitions - binary phase diagram

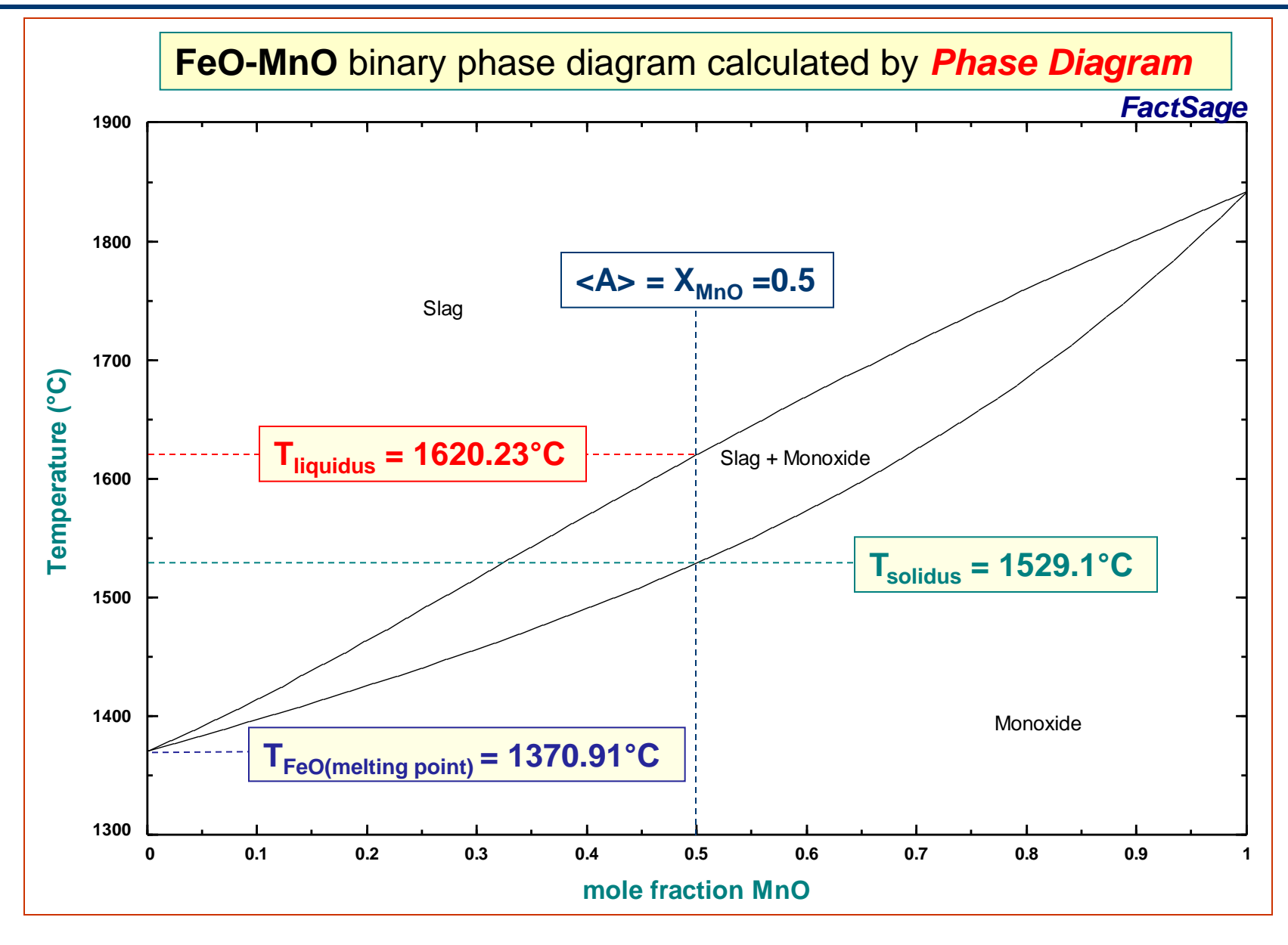

**Gact**Sage<sup>™</sup>

Equilib Advanced 13.2.1

www.factsage.com

# FeO-MnO : Equilibrium phase transitions at X<sub>FeO</sub> = 0.5

#### 1° Binary system <1-A> MnO + <A> FeO .

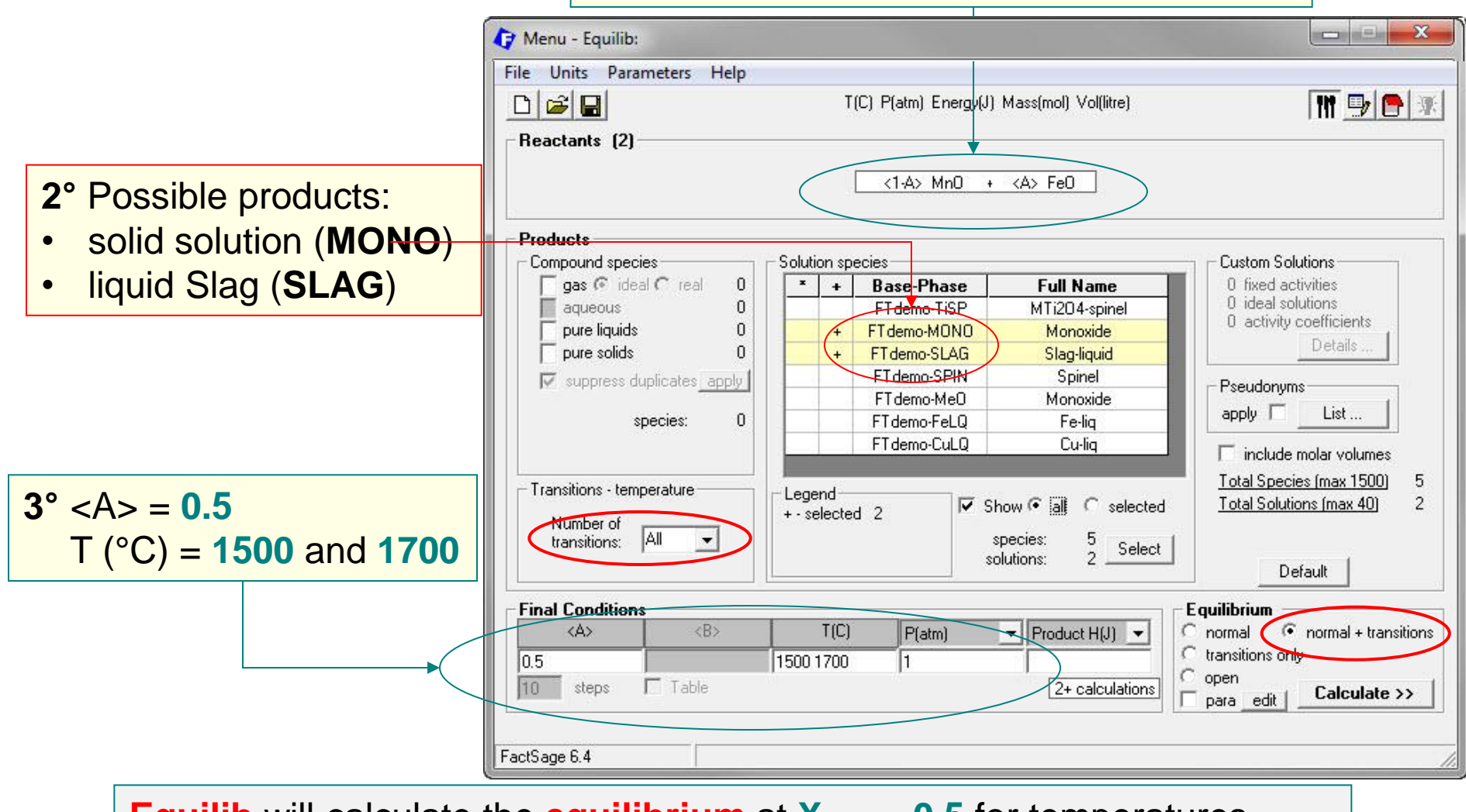

**Equilib** will calculate the **equilibrium** at  $X_{FeO} = 0.5$  for temperatures varying from 1500°C to 1700°C and will search for All phase transitions.

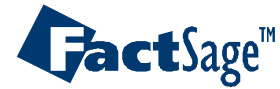

### FeO-MnO : Phase transitions showing liquidus and solidus

| 🕞 Results - Equilib 1620.23 C (page 3/4                                      |                                                                                |
|------------------------------------------------------------------------------|--------------------------------------------------------------------------------|
| Output Edit Show Pages                                                       |                                                                                |
|                                                                              | C) P(atm) Energy(J) Mass(mol) Vol(litre)                                       |
| 1500 C   1529.11 C   1620.25 C   1700 C                                      |                                                                                |
| <1-A> Mn0 + <a> Fe0 =</a>                                                    |                                                                                |
| 1.0000 mol Slag-liquid<br>(71.392 gram, 1.0000 mol)<br>(1620.23 C, 1 atm,    | a=1.0000)                                                                      |
| + 0.50000 Mr                                                                 | 0) F Results - Equilib 1529.11 C (page 2/4)                                    |
|                                                                              | Output Edit Show Pages                                                         |
| + 0.00000 mol Monoxide<br>(1620.23 C, 1 atm,<br>( 0.30796 Fe<br>+ 0.69204 Mr | a=1. ( C) P(atm) Energy(J) Mass(mol) Vol(litre)                                |
| where "A" on the reactant side                                               | is 0.5( <1-A> MnO + <a> FeO =</a>                                              |
| The cutoff concentration has h                                               | een spee (1.0000 mol Monoxide<br>(71.392 gram, 1.0000 mol) Equilibrium solidus |
| *****                                                                        | **************************************                                         |
| H G                                                                          | U (0.50000 Fe0                                                                 |
| (J) (J) (J)                                                                  | 11tre)                                                                         |
| -1.91102E+05 -5.49403E+05 0.0                                                | 0000E+0( + 0.00000 mol Slag-liquid                                             |
|                                                                              | (1529.11 C, 1 atm, a=1.0000)                                                   |
|                                                                              | + 0.32382 Mn0)                                                                 |
|                                                                              | where "A" on the reactant side is 0.50000                                      |
|                                                                              | The cutoff concentration has been specified to 1.0000E-75                      |
|                                                                              | ******                                                                         |
|                                                                              | н с v s ср                                                                     |
|                                                                              | (J) (J) (litre) (J/K) (J/K)                                                    |
|                                                                              | -2.38118E+05 -5.33297E+05 0.00000E+00 1.63783E+02 6.63565E+01                  |
|                                                                              |                                                                                |

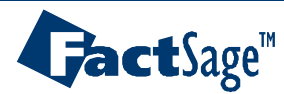
# **FeO-MnO : Simple equilibium cooling – L-Option**

1° **Right-click** on the '+' column to open the **SLAG** extended menu and **select** L- cooLing calculation.to open the *Cooling Calculation Window* 

|                                               | Menu - Equilib:             |                 |                                                                                         |                                              |
|-----------------------------------------------|-----------------------------|-----------------|-----------------------------------------------------------------------------------------|----------------------------------------------|
| F                                             | ile Units Parameters Help   |                 |                                                                                         |                                              |
|                                               |                             | T(C) P          | (atm) Energy(J) Mass(mol) Vol(litre)                                                    | M 🗐 🕒 📧                                      |
|                                               | Beactants (2)               |                 |                                                                                         |                                              |
| - standard stable phase                       |                             |                 | 1                                                                                       |                                              |
| ! - dormant (metastable) phase                |                             |                 | :1-A> MnO + <a> FeO</a>                                                                 |                                              |
| E - formation target phase                    | D. J. D.                    |                 |                                                                                         |                                              |
| D                                             | Compound species            | olution species |                                                                                         | - Custom Solutions                           |
| P - precipitate target phase                  | gas ideal ⊂ real 0          | * + Ba          | se-Phase Full Name                                                                      | 0 fixed activities                           |
| C - composition target                        | aqueous 0                   | F               | demo-TiSP MTi204-spinel                                                                 | U ideal solutions<br>O activity coefficients |
| L - cooLing calculation                       | E pure solids 0             | + +             | demo-MUNU Monoxide                                                                      | Details                                      |
|                                               |                             | FT              | idemo-SPIN Spinel                                                                       |                                              |
|                                               |                             | Cooling Ca      | alculation - L-Option 📃                                                                 |                                              |
|                                               | species: U                  |                 |                                                                                         |                                              |
|                                               |                             |                 | L-Uption                                                                                | clude molar volumes                          |
|                                               | - Transitions - temperature | You may cho     | oose any solution phase with the L-option.                                              | Solutions (max 40) 2                         |
| 2° Cooling Calculation Wir                    | Idow                        | Howeve          | er, for Liquids the calculations are most<br>noful since they relate to solidification. |                                              |
| 5                                             |                             |                 |                                                                                         | D-G-IN 1                                     |
|                                               |                             | 10              | shifter shares ET does CLAC                                                             |                                              |
| <ul> <li>select equilibrium coolii</li> </ul> | ng                          | 0               | olution phase. Fildemo-SLAG                                                             | m                                            |
| • • • • • • • • • • • • • • • • • • •         |                             | <u> </u>        | equilibrium cooling                                                                     | ns only                                      |
|                                               |                             | è               | normal equilibrium calculation                                                          | Cabalata and                                 |
| • click OK to close.                          |                             |                 |                                                                                         |                                              |
|                                               |                             | $\rightarrow$   | display transitions + summary                                                           |                                              |
| E.                                            | actsage 6.4                 | 1. Margan       |                                                                                         |                                              |
|                                               |                             | Help            |                                                                                         |                                              |
|                                               |                             |                 |                                                                                         |                                              |

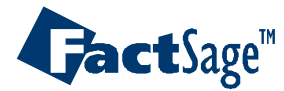

### FeO-MnO : Simple equilibium cooling - step, T-auto and stop

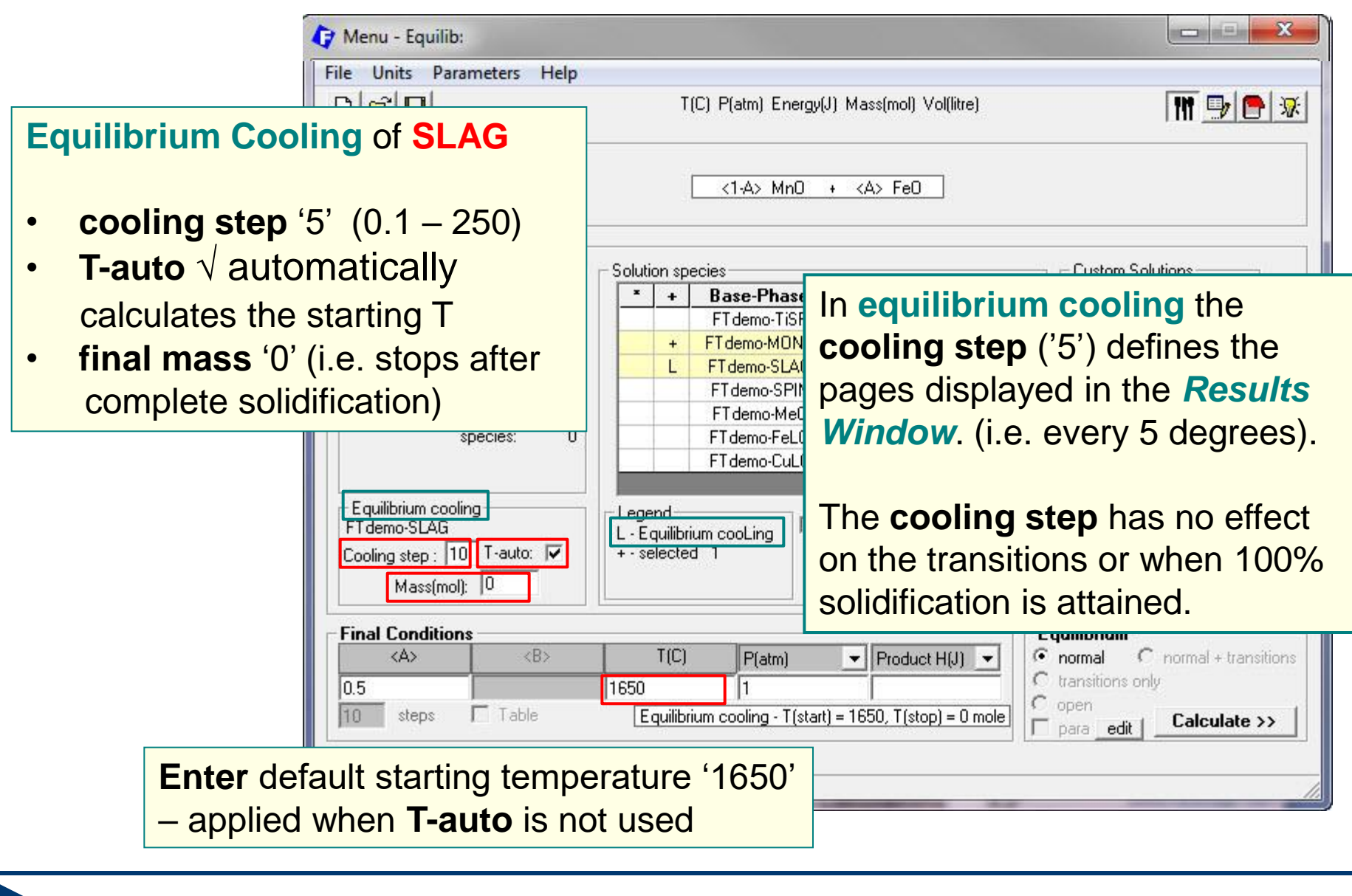

Equilib Advanced 13.2.5

**Jact**Sage<sup>™</sup>

### FeO-MnO : Equilibrium cooling – Summary and Transitions

| 🖓 Results - Equilib Summary (page-1/13)                                   |                                                                                                    |            |
|---------------------------------------------------------------------------|----------------------------------------------------------------------------------------------------|------------|
| Output Edit Show Pages                                                    |                                                                                                    |            |
| Summa                                                                     | mol) Vol(litre)                                                                                       |            |
| 1550 C 1540 C 1530 C 1529.11 C                                            |                                                                                                    |            |
| - Summary - Transitions   1630 C   1620.23 C   1620 C   1610 C            | c   1600 c   1590 c   1580 c   1570 c   1560 c                                                        |            |
|                                                                           |                                                                                                    |            |
|                                                                           | *                                                                                                    |            |
| CONSTITUENTS AND PHASES AT 1529.11 C                                      | Results - Equilib Transitions (page 0/13)                                                             |            |
| (temperature of final disappearance of Siag-1<br>CONS DHASE TOTAL AMT(mol | Output Edit Show Dates                                                                                |            |
| 1 1 Monoxide 2.0000E+00                                                   |                                                                                                    |            |
|                                                                           |                                                                                                    | - TT 🖳 🔁 😿 |
| ('Double-Click' on any phase listed above to                              | 1550 C   1540 C   1529.11 C                                                                           |            |
|                                                                           | Summar: Transitions - 1 1630 C   1620 23 C   1620 C   1610 C   1600 C   1590 C   1580 C   1570 C   15 | 60.01      |
| SUMMARY OF REACTIONS                                                      | Summary (1.200 C   1020 C   1020 C   1010 C   1000 C   1590 C   1580 C   1570 C   15                  |            |
| Casting                                                                   | Temperature of transition -> 1620.23 C                                                                |            |
| $1630 \pm 0.1620 23 C$ (DELTA H = -6.3525E+02                             |                                                                                                    |            |
| Slag-liguid cooling                                                       | EQUILIBRIUM COMPOSITION OF PHASES                                                                     |            |
|                                                                           | Slag-liquid                                                                                           |            |
| Constituent 1                                                             | MOLE FRACTION MASS FRACTION                                                                           |            |
| 1620.23 to 1529.11 C (DELTA H = -4.7017E+04                               | Fe 2.500E-01 3.9112E-01                                                                               |            |
| Slag-liquid -> Monoxide                                                   | Mn 2.5000E-01 3.847/E-01                                                                              | 1          |
|                                                                           | TOTAL MT/mol TOTAL MT/gram                                                                            |            |
| COMPOSITION OF PHASES IN CONSTITUENTS AT 1529                             | 2.0000E+00 7.1391E+01                                                                                 |            |
| (temperature of final disappearance of Siag-1                             |                                                                                                    |            |
| Constituent 1                                                             |                                                                                                    |            |
| Monoxide                                                                  |                                                                                                    | =          |
| MOLE FRACTION MA                                                          | Temperature of final disappearance of Slag-liquid -> 1529.11 C                                        |            |
| Fe 2.5000E-01                                                             | FOULT LEDTIN CONDOCTION OF DUNCES                                                                     |            |
| Mn 2.5000E-01                                                             | Monoxide                                                                                              |            |
| 0 5.0000E-01                                                              | MOLE FRACTION MASS FRACTION                                                                           |            |
| 2 0000E+00                                                                | Fe 2.5000E-01 3.9112E-01                                                                              |            |
| 2.0005100                                                                 | Mn 2.5000E-01 3.8477E-01                                                                              |            |
|                                                                           | 0 5.0000E-01 2.2411E-01                                                                               |            |
|                                                                           | TOTAL AMT/mol TOTAL AMT/gram                                                                          |            |
|                                                                           | 2.0000E+00 7.1391E+01                                                                                 |            |
|                                                                           | AVERAGE COMPOSITION OF ALL PRODUCT DUASES TAKEN TOGETHER                                              |            |
|                                                                           | MOLE FRACTION MASS FRACTION                                                                           |            |
|                                                                           | Fe 2.5000E-01 3.9112E-01                                                                              |            |
|                                                                           | Mn 2.5000E-01 3.8477E-01                                                                              | 1000       |
|                                                                           | 0 5.0000E-01 2.2411E-01                                                                               | *          |
| (                                                                         |                                                                                                    |            |

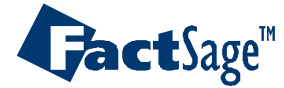

## FeO-MnO : Equilibrium cooling - Liquidus and Solidus

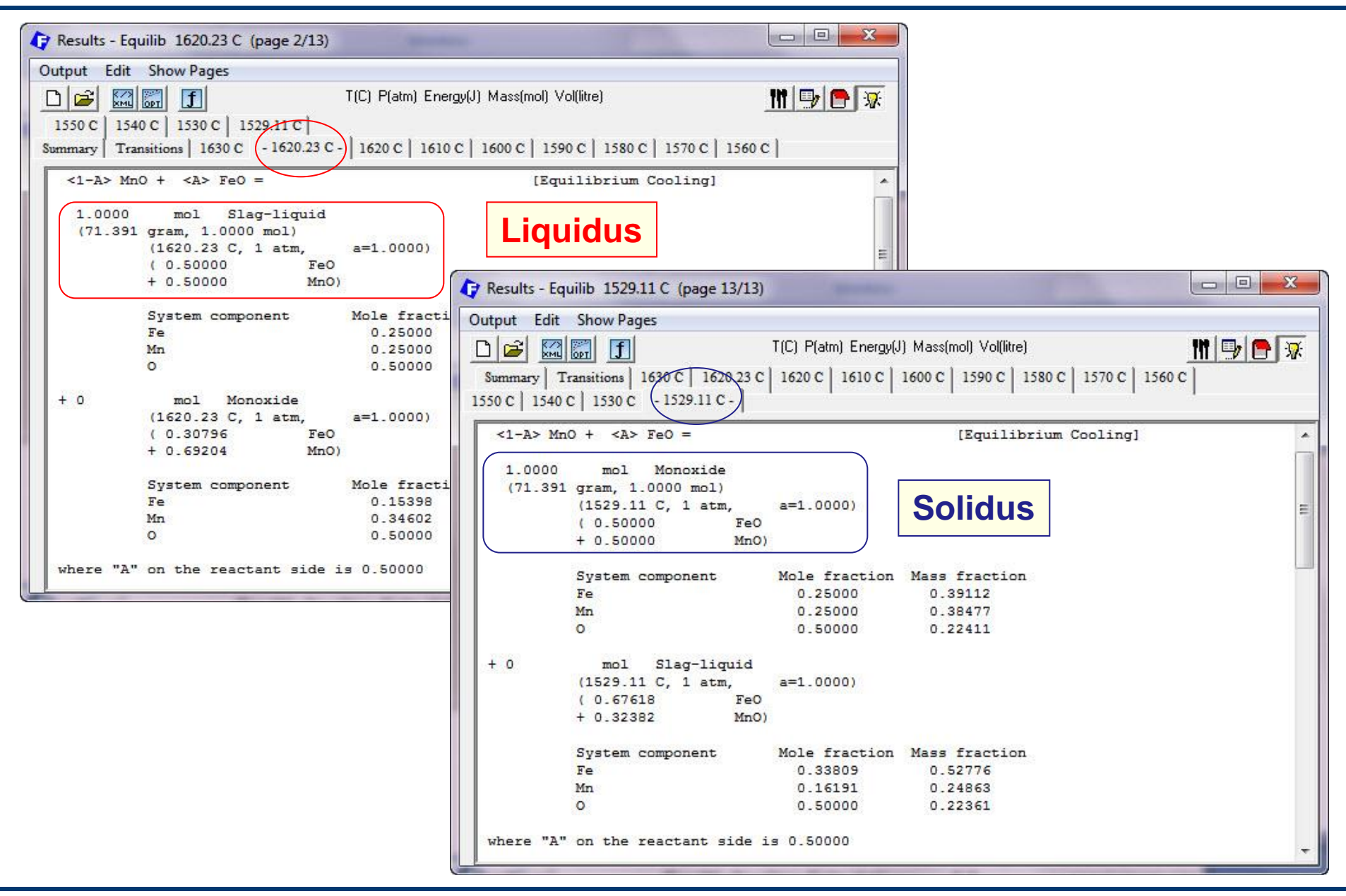

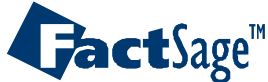

#### **Scheil target phase**

The program performs a **Gulliver-Scheil cooling** calculation. That is, as phases precipitate from the **Scheil target phase** they are dropped from the total mass balance.

Generally a value of **T** (the initial temperature) and a cooling step must be specified in the **Final Conditions** frame. Normally, the Scheil calculation is repeated until the Scheil Target phase disappears. However it is possible to stop the calculation by either specifying a second temperature in the Final Conditions frame, or by specifying a target mass.

The **Scheil target phase** must be the gas phase or a real solution. If it is a liquid phase (such as FToxid-SLAG and FTsalt-liquid) then the precipitates are generally solids - it would be unusual in this case to select and include other liquids or the gas phase in the calculation.

If the **Scheil target phase** is the **gas phase** then the precipitates could be any or all of the other compound and solution phases. To activate a Scheil target gas phase, first select the gas species in the usual way. Then with the mouse-right-button click on the gas '+' check box in the compound species frame of the Menu Window - this will open the Species Selection window. Point to the '+' column of any selected gas species and then click with the mouse-right-button and then select «Scheil cooling gas phase».

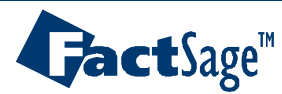

# **FeO-MnO : Scheil-Gulliver cooling – L-Option**

1° **Right-click** on the '+' column to open the **FACT-SLAG** extended menu and **select L– cooLing calculation**.to open the **Cooling Calculation Window** 

|                                                                                                    | 🕞 Menu - Equilib                                                                                    |                                                                                                    |                                                                         | X                                                                                          |
|----------------------------------------------------------------------------------------------------|----------------------------------------------------------------------------------------------------|----------------------------------------------------------------------------------------------------|-------------------------------------------------------------------------|--------------------------------------------------------------------------------------------|
|                                                                                                    | File Units Parameters Help                                                                          | T(C) P(atm) Energy(J) Mass(                                                                              | (mol) Vol(litre)                                                        | IN 🗩 🖻 😿                                                                                   |
| <ul> <li>- standard stable phase</li> <li>! - dormant (metastable) phase</li> <li>F - formation target phase</li> <li>P - precipitate target phase</li> </ul> | Reactants       (2)         Products                                                                | <1-A> MnO + <a></a>                                                                                      | > Fe0                                                                   | Custom Solutions                                                                           |
| L - cooLing calculation                                                                                                    | gas ⓒ ideal C real 0<br>aqueous 0<br>pure liquids 0<br>pure solids 0<br>v suppress duplicates apply |                                                                                                    | Full Name<br>Monoxide<br>Slag-liquid                                    | 0 fixed activities<br>0 ideal solutions<br>0 activity coefficients<br>Details<br>seudonyms |
| 2° Cooling Calculation                                                                                                    | Vindow                                                                                              | L-Uption<br>You may choose any solution ph<br>However, for Liquids the ca<br>meaningful since they relat | hase with the L-option.<br>Iculations are most<br>re to solidification. | include molar volumes<br>al Species (max 700) 5<br>al Solutions (max 30) 2                 |
| <ul> <li>select Scheil-Gulliver</li> <li>check √ transitions +</li> <li>click OK to close.</li> </ul>                                                         | cooling<br>summary.                                                                                 | Solution phase: FT de<br>C equilibrium cooling<br>Scheil-Gulliver coo<br>C normal equilibrium            | mo-SLAG                                                                 | Default  quilibrium normal predominant Copen Calculate >>                                  |
|                                                                                                    | FactSage                                                                                            |                                                                                                    |                                                                         |                                                                                            |

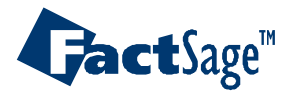

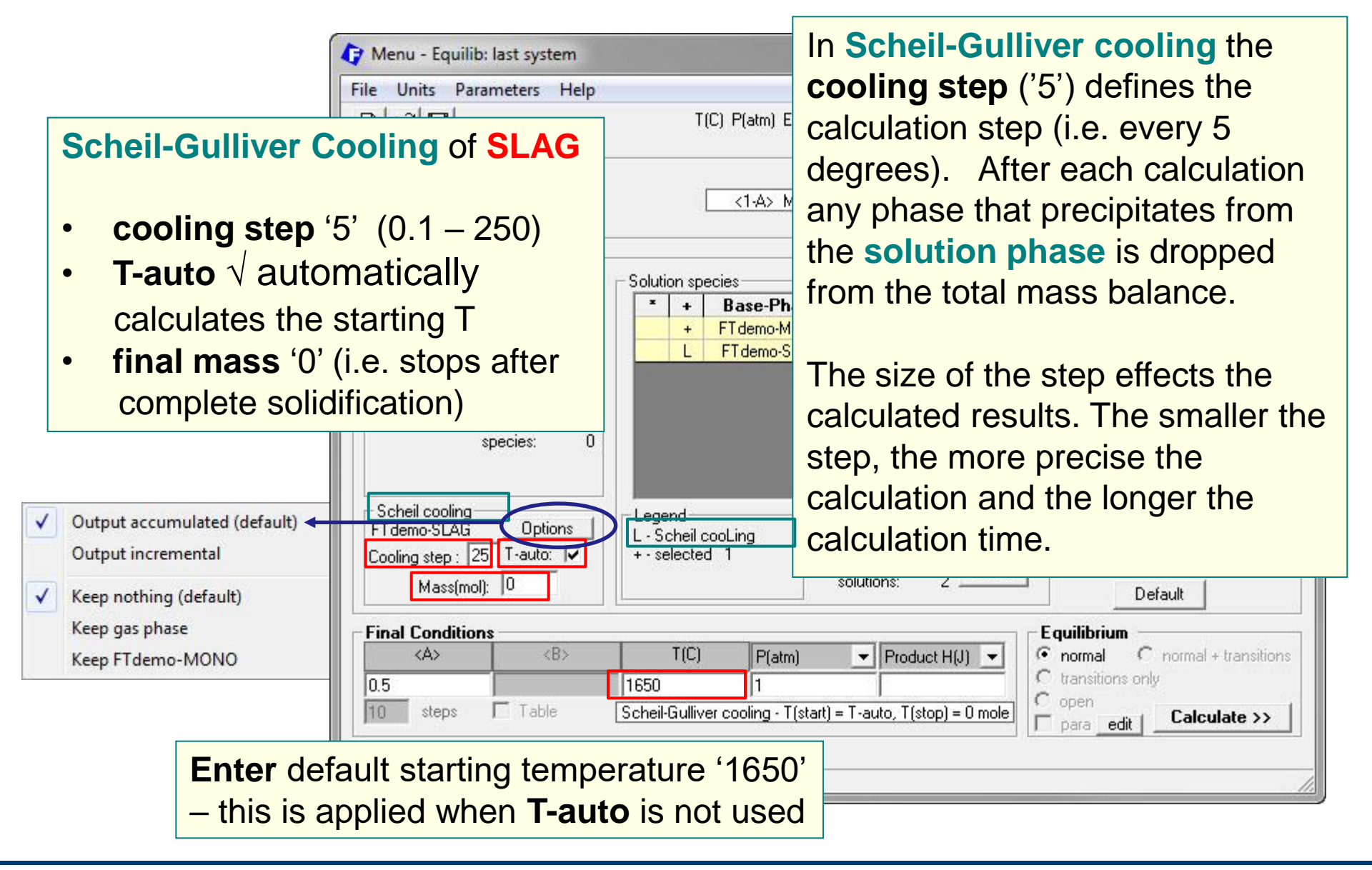

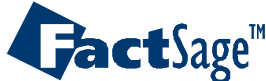

#### FeO-MnO : Scheil cooling – Summary and Transitions

| esults - Equilib Summary (page-1/11)                                    |                                 |                                        |                              |                          |
|-------------------------------------------------------------------------|---------------------------------|----------------------------------------|------------------------------|--------------------------|
| out Edit Show Pages                                                     |                                 |                                        |                              |                          |
| T(C) P(atm) Energy(J) Mass(m                                            | ol) Vol(litre)                  | 111 🕞 🕒 🐺                              |                              |                          |
| 25 C 1403.47 C                                                          |                                 |                                        |                              |                          |
| mary   Transitions   1625 C   1620.23 C   1600 C   1575 C   1550 C   1  | 25 C   1500 C   1475 C   1450 C |                                        |                              |                          |
| CHETL-GULLIVER COOLING<br>ONSTITUENTS AND PHASES AT 1403.47 C           | Summary                         |                                        |                              |                          |
| temperature of final disappearance of Slag-liquid)                      |                                 |                                        |                              |                          |
| 1 1 Monoxide 2.0000E+00 7.139                                           | E Results - Equilib Transition  | ons (page 0/11)                        |                              |                          |
| 'Double-Click' on any phase listed above to recycle :                   | t Output Edit Show Pages        |                                        |                              |                          |
| UMMARY OF REACTIONS                                                     |                                 | T(C) P(atm) E                          | nergy(J) Mass(mol) Vol(litre |                          |
| coling<br>625 to 1620.23 C (DELTA H = -3.1022E+02 J)                    | Summary - Transitions - 1       | 625 C   1620.23 C   1600 C   15        | 575 C   1550 C   1525 C      | 1500 C   1475 C   1450 C |
| Tag-Tiquia cooling                                                      | Temperature of fina             | l disappearance of Slag                | -liquid -> 1403.47           | c ^                      |
| onstituent 1                                                            |                                 |                                        |                              |                          |
| 820.23 to 1403.47 C (DELIA H = -8.54251+03 3)<br>lag-liquid -> Monoxide | AVERAGE COMPOSITION             | OF ALL PRODUCT PHASES<br>MOLE FRACTION | MASS FRACTION                | Transitions              |
|                                                                         | Fe                              | 2.5000E-01                             | 3.9112E-01                   | Transitions              |
| OMPOSITION OF PHASES IN CONSTITUENTS AT 1403.47 C                       | Mn                              | 2.5000E-01                             | 3.8477E-01                   |                          |
|                                                                         |                                 | TOTAL AMT/mol                          | TOTAL AMT/gram               |                          |
| onstituent 1                                                            |                                 | 2.0000E+00                             | 7.1391E+01                   |                          |
| MOLE FRACTION MASS FRACT                                                | REACTION BETWEEN 16             | 20.23 C AND 1403.47 C                  |                              |                          |
| e 2.5000E-01 3.9112E-<br>2.5000E-01 3.8477E-                            |                                 |                                        |                              |                          |
| 5.0000E-01 2.2411E-                                                     | 1 Slag-liquid -> Mono           | xide                                   |                              |                          |
| TOTAL AMT/mol TOTAL AMT/                                                | r Reactants                     | 10000000000000000000000000000000000000 | 12022200000000               |                          |
|                                                                         | Slag-liguid                     | -2.0000E+00                            | -7.1391E+01                  |                          |
|                                                                         |                                 |                                        |                              | =                        |
|                                                                         | Products (Constitue<br>Monoxide | nt 1)                                  |                              |                          |
|                                                                         |                                 | MOLE FRACTION                          | MASS FRACTION                |                          |
|                                                                         | Fe                              | 2.5000E-01                             | 3.9112E-01<br>3.8477E-01     |                          |
|                                                                         | 0                               | 5.0000E-01                             | 2.2411E-01                   |                          |
|                                                                         |                                 | TOTAL AMT/mol                          | TOTAL AMT/gram               |                          |
|                                                                         |                                 | 2.0000E+00                             | 7.1391E+01                   |                          |
|                                                                         | CONSTITUENTS AND PH             | ASES AT 1403.47 C                      |                              | *                        |

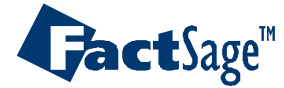

### FeO-MnO : Scheil cooling – Start and Stop

| 🗘 Results - Equilib Summary (page-1/11)                                                                                                    |                                                                                                    |   |
|----------------------------------------------------------------------------------------------------|----------------------------------------------------------------------------------------------------|---|
| Output Edit Show Pages<br>T(C) P(atm) Energy(J) Mass(mol)<br>1425 C   1403.47 C  <br>Summary Transitions   1625 C   1620.23 C   600 C   1575 C   1550 C   1525<br>SCHEIL-GULLIVER COOLING<br>CONSTITUENTS AND PHASES AT 1403.47 C<br>(Lemperature of final disappearance of Slag-liquid)                  | Start of solidification<br>at 1620.23°C                                                                                                    |   |
| CONS. PHASE TOTAL AMT/mol TOTAL AMT<br>1 1 Monoxide 2.0000E+00 7.1391E<br>('Double-Click' on any phase listed above to recycle it<br>SUMMARY OF REACTIONS                                                                                                    | Image: Constraint of the second second se | × |
| Cooling<br>1625 to 1620.23 C (DELTA H = -3.1022E+02 J)<br>Slag-liquid cooling<br>Constituent 1<br>1620.23 to 1403.47 C (DELTA H = -8.5425E+03 J)<br>Slag-liquid -> Monoxide<br>COMPOSITION OF PHASES IN CONSTITUENTS AT 1403.47 C<br>(temperature of final disappearance of Slag-liquid)<br>Constituent 1 | Market Stress       1403.47 C         Summary       Transitions -       1625 C       1620.23 C       1600 C       1575 C       1525 C       1500 C       1475 C       1450 C         Temperature of final disappearance of Slag-liquid ->       1403.47 C         AVERAGE COMPOSITION OF ALL PRODUCT PHASES TAKEN TOGETHER         MOLE FRACTION MASS FRACTION         Fe       2.5000E-01       3.9112E-01         0       5.0000E-01       2.2411E-01         TOTAL AMT/mol       TOTAL AMT/gram         2.0000E+00       7.1391E+01                                                                                                    |   |
| The size of the cooling step et<br>calculated results. Here the st<br>1376.68°C. The end of Scheil                                                                                                    | ffects the<br>tep 5°C gives<br>solidification                                                                                                    |   |
| should be at 1370.91°C – the of FeO. With a much smaller sone obtains ~ 1370.9°C                                                                                                    | melting point<br>step, 0.1°C,<br>CONSTITUENTS AND PHASES AT 1403 47 C                                                                                                    |   |

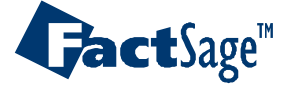

#### FeO-MnO : Scheil cooling – incremental vs. accumulated

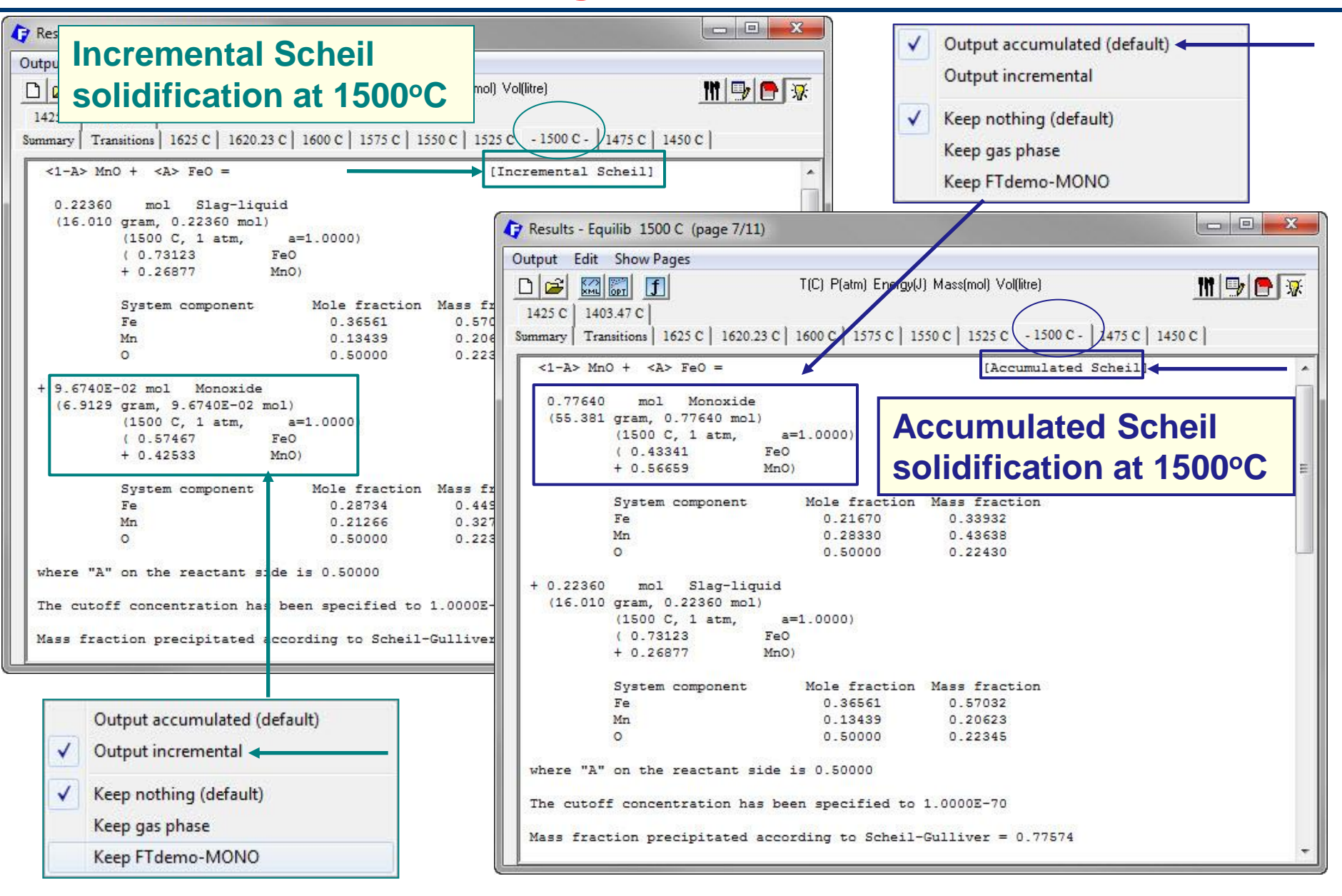

Equilib Advanced 13.3.5

**Jact**Sage<sup>™</sup>

- In Scheil-Gulliver cooling with back diffusion, specified elements are permitted to equilibrate between phases during cooling. Other elements, once precipitated, remain in their solid phases and are removed from the mass balance as in regular Scheil cooling. After each incremental temperature decrease, *Equilib* permits exchange of only the diffusing elements among phases until their chemical potentials are the same in all phases.
- The following example is for an Fe-Cr-C alloy cooled from the liquid state with back diffusion of interstitial carbon.
- Input is exactly as in regular Scheil cooling except that the diffusing elements are specified.
- Output is similar to regular Scheil cooling.

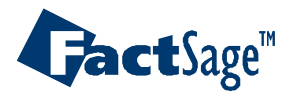

### Scheil Cooling with Back Diffusion

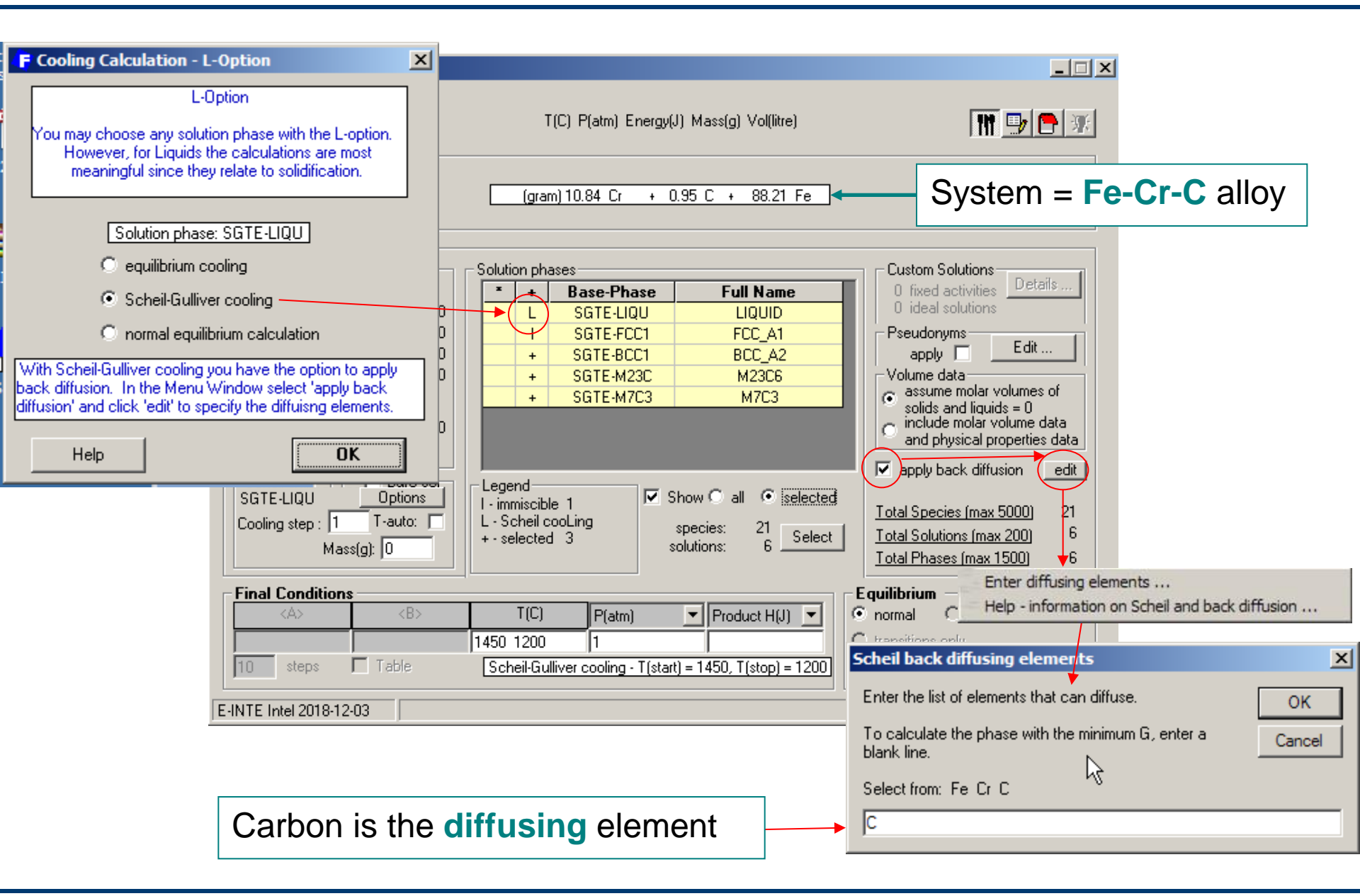

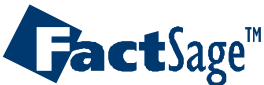

# Al-Mg-Zn : Equilibrium cooling X<sub>Mg</sub>=0.8 X<sub>Al</sub>=0.15 X<sub>Zn</sub>=0.05

**AI-Mg-Zn** polythermal liquidus projection calculated by *Phase Diagram* with data taken from FTlite – FACT light alloy databases

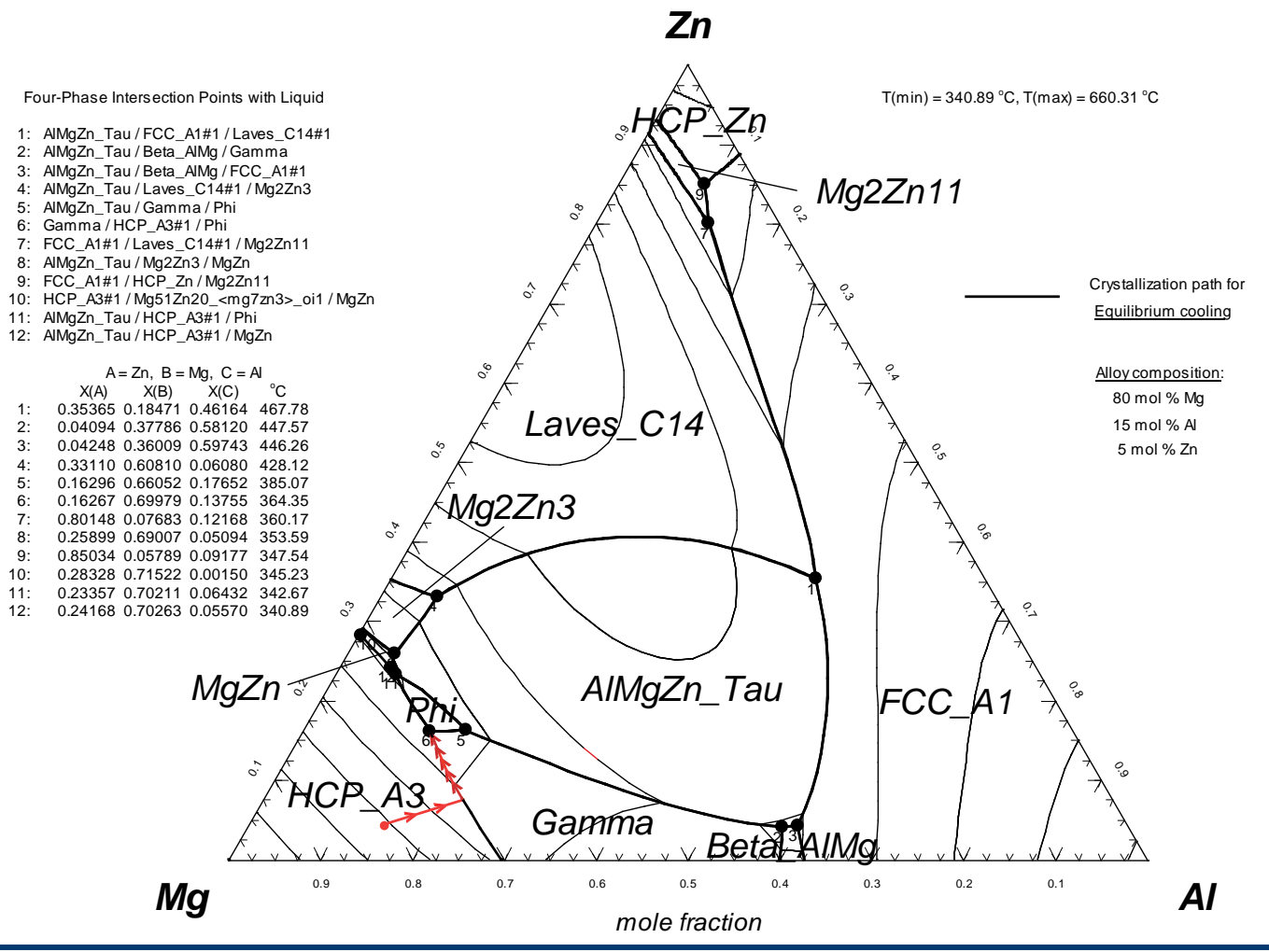

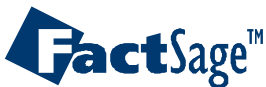

Equilib Advanced 13.4

#### www.factsage.com

**Gact**Sage<sup>™</sup>

# **Al-Mg-Zn : Equilibium cooling – L-Option**

|                                                                                                    | p:                                    |                                                                                                    |                        |                                                              |                                                                              |  |  |  |
|----------------------------------------------------------------------------------------------------|---------------------------------------|----------------------------------------------------------------------------------------------------|------------------------|--------------------------------------------------------------|------------------------------------------------------------------------------|--|--|--|
| L-option                                                                                                    | rameters Help                         | rameters Help                                                                                                   |                        |                                                              |                                                                              |  |  |  |
| You may choose any solution phase with the L-option.<br>However, for Liquids the calculations are most<br>meaningful since they relate to solidification. | ]                                     | T(C) P(atm) Energy(J) Mass(mol) Vol(litre)                                                                      |                        |                                                              |                                                                              |  |  |  |
| Solution phase: FTlite-Liqu                                                                                                    |                                       |                                                                                                    | 80 Mg + 15             | Al + 5 Zn                                                    |                                                                              |  |  |  |
| equilibrium cooling                                                                                                    |                                       |                                                                                                    |                        |                                                              |                                                                              |  |  |  |
| C permategravitibrium coloutation                                                                                                    | cies                                  | - Solution spe                                                                                                  | cies                   |                                                              | Custom Solutions                                                             |  |  |  |
| <ul> <li>Normal equilibrium calculation</li> </ul>                                                                                                    | eal C real 0                          | <b>-</b> +                                                                                                    | Base-Phase             | Full Name 🔺                                                  | 0 fixed activities                                                           |  |  |  |
| display transitions + summary                                                                                                    | 0                                     | IL                                                                                                    | FTlite-Liqu            | Liquid                                                       | 0 ideal solutions                                                            |  |  |  |
|                                                                                                    | ls 0                                  | the second second second second second second second second second second second second second second second se | FTlite-FCC             | FCC_A1                                                       | U activity coefficients                                                      |  |  |  |
| Help                                                                                                    | s O                                   | I                                                                                                    | FTlite-HCP             | HCP_A3                                                       | Details                                                                      |  |  |  |
|                                                                                                    | duplicates apply                      |                                                                                                    | FTlite-BCC             | BCC_A2                                                       | Pseudonyms                                                                   |  |  |  |
|                                                                                                    |                                       |                                                                                                    | Filite-LU14            | Laves_U14                                                    | apply T List                                                                 |  |  |  |
|                                                                                                    | species: 0                            |                                                                                                    | FTIRe-LUID             | Laves_UID                                                    |                                                                              |  |  |  |
|                                                                                                    |                                       |                                                                                                    | FTILe-LC36A            | Beta AlMa                                                    | 🔲 include molar volumes                                                      |  |  |  |
| Equilibrium<br>FTlite-Liqu<br>Cooling step<br>Mass                                                                                                    | cooling<br>: 10 T-auto: 🔽<br>(mol): 0 | Legend<br>I - immiscible<br>L - Equilibriu<br>+ - selected                                                      | e 7<br>m cooLing<br>8  | Show C all I selected<br>species: 98<br>solutions: 22 Select | <u>Total Species (max 1500)</u> 98<br><u>Total Solutions (max 40)</u> 22<br> |  |  |  |
| Equilibrium Cooling                                                                                                    | ons                                   |                                                                                                    |                        |                                                              | Equilibrium                                                                  |  |  |  |
| Equilibrium cooling                                                                                                    | <b></b>                               | T(C)                                                                                                    | P(atm)                 | Product H(J)                                                 | normal C normal + transition                                                 |  |  |  |
| of Liquid Al-Mg-Zn                                                                                                    |                                       | 600                                                                                                    | 1                      |                                                              | transitions only                                                             |  |  |  |
| • cooling stop $(10)$                                                                                                    | Table 🔽                               | Equilibriun                                                                                                    | n cooling - T(start) : | = T-auto, T(stop) = 0 mole                                   | para edit   Calculate >>                                                     |  |  |  |
| - cooming step 10                                                                                                    |                                       | 41. 43                                                                                                    |                        |                                                              | para car                                                                     |  |  |  |
| <ul> <li>T-auto √</li> </ul>                                                                                                    |                                       |                                                                                                    |                        | un hanonan                                                   |                                                                              |  |  |  |
|                                                                                                    |                                       |                                                                                                    |                        |                                                              |                                                                              |  |  |  |
| • TINAL MASS U                                                                                                    |                                       |                                                                                                    |                        |                                                              |                                                                              |  |  |  |

#### Equilib Advanced 13.4.1

**Gact**Sage<sup>™</sup>

# Al-Mg-Zn : Equilibium cooling – Summary of Results

|                      | 🕼 Results - Equilib Summary (page-1/18)                                                                                                    |
|----------------------|----------------------------------------------------------------------------------------------------|
|                      | Output Edit Show Pages                                                                                                    |
|                      | 🗅 🚘 🖾 🚮 🛐 T(C) P(atm) Energy(J) Mass(mol) Vol(litre) 👖 📑 🐺                                                                                                    |
|                      | 420 C 410 C 404.48 C 400 C 390 C 380 C 370 C 364.35 C 364.35 C                                                                                                    |
|                      | Summary   Transitions   500 C   497.61 C   490 C   480 C   470 C   460 C   450 C   440 C   430 C                                                                                                    |
|                      | SUMMARY OF REACTIONS                                                                                                    |
| Liquidus temperature |                                                                                                    |
| - 407 61°C           | Cooling<br>500 to 497 61 C (DELTA H = -7 4229E+03 J)                                                                                                    |
| = 497.01 C           | Liquid cooling                                                                                                    |
|                      | Constituent 1                                                                                                    |
|                      | 497.61 to 404.48 C (DELTA H = -5.8385E+05 J)                                                                                                    |
|                      | Liquid -> HCP_A3                                                                                                    |
| Constituent 1 is     | Constituent 2 Constituent 2 IS a Dinary                                                                                                    |
| primary hep formed   |                                                                                                    |
|                      | $101 49^{\circ} \text{ cond } 261 25^{\circ} \text{ cond } 261 25^$ |
| between 497.61°C     | Constituent 3                                                                                                    |
| and <b>404.48°C</b>  | Liquid + Gamma -> HCP_A3 + Phi                                                                                                    |
|                      | CONTRACTION OF ANIMARY IN CONCEPTIONING AN ACCORD                                                                                                    |
|                      | (temperature of final disappearance of Liquid)                                                                                                    |
| Microstructural      |                                                                                                    |
| Where structural     | Constituent 1<br>HCP A3                                                                                                    |
| constituents, and    | MOLE FRACTION MASS FRACTION                                                                                                    |
| the phases in them   | Zn 1.6531E-02 4.2984E-02<br>Al 5.9743E-02 6.4109E-02                                                                                                    |
|                      | Mg 9.2373E-01 8.9291E-01                                                                                                    |
|                      | TOTAL AMT/mol TOTAL AMT/gram                                                                                                    |

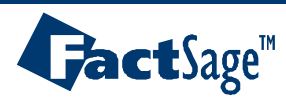

# **Al-Mg-Zn : Equilibium cooling – Plot Results**

| ut Edit Show Pages          |                                                                                                    |                               |               |                        |               |
|-----------------------------|----------------------------------------------------------------------------------------------------|-------------------------------|---------------|------------------------|---------------|
| Save or Print               | T(C) P(atm) B                                                                                                  | nergy(J) Mass(mol) Vol(litre) |               | 111 🖳 🕒 😿              |               |
| Plot + F                    | Plot Results                                                                                                   |                               |               |                        |               |
| Equilib Results file        | Repeat Plot - g                                                                                                | ram vs T(C)                   | 430 C         |                        |               |
| Stream File                 | Plot: gram                                                                                                    | vs T(C)                       |               |                        |               |
| Fact-XML                    | ile Help                                                                                                    |                               |               |                        |               |
|                             |                                                                                                    | 80 Mg + 15 Al + 5 Zn          |               | <b>•</b>               |               |
| Fact-Optimal                | Axes                                                                                                    | Variables                     | Minimum       | Maximur                | n             |
| Fact-Function-Builder       |                                                                                                    | activity                      | 0             | 1.                     |               |
| Refresh                     |                                                                                                    | mole mole                     | 0             | Axes: gram vs T(C)     |               |
| T1                          | Y-axis                                                                                                    | gram                          | 0 γ.          | variable X-variable Sw | ap Axes       |
| quid -> HCP_A3 + Gamma      |                                                                                                    | weight %                      | 0             |                        |               |
| nstituent 3                 | the second second second second second second second second second second second second second second second s | Alpha                         | 0             | - Y-axis               | - X-axis      |
| 54.35 C (isothermal) (DELT  | X-axis                                                                                                    | T(C)                          | 364.35        | gram                   | T(C)          |
| iquid + Gamma -> HCP_A3 + F |                                                                                                    | P(atm)                        | 1.            |                        | 23            |
|                             |                                                                                                    | Up(J)                         | 3098.2        | maximum 2000           | maximum 50(   |
| MPOSITION OF PHASES IN CON  |                                                                                                    | G[J]                          | -3.57808      | minimum 0              | minimum 250   |
| emperature of final disapp  |                                                                                                    | Vol(litre)                    | 0             |                        |               |
| onstituent 1                |                                                                                                    | H[J]                          | 8.37918       | tick every 250         | tick every 10 |
| CP_A3                       |                                                                                                    | V(litte)                      | 55420         |                        |               |
|                             |                                                                                                    | 5(J)                          |               | 97.                    |               |
| 1                           |                                                                                                    | - page -                      | (1.c.)        | Connect                | Deficie       |
|                             | Axes                                                                                                    | Species                       | Graph         |                        | nellesn       |
| 9                           | gram                                                                                                    | 0 selected                    | - Labels      | color 🖌 tulls          | creen         |
|                             | vs<br>T(C)                                                                                                    | Select                        | size: 9 no: 9 | reactants ⊂ View       | ver<br>re     |
|                             | Axes                                                                                                    | Repeat                        | C integer #   | Plot >>                |               |

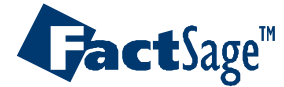

# **Al-Mg-Zn : Equilibium cooling – Plot Results**

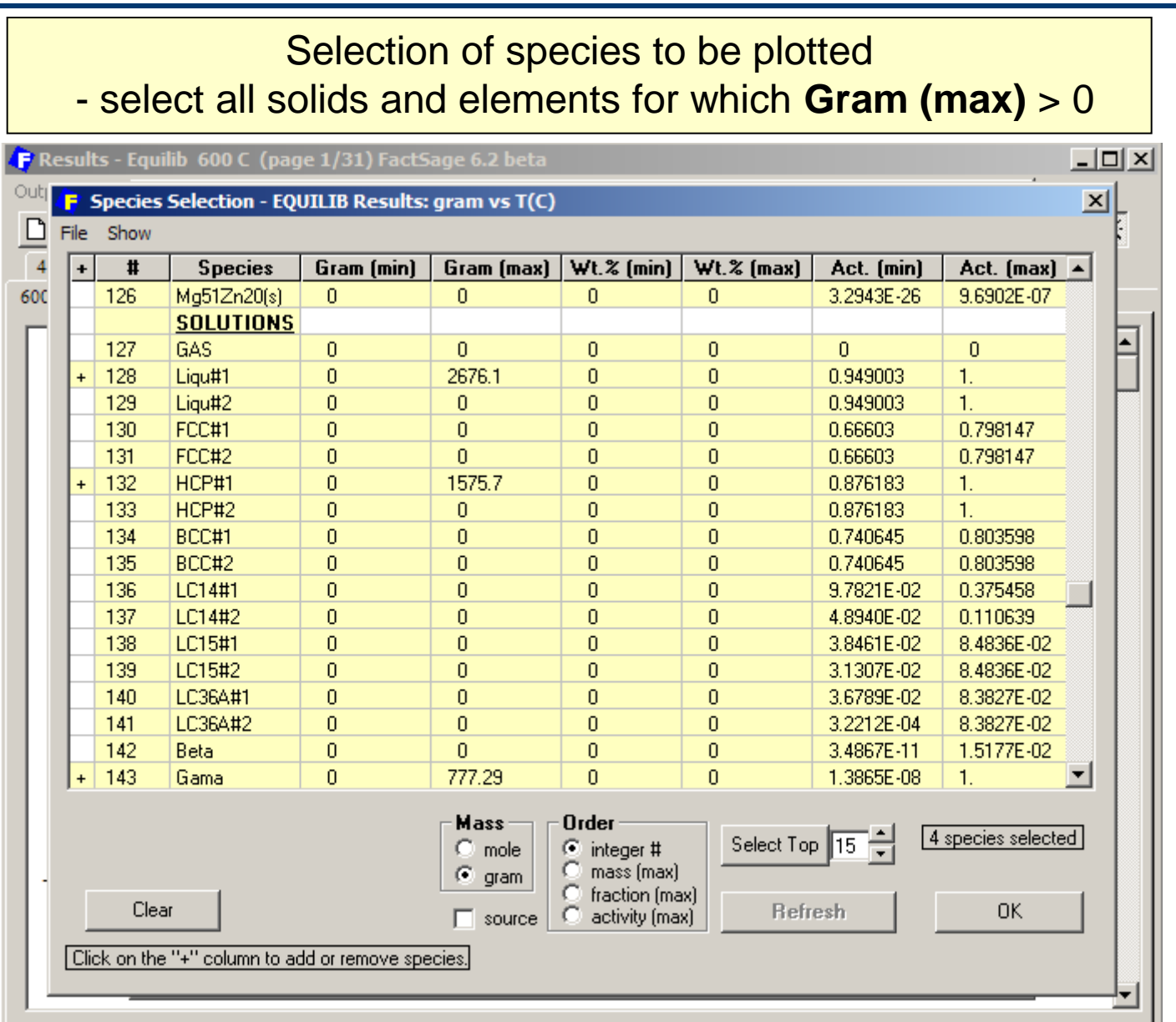

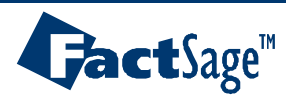

#### **Al-Mg-Zn : Equilibium cooling – Plot Results**

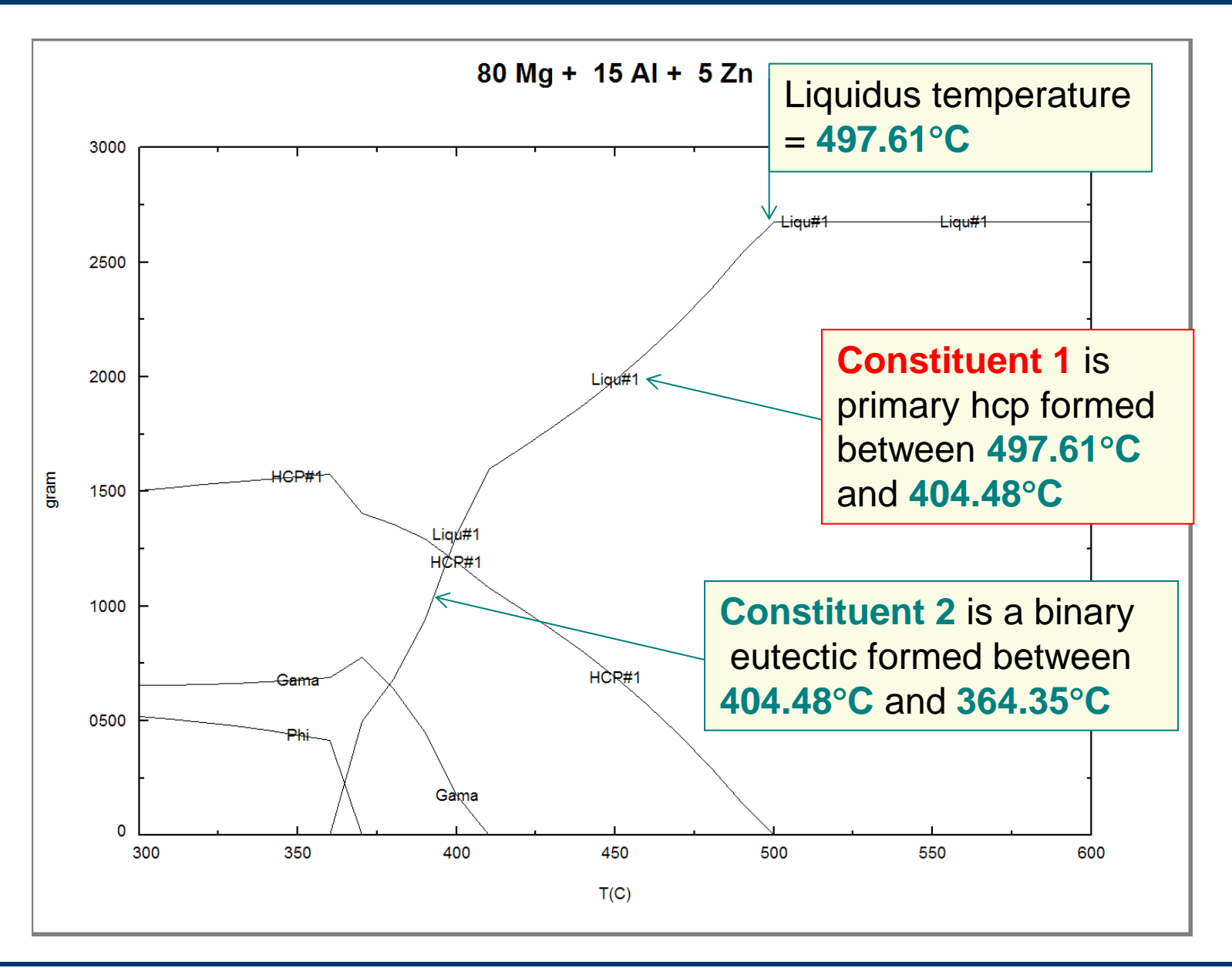

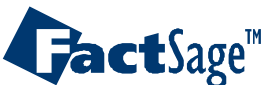

# Al-Mg-Zn : Scheil cooling X<sub>Mg</sub>=0.8 X<sub>Al</sub>=0.15 X<sub>Zn</sub>=0.05

**AI-Mg-Zn** polythermal liquidus projection calculated by *Phase Diagram* with data taken from **FTlite** – **FACT light alloy databases** 

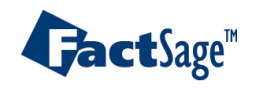

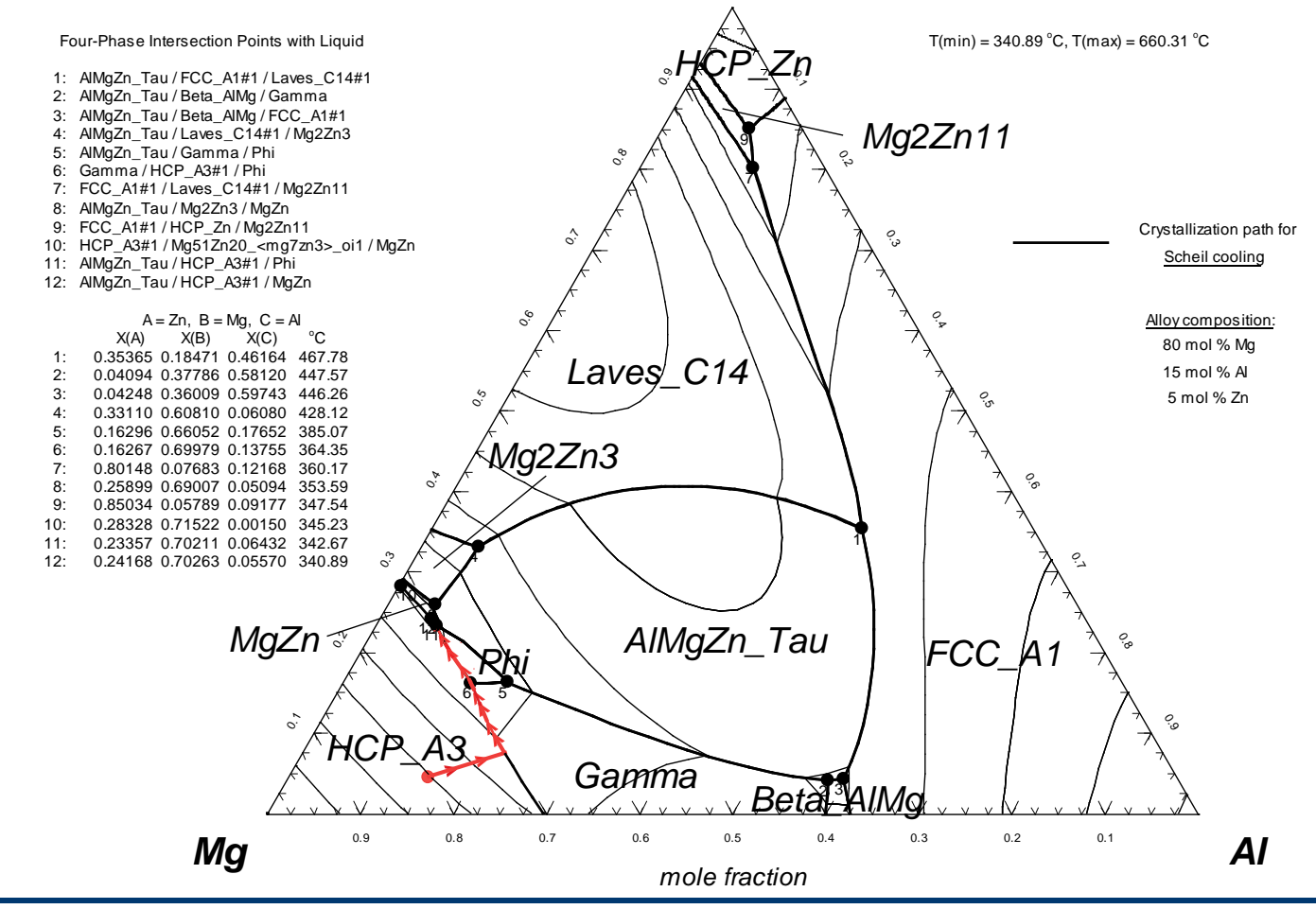

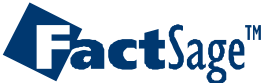

Equilib Advanced 13.5

www.factsage.com

## Al-Mg-Zn : Scheil-Gulliver cooling – L-Option

| F Menu - Ec                                                                                                    | uilib:                                                                                                    |                                                                                                    |                                                                                                    | _ <b>_</b> ×                                                                                                    |
|----------------------------------------------------------------------------------------------------|----------------------------------------------------------------------------------------------------|----------------------------------------------------------------------------------------------------|----------------------------------------------------------------------------------------------------|----------------------------------------------------------------------------------------------------|
| Cooling Calculation - L-Option                                                                                                    | Parameters Help                                                                                                    | T(C) P(atm) Energy(J)                                                                                                    | Mass(mol) Vol(litre)                                                                                                    | M 📑 🛃                                                                                                    |
| You may choose any solution phase with the L-option.<br>However, for Liquids the calculations are most<br>meaningful since they relate to solidification.                                                                                                    | (3)                                                                                                    | 80 Mg + 15 A                                                                                                    | l + 5 Zn                                                                                                    |                                                                                                    |
| Solution phase: FTlite-Liqu         C       equilibrium cooling         Image: Scheil-Gulliver cooling         C       normal equilibrium calculation         Image: Gradient cooling       Image: Gradient cooling         Image: Gradient cooling       Image: Gradient cooling <tr< th=""><th>species<br/>ideal C real 0<br/>ous 0<br/>olids 28<br/>ess duplicates apply<br/>species: 28<br/>ling Options<br/>o: 10 T-auto: V<br/>s(mol): 0</th><th>Solution species         IL       FTlite-Liqu         I       FTlite-FCC         I       FTlite-HCP         I       FTlite-BCC         I       FTlite-LC14         I       FTlite-LC15         I       FTlite-LC15         I       FTlite-LC36A         +       FTlite-Beta         Legend       I         I - scheil cooLing       +         + - selected       8</th><th>Full Name       ▲         Liquid       ■         FCC_A1       ■         HCP_A3       ■         BCC_A2       ■         Laves_C14       ■         Laves_C15       ■         ALaves_C36       ■         Beta_AlMg       ▼         now C all (* selected       \$         pecies:       98         lutions:       22</th><th>Custom Solutions<br/>0 fixed activities<br/>0 ideal solutions<br/>0 activity coefficients<br/>Details<br/>Pseudonyms<br/>apply List<br/>include molar volumes<br/><u>Total Species (max 1500)</u> 126<br/><u>Total Solutions (max 40)</u> 22</th></tr<> | species<br>ideal C real 0<br>ous 0<br>olids 28<br>ess duplicates apply<br>species: 28<br>ling Options<br>o: 10 T-auto: V<br>s(mol): 0 | Solution species         IL       FTlite-Liqu         I       FTlite-FCC         I       FTlite-HCP         I       FTlite-BCC         I       FTlite-LC14         I       FTlite-LC15         I       FTlite-LC15         I       FTlite-LC36A         +       FTlite-Beta         Legend       I         I - scheil cooLing       +         + - selected       8 | Full Name       ▲         Liquid       ■         FCC_A1       ■         HCP_A3       ■         BCC_A2       ■         Laves_C14       ■         Laves_C15       ■         ALaves_C36       ■         Beta_AlMg       ▼         now C all (* selected       \$         pecies:       98         lutions:       22 | Custom Solutions<br>0 fixed activities<br>0 ideal solutions<br>0 activity coefficients<br>Details<br>Pseudonyms<br>apply List<br>include molar volumes<br><u>Total Species (max 1500)</u> 126<br><u>Total Solutions (max 40)</u> 22 |
| Final Con                                                                                                    | litions                                                                                                    | T(C) P(+)                                                                                                    |                                                                                                    | Equilibrium                                                                                                    |
| <ul> <li>Scheil Cooling <ul> <li>of Liquid Al-Mg-Zn</li> <li>cooling step '10'</li> <li>check T-auto √</li> <li>enter final mass '0'</li> </ul> </li> </ul>                                                                                                    | s Table                                                                                                    | 600 [1<br>Scheil-Gulliver cooling - T(start) = T                                                                                                    | Product H[J]     ✓                                                                                                    | normal      normal + transitions     transitions only     open     para edit                                                                                                    |

#### Equilib Advanced 13.5.1

**Gact**Sage<sup>™</sup>

# **Graphical output of Scheil target calculation**

Calculation ends at temperature of final disappearance of liquid. Graph shows phase distribution

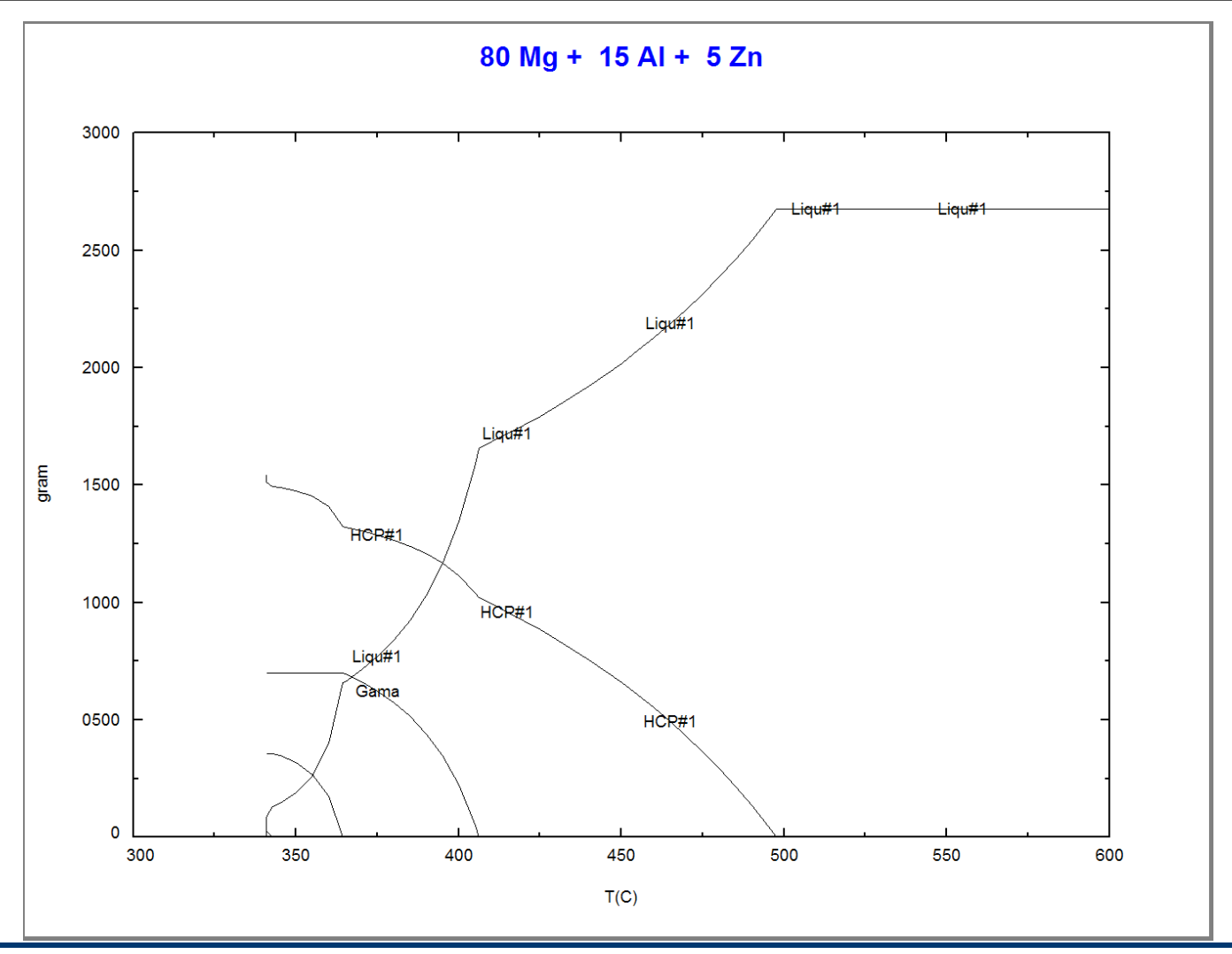

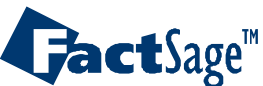

# Al-Mg-Zn-Mn : Scheil cooling AZ91 + 0.25 wt.% Mn alloy

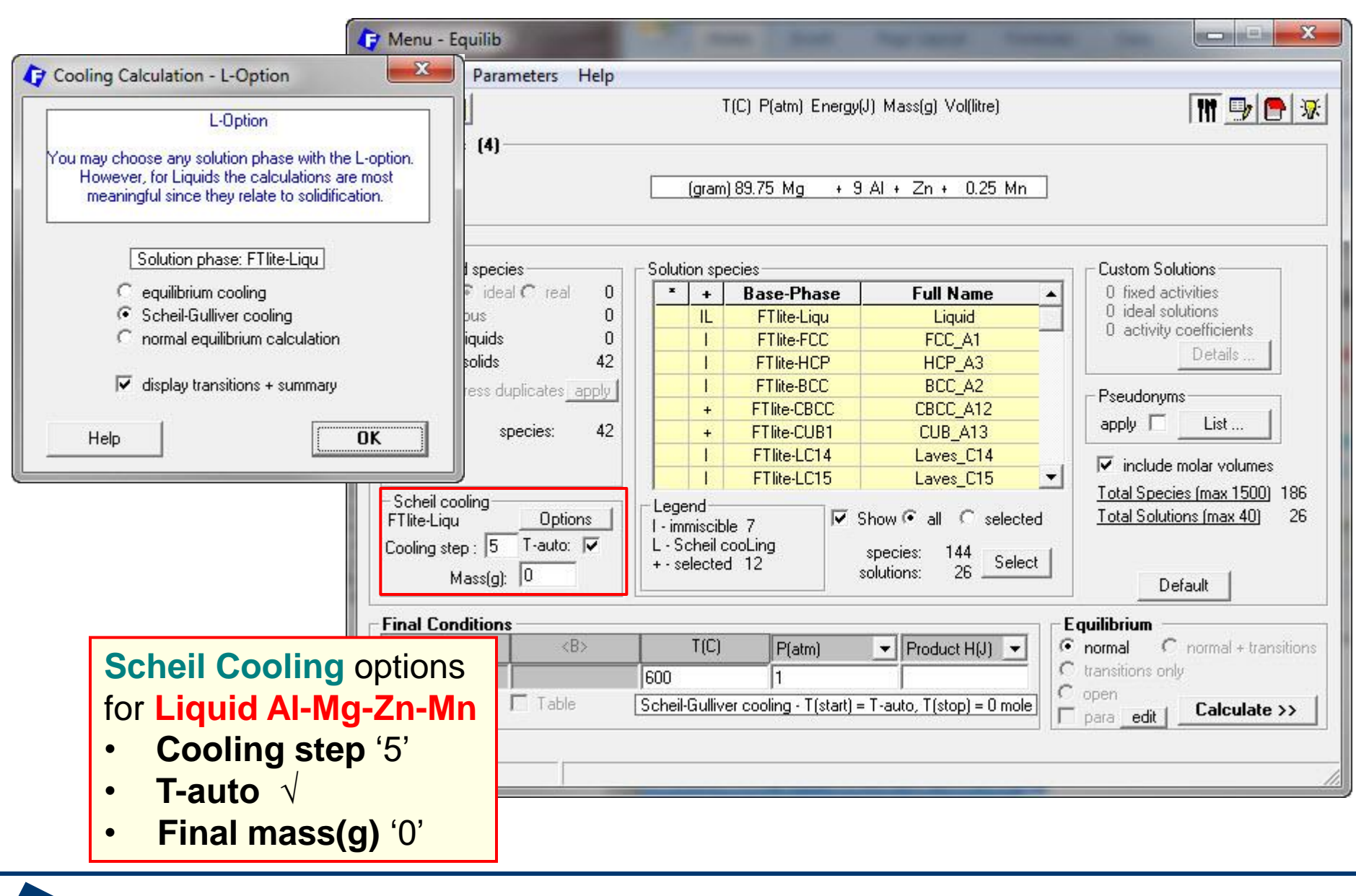

Equilib Advanced 13.5.3

**Fact**Sage<sup>™</sup>

### Al-Mg-Zn-Mn : Scheil cooling – Summary and Transitions

| A Recult | - Fauilib Summany (nage-1/60    |                       |                                         |                                                   |                                                                                                    |                   |
|----------|---------------------------------|-----------------------|-----------------------------------------|---------------------------------------------------|----------------------------------------------------------------------------------------------------|-------------------|
| - Kesuit | s - Equilip Summary (page-1/00, |                       | 1 - 1 - 1 - 1 - 1 - 1 - 1 - 1 - 1 - 1 - |                                                   | Δ701 ± 0 3                                                                                                    | 25 wt % Mn allov: |
| Output   | Edit Show Pages                 |                       |                                         |                                                   | $\neg 2 3 1 + 0.2$                                                                                                    |                   |
| 0 🗃      | KML OPT J                       | T(C) P(atm) Energ     | gy(J) Mass(g) Vol(litre                 | e) 👖 📴 💽 😿 📗                                      |                                                                                                    |                   |
| 510 0    | 505 C   500 C                   |                       |                                         |                                                   |                                                                                                    |                   |
| 560 C    | 355 C   550 C   545 C   540 C   | 535 C   530 C   525 C | 1 524 12 C   520 C                      | 1 515 C ]                                         |                                                                                                    | 0Ma $7a$ $0.25Ma$ |
| - Summar | v - Transitions 595 C 594 16 C  | 1 594 07 C   590 C    | 585 C   580 C   51                      | 75 C   570 C   565 C                              | 09.73AI-                                                                                                    | Sivig-Zh-0.25ivig |
|          |                                 | 1                     | 545 0   546 0   5                       |                                                   |                                                                                                    | (10, 10)          |
| SCHEI    | L-GULLIVER COOLING              |                       |                                         |                                                   |                                                                                                    | (WL70)            |
| CONST    | ITUENTS AND PHASES AT 340       | .89 C                 |                                         | Summary                                           |                                                                                                    |                   |
| (temp    | erature of final disappea       | rance of Liquid       | )                                       |                                                   |                                                                                                    |                   |
| CONS.    | PHASE                           | TOTAL AMT/mol         | TOTAL AMT/gram                          |                                                   | and the second second se |                   |
| 1        | 1 Al8Mn5_D810                   | 1.3055E-05            | 5.0230E-04                              | Results - Equilib Transitions (page 0/60)         |                                                                                                    |                   |
| 2        | 1 HCP A3                        | 2.6553E+00            | 6.4835E+01                              | Output Edit Show Pages                            |                                                                                                    |                   |
| 2        | 2 Al8Mn5_D810                   | 7.5208E-03            | 2.8466E-01                              |                                                   | P(atm) Energy(J) Mass(g) Vol(litre)                                                                                                    | III 💷 🖱 👿         |
|          |                                 | C 05017 01            | 1.55007101                              |                                                   |                                                                                                    |                   |
| 3        | 2 Mn4Al11 s1(s)                 | 4.2235E-03            | 1.4544E-01                              |                                                   |                                                                                                    | mal               |
| 1.50     |                                 |                       |                                         | 360 C 325 C 350 C 345 C 340 C 355 C 3             | 30 C   525 C   524.12 C   520 C                                                                                                    |                   |
| 4        | 1 HCP_A3                        | 6.8848E-02            | 1.6956E+00                              | Summary - Transitions - 595 C   594.16 C   594.07 | C   590 C   585 C   580 C   575                                                                                                    | C   570 C   565 C |
| 4        | 2 MnAl4_s1(s)                   | 5.4346E-04            | 1.7702E-02                              | SCHEIL-GULLIVER COOLING                           |                                                                                                    |                   |
| 5        | 1 HCP A3                        | 1.9793E-01            | 4.8919E+00                              |                                                   |                                                                                                    | =                 |
| 5        | 2 Gamma                         | 4.5374E-01            | 1.1829E+01                              | Starting temperature -> 595 C                     |                                                                                                    |                   |
| 5        | 3 MnAl4_s1(s)                   | 8.0662E-04            | 2.6274E-02                              | Cooling step -> 5 C                               |                                                                                                    | Transitions       |
| 6        | 1 HCD 13                        | 7 18738-03            | 1 81508-01                              | COMPOSITION OF Liquid                             |                                                                                                    | manontionic       |
| 6        | 2 Phi                           | 1.0940E-02            | 3.7598E-01                              | MOLE FRAC                                         | TION MASS FRACTION                                                                                                    |                   |
| 6        | 3 Mn4Al11_s1(s)                 | 1.3741E-06            | 4.7318E-05                              | Zn 3.78033                                        | 1.0000E-02                                                                                                    |                   |
|          |                                 |                       |                                         | Mn 1.1247                                         | L-03 2.5000E-03                                                                                                    |                   |
| 7        | 1 HCP_A3                        | 7.7250E-04            | 1.9639E-02                              | AL 0.24410<br>Mm 0.1265                           | -02 9.0000E-02                                                                                                    |                   |
|          | 2 AlMgZn_Tau                    | 6.7948E-04            | 2.9038E-02                              | TOTAL AM                                          | /mol TOTAL AMT/gram                                                                                                    |                   |
|          | 3 MN4AIII_SI(S)                 | 3.49504-08            | 1.20355-06                              | 4.04615                                           | 1.0000E+02                                                                                                    |                   |
| 8        | 1 HCP_A3                        | 1.2677E-03            | 3.2228E-02                              |                                                   |                                                                                                    |                   |
| 8        | 2 MgZn                          | 9.0976E-04            | 3.9438E-02                              |                                                   |                                                                                                    |                   |
| -        |                                 |                       |                                         | Temperature of transition -> 594.16 (             | : <mark>-</mark>                                                                                                    |                   |
|          |                                 |                       |                                         | COMPOSITION OF Liquid                             |                                                                                                    |                   |
|          |                                 |                       |                                         | MOLE FRAC                                         | TION MASS FRACTION                                                                                                    |                   |
|          |                                 |                       |                                         | Zn 3.78033                                        | 1.0000E-02                                                                                                    |                   |
|          |                                 |                       |                                         | Mn 1.1247F                                        | 2-03 2.5000E-03                                                                                                    |                   |
|          |                                 |                       |                                         | A1 8.24411                                        | 9.0000E-02                                                                                                    |                   |
|          |                                 |                       |                                         | ng 9.1265                                         | Concl TOTAL AMT/dram                                                                                                    |                   |
|          |                                 |                       |                                         | 4.0461                                            | (+00 1.0000E+02                                                                                                    |                   |
|          |                                 |                       |                                         |                                                   |                                                                                                    |                   |
|          |                                 |                       |                                         | · · · · · · · · · · · · · · · · · · ·             |                                                                                                    |                   |
|          |                                 |                       |                                         | Temperature of transition -> 594 07 (             |                                                                                                    |                   |
|          |                                 |                       |                                         |                                                   |                                                                                                    | •                 |

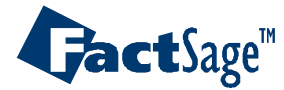

### Al-Mg-Zn-Mn : Scheil cooling - Microstructure Constituents

| Summary & Transitions                                                                                                    |                                                     |                                             |                           |                                                                                             |
|----------------------------------------------------------------------------------------------------|-----------------------------------------------------|---------------------------------------------|---------------------------|---------------------------------------------------------------------------------------------|
| Microstructure                                                                                                    | CONS                                                | PHASE                                       | TOTAL AMT/Wt.%            | DESCRIPTION                                                                                 |
| constituents of AZ91                                                                                                    | + 1                                                 | 1 Al8Mn5_D810                               | 0.05%                     | Constituent 1 594.16 to 594.07 C<br>Liquid -> Al8Mn5_D810                                   |
| 0.25 wt.% Mn alloy                                                                                                    | 2                                                   | 1 HCP_A3                                    | 6483.50%                  | Constituent 2 594.07 to 524.12 C                                                            |
| Results - Equilib Summary (page-1/60)                                                                                                    | 2                                                   | 2 Al8Mn5_D810                               | 28.47%                    | Liquid -> HCP_A3 + Al8Mn5_D810                                                              |
| Output         Edit         Show Pages           Image: Show Pages         Image: Show Pages         T(C) P(atm) Energy(J) Mass(g) Vol(litre           510 C         505 C         500 C         Sto C         525 C         520 C           560 C         555 C         550 C         545 C         540 C         530 C         525 C         524.12 C         520 C                | 3<br>)<br>3<br>  515 C                              | 1 HCP_A3<br>2 Mn4Al11_s1(s)                 | 1558.00%<br>14.54%        | Constituent 3 524.12 to 447.41 C<br>Liquid -> HCP_A3 + Mn4Al11_s1(s)                        |
| - Summary -   Transitions   595 C   594.16 C   594.07 C   590 C   585 C   580 C   57                                                                                                    | 5 C   570 C 4                                       | 1 HCP_A3                                    | 169.56%                   | Constituent 4 447.41 to 431.70 C                                                            |
| CONSTITUENTS AND PHASES AT 340.89 C<br>(temperature of final disappearance of Liquid)<br>CONS. PHASE TOTAL AMT/mol TOTAL AMT/gram<br>1 1 Al8Mn5_D810 1.3055E-05 5.0230E-04                                                                                                    | TOTAL U<br>0.000                                    | 2 MnAI4_s1(s)                               | 1.//%                     | Liquid -> HCP_A3 + MnAI4_s1(s)                                                              |
| 2 1 HCP_A3 2.6553E+00 6.4835E+01<br>2 2 Al8Mn5_D810 7.5208E-03 2.8466E-01                                                                                                    | 3.734<br>0.000 5                                    | 2 Gamma                                     | 1182.90%                  | Liquid -> HCP_A3 + Gamma + MnAl4_s1(s)                                                      |
| 3 1 HCP_A3 6.3501E-01 1.5580E+01<br>3 2 MnAll1_s1(s) 4.2235E-03 1.4544E-01                                                                                                    | 8.931 <b>5</b><br>3.910                             | 3 MnAl4_s1(s)                               | 2.63%                     |                                                                                             |
| 4         2         MnAl4_s1(s)         5.43462-04         1.7022-02           5         1         HCP_A3         1.97932-01         4.8919E+00           5         2         Gamma         4.53742-01         1.1829E+01           5         3         MnAl4_s1(s)         8.0662E-04         2.6274E-02           6         1         HCP_A3         7.1873E-03         1.8150E-01 | 5.131 6<br>2.784 6<br>5.855 6<br>7.614 6            | 1 HCP_A3<br>2 Phi<br>3 Mn4Al11_s1(s)        | 18.15%<br>37.60%<br>0.00% | Constituent 6 364.34 to 342.67 C<br>Liquid -> HCP_A3 + Phi + Mn4Al11_s1(s)                  |
| 6         2 Phi         1.09402-02         3.75982-01           6         3 Mn4All1_s1(s)         1.37412-06         4.73182-05           7         1 HCP_A3         7.72502-04         1.96392-02           7         2 AlWgZn_Tau         6.79482-04         2.90382-02           7         3 Mn4All1_s1(s)         3.49502-08         1.20352-06                                  | 1.395<br>1.272<br>7<br>1.085<br>7.677<br>3.235<br>7 | 1 HCP_A3<br>2 AlMgZn_Tau<br>3 Mn4Al11 s1(s) | 1.96%<br>2.90%            | Constituent 7 342.67 to 340.89 C<br>Liquid -> HCP_A3 + AIMgZn_Tau + Mn4Al11_s1(s)           |
| 8 1 HCP_A3 1.2677E-03 3.2228E-02<br>8 2 MgZn 9.0976E-04 3.9438E-02                                                                                                    | 1.788<br>1.089<br>                                  | 1 HCP_A3                                    | 3.22%                     |                                                                                             |
| Final disappearance                                                                                                    | 8                                                   | 2 MgZn<br>3 AlMgZn_Tau                      | 3.94%<br>1.64%            | Constituent 8 340.89 C (isothermal)<br>Liquid -> HCP_A3 + MgZn + AlMgZn_Tau + Mn4Al11_s1(s) |

**Fact**Sage<sup>™</sup>

of liquid at 340.89°C

Equilib Advanced 13.5.5

0.00%

Mn4Al11\_s1(s)

8

4

### Al-Mg-Zn-Mn : Scheil cooling and fully annealing cast alloy

|                           | Scheil cooling and post equilibration (annealing) of Scheil<br>microstructure: AZ91 alloy + 0.25 wt.% Mn |                           |                           |                                      |                                                             |    |                 |                |               |                |                     |
|---------------------------|----------------------------------------------------------------------------------------------------|---------------------------|---------------------------|--------------------------------------|-------------------------------------------------------------|----|-----------------|----------------|---------------|----------------|---------------------|
|                           |                                                                                                    | CONS.                     | <b>РН</b><br>1            | NASE<br>`Al8Mn5'                     | <b>TOTAL AMT/gram</b><br>5.2241E-04                         |    |                 |                |               |                |                     |
| Tracking<br>microstruc    | ture                                                                                                    | <b>2</b><br>2<br><b>3</b> | <b>1</b><br>2<br><b>1</b> | HCP<br>`Al8Mn5'<br>HCP               | 6.4599E+01<br>2.8231E-01<br>1.5644E+01                      | An | nount & A       | verage C       | ompositi      | on of the I    | HCP phase           |
| constituen                | ts                                                                                                    | 3                         | 2                         | All1Mn4                              | 1.4638E-01                                                  |    | wt. %           | Mg             | Al            | Zn             | Mn                  |
| Output :                  |                                                                                                    | <b>4</b><br>4             | <b>1</b><br>2             | HCP<br>`Al4Mn'                       | <b>1.7084E+00</b><br>1.7892E-02                             | 2  | 64.599          | 96.19          | 3.67          | 0.125          | 195 ppm             |
| Solidificati<br>temperatu | ion<br>re of                                                                                             | <b>5</b>                  | 1<br>2                    | HCP<br>`All2Mal7'                    | 4.9213E+00<br>1.1878E+01                                    | 3  | 15.644<br>1.708 | 92.25<br>89.22 | 7.45<br>10.34 | 0.298<br>0.440 | 14.7 ppm<br>1.2 ppm |
| 340.89°C                  |                                                                                                    | 5                         | 3                         | 'Al4Mn'                              | 2.6558E-02                                                  | 5  | 4.921           | 88.95          | 10.03         | 1.021          | 0.7 ppm             |
|                           |                                                                                                    | <b>6</b><br>6             | <b>1</b><br>2             | <b>HCP</b><br>Phi                    | <b>1.9669E-01</b><br>4.0423E-01                             | 6  | 0.197           | 89.77          | 5.14          | 5.086          | 0.1 ppm             |
|                           |                                                                                                    | 6                         | 3<br>1                    | 'Al4Mn'                              | 1.7904E-05                                                  | 7  | 0.024           | 90.55          | 2.93          | 6.519          | 0.2 ppm             |
|                           |                                                                                                    | 0                         | 7                         | ATTTHIA                              | 5.0190E 05                                                  | 8  | 0.042           | 90.57          | 2.90          | 6.538          | 0.2 ppm             |
|                           |                                                                                                    | <b>7</b><br>7<br>7        | <b>1</b><br>2<br>3        | <b>HCP</b><br>Tau<br>Al11Mn4         | <b>2.4177E-02</b><br>3.5706E-02<br>1.4894E-06               |    |                 |                |               |                |                     |
|                           |                                                                                                    | <b>8</b><br>8<br>8<br>8   | <b>1</b><br>2<br>3<br>4   | <b>HCP</b><br>MgZn<br>Tau<br>All1Mn4 | <b>4.2084E-02</b><br>5.1501E-02<br>2.1364E-02<br>2.3786E-06 |    |                 |                |               |                |                     |

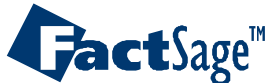

# AI-Mg-Zn-Mn : selecting HCP phase for full annealing

| 🗗 Result                                | s - Equilib Summary (page | e-1/60)                |                     |                     |                                                  |
|-----------------------------------------|---------------------------|------------------------|---------------------|---------------------|--------------------------------------------------|
| Output                                  | Edit Show Pages           |                        |                     |                     |                                                  |
| T(C) P(atm) Energy(J) Mass(g) Vol(litre |                           |                        |                     | ļ                   | III 💷 🚍 🐺                                        |
| 510 0                                   | 505 C 500 C               |                        |                     |                     |                                                  |
| 560 C                                   | 555 C 550 C 545 C 54      | 0 C 535 C 530 C 525 0  | C 524.12 C 520 C    | 515 C               |                                                  |
| - Summar                                | y - Transitions 595 C 5   | 94.16 C 594.07 C 590 C | 585 C   580 C   57: | 5 C   570 C   565 C | 1                                                |
| SCHEI                                   | L-GULLIVER COOLING        |                        |                     |                     |                                                  |
| 1010000000                              |                           |                        |                     |                     |                                                  |
| CONSI<br>(terr                          | CITUENTS AND PHASES A     | T 340.89 C             | Ň                   |                     | E                                                |
| CONS.                                   | PHASE                     | TOTAL AMT/mol          | TOTAL AMT/gram      | TOTAL VOL/dm3       |                                                  |
| 1                                       | 1 A18Mn5_D810             | 1.3055E-05             | 5.0230E-04          | 0.0000E+00          | FactSage 6.3: Equilib                            |
|                                         | 1 100 10                  | 0 65502100             | C 40057104          | 0 70407 00          |                                                  |
| 2                                       | 2 A187 15 D810            | 7.5208E-03             | 2.8466E-01          | 0.0000E+00          |                                                  |
| 100                                     |                           |                        |                     |                     | Do you wish to recycle Phase 1 of Constituent 2? |
| 3                                       | 1 HCP_A3                  | 6.3501E-01             | 1.5580E+01          | 8.9318E-03          | HCD A2                                           |
|                                         | 2 Mn41111 c1(c)           | 4 33358-03             | 1 45448-01          | 3.9104E-05          | MOLE ERACTION MASS ERACTION                      |
| 1'                                      | <sup>o</sup> Point mous   | se to constit          | uent 2              | 9.6839E-04          | Zn 4.7652E-04 1.2759E-03                         |
|                                         |                           | d double ali           |                     | 5.1305E-06          | Mn 8.3198E-05 1.8719E-04                         |
|                                         | <b>HCF_AS</b> al          | ia aoubie-cii          | CK                  |                     | AI 3.3684E-02 3.7222E-02                         |
| -                                       | 2 Commo                   | 4 52242-01             | 1 10202101          | 2.7840E-03          | Mg 9.6576E-01 9.6132E-01                         |
| 5                                       | 3 MnAl4 s1(s)             | 8.0662E-04             | 2.6274E-02          | 7.6148E-06          | 101AL AMI/mol 101AL AMI/gram                     |
|                                         |                           |                        |                     |                     | 2.0555E+00 0.4855E+01                            |
| 6                                       | 1 HCP_A3                  | 7.1873E-03             | 1.8150E-01          | 1.0109E-04          |                                                  |
| 6                                       | 2 Phi                     | 1.0940E-02             | 3.7598E-01          | 1.3952E-04          |                                                  |
| 6                                       | <sup>2</sup> 2° Click O   | to recycle             | ICP A3              | 1.2/228-08          | OK Cancel                                        |
| 7                                       |                           |                        |                     | 1.0866E-05          |                                                  |
| 7                                       | 2 AlMgZn_Tau              | 6.7948E-04             | 2.9038E-02          | 7.6777E-06          |                                                  |
| 7                                       | 3 Mn4All1_s1(s)           | 3.4950E-08             | 1.2035E-06          | 3.2358E-10          |                                                  |
|                                         | 1 HCD 13                  | 1 26778-02             | 3 22288-02          | 1 78318-05          |                                                  |
| 8                                       | 2 MgZn                    | 9.0976E-04             | 3.9438E-02          | 1.0892E-05          | -                                                |
| 1 -                                     |                           |                        |                     |                     |                                                  |

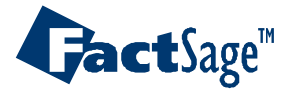

### AI-Mg-Zn-Mn : HCP phase imported into Reactant Window

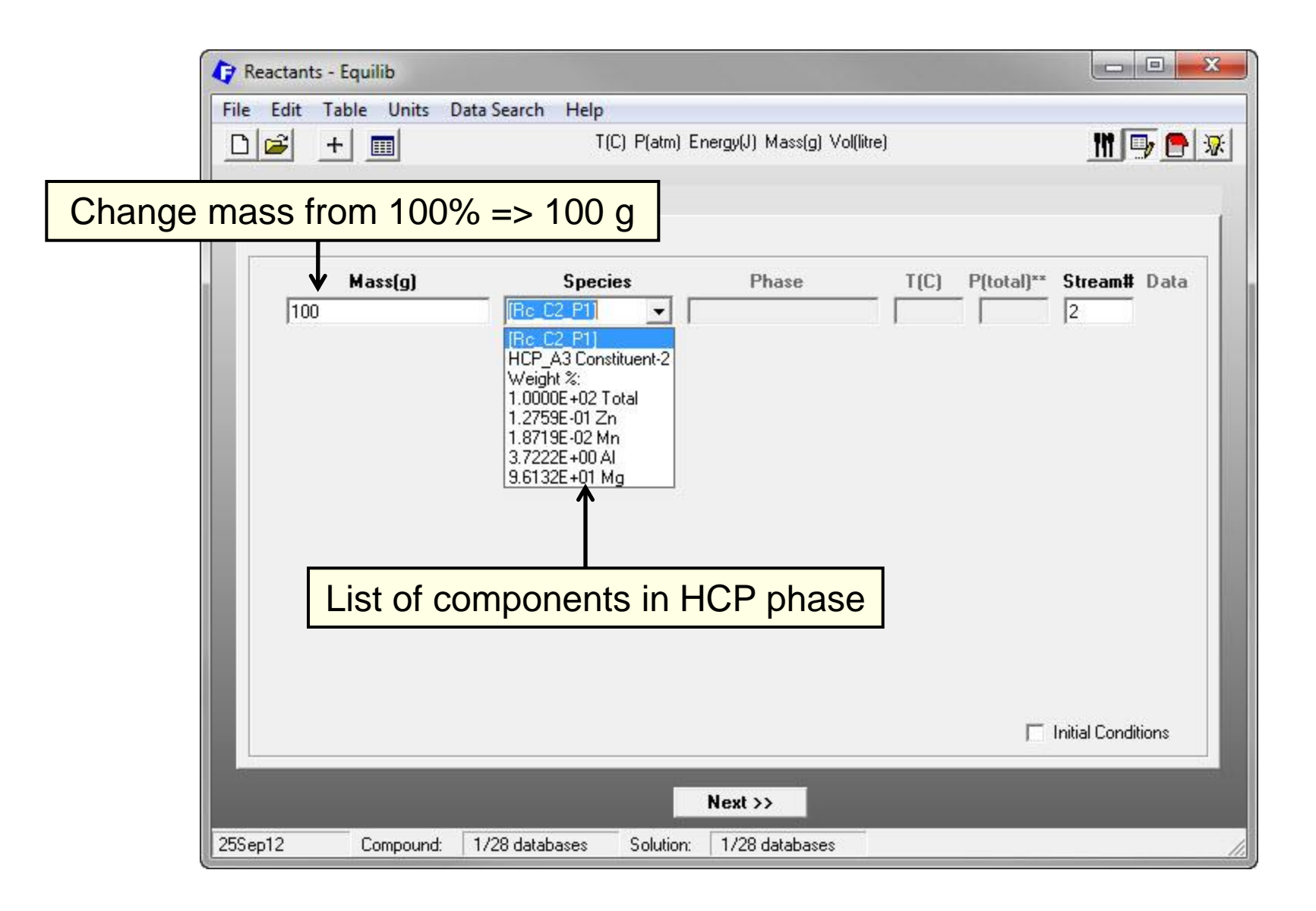

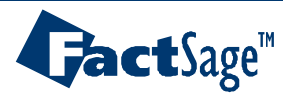

Equilib Advanced 13.6.3

www.factsage.com

# Al-Mg-Zn-Mn : Equilibrium calculation – full annealing of HCP

| 🗘 Menu - Equilib                                          |                                                    |                                                               |                                         |  |  |  |  |  |
|-----------------------------------------------------------|----------------------------------------------------|---------------------------------------------------------------|-----------------------------------------|--|--|--|--|--|
| File Units Parameters Help                                |                                                    |                                                               |                                         |  |  |  |  |  |
|                                                           | T(C) P(atm) Energy(J) Mass(g) Vol(litre)           |                                                               |                                         |  |  |  |  |  |
| Reactants (1)                                             | (gram) 100 [R                                      | lc_C2_P1]                                                     |                                         |  |  |  |  |  |
| Products                                                  |                                                    |                                                               |                                         |  |  |  |  |  |
| Compound species                                          | - Solution species                                 |                                                               | Custom Solutions                        |  |  |  |  |  |
| 📕 gas 🕫 ideal 🗲 real 🛛 0                                  | * + Base-Phase                                     | Full Name  Liquid                                             | 0 fixed activities<br>0 ideal solutions |  |  |  |  |  |
| 📕 aqueous 🛛 🛛 🖉                                           | I FTlite-Liqu                                      |                                                               |                                         |  |  |  |  |  |
| 🔽 pure liquids 🛛 0                                        | I FTlite-FCC                                       | FCC_A1                                                        | U activity coerricients                 |  |  |  |  |  |
| F pure solids 42                                          | I FTlite-HCP                                       | HCP_A3                                                        | Details                                 |  |  |  |  |  |
| Suppress duplicates apply                                 | I FTlite-BCC                                       | BCC_A2                                                        | - Pseudopuros                           |  |  |  |  |  |
|                                                           | + FTlite-CBCC                                      | CBCC_A12                                                      |                                         |  |  |  |  |  |
| species: 42                                               | + FTlite-CUB1                                      | CUB_A13                                                       | apply I List                            |  |  |  |  |  |
|                                                           | I FTlite-LC14                                      | Laves_C14                                                     | 🔽 include molar volumes                 |  |  |  |  |  |
|                                                           | I FTlite-LC15                                      | Laves_C15                                                     |                                         |  |  |  |  |  |
| - Target<br>- none -<br>Estimate T(K): 1000<br>Mass(g): 0 | Legend<br>I - immiscible 7<br>+ - selected 12<br>s | Show 🗭 all 🤇 selected<br>species: 144<br>solutions: 26 Select | Total Solutions (max 40) 26             |  |  |  |  |  |
| Final Conditions                                          |                                                    |                                                               | quilibrium                              |  |  |  |  |  |
| A> <b> T(C) P(atm)</b>                                    |                                                    |                                                               |                                         |  |  |  |  |  |
| 10 steps Table                                            | 150 500 5                                          | 71 calculations                                               | open para edit Calculate >>             |  |  |  |  |  |
| FactSage Anneal at 150 to 500 °C                          |                                                    |                                                               |                                         |  |  |  |  |  |

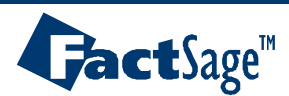

# Al-Mg-Zn-Mn : Plotting fully annealed HCP phase

| Edit Show Pages       |                   |                           |                     |                           | -                                   |  |  |
|-----------------------|-------------------|---------------------------|---------------------|---------------------------|-------------------------------------|--|--|
| Save or Print         | • T(C)            | P(atm) Energy(J) N        | /lass(g) Vol(litre) | III 🕞 🕒 😿                 |                                     |  |  |
| Plot                  | Plot Res          | ults                      | 260 C               | an east where the         |                                     |  |  |
| Equilib Results file  | Repeat            | Plot - gram vs T(C        | 185 C 190 C         | C   195 C   200 C   205 C |                                     |  |  |
| Stream File           |                   | , ,                       |                     |                           |                                     |  |  |
| icreat .              |                   | Plot: log10(gram) vs T(C) |                     |                           |                                     |  |  |
| ormat                 | 1                 |                           |                     |                           |                                     |  |  |
| Fact-XML              | ► 5.4908E-        | File Help                 |                     |                           |                                     |  |  |
|                       | 6 A1              |                           | 100 [Rc_C2_P1]      |                           | <b>•</b>                            |  |  |
| Fact-Optimal          | Mg                | Axes                      | Variables           | Minimum                   | Maximum                             |  |  |
| Fact-Function-Builder | Mn<br>7n          |                           | activity            | 0                         | 1.                                  |  |  |
|                       |                   |                           | mole                | Axes: log10(gram) v       | s T(C)                              |  |  |
| efresh                | Mol               |                           | mole fract.         |                           |                                     |  |  |
| 411                   | 3                 | Y-axis                    | gram                | Y-variable X-variable     | Swap Axes                           |  |  |
| Mn                    | 1                 |                           | weight %            |                           |                                     |  |  |
| Ma                    | 0                 |                           | Alpha               | -Y-axis                   | -X-axis                             |  |  |
| 1073                  | 673               | X-axis                    | 1(L)                | log10(gram)               | [ <u>T(C)</u> ]                     |  |  |
| Lattice par           | ameter a/nm = 0   |                           | P(atm)              |                           |                                     |  |  |
| Lattice par           | ameter $c/nm = 0$ | •                         | CP(J)               | 1114XIIIUIII 2.5          |                                     |  |  |
| c/a = 1.623           | 1                 | 1 S S S                   | Vol(litre)          | minimum -4                | minimum 150                         |  |  |
| 0 gram HC             | P A3#2            |                           | H(I)                | tick evenu                |                                     |  |  |
| (150 C, 1 a           | tm, a=1.000       |                           | V(litre)            | 0.0                       |                                     |  |  |
| ( 1.7700              | wt. & Al          |                           | SU                  |                           |                                     |  |  |
| + 98.134              | wt.% Mg           |                           | - Dade -            |                           |                                     |  |  |
| + 4.3044E-1           | 1 wt.% Mn         |                           | F.75700             | Cancel                    | Refresh                             |  |  |
| + 5.63355-0           | 2 WG. 8 211       | Axes                      | Species             |                           |                                     |  |  |
|                       |                   | log10(gram)               | ) 3 selected        |                           | olor 🔽 full screen                  |  |  |
|                       |                   | VS<br>T(C)                | Select              | size:  9 no:  9           | actants 🦵 Viewer<br>e name 💿 Figure |  |  |
|                       |                   |                           |                     | C integer #               | 1                                   |  |  |

**Fact**Sage<sup>™</sup>

# Al-Mg-Zn-Mn : Graph of fully annealed HCP phase

Equilibrium phase distribution in HCP phase of constituent 2 after annealing (HCP + precipitates)

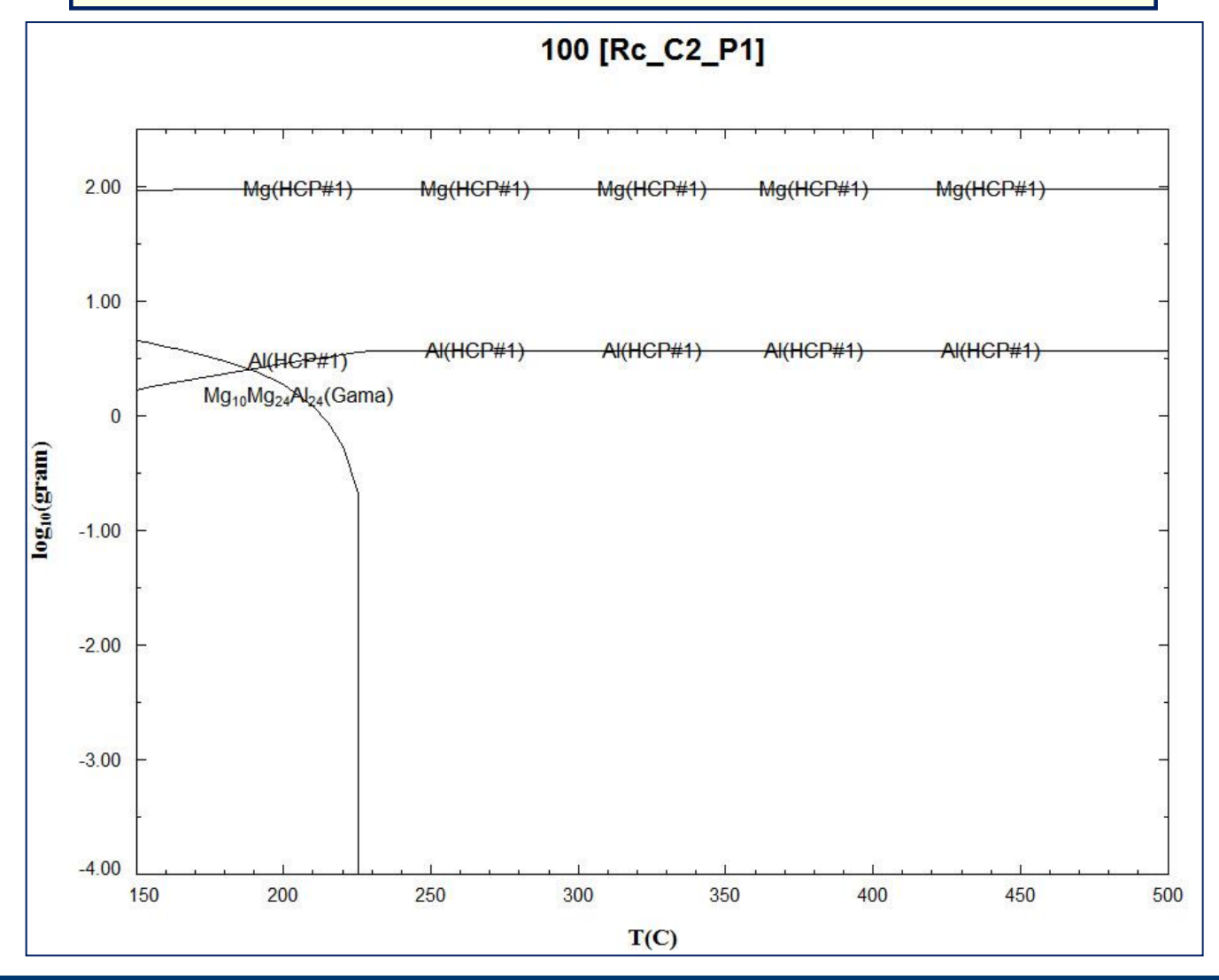

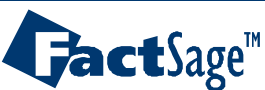

Equilib Advanced 13.6.6

www.factsage.com

# Al-Mg-Zn-Mn : Graph of fully annealed HCP phase

Equilibrium phase distribution in HCP phase of constituent 2 after annealing (HCP + precipitates)

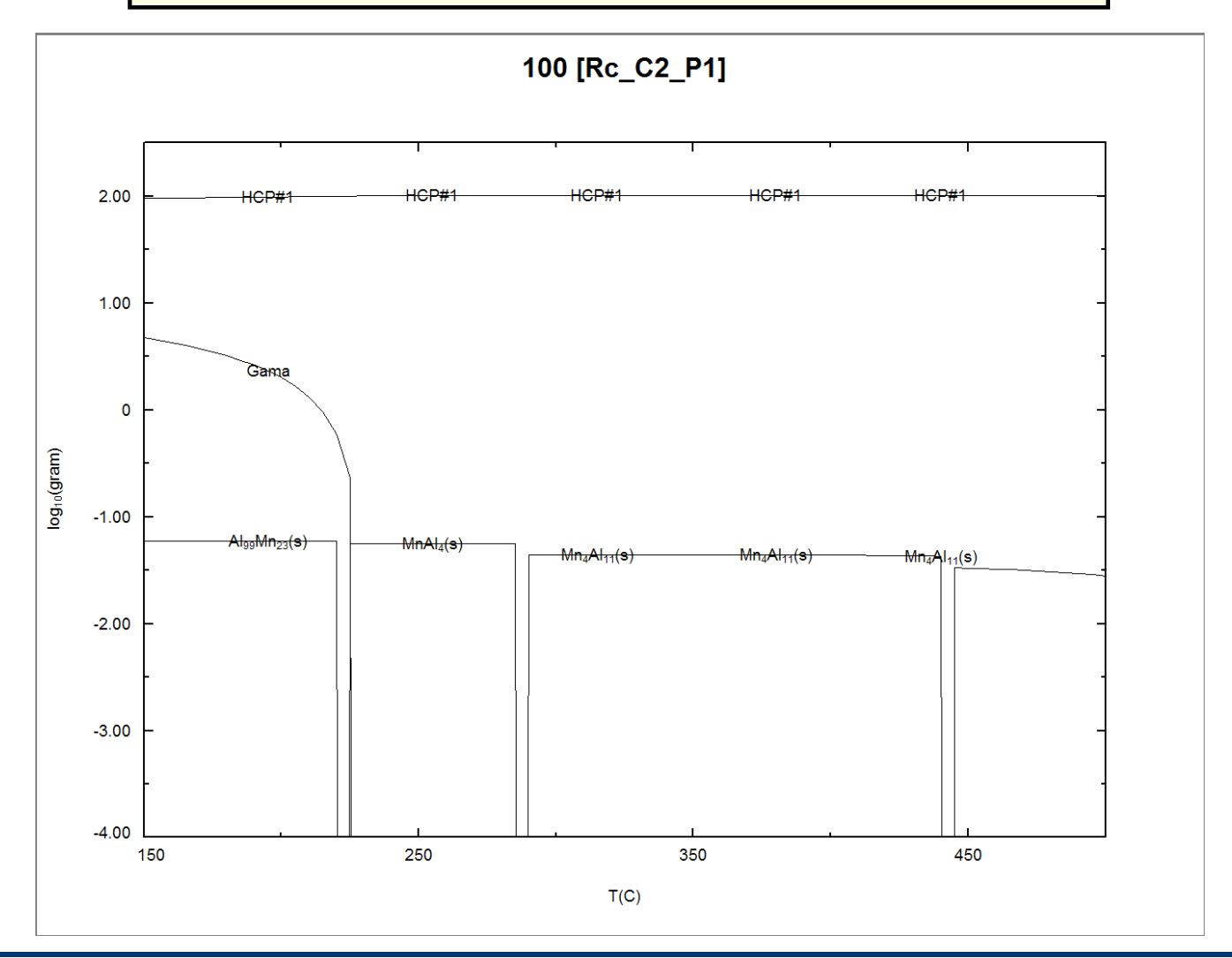

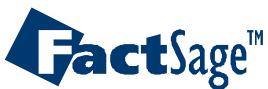

# **AI-Mg-Zn-Mn : Tracking microstructure constituents**

Scheil cooling and post equilibration (annealing) of Scheil microstructure: AZ91 alloy + 0.25 wt.% Mn

Tracking microstructure constituents

Annealing: Phases vs T for HCP in the different microstructural constituents

Amount & Average Composition of the **HCP phase** at 340.89°C

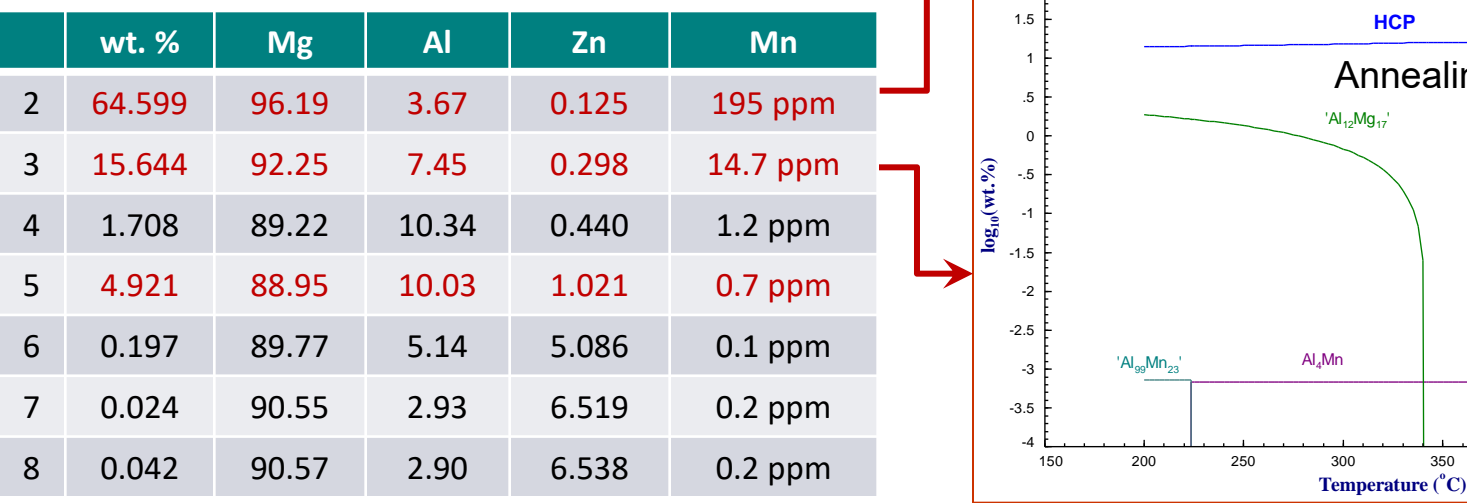

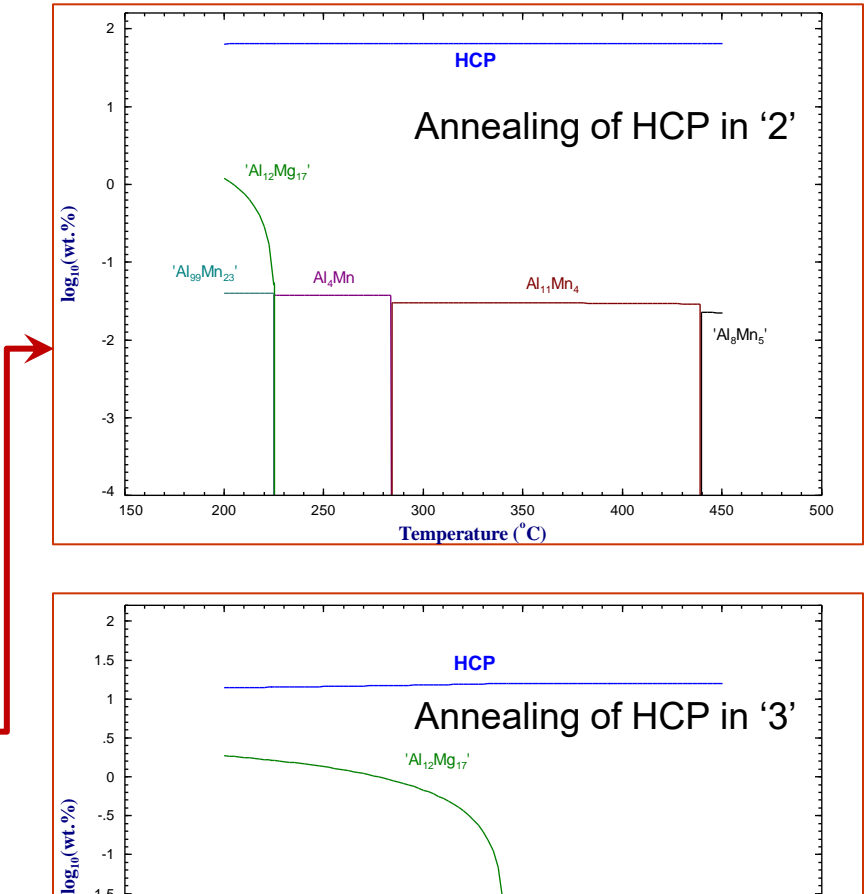

**Gact**Sage<sup>™</sup>

Equilib Advanced 13.6.8

450

500

Al<sub>11</sub>Mn<sub>4</sub>

400

- In certain solid systems, some elements diffuse much faster than others. Hence, if an initially homogeneous single-phase system at high temperature is quenched rapidly and then held at a lower temperature, a temporary **paraequilibrium state** may result in which the rapidly diffusing elements have reached equilibrium, but the more slowly diffusing elements have remained essentially immobile.

- The best known, and most industrially important, example occurs when homogeneous austenite is quenched and annealed. Interstitial elements such as C and N are much more mobile than the metallic elements.

- At paraequilibrium, the ratios of the slowly diffusing elements in all phases are the same and are equal to their ratios in the initial single-phase alloy. The algorithm used to calculate paraequilibrium in FactSage is based upon this fact. That is, the algorithm minimizes the Gibbs energy of the system under this constraint.

- If a paraequilibrium calculation is performed specifying that no elements diffuse quickly, then the ratios of all elements are the same as in the initial homogeneous state. In other words, such a calculation will simply yield the single homogeneous phase with the minimum Gibbs energy at the temperature of the calculation. Such a calculation may be of practical interest in **physical vapour deposition** where deposition from the vapour phase is so rapid that phase separation cannot occur, resulting in a single-phase solid deposit.

- Paraequilibrium phase diagrams and minimum Gibbs energy diagrams may be calculated with the **Phase Diagram Module**. See the Phase Diagram slide show.

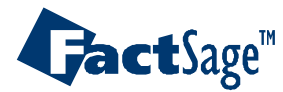

#### Fe-Cr-C-N system at 900K

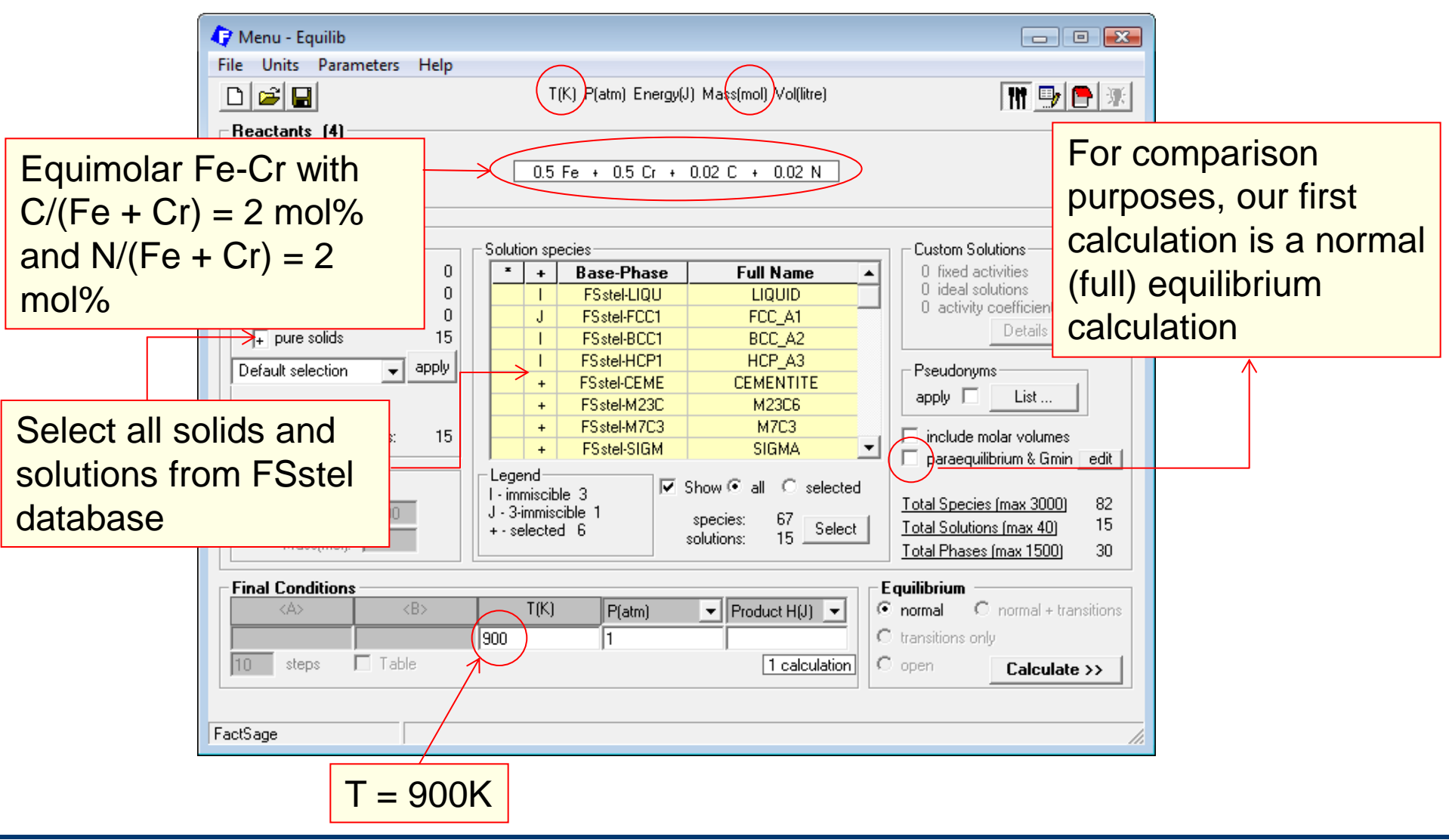

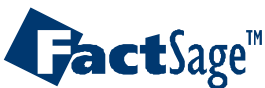

#### Output for a normal (full) equilibrium calculation

```
0.5 \text{ Fe} + 0.5 \text{ Cr} + 0.02 \text{ C} + 0.02 \text{ N} =
  7.4396E-02 mol BCC A2#1
   (4.0866 gram, 7.4396E-02 mol)
          (900 K, 1 atm,
                            a=1.0000)
           ( 9.6768E-07
                           Cr1C3
          + 3.1056E-06
                            Fe1C3
                        Cr1N3
          + 5.0286E-07
          + 1.6138E-06
                          Fe1N3
          + 0.23757
                         Cr1Va3
          + 0.76243
                            FelVa3)
   + 2.6944E-02 mol
                     SIGMA
   (43.703 gram, 2.6944E-02 mol)
           (900 K, 1 atm, a=1.0000)
                         Fe8Cr4Cr18
          ( 0.54775
          + 0.45225
                          Fe8Cr4Fe18)
          + 2.1157E-02 mol
                             HCP A3#1
   (2.4859 gram, 2.1157E-02 mol)
           (900 K, 1 atm,
                             a=1.0000)
          ( 2.0659E-02
                            Cr2C
          + 4.3490E-05
                          Fe2C
          + 0.94329
                           Cr2N
          + 1.9858E-03
                           Fe2N
          + 3.3949E-02
                            Cr2Va
          + 7.1468E-05
                            Fe2Va)
                                       4 phases are formed at full equilibrium
+ 3.2602E-03 mol M23C6
   (4.1658 gram, 3.2602E-03 mol)
           (900 K, 1 atm, a=1.0000)
          ( 0.81351
                     Cr20Cr3C6
          + 0.10610
                          Fe20Cr3C6
          + 7.1113E-02
                          Cr20Fe3C6
          + 9.2748E-03
                            Fe20Fe3C6)
```

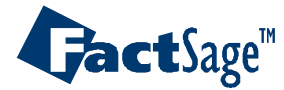

#### Fe-Cr-C-N system at 900K

#### when only C and N are permitted to diffuse

| Menu - Equilib<br><u>File</u> Units Parameters <u>Help</u> D   Image: Constraints                                                             | T(K) P(atm) Energy(J) Mass(mol) Vol(litre)                                                                                                    |                                                                                                    |                                                                                                    |
|----------------------------------------------------------------------------------------------------|----------------------------------------------------------------------------------------------------|----------------------------------------------------------------------------------------------------|----------------------------------------------------------------------------------------------------|
| Products<br>Compound species<br>gas ideal real 0<br>aqueous 0<br>pure liquids 0<br>+ pure solids 15<br>Default selection apply<br>species: 15 | 0.5 Fe + 0.5 Cr + 0.02 C + 0.02 N         Solution species         *       •         I       FSstel-LIQU         J       FSstel-LIQU         I       FSstel-BCC1         FC_A1         I       FSstel-BCC1         BCC_A2         I       FSstel-BCC1         BCC_A2         I       FSstel-HCP1         HCP_A3         +       FSstel-M23C         H       FSstel-M23C         H       FSstel-M23C         H       FSstel-SIGM         SIGMA       V | Custom Solutions<br>O fixed activities<br>O ideal solutions<br>O activity coefficients<br>Details<br>Pseudonyms<br>apply List<br>V include molar volumes<br>paraequilibrium & Gmin edit                                       | 1° Click here<br>2° Click on « edit »<br>3° Click here                                                                      |
| - none -<br>Estimate T(K): 1000<br>Mass(mol): 0                                                                                               | Legend     I - immiscible 3       J - 3-immiscible 1       + - selected 6         Show ● all ○ selected       species:     67       solutions:     15                                                                                                    | Total Species (max 3000<br>Total Solutions (max 40)<br>Total Phases (max 1500)                                                                                                    | diffusing elements<br>- information on paraequilibrium & Gmin                                                               |
| Final Conditions <a>       Interview       10       steps       Table</a>                                                                     | T(K) P(atm) ▼ Product H(J) ▼ 6<br>900 1 50 calculate                                                                                                    | intermediate       intermediate       intermediate       intermediate       intermediate       intermediate       intermediate       intermediate       intermediate       intermediate       intermediate       intermediate | 4° Enter elements<br>that can diffuse                                                                                       |
| FactSage                                                                                                    |                                                                                                    | Paraed                                                                                                    | r the list of elements that can diffuse.<br>alculate the phase with the minimum G, enter a<br>c line.<br>ct from: Fe Cr N C |
#### Output when only C and N are permitted to diffuse

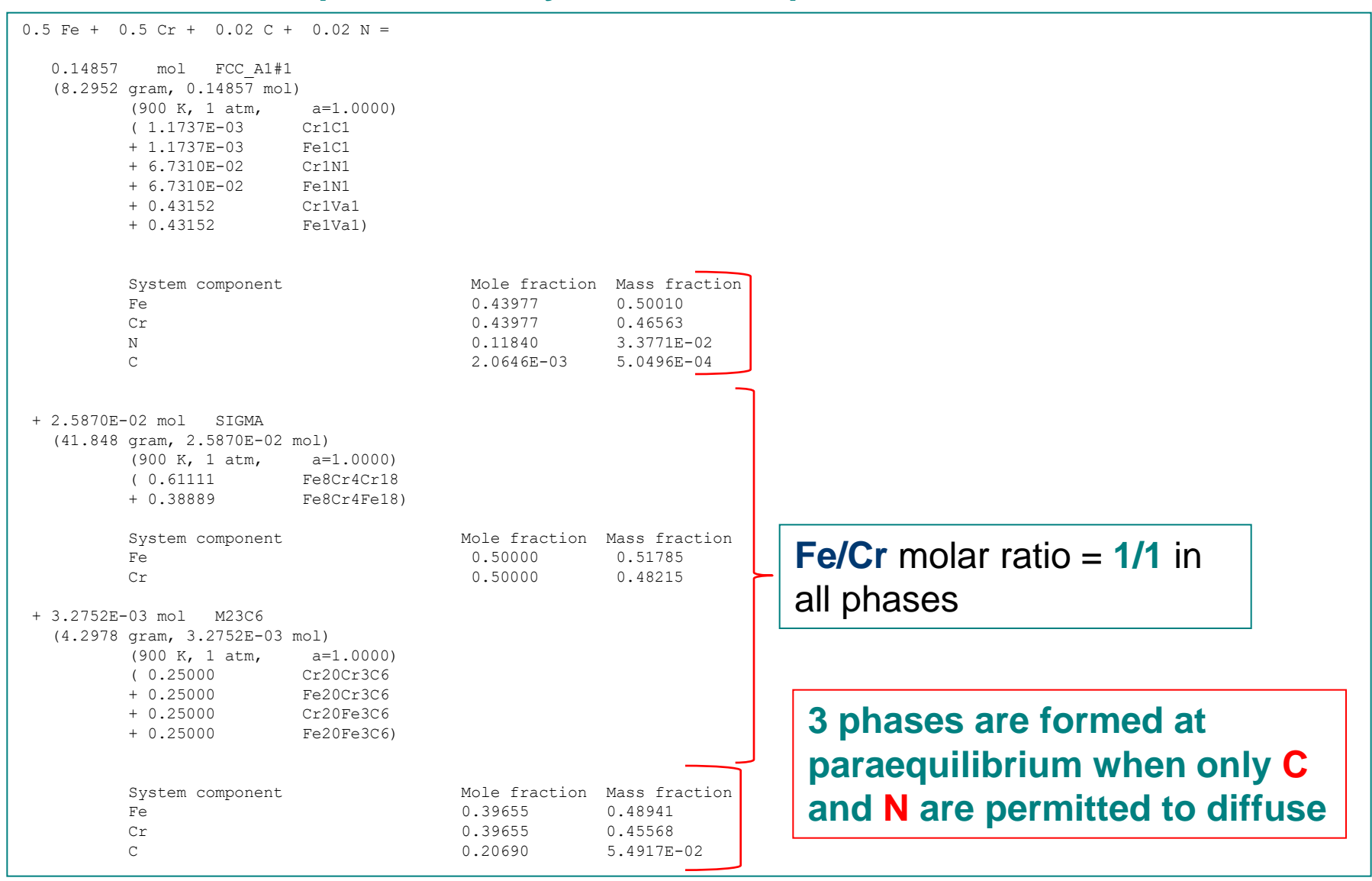

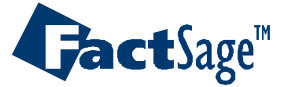

Equilib Advanced 14.5

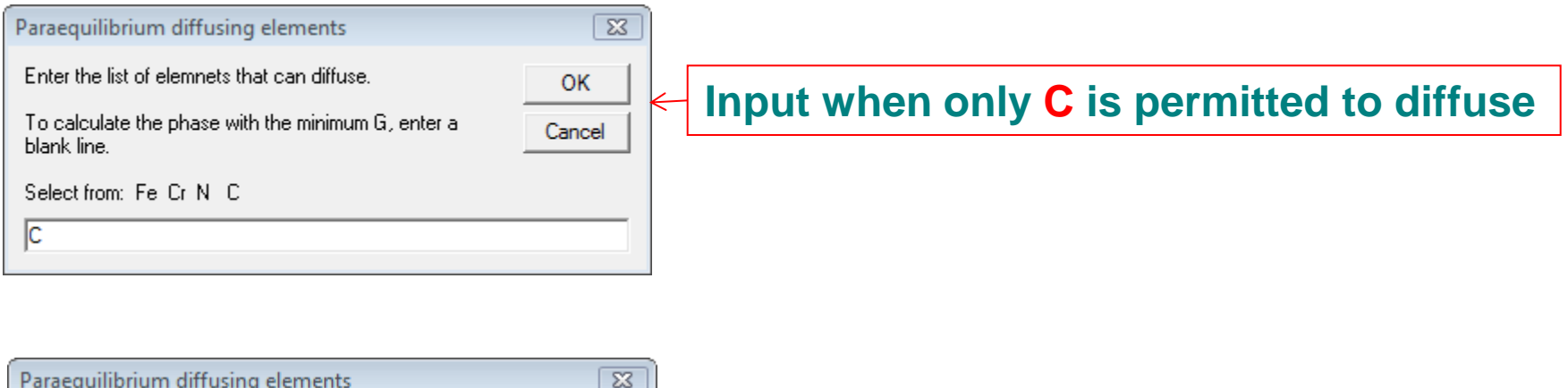

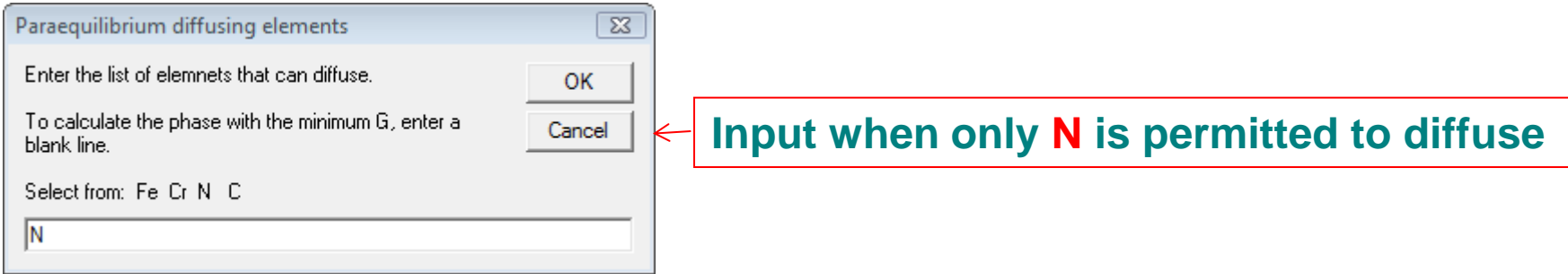

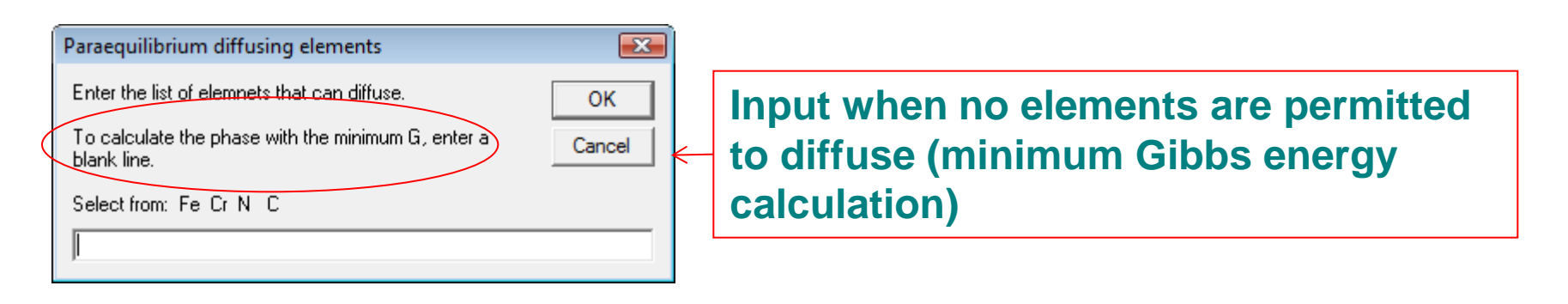

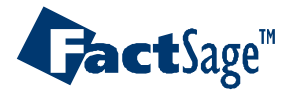

Equilib Advanced 14.6

### Output when only C is permitted to diffuse

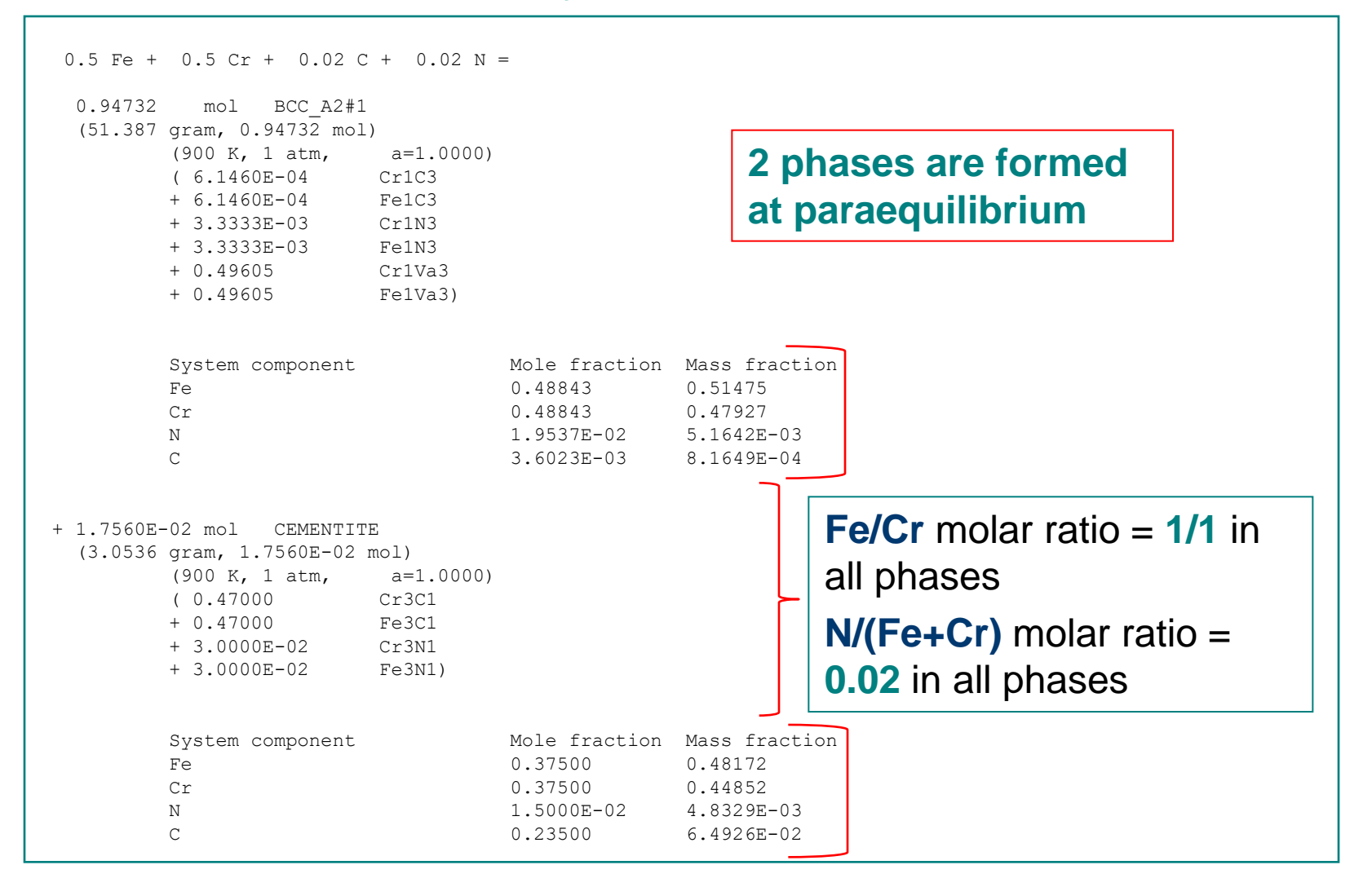

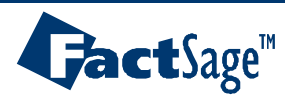

### Output when only N is permitted to diffuse

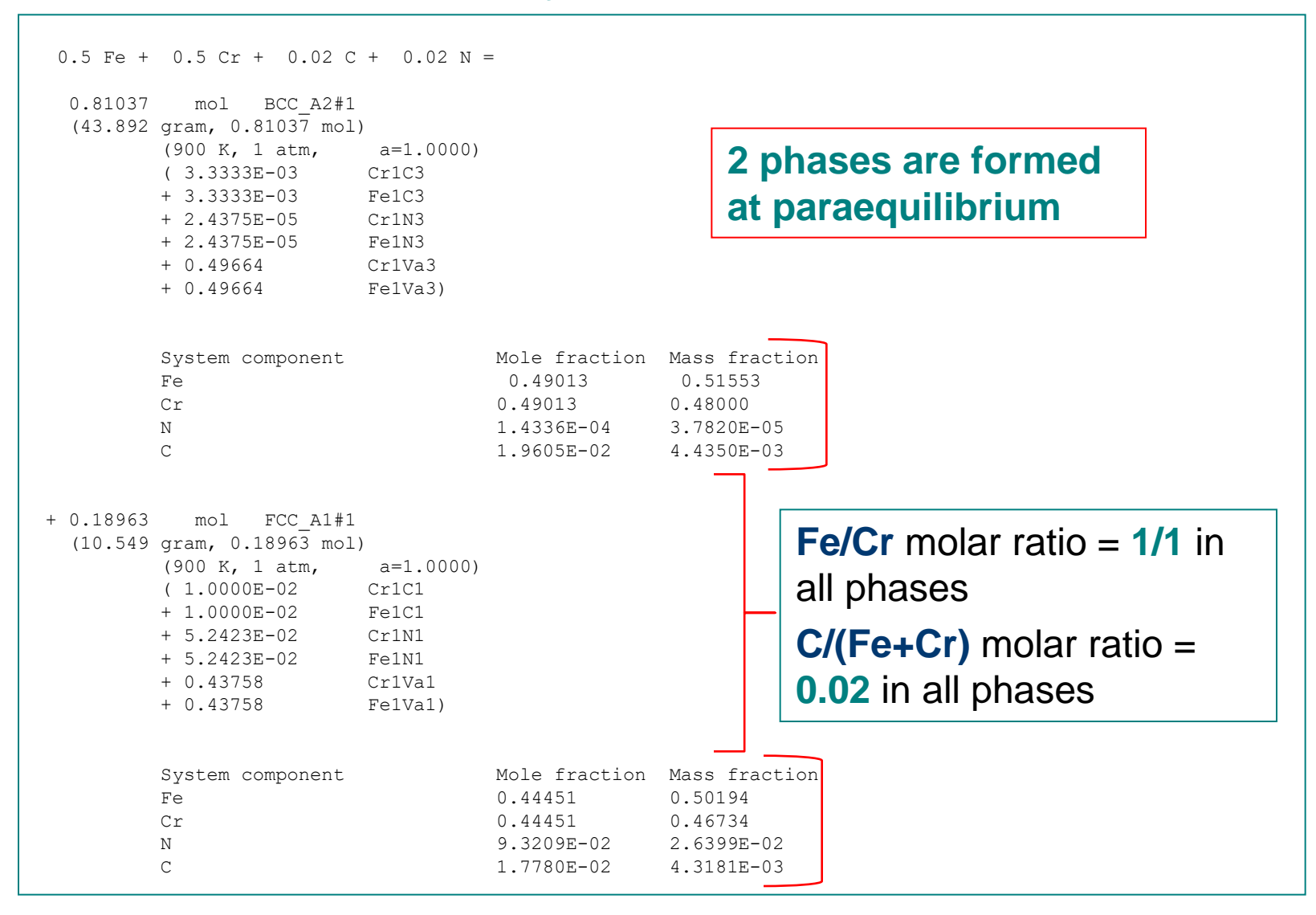

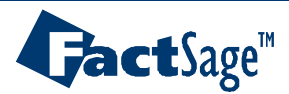

Equilib Advanced 14.8

### Minimum Gibbs energy calculation (no elements permitted to diffuse)

```
0.5 \text{ Fe} + 0.5 \text{ Cr} + 0.02 \text{ C} + 0.02 \text{ N} =
1.0000
            mol BCC A2#1
(54.441 gram, 1.0000 mol)
         (900 K, 1 atm,
                          a=1.0000)
                        Cr1C3
         ( 3.3333E-03
                         Fe1C3
         + 3.3333E-03
                         Cr1N3
         + 3.3333E-03
         + 3.3333E-03
                         Fe1N3
         + 0.49333
                           Cr1Va3
         + 0.49333
                           FelVa3)
                                      Mole fraction Mass fraction
         System component
                                                 0.48077 0.51290
         Fe
                                                 0.48077 0.47755
1.9231E-02 5.1457E-03
         Cr
         Ν
         С
                                                 1.9231E-02
                                                                4.4124E-03
```

The phase with the lowest Gibbs energy of this composition at 900K is the bcc phase

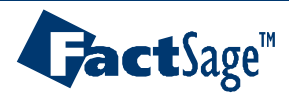

# **Using Virtual Elements to Impose Constraints**

• FactSage permits the use of "virtual elements" with chemical symbols Qa, Qb, Qc, ...., Qz with atomic weights of 0.0. Virtual elements may be used in the modules *EQUILIB*, *PHASE DIAGRAM*, *COMPOUND* and *SOLUTION* in the same way as real elements.

• The use of virtual elements provides a useful means of applying constraints to certain equilibrium calculations as will be illustrated in the examples in this Section.

• For many of these examples you will need to activate the databases VIRT and SURF which can be found in the FACTBASE sub-folder of your FactSage folder.

• For additional examples, see:

R. Pajarre, P. Koukkari and P. Kangas, Chem. Eng. Sci., 146 (2016) 244-258 and

P. Koukkari, VTT Technology Bulletin 160 (2014), VTT Tech. Res. Ctr of Finland, Espoo, Finland.

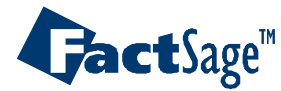

# Aqueous solution with redox reactions prohibited

- In aqueous solutions, redox reactions between oxidation states of elements (as, for example, between  $SO_4[2-]$ , S[2-] and  $SO_3[2-]$  ions in solution) are often kinetically hindered. An unconstrained FactSage equilibrium calculation will always permit such reactions. In order to prohibit such reactions so that, for instance, the amount of  $SO_4[2-]$  in the output is equal to the amount of  $SO_4[2-]$  in the input, virtual elements can be employed to provide the required constraints.
- The present example considers an equilibrium between an aqueous solution, a gas phase and solid salts with such constraints applied.

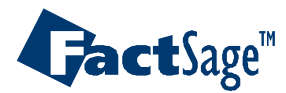

| Equilib - Reactants         Edit       Macro         Table         Table | Units Data Search Data E<br>T(C) P(bar) Er | FactPS has k<br>valuation Help<br>hergy(J) Quantity(mol) Vol(litre) | been activate         | d in this examp |
|----------------------------------------------------------------------------------------------------|--------------------------------------------|---------------------------------------------------------------------|-----------------------|-----------------|
| Quantity(mol)                                                                                                    | Species                                    | Phase                                                               | (C) P(total)** Stream | <b>u#</b> Data  |
| 100                                                                                                    | H20                                        |                                                                     |                       |                 |
| * 2                                                                                                    | K2SO4(Qa)                                  |                                                                     |                       |                 |
| + 3                                                                                                    | K2S(Qb)                                    | <u> </u>                                                            |                       |                 |
| + 1                                                                                                    | S2                                         | <b>_</b>                                                            | 1                     |                 |
| + 1                                                                                                    | 02                                         | <b>_</b>                                                            | 1                     |                 |
| + 1                                                                                                    | F2                                         | <b>_</b>                                                            | 1                     |                 |
| + 5                                                                                                    | KF(Qd)                                     | <b></b>                                                             |                       |                 |
| + 7                                                                                                    | K2SO3(Qc)                                  |                                                                     |                       |                 |
| + 6                                                                                                    | NaF(Qd)                                    | <b>_</b>                                                            |                       | -               |
| + 0                                                                                                    | SO4(Qa)[2-]                                | ·                                                                   |                       | -               |
|                                                                                                    |                                            |                                                                     | 🗂 Initial Cor         | nditions        |
|                                                                                                    |                                            | Next >>                                                             |                       |                 |

In the **Input**, all SO<sub>4</sub>[2], S[2-], SO<sub>3</sub>[2-] and F[-] ions are associated with equal amounts of Qa, Qb, Qc, and Qd virtual elements respectively

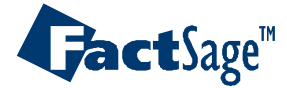

| 🗘 Equili  | b - Reactants |                        |                            |         |            | - [        | ×     |
|-----------|---------------|------------------------|----------------------------|---------|------------|------------|-------|
| File Edit | Macro Table   | Units Data Search Data | Evaluation Help            |         |            |            |       |
| D 🚔       | +             | T(C) P(bar) E          | nergy(J) Quantity(mol) Vol | (litre) |            | <b>!!!</b> | 🦻 🖪 🔻 |
| 1 - 10    | 11 - 14       |                        |                            |         |            |            |       |
|           |               |                        |                            |         |            |            |       |
|           | Quantity(mol) | Species                | Phase                      | T(C)    | P(total)** | Stream#    | Data  |
| + 0       |               | HSO4(Qa)[-]            | -                          |         |            | 1          |       |
| + 0       |               | S(Qb)[2-]              | -                          |         |            | 1          |       |
| + 0       |               | SO3(Qc)[2-]            | -                          |         |            | 1          |       |
| + 0       |               | F(Qd)[-]               | -                          |         |            | 1          |       |
|           |               |                        |                            |         |            |            |       |
|           |               |                        |                            |         |            |            |       |
|           |               |                        |                            |         |            |            |       |
|           |               |                        |                            |         |            |            |       |

Zero amounts of SO<sub>4</sub>(Qa)[2-], HSO<sub>4</sub>(Qa)[-], S(Qb)[2-],SO<sub>3</sub>(Qc)[2-] and F(Qd)[-] species are entered in order for them to appear in the species selection lists on the menu window. (Note, that SO<sub>4</sub>(Qa)[2-] and HSO<sub>4</sub>(Qa)[-] are both associated with the same virtual element Qa.)

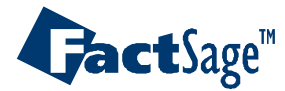

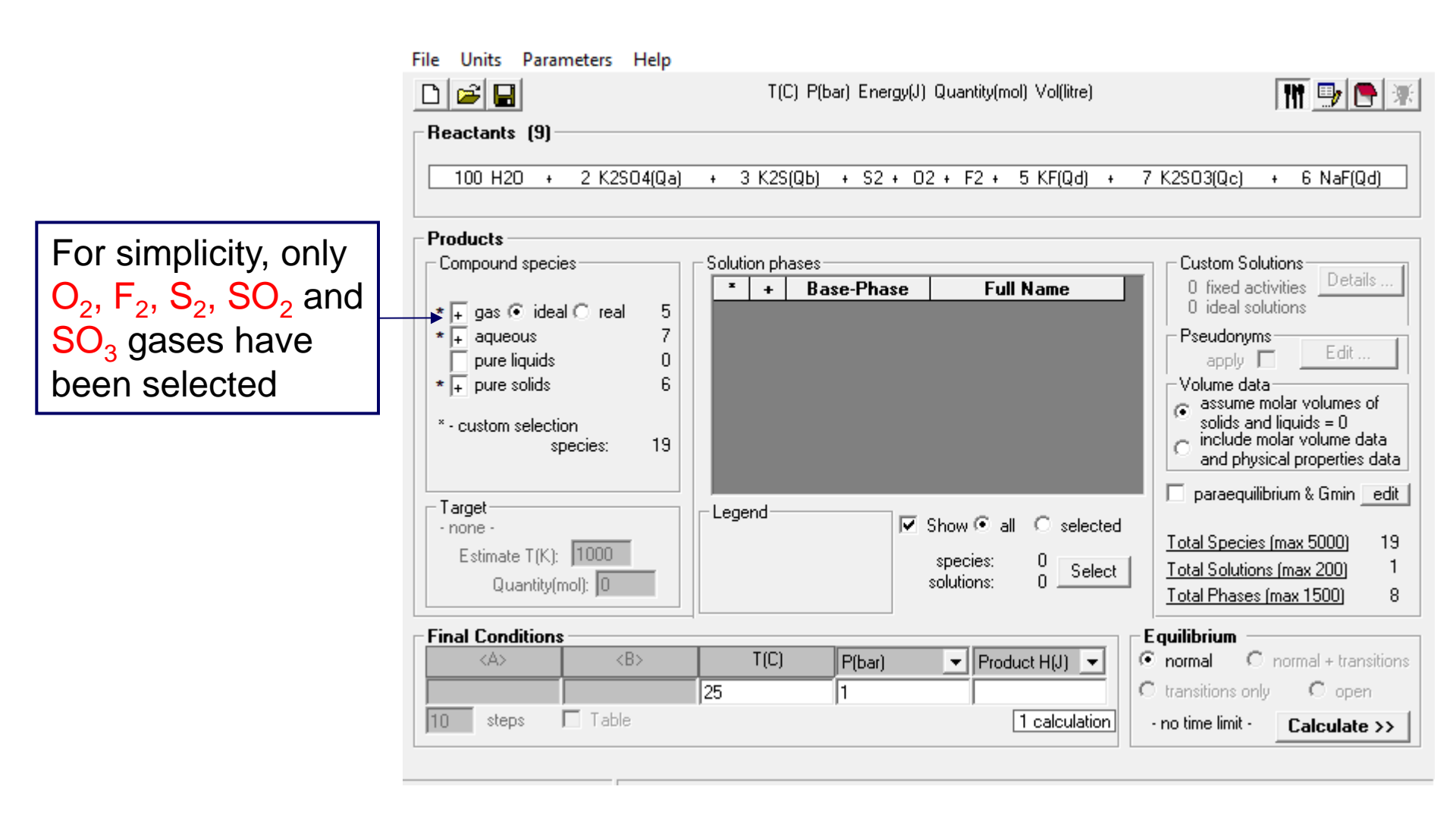

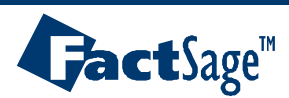

Equilib Advanced 15.2.3

# **Aqueous species selection**

File Edit Show Sort

|   |      |                 |        | Fage 171: | ηcj | = 29, | . F(bar) = 1 |         |         |
|---|------|-----------------|--------|-----------|-----|-------|--------------|---------|---------|
| + | Code | Species         | Data   | Phase     | T   | V     | Activity     | Minimum | Maximum |
|   | 124  | HS[-](aq)       | FactPS | aqueous   |     |       |              |         |         |
|   | 125  | H2S(aq)         | FactPS | aqueous   |     |       |              |         |         |
|   | 126  | SO2(aq)         | FactPS | aqueous   |     |       |              |         |         |
|   | 127  | SO3[2-](aq)     | FactPS | aqueous   |     |       |              |         |         |
|   | 128  | SO4[2-](aq)     | FactPS | aqueous   |     |       |              |         |         |
|   | 129  | S2O3[2-](aq)    | FactPS | aqueous   |     |       |              |         |         |
|   | 130  | S2O4[2-](aq)    | FactPS | aqueous   |     |       |              |         |         |
|   | 131  | S2O5[2-](aq)    | FactPS | aqueous   |     |       |              |         |         |
|   | 132  | S2O6[2-](aq)    | FactPS | aqueous   |     |       |              |         |         |
|   | 133  | S2O8[2-](aq)    | FactPS | aqueous   |     |       |              |         |         |
|   | 134  | S306[2-](aq)    | FactPS | aqueous   |     |       |              |         |         |
|   | 135  | S406[2-](aq)    | FactPS | aqueous   |     |       |              |         |         |
|   | 136  | S506[2-](aq)    | FactPS | aqueous   |     |       |              |         |         |
|   | 137  | HSO3[-](aq)     | FactPS | aqueous   |     |       |              |         |         |
|   | 138  | HSO4[-](aq)     | FactPS | aqueous   |     |       |              |         |         |
| + | 139  | K[+](aq)        | FactPS | aqueous   |     |       | 6.120        |         |         |
| + | 140  | SO4(Qa)[2-](aq) | FactPS | aqueous   |     |       | 4.4698E-04   |         |         |
| + | 141  | HSO4(Qa)[-](aq) | FactPS | aqueous   |     |       |              |         |         |
| + | 142  | S(Qb)[2-](aq)   | FactPS | aqueous   |     |       | 1.665        |         |         |
| + | 143  | SO3(Qc)[2-](aq) | FactPS | aqueous   |     |       | 6.8380E-03   |         |         |
| + | 144  | F(Qd)[-](aq)    | FactPS | aqueous   |     |       | 2.834        |         |         |

Only these species (and Na[+]) are selected.

**FactSage** automatically assigns the properties of  $SO_4[2-]$  to  $SO_4(Qa)[2-]$ , the properties of  $HSO_4[-]$  to  $HSO_4(Qa)[-]$ , etc.

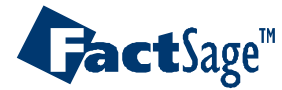

Equilib Advanced 15.2.4

# **Solid species selection**

File Edit Show Sort

|                    |   | Selecti | ed: 6/58 | SOLID         |        |                  |     |      |               |         |         |   |
|--------------------|---|---------|----------|---------------|--------|------------------|-----|------|---------------|---------|---------|---|
|                    |   |         |          |               |        | Page 1/1 : T(    | (C) | = 25 | i, P(bar) = 1 |         |         |   |
|                    |   | +       | Code     | Species       | Data   | Phase            | Τ   | V    | Activity      | Minimum | Maximum | - |
|                    |   |         | 182      | KF(s)         | FactPS | Carobbiite_(NaC  |     | V    |               |         |         |   |
|                    |   |         | 183      | K(HF2)(s)     | FactPS | Solid_Alpha      |     | ۷    |               |         |         |   |
|                    |   |         | 184      | K(HF2)(s2)    | FactPS | Solid_Beta       |     | ۷    |               |         |         |   |
|                    |   |         | 185      | K2S(s)        | FactPS | solid            |     | ۷    |               |         |         |   |
|                    |   |         | 186      | K2S2(s)       | FactPS | prototype_Na20   |     | ۷    |               |         |         |   |
|                    |   |         | 187      | K2S3(s)       | FactPS | prototype_K2S3   |     | ۷    |               |         |         |   |
|                    |   |         | 188      | K2S4(s)       | FactPS | aP42             |     | ۷    |               |         |         |   |
|                    |   |         | 189      | K2S5(s)       | FactPS | prototype_TI2S5  |     | ۷    |               |         |         |   |
|                    |   |         | 190      | K2S6(s)       | FactPS | aP56             |     | ۷    |               |         |         |   |
|                    |   |         | 191      | K2SO3(s)      | FactPS | solid            |     | 0    |               |         |         |   |
|                    |   |         | 192      | K2SO4(s)      | FactPS | Solid_Alpha      |     | ۷    |               |         |         |   |
|                    |   |         | 193      | K2SO4(s2)     | FactPS | Solid_Beta       |     | ۷    |               |         |         |   |
|                    |   |         | 194      | K3F(SO4)(s)   | FactPS | beta_tl36_(140)  |     | ۷    |               |         |         |   |
|                    |   |         | 195      | K3F(SO4)(s2)  | FactPS | alpha_cP9_(215   |     | ۷    |               |         |         |   |
|                    | 1 |         | 196      | K3Na(SO4)2(s) | FactPS | solid            |     | ۷    |               |         |         |   |
| Only these species |   | +       | 197      | K2SO4(Qa)(s)  | FactPS | Solid_Alpha      |     | V    | 1.000         |         |         |   |
|                    |   | +       | 198      | K2SO4(Qa)(s2) | FactPS | Solid_Beta       |     | V    | 3.2719E-02    |         |         |   |
| (and Na[+]) are    |   | +       | 199      | K2S(Qb)(s)    | FactPS | solid            |     | V.   | 2.5700E-19    |         |         |   |
|                    |   | +       | 200      | K2SO3(Qc)(s)  | FactPS | solid            |     | 0    | 1.000         |         |         |   |
| selected.          |   | +       | 201      | NaF(Qd)(s)    | FactPS | Villiaumite_Rock |     | V    | 1.000         |         |         |   |
|                    | J | +       | 202      | KE(OH)(e)     | FactPS | Carobbiite (NaC  |     | V    | 1 1586E-03    |         |         |   |

**FactSage** automatically assigns the properties of  $K_2SO_4(s)$  to  $K_2SO_4(Qa)(s)$ , etc.

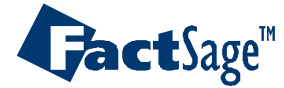

Equilib Advanced 15.2.5

Output Edit Show Pages Final Conditions

🗅 🖻 🖾 📓 🚺

T(C) P(bar) Energy(J) Quantity(mol) Vol(litre)

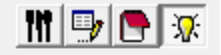

```
2.5000
            mol gas ideal
  (134.13 gram, 2.5000 mol, 61.974 litre, 2.1642E-03 gram.cm-3)
          (25 C, 1 bar,
                          a=1.0000)
         ( 0.40000
                          SO2
         + 0.40000
                          F2
         + 0.20000
                          S2
         + 1.6510E-18
                          SO3)
+ 119.25 mol aqueous
  (2429.3 gram, 119.25 mol)
         (25 C, 1 bar,
                          a=1.0000)
         ( 55,508
                          H2O liquid
         + 6.1205
                          K[+]
         + 2.8341
                          F(Qd)[-]
         + 1.6653
                          S(Qb)[2-]
         + 5.8685E-02 Na[+]
         + 6.8380E-03
                          SO3 (Qc) [2-]
         + 4.4698E-04
                          SO4(Qa)[2-])
+ 6.9877
            mol K2SO3(Qc) solid
  (1105.9 gram, 6.9877 mol)
         (25 C, 1 bar, S1, a=1.0000)
+ 5.8943
            mol NaF(Qd) Villiaumite Rocksalt B1 cF8 (225
  (247.49 gram, 5.8943 mol)
         (25 C, 1 bar, S1, a=1.0000)
+ 1.9992
            mol K2SO4(Qa) Solid Alpha
  (348.38 gram, 1.9992 mol)
```

All redox reactions have been prohibited, both between phases and within the aqueous phase. For example, the total amount of  $SO_3$  is (100/55.508) \* 0.006838 + 6.9877 = 7.000 mol as entered on the reactants window

# GactSage™

### Equilib Advanced 15.2.6

# Entering data in a private COMPOUND (cdb) database for species containing virtual elements

- Rather than entering 0.0 moles of species such as S(Qb)[2-], SO<sub>3</sub>(Qc)[2-], etc. on the reactants window in order for them to appear in the species selection lists as in the previous example, they may be entered and stored in a private database just like any other compounds.
- The following slides show how the species SO<sub>4</sub>(Qa)[2-] may be entered and stored in a private database with the properties of SO<sub>4</sub>[2-]aq copied from FactPS.

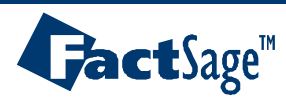

| 🛟 Energy: Joules Pressure:                                                          | atm SO4[2-]                                                                                                    |                                    | -               | $\times$ |
|-------------------------------------------------------------------------------------|----------------------------------------------------------------------------------------------------|------------------------------------|-----------------|----------|
| File Edit Units View T                                                              | īools ViewData Help                                                                                                    |                                    |                 |          |
| Formula SO4[2-]                                                                     |                                                                                                    |                                    |                 |          |
| r ➡ BINSBASE<br>r ➡ ELEMBASE<br>FactPSBASE<br>• • • • • • • • • • • • • • • • • • • | <ul> <li>SO4[2-] properties</li> <li>Weight: 96.0626 g/mol</li> <li>Compound Name</li> <li>Sulfate Dinegative Ion</li> </ul> | Modified: 198<br>Reference no<br>9 | i1 Jul 16<br>5. |          |

Open FACTDATA/VIRTBASE.cdb which you will find in your FactSage folder.
Drag and drop SO4[2-] from FactPSBASE to VIRTBASE

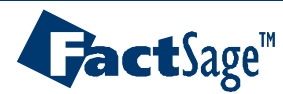

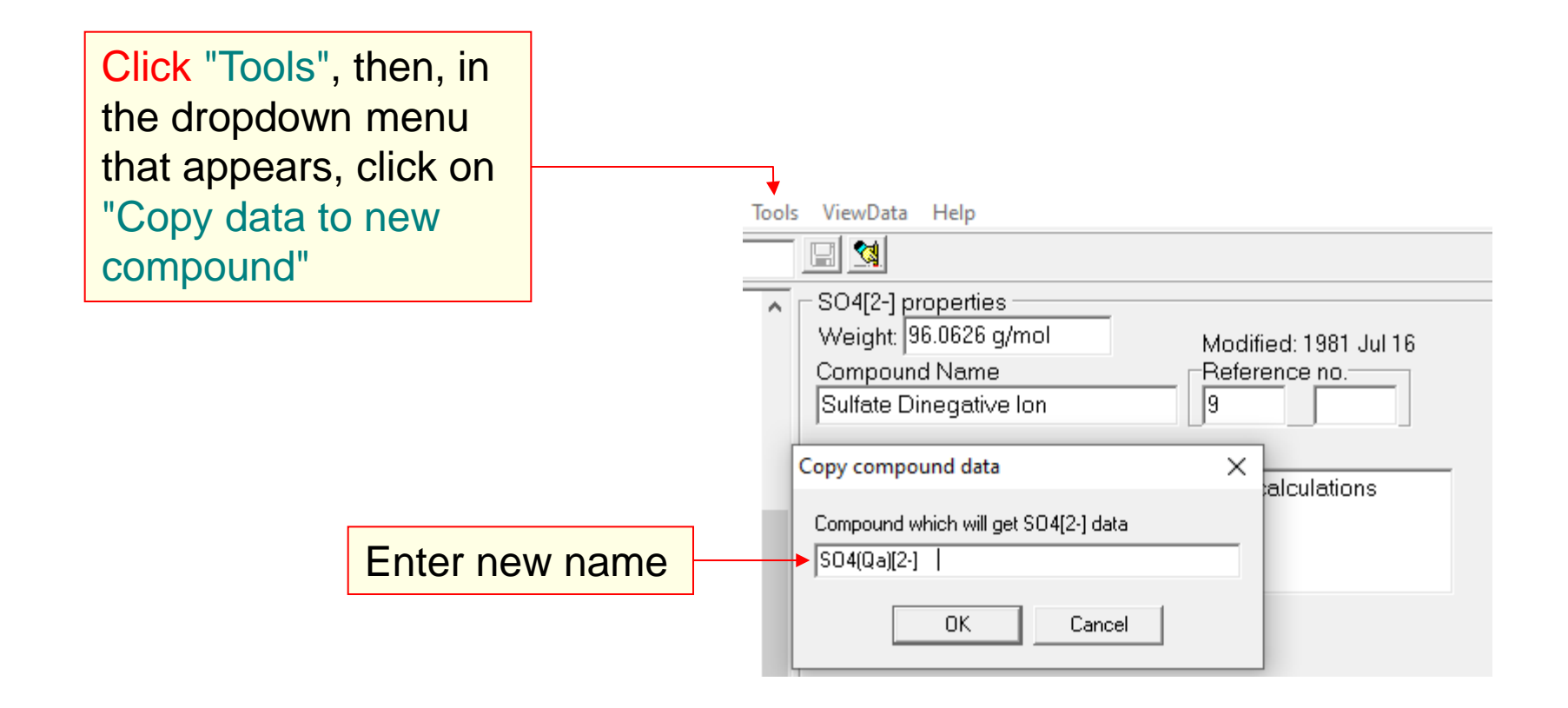

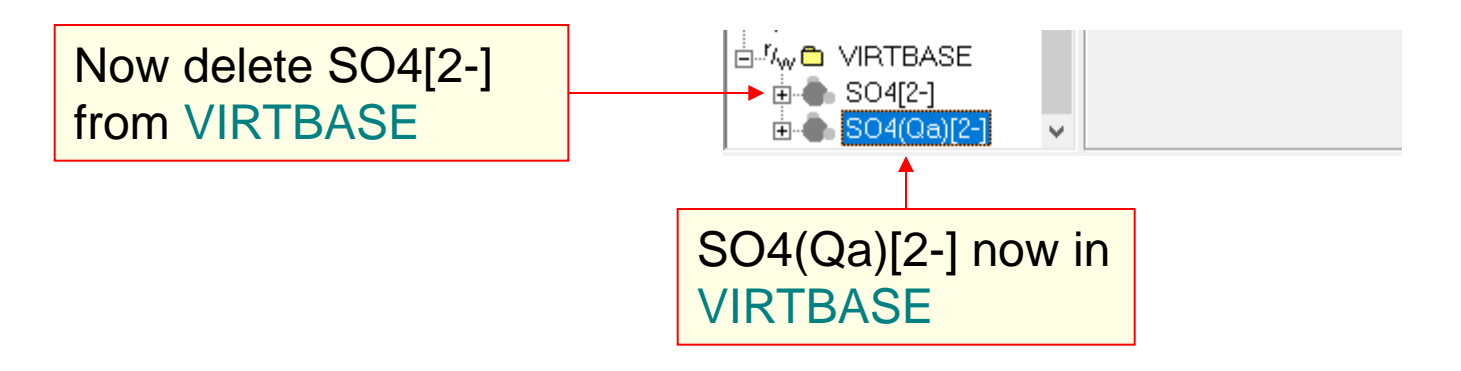

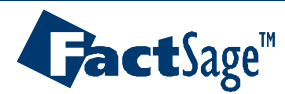

Equilib Advanced 15.3.2

This is the same example as in Section 15.2, but with data taken from the private database **VIRTBASE** 

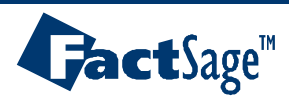

# Add **FACTDATA/VIRTBASE** (which is in your **FACTSage** folder) to your list of active databases and check the "VIRT" box

| 🖼 🕂 🏢         | T(C) P(bar) Ene | ergy(J) Quantity(mol) Vol(litre | J               | III 🖳 🔁      |
|---------------|-----------------|---------------------------------|-----------------|--------------|
| 1-9           |                 |                                 |                 |              |
|               |                 |                                 |                 |              |
| Quantity(mol) | Species         | Phase                           | T(C) P(total)** | Stream# Data |
| + 2           | K2SO4(Qa)       | <br>                            | ,               | 1            |
| + 3           | K2S(Qb)         |                                 |                 | 1            |
| + 1           | S2              |                                 |                 | 1            |
| + 1           | 02              |                                 |                 | 1            |
| + 1           | F2              | -                               |                 | 1            |
| + 5           | KF(Qd)          | -                               |                 | 1            |
| + 7           | K2SO3(Qc)       |                                 |                 |              |
| + 6           | NaF(Qd)         |                                 |                 | 1            |
|               |                 |                                 |                 |              |

It is not necessary to enter 0.0 moles of SO4(Qa)[2-], etc. as in the previous example since the data will be taken from **FACTDATA/VIRTBASE** 

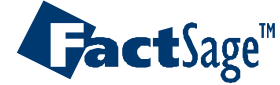

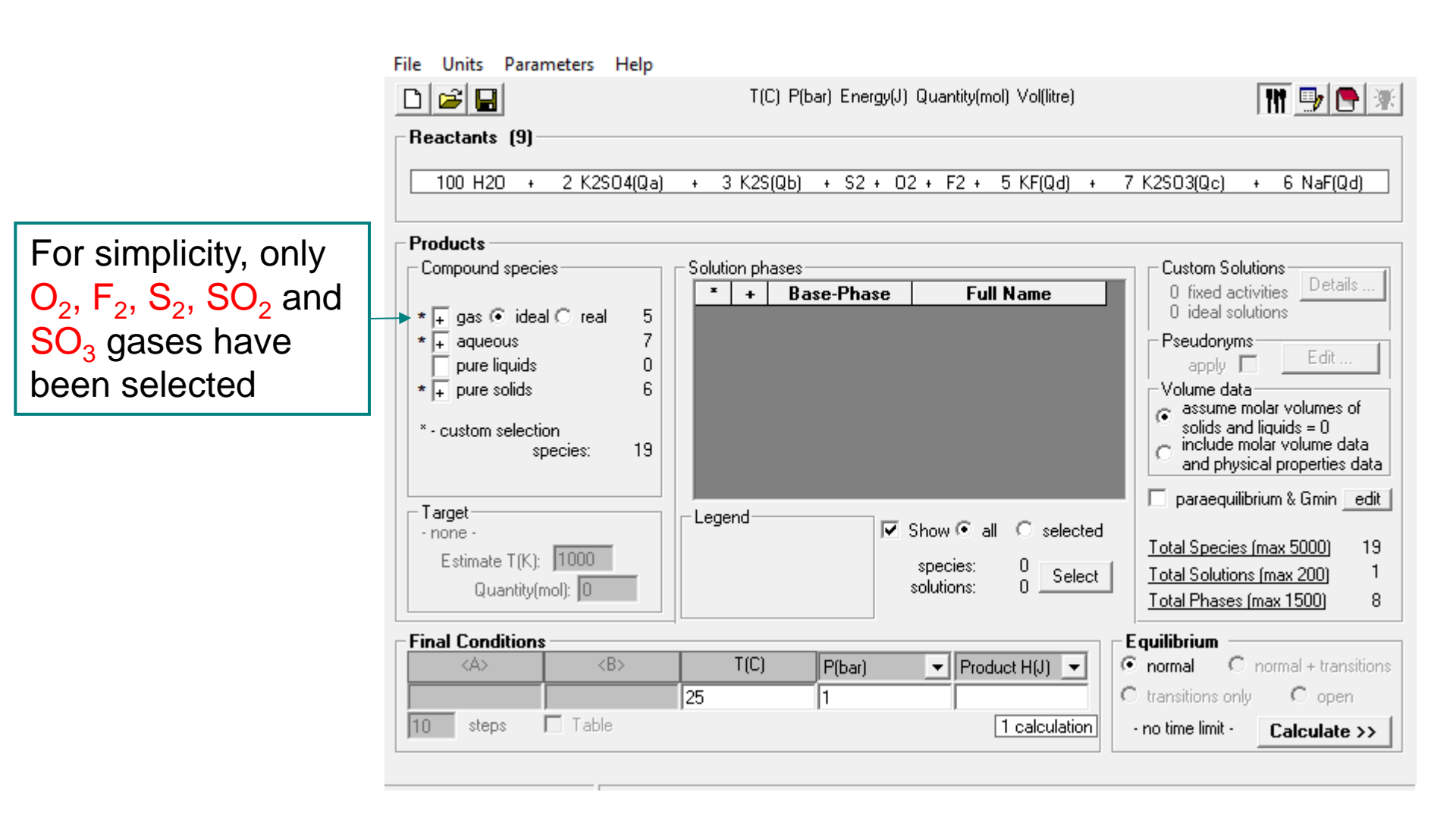

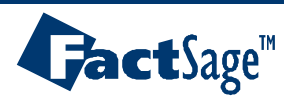

Equilib Advanced 15.4.2

All required data have already been entered in **FACTDATA/VIRTBASE.cdb**. Select only these aqueous and solid species. Output will be identical to slide 15.2.6

|   | 140                                                                          | 0000[2-](aq)    | Lacu D | aqueous           |  |  |  |  |  |  |  |
|---|------------------------------------------------------------------------------|-----------------|--------|-------------------|--|--|--|--|--|--|--|
|   | 141                                                                          | HSO3[-](aq)     | FactPS | aqueous           |  |  |  |  |  |  |  |
|   | 142                                                                          | HSO4[-](aq)     | FactPS | aqueous           |  |  |  |  |  |  |  |
| + | 143                                                                          | K[+](aq)        | FactPS | aqueous           |  |  |  |  |  |  |  |
| + | 144                                                                          | SO4(Qa)[2-](aq) | VIBT   | aqueous           |  |  |  |  |  |  |  |
| + | 145                                                                          | HSO4(Qa)[-](aq) | VIBT   | aqueous a         |  |  |  |  |  |  |  |
| + | 146                                                                          | S(Qb)[2-](aq)   | VIBT   | aqueous a         |  |  |  |  |  |  |  |
| + | 147                                                                          | SO3(Qc)[2-](aq) | VIBT   | aqueous a         |  |  |  |  |  |  |  |
| + | 148                                                                          | F(Qd)[-](aq)    | VIBT   | aqueous 🗸 🗸 🗸 🗸 🗸 |  |  |  |  |  |  |  |
| F | permit selection of X' species Help Suppress Duplicates Edit priority list : |                 |        |                   |  |  |  |  |  |  |  |

|   | 198                                                                          | K3F(SO4)(s)   | FactPS | beta_tl36_(140)  | V |  |  |  |  |  |
|---|------------------------------------------------------------------------------|---------------|--------|------------------|---|--|--|--|--|--|
|   | 199                                                                          | K3F(SO4)(s2)  | FactPS | alpha_cP9_(215   | V |  |  |  |  |  |
|   | 200                                                                          | K3Na(SO4)2(s) | FactPS | solid            | V |  |  |  |  |  |
| + | 201                                                                          | K2SO3(Qc)(s)  | FactPS | solid            | 0 |  |  |  |  |  |
|   | 202                                                                          | Na(s)         | VIRT   | solid            | V |  |  |  |  |  |
|   | 203                                                                          | Qa(s)         | VIRT   | S1               | 0 |  |  |  |  |  |
|   | 204                                                                          | Na(Qa)(s)     | VIRT   | solid            | V |  |  |  |  |  |
| + | 205                                                                          | K2SO4(Qa)(s)  | VIRT   | Solid_Alpha      | V |  |  |  |  |  |
| + | 206                                                                          | K2SO4(Qa)(s2) | VIRT   | Solid_Beta       | V |  |  |  |  |  |
| + | 207                                                                          | K2S(Qb)(s)    | VIRT   | solid            | V |  |  |  |  |  |
| + | 208                                                                          | NaF(Qd)(s)    | VIRT   | Villiaumite_Rock | V |  |  |  |  |  |
| + | 209                                                                          | KF(Qd)(s)     | VIRT   | Carobbiite_(NaC  | V |  |  |  |  |  |
|   | permit selection of X' species Help Suppress Duplicates Edit priority list : |               |        |                  |   |  |  |  |  |  |

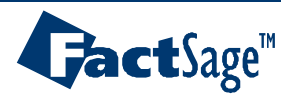

Equilib Advanced 15.4.3

- 100 g of PbO are placed in an Al<sub>2</sub>O<sub>3</sub> crucible at 25 °C and heated to 1200°C. The crucible weighs 100 g.
- Calculate the heat required (assuming no heat losses) if only 5 g of  $Al_2O_3$  dissolve in the PbO. (That is, the liquid PbO does not become saturated in  $Al_2O_3$ .)
- This calculation can be performed by associating Qa with the  $AI_2O_3$  which does not dissolve.

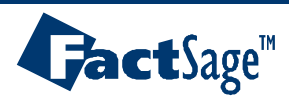

# Activate **FACTDATA/VIRTBASE** in which $AI_2O_3(Qa)$ has been stored with the properties of $AI_2O_3$ (corundum)

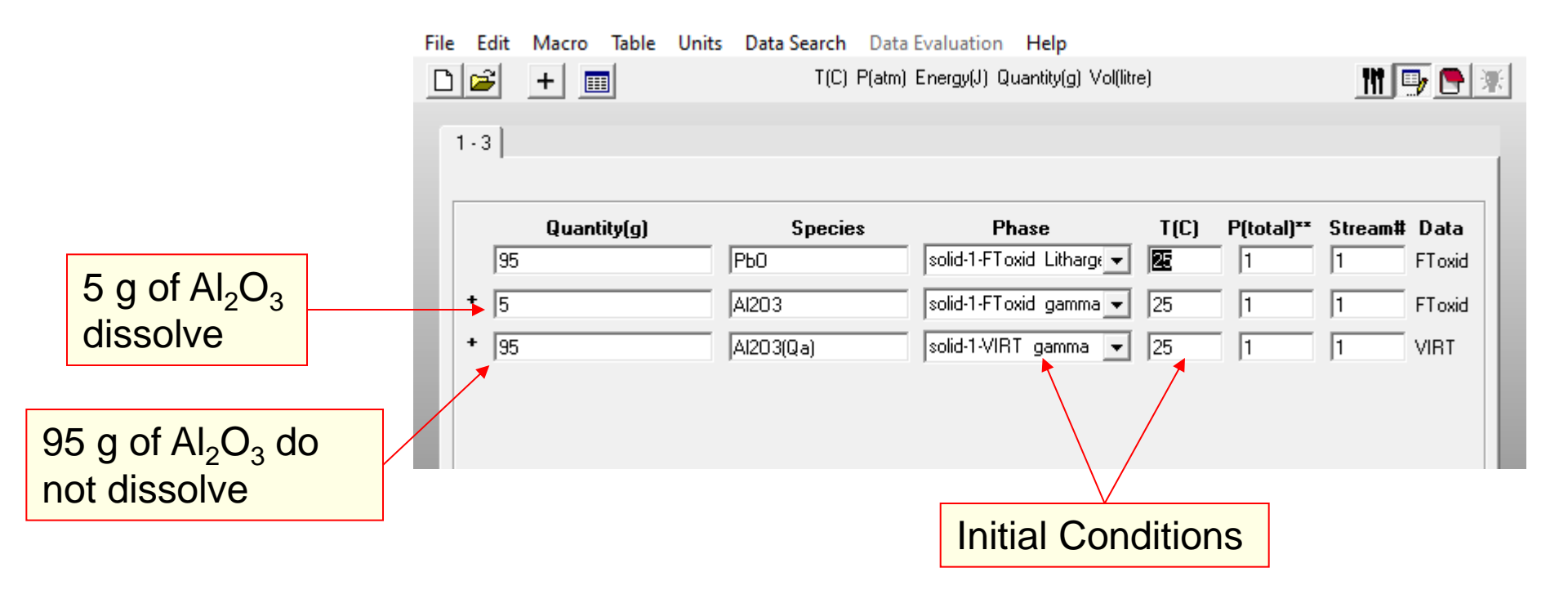

<u>(Note</u>: If an initial condition for a species containing a virtual element such as  $AI_2O_3(Qa)$  is to be selected, then the compound must first be entered in a compound (cdb) database.)

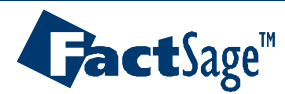

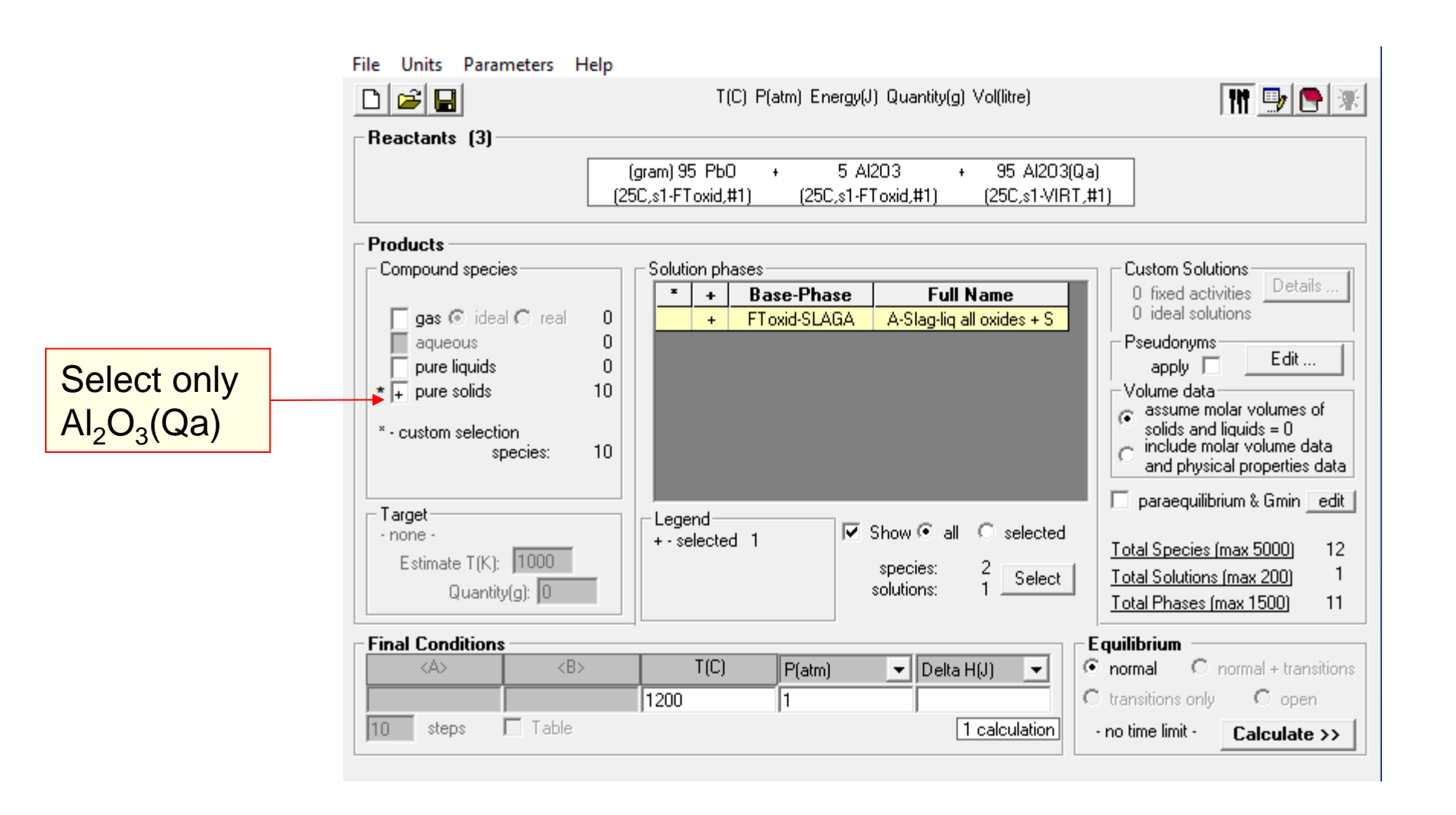

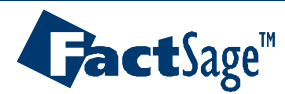

```
(gram) 95 Pb0 + 5 A1203 + 95 A1203(Qa) =
        (25,1,s1-FToxid,#1) (25,1,s1-FToxid,#1) (25,1,s1-VIRT,#1)
          100.00
                    gram Slag-liq
          (100.00 gram, 0.47467 mol)
                  (1200 C, 1 atm,
                                  a=1.0000)
                              wt.% A1203
                  ( 5.0000
                 + 95.000
                              wt.% PbO)
       + 95.000
                    gram Al203(Qa)_corundum(alpha)
          (95.000 gram, 0.93173 mol)
                  (1200 C, 1 atm, S4, a=1.0000)
           DELTA H
                        DELTA G
                                      DELTA V
                                                    DELTA S
                                                                DELTA Cp
             (J)
                          (J)
                                      (litre)
                                                     (J/K)
                                                                   (J/K)
        1.60492E+05 -2.64604E+05
                                    0.00000E+00
                                                  2.24696E+02
                                                                5.74004E+01
The required enthalpy
```

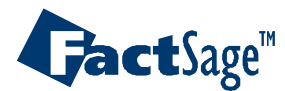

Equilib Advanced 15.5.3

# to end-members of solutions

- The 8.1 version of the FTsalt database contains data for solid
  - compounds, solid solutions and a molten salt phase in the system  $NaNO_3$ ,  $NaNO_2$ ,  $NaCIO_4$ , NaCI.
- In a calculation with unconstrained Gibbs energy minimization, the following reaction will occur:

$$4NaNO_2 + NaClO_4 = 4NaNO_3 + NaCl$$

Furthermore, if air is present, the salt will react with  $N_2$  and  $O_2$ .

- In reality, the amounts of NO<sup>-</sup><sub>2</sub>, NO<sup>-</sup><sub>3</sub>, ClO<sup>-</sup><sub>4</sub> and Cl<sup>−</sup> remain constant. This constraint can be applied through the use of virtual elements.

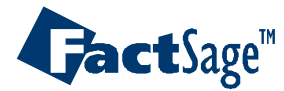

# The next three slides illustrate the results when the equilibria are unconstrained

Input equimolar NaNO<sub>3</sub>, NaNO<sub>2</sub>, NaClO<sub>4</sub>, NaCl plus air

| Q    | Equilib | - Reactar | nts     |       |             |         |             |                |           |      |            | -       |      | ×   |
|------|---------|-----------|---------|-------|-------------|---------|-------------|----------------|-----------|------|------------|---------|------|-----|
| File | Edit    | Macro     | Table   | Units | Data Search | Data [  | Evaluation  | Help           |           |      |            |         |      |     |
| D    | 2       | +         | 1       |       | T(C) F      | (bar) E | nergy(J) Qu | iantity(mol) N | Vol(litre | e)   |            |         | 🦻 🕒  | \$₹ |
|      | 1-6     |           |         |       |             |         |             |                |           |      |            |         |      |     |
|      |         |           |         |       |             |         |             |                |           |      |            |         |      |     |
|      |         | Quantil   | ty(mol) |       | Specie      | \$      | PI          | hase           |           | T(C) | P(total)** | Stream# | Data |     |
|      | 1       |           |         |       | NaCl        |         |             |                | -         |      |            | 1       |      |     |
|      | + 1     |           |         |       | NaNO3       |         |             |                | -         |      |            | 1       |      |     |
|      | • 1     |           |         |       | NaNO2       |         |             |                | -         |      |            | 1       |      |     |
|      | + 1     |           |         |       | NaClO4      |         |             |                | -         |      |            | 1       |      |     |
|      | • 79    |           |         |       | N2          |         |             |                | -         |      |            | 1       |      |     |
|      | • 21    |           |         |       | 02          |         |             |                | -         |      |            | 1       |      |     |
|      |         |           |         |       |             |         |             |                |           |      |            |         |      |     |

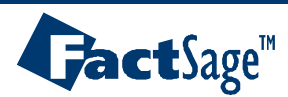

Equilib Advanced 15.6.1

# **Calculation of unconstrained equilibrium**

| File Units Parameters He   | elp  |                |                  |                          |                                   |
|----------------------------|------|----------------|------------------|--------------------------|-----------------------------------|
| D 🖻 🖬                      |      | T(C)           | P(bar) Energy(J) | Quantity(mol) Vol(litre) | 111 🕞 🕒 😿                         |
| Reactants (6)              |      |                |                  |                          |                                   |
|                            | NaCl | + NaNO3        | + NaNO2 +        | NaClO4 + 79 N2 +         | 21 02                             |
| Products                   |      |                |                  |                          |                                   |
| Compound species           |      | -Solution phas | es               |                          | Custom Solutions                  |
|                            |      | * +            | Base-Phase       | Full Name                | 0 fixed activities Details        |
| ∓ gas 📀 ideal 🔿 real       | 29   |                | FTsalt-SALTA     | A-Salt-liquid            | 0 ideal solutions                 |
| aqueous                    | 0    | +              | FTsalt-SALTK     | K-Salt-liquid            | Pseudonyms                        |
| pure liquids               | 0    |                | FTsalt-SALT?     | ?-Salt-liquid            | apply Cut                         |
| * + pure solids            | 11   |                | FTsalt-B1        | Rocksalt                 | Volume data                       |
| * - custom selection       |      |                | FTsalt-hR24      | ht-(Na,[K])NO3           | solids and liquids = 0            |
| species:                   | 40   |                | F I salt-NaNB    | NaNU2(beta)              | C include molar volume data       |
|                            |      |                |                  |                          | and physical properties data      |
| _ Taraat                   |      |                |                  |                          | 📕 🔲 paraequilibrium & Gmin 🔄 edit |
| - none -                   |      |                | 1                | Show 🖲 all 🔿 selected    |                                   |
| Estimate T(K): 1000        |      | +-selected     | 1                |                          | Total Species (max 5000) 44       |
| Quantity(mail): 0          | r    |                |                  | species: 4 Select        | Total Solutions (max 200) 1       |
| Quantity(mol): ju          |      |                |                  | solutions. 1             | Total Phases (max 1500) 13        |
| - Final Conditions         |      |                |                  |                          | – Fauilibrium                     |
| <pre><a> <b></b></a></pre> |      | T(C)           | P(bar)           | ▼ Product H(J) ▼         | normal     O normal + transitions |
|                            |      | 550            | 1                |                          | C transitions only C open         |
| 10 steps 🗖 Table           |      | r              | ,                | 1 calculation            | - no time limit - Calculate >>    |
|                            |      |                |                  |                          |                                   |

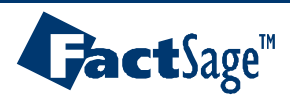

### With unconstrained equilibrium

it can be seen that there is virtually complete reaction of  $CIO_4^-$  as well as reaction between salt and gas

```
NaC1 + NaNO3 + NaNO2 + NaC1O4 +
79 N2 + 21 02 =
 101.52
            mol gas ideal
  (2933.5 gram, 101.52 mol, 6947.8 litre, 4.2222E-04 gram.cm-3)
         (550 C, 1 bar,
                            a=1.0000)
         ( 0.77820
                           N2
         + 0.22179
                           02
         + 3.4784E-06
                           NO
         + 8.5175E-07
                           NO2
         + 2.1640E-07
                           NaC1
+ 3.2040
                  Salt-liquid
            mol
  (239.85 gram, 3.2040 mol)
         (550 C, 1 bar,
                          a=1.0000)
         ( 0.37578
                           NaC1
         + 0.61438
                           NaN03
         + 9.8458E-03
                           NaNO2
         + 1.5255E-20
                           NaC104)
   + 0.79597
                mol
                      NaCl_Halite_rocksalt_B1_cF8_(225)_Fm-3m
  (46.519 gram, 0.79597 mol)
         (550 C, 1 bar, S1, a=1.0000)
```

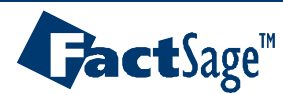

Equilib Advanced 15.6.3

The following slides illustrate the use of virtual elements to maintain the amounts of  $NO_2^-$ ,  $NO_3^-$ ,  $CIO_4^-$  and  $CI^-$  constant. A different virtual element is associated with each anion.

| File | Edit | t Macro Table   | Units Data Search | Data Evaluatio   | on Help                |      |            |         |       |
|------|------|-----------------|-------------------|------------------|------------------------|------|------------|---------|-------|
| Ľ    | 2    | +               | T(C) F            | P(bar) Energy(J) | Quantity(mol) Vol(liti | re)  |            |         | 🦻 🖪 🕅 |
|      | el   |                 |                   |                  |                        |      |            |         |       |
|      | 1.01 |                 |                   |                  |                        |      |            |         | 1     |
| ſ    |      | Quantitu(mol)   | Snecie            | ¢                | Phase                  | T(C) | P(total)** | Stream# | Data  |
|      | i    | Quantity(iiioi) | NaCl(Qd)          | •<br>            |                        |      |            |         | Data  |
| L    | + 1  |                 | NaNO3(Qa)         |                  | <b>v</b>               |      |            |         |       |
| L    | • 1  |                 | NaNO2(Qb)         |                  | Ŧ                      |      |            |         |       |
| L    | + 1  |                 | NaClO4(Qc)        |                  | -                      |      |            |         |       |
| L    | + 7  | '9              | N2                |                  | -                      |      |            | 1       |       |
| L    | • 2  | ?1              | 02                |                  | ~                      |      |            | 1       |       |
| L    |      |                 |                   |                  |                        |      |            |         |       |
|      |      |                 |                   |                  |                        |      |            |         |       |
|      |      |                 |                   |                  |                        |      |            |         |       |

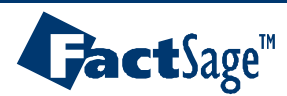

Equilib Advanced 15.6.4

# **Solid compound selection**

|   | 80 | NaCI(s)        | FTsalt | Halite_rocksalt_ | V |  |  |
|---|----|----------------|--------|------------------|---|--|--|
|   | 81 | NaClO4(s)      | FTsalt | Solid_alpha_oS:  | 0 |  |  |
|   | 82 | NaClO4(s2)     | FTsalt | Solid_beta_(225  | 0 |  |  |
| + | 83 | NaNO3(Qa)(s)   | FTsalt | prototype_CaCO   | V |  |  |
| + | 84 | NaNO3(Qa)(s2)  | FTsalt | prototype_NaNC   | V |  |  |
| + | 85 | NaNO2(Qb)(s)   | FTsalt | Solid_alpha_ol8  | V |  |  |
| + | 86 | NaNO2(Qb)(s2)  | FTsalt | Solid_beta_ol16  | V |  |  |
| + | 87 | NaClO4(Qc)(s)  | FTsalt | Solid_alpha_oS2  | 0 |  |  |
| + | 88 | NaCIO4(Qc)(s2) | FTsalt | Solid_beta_(225  | 0 |  |  |
| + | 89 | NaCI(Qd)(s)    | FTsalt | Halite_rocksalt_ | V |  |  |

These species are those entered in the reactants window. They are automatically and temporarily created in **FTsalt** with the same properties as the corresponding compounds without the virtual elements.

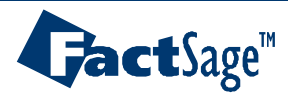

| File Units Parameters Help |                                                               |                                            |  |  |  |  |  |  |  |
|----------------------------|---------------------------------------------------------------|--------------------------------------------|--|--|--|--|--|--|--|
| D 🛎 🖬                      | T(C) P(bar) Energy(J) Quantity(mol) Vol(litre)                | 🚻 📑 🛃                                      |  |  |  |  |  |  |  |
| Reactants (6)              | ctants (6)                                                    |                                            |  |  |  |  |  |  |  |
| NaCl(Qd) +                 | NaCl(Qd) + NaNO3(Qa) + NaNO2(Qb) + NaClO4(Qc) + 79 N2 + 21 O2 |                                            |  |  |  |  |  |  |  |
| Products                   |                                                               |                                            |  |  |  |  |  |  |  |
| Compound species           | Solution phases                                               | Custom Solutions                           |  |  |  |  |  |  |  |
|                            | * + Base-Phase Full Name                                      | 0 fixed activities Details                 |  |  |  |  |  |  |  |
| * + gas ⊙ideal ⊂real 29    | FTsalt-SALTA A-Salt-liquid                                    | U ideal solutions                          |  |  |  |  |  |  |  |
| aqueous 0                  | + FTsalt-SALTK K-Salt-liquid                                  | Pseudonyms                                 |  |  |  |  |  |  |  |
| pure liquids 0             | FTsalt-SALT? ?-Salt-liquid                                    |                                            |  |  |  |  |  |  |  |
| * <b>+</b> pure solids 11  | FTsalt-B1 Rocksalt                                            | Volume and physical prop data              |  |  |  |  |  |  |  |
| * - custom selection       | FTsalt-hR24 ht-(Na,[K])NO3                                    | <ul> <li>solids and liquids = 0</li> </ul> |  |  |  |  |  |  |  |
| species: 40                | FTsalt-NaNB NaNO2(beta)                                       | 🖉 use only molar volume data               |  |  |  |  |  |  |  |
|                            |                                                               | O use V & phys. property data              |  |  |  |  |  |  |  |
|                            |                                                               | 📕 🔲 paraequilibrium & Gmin 🛛 edit          |  |  |  |  |  |  |  |
| larget                     | Legend                                                        |                                            |  |  |  |  |  |  |  |
| T - K T (K) 1000           | +-selected 1                                                  | Total Species (max 5000) 44                |  |  |  |  |  |  |  |
| Estimate I (K): 11000      | species: 4 Select                                             | Total Solutions (max 200) 1                |  |  |  |  |  |  |  |
| Quantity(mol): 0           | solutions: 1                                                  | Total Phases (max 1500) 13                 |  |  |  |  |  |  |  |
|                            |                                                               |                                            |  |  |  |  |  |  |  |
| Final Conditions           |                                                               | Equilibrium                                |  |  |  |  |  |  |  |
| <a> <b></b></a>            | T(C) P(bar) Volume Product H(J)                               | normal C normal + transitions              |  |  |  |  |  |  |  |
|                            | 550 1                                                         | C transitions only C open                  |  |  |  |  |  |  |  |
| 10 steps 🗖 Table           | 1 calculation                                                 | - no time limit - Calculate >>             |  |  |  |  |  |  |  |
|                            |                                                               |                                            |  |  |  |  |  |  |  |

The end-members of the solutions must now also be associated with the virtual elements. This could be done by creating a private solution (sln) file with the **SOLUTION** module, but can also be done during execution as shown on the next slide.

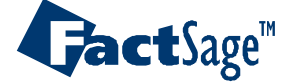

# Adding virtual elements to the end-members of a solution

### 1) Right click on the name FTsalt-SALTK on the menu window (previous slide).

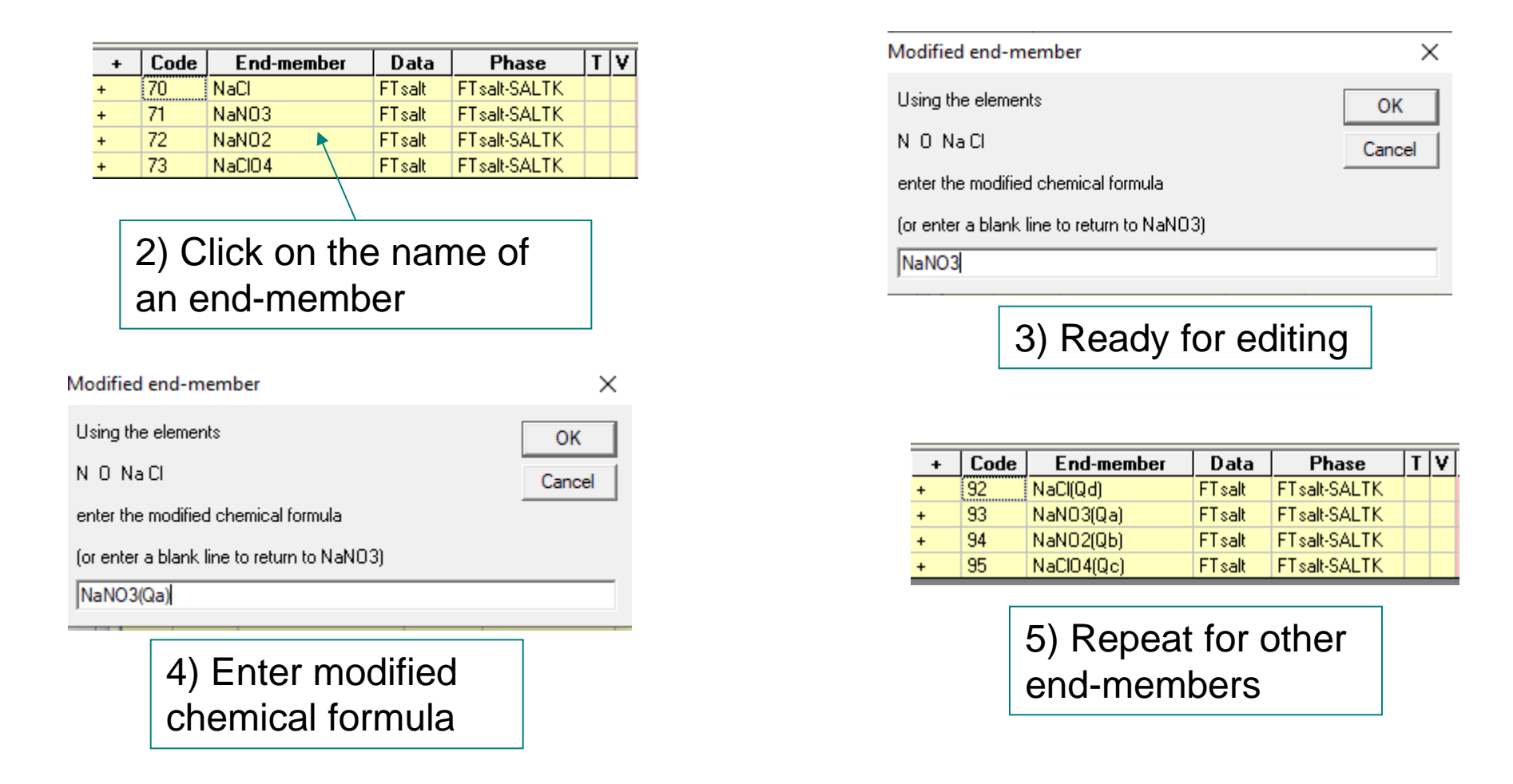

- The end-members of the three solid solutions (see previous slide) are modified in a similar fashion

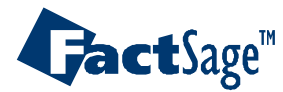

Equilib Advanced 15.6.7

### Output at 550°C. No reactions within the salt or with the gas occur

| ¢ | 🕈 Equilib - Res     | ults 550 C EQUIINTE In                                                                                                    | itel 2020-11-06                                                                                                    | _        |        | $\times$ |
|---|---------------------|----------------------------------------------------------------------------------------------------|----------------------------------------------------------------------------------------------------|----------|--------|----------|
| 0 | utput Edit          | Show Pages Final Cor                                                                                                    | ditions                                                                                                    |          |        |          |
| [ |                     | I I                                                                                                    | T(C) P(bar) Energy(J) Quantity(mol) Vol(litre)                                                                                 | TM       | 🖳 [    | <b>7</b> |
| Ī | NaCl (Qd)           | + NaNO3(Qa) +                                                                                                    | NaNO2(Qb) + NaClO4(Qc) +                                                                                                    | <br>Fact | Sage ( | 3.0 ^    |
| l | 79 N2 +             | 21 02 =                                                                                                    |                                                                                                    |          |        |          |
|   | 100.000<br>(2885.0  | <pre>mol gas_idea gram,100.000 mol, (550 C, 1 bar, ( 0.79000 + 0.21000 + 3.4102E-06 + 8.1254E-07 + 2.8430E-10 + 1.0621E-13 + 3.0241E-14 + 2.0689E-14 + 4.3925E-17 + 2.7323E-18</pre> | 1<br>6844.1 litre, 4.2154E-04 gram.cm-3)<br>a=1.0000)<br>N2<br>02<br>N0<br>N02<br>N20<br>0<br>N03<br>03<br>N203<br>N203<br>N20 |          |        |          |
|   | + 4.0000<br>(334.87 | mol Salt-liq<br>gram, 4.0000 mol)<br>(550 C, 1 bar,<br>( 0.25000<br>+ 0.25000<br>+ 0.25000<br>+ 0.25000                                                                              | uid<br>a=1.0000)<br>NaNO3(Qa)<br>NaC1(Qd)<br>NaNO2(Qb)<br>NaClO4(Qc))                                                          |          |        |          |

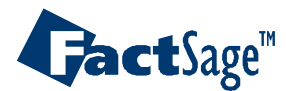

### Output at 200°C

Solid compounds appear, but numbers of moles of each anion remain constant. For example, the number of moles of  $CIO_4^-$  is 2.5692(0.19572) + 0.49715 = 1.000 mol as entered in the reactants window. File Edit Format View Help 79 N2 + 21 O2 = 100.00 gas ideal mol (2885.0 gram, 100.00 mol, 3934.0 litre, 7.3336E-04 gram.cm-3) (200 C, 1 bar, a=1.0000) ( 0.79000 N2 + 0.2100002 + 2.5605E-08 NO2 + 1.9540E-10 NO + 4.0601E-14 N20 + 1.4525E-17 NO3 + 9.4120E-19 N204) + 2.5692mol Salt-liquid (219.44 gram, 2.5692 mol) (200 C, 1 bar, a=1.0000) ( 0.38922 NaNO3(Qa) + 2.5836E-02 NaC1(Qd) + 0.38922NaNO2(Qb) + 0.19572NaC104(Qc)) mol NaCl(Qd) Halite (rock salt structure) + 0.93362(54.563 gram, 0.93362 mol) (200 C, 1 bar, S1, a=1.0000) + 0.49715mol NaClO4(Qc) Solid alpha (60.871 gram, 0.49715 mol) (200 C, 1 bar, S1, a=1.0000) + 0 mol NaNO2(Qb) Solid beta (200 C, 1 bar, S2, a=0.81513) + 0 NaNO2(Qb)\_Solid\_alpha mol (200 C, 1 bar, S1, a=0.79226) + 0 mol NaNO3(Qa) Solid II (200 C, 1 bar, S1, a=0.78888) + 0 mol NaNO3(Oa) Solid I (200 C, 1 bar, S2, a=0.69470)

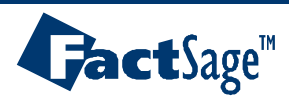

Equilib Advanced 15.6.9

In this example,

FeAl<sub>2</sub>O<sub>4</sub> spinel is cooled rapidly from 1473 K to 298.15 K in a calorimeter. Calculate the heat evolved, given that the equilibrium cation distribution between tetrahedral and octahedral sites at 1473 K is retained metastably at 298.15 K.

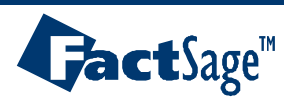

## Input to calculate equilibrium cation distribution

| File Units Parameters Help |                                                |                                                                                                    |  |  |  |  |  |  |  |
|----------------------------|------------------------------------------------|----------------------------------------------------------------------------------------------------|--|--|--|--|--|--|--|
|                            | T(K) P(bar) Energy(J) Quantity(mol) Vol(litre) | 👖 📑 🕞 😿                                                                                                    |  |  |  |  |  |  |  |
| - Reactants (1)<br>FeAl204 |                                                |                                                                                                    |  |  |  |  |  |  |  |
| Products                   |                                                |                                                                                                    |  |  |  |  |  |  |  |
| Compound species           | Colution phases                                | Custom Solutions                                                                                                |  |  |  |  |  |  |  |
|                            | * + Base-Phase Full Name                       | 0 fixed activities Details                                                                                      |  |  |  |  |  |  |  |
| 📕 gas 💿 ideal 🔿 real 🛛 🛛   | FToxid-SLAGA A-Slag-liq all oxides + S         | 0 ideal solutions                                                                                               |  |  |  |  |  |  |  |
| aqueous 0                  | + FToxid-SPINA A-Spinel                        | Pseudonyms                                                                                                    |  |  |  |  |  |  |  |
| pure liquids 0             | FToxid-MeO_A A-Monoxide                        | apply Cuic                                                                                                    |  |  |  |  |  |  |  |
| species: 0                 |                                                | assume molar volumes of<br>solids and liquids = 0     include molar volume data<br>and physical properties data |  |  |  |  |  |  |  |
| Target                     |                                                | Virtual species:                                                                                                |  |  |  |  |  |  |  |
| - none -                   | +-selected 1 V Show • all • selected           | Total Species (max 5000) 12                                                                                     |  |  |  |  |  |  |  |
| Estimate T(K): 1000        | species: 12 Select                             | Total Solutions (max 200) 1                                                                                     |  |  |  |  |  |  |  |
| Quantity(mol): 0           | solutions: 1                                   | <u>Total Phases (max 1500)</u> 1                                                                                |  |  |  |  |  |  |  |
| - Final Conditions         |                                                | – Equilibrium                                                                                                   |  |  |  |  |  |  |  |
| <a> <b></b></a>            | T(K) P(bar)   Product H(J)                     | normal C normal + transitions                                                                                   |  |  |  |  |  |  |  |
|                            | 298.15 1473 1                                  | O transitions only O open                                                                                       |  |  |  |  |  |  |  |
| 10 steps 🗖 Table           | 2 calculations                                 | - no time limit - Calculate >>                                                                                  |  |  |  |  |  |  |  |

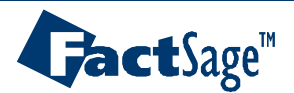
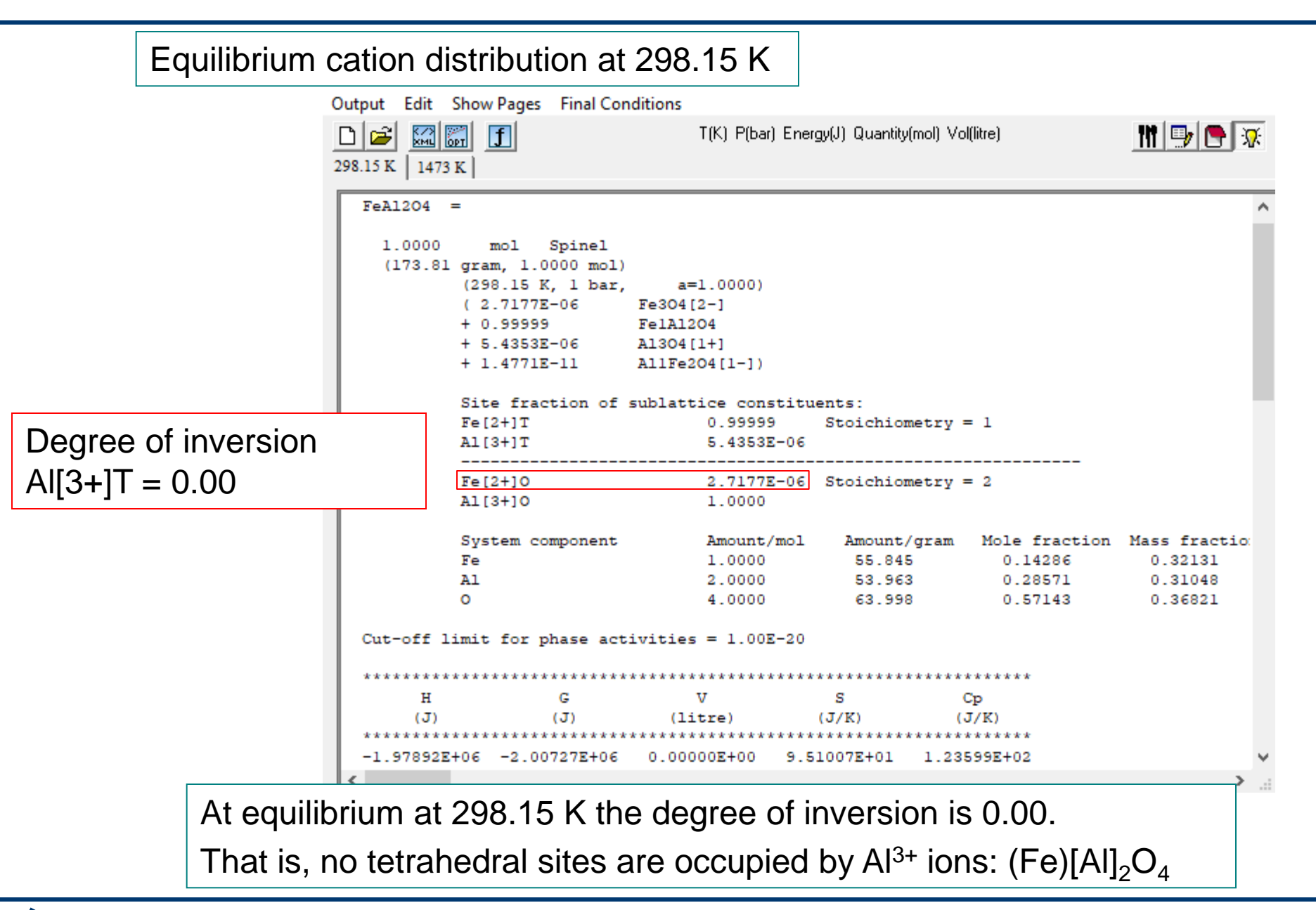

**Gact**Sage<sup>™</sup>

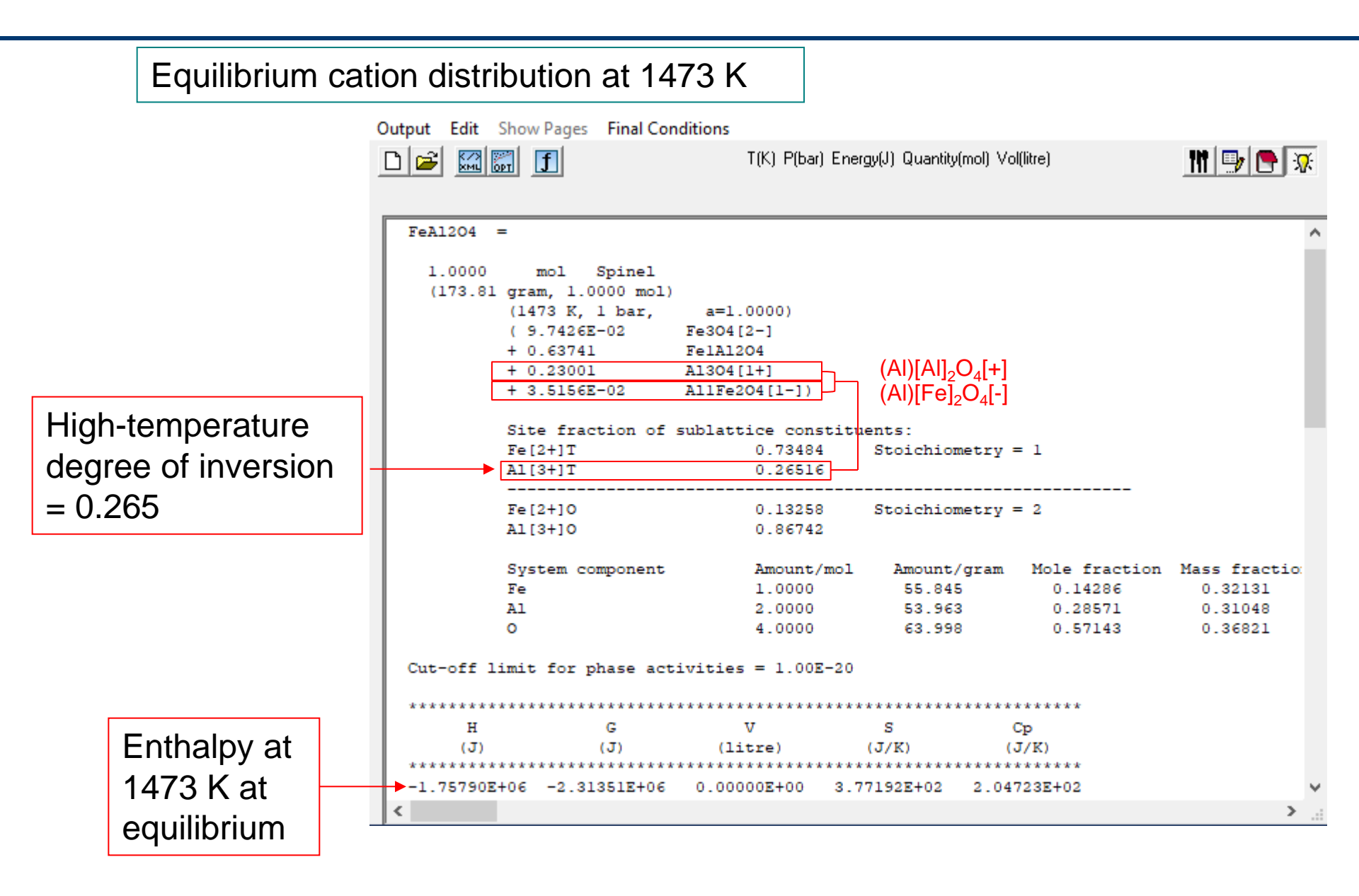

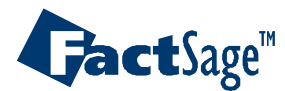

Equilib Advanced 15.7.3

# Input to calculate enthalpy at 298.15 K when degree of inversion is constrained to be 0.265

| File | Edit     | Macro  | Table   | Units | Data Search | Data Evaluat   | ion Help      |              |      |            |               |       |
|------|----------|--------|---------|-------|-------------|----------------|---------------|--------------|------|------------|---------------|-------|
| Ľ    | <b>2</b> | +      |         |       | T(K) F      | (bar) Energy(J | ) Quantity(mo | l) Vol(litre | :)   |            | 111           | 🦻 🕒 😼 |
|      |          |        |         |       |             |                |               |              |      |            |               |       |
|      | 1-2      |        |         |       |             |                |               |              |      |            |               |       |
|      |          |        |         |       |             |                |               |              |      |            |               |       |
|      |          | Quanti | ty(mol) |       | Specie      | 8              | Phase         |              | T(K) | P(total)** | Stream#       | Data  |
|      | 1        |        |         |       | FeAl204     |                |               | -            |      |            | 1             |       |
|      | + 0.2    | 265    |         | _     | Qa          |                |               | -            |      |            |               |       |
|      | 2        | •      |         |       | ,           | ,              |               |              |      | ,          | ,             |       |
|      |          |        |         |       |             |                |               |              |      |            |               |       |
|      |          |        |         |       |             |                |               |              |      |            |               |       |
|      |          |        |         |       |             |                |               |              |      |            |               |       |
|      |          |        |         |       |             |                |               |              |      |            |               |       |
|      |          |        |         |       |             |                |               |              |      |            |               |       |
|      |          |        |         |       |             |                |               |              |      |            |               |       |
|      |          |        |         |       |             |                |               |              |      |            |               |       |
|      |          |        |         |       |             |                |               |              |      |            |               |       |
|      |          |        |         |       |             |                |               |              |      |            |               |       |
|      |          |        |         |       |             |                |               |              |      | _          |               |       |
|      |          |        |         |       |             |                |               |              |      |            | Initial Condi | tions |
|      |          |        |         |       |             |                | _             |              |      |            |               |       |
|      |          |        |         |       |             | Ne             | xt>>          |              |      |            |               |       |

Enter 0.265 moles of a virtual element to be linked to the endmembers related to AI[3+]T

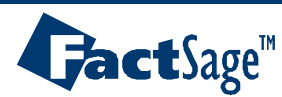

| File Units Parameters Help                                                                                            | T(K) P(bar) Energy(J) Quantity(mol) Vol(litre)<br>FeAl204 + 0.265 Qa                                                                                                    | 11 📑 🕞                                                                                                    |                                                         |
|----------------------------------------------------------------------------------------------------|----------------------------------------------------------------------------------------------------|----------------------------------------------------------------------------------------------------|---------------------------------------------------------|
| Products         Compound species         gas I ideal I real         aqueous         pure liquids         pure solids | Solution phases       Full Name         *       +       Base-Phase       Full Name         FToxid-SLAGA       A-Slag-liq all oxides + S       *         *       +       FToxid-SPINA       A-Spinel         FToxid-MeO_A       A-Monoxide         FToxid-CORU       M203(Corundum) | Custom Solutions O fixed activities O ideal solutions Pseudonyms apply Edit Volume data Solutions Solids and liquids = 0                                                                                                    | Right click to add<br>virtual element to<br>end-members |
| species: 0 Target - none - Estimate T(K): 1000 Quantity(mol): 0                                                       | Legend<br>+ - selected 1<br>species: 12<br>solutions: 1                                                                                                    | <ul> <li>include molar volume data<br/>and physical properties data</li> <li>paraequilibrium &amp; Gmin edit</li> <li>Virtual species: 0</li> <li>Total Species (max 5000) 12</li> <li>Total Solutions (max 200) 1</li> <li>Total Phases (max 1500) 1</li> </ul> |                                                         |
| Final Conditions <a>       Image: Second steps       Image: Table</a>                                                 | T(K)       P(bar)       ✓       Product H(J)       ✓         298.15       1       1       1         1 calculation       -       -       -                                                                                                    | quilibrium         normal       O normal + transitions         transitions only       O open         no time limit -       Calculate >>                                                                                                    |                                                         |

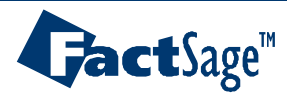

|                    | li <b>(</b> ₽) s                   | F Selection - Equilib Page 1/1 : T(K) = 550, P(bar) = 1                                             |                |        |               |       |       |               |       |  |       |  |  |
|--------------------|------------------------------------|----------------------------------------------------------------------------------------------------|----------------|--------|---------------|-------|-------|---------------|-------|--|-------|--|--|
|                    | File                               | Edit S                                                                                              | how Sort       |        |               |       |       |               |       |  |       |  |  |
|                    | Selec                              | cted: 12/12 [FT] Warning! It is recommended that you select all the components of a solution phase. |                |        |               |       |       |               |       |  |       |  |  |
|                    |                                    |                                                                                                    |                |        | Page 1/1 : T( | (K) = | = 550 | ), P(bar) = 1 |       |  |       |  |  |
|                    | +                                  | Code                                                                                                | Minimum        | M      | aximum        |       |       |               |       |  |       |  |  |
|                    | +                                  | 48                                                                                                  | Fe304          | FToxid | FToxid-SPINA  |       |       |               |       |  |       |  |  |
|                    | + 49 Fe304[1-] FToxid FToxid-SPINA |                                                                                                    |                |        |               |       |       |               |       |  |       |  |  |
|                    | + 50 Fe304[1+] FToxid              |                                                                                                    |                |        |               |       |       |               |       |  |       |  |  |
|                    | +                                  | 51                                                                                                  | Fe304[2-]      | FToxid | FToxid-SPINA  |       |       |               |       |  |       |  |  |
|                    | +                                  | 52                                                                                                  | Fe104[5-]      | FToxid | FToxid-SPINA  |       |       |               |       |  |       |  |  |
|                    | +                                  | 53                                                                                                  | Fe104[6-]      | FToxid | FToxid-SPINA  |       |       |               |       |  |       |  |  |
| Add Oo to formulae | +                                  | 54                                                                                                  | Fe1Al204       | FToxid | FToxid-SPINA  |       |       | 1.000         | 1.000 |  | 1.000 |  |  |
| Add Qa to formulae | +>                                 | 55                                                                                                  | Al304Qa[1+]    | FToxid | FToxid-SPINA  |       |       |               |       |  |       |  |  |
| (see slide 15 6 7) | +                                  | 56                                                                                                  | Al1Fe204Qa[1-] | FToxid | FToxid-SPINA  |       |       |               |       |  |       |  |  |
| (See Silde 15.0.7) | +                                  | 57                                                                                                  | Al104[5-]      | FToxid | FToxid-SPINA  |       |       |               |       |  |       |  |  |
|                    | +                                  | 58                                                                                                  | Fe1Al204[1+]   | FToxid | FToxid-SPINA  |       |       |               |       |  |       |  |  |
|                    | +                                  | 59                                                                                                  | Al1Fe204[1+]   | FToxid | FT oxid-SPINA |       |       |               |       |  |       |  |  |

| FeA1204 | =                   |                   |                   |
|---------|---------------------|-------------------|-------------------|
|         |                     |                   |                   |
| 1.0000  | mol Spinel          |                   |                   |
| (173.8) | l gram, 1.0000 mol) | )                 |                   |
|         | (1473 K, 1 bar,     | a=1.0000)         |                   |
|         | ( 9.7426E-02        | Fe304[2-]         |                   |
|         | + 0.63741           | Fe1A1204          |                   |
|         | + 0.23001           | A1304[1+]         |                   |
|         | + 3.5156E-02        | AllFe2O4[1-])     |                   |
|         |                     |                   |                   |
|         | Site fraction of    | sublattice consti | tuents:           |
|         | Fe[2+]T             | 0.73484           | Stoichiometry = 1 |
|         | A1[3+]T             | 0.26516           |                   |
|         |                     |                   |                   |
|         | Fe[2+]0             | 0.13258           | Stoichiometry = 2 |
|         | A1[3+]0             | 0.86742           | _                 |
|         |                     |                   |                   |

The degree of inversion is equal to AI[3+]T which is the sum of the amounts of end-members  $(AI)[AI]_2O_4[+]$  and  $(AI)[Fe]O_4[-]$ . By adding Qa to these formulae, we constrain the degree of inversion to be equal to Qa.

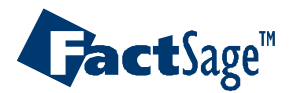

Output at 298.15 K with degree of inversion constrained to be 0.265

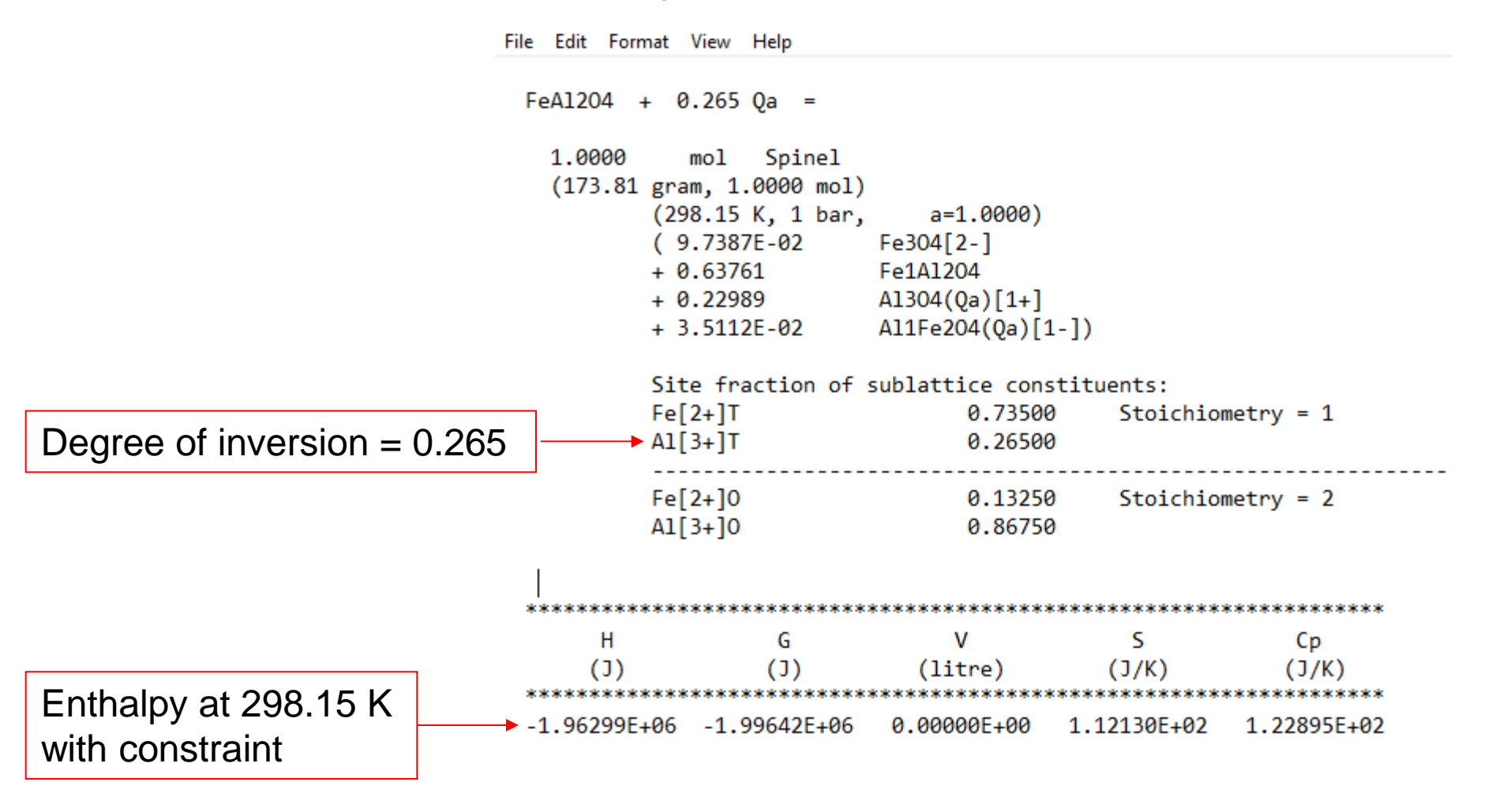

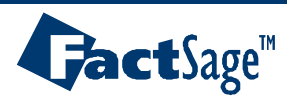

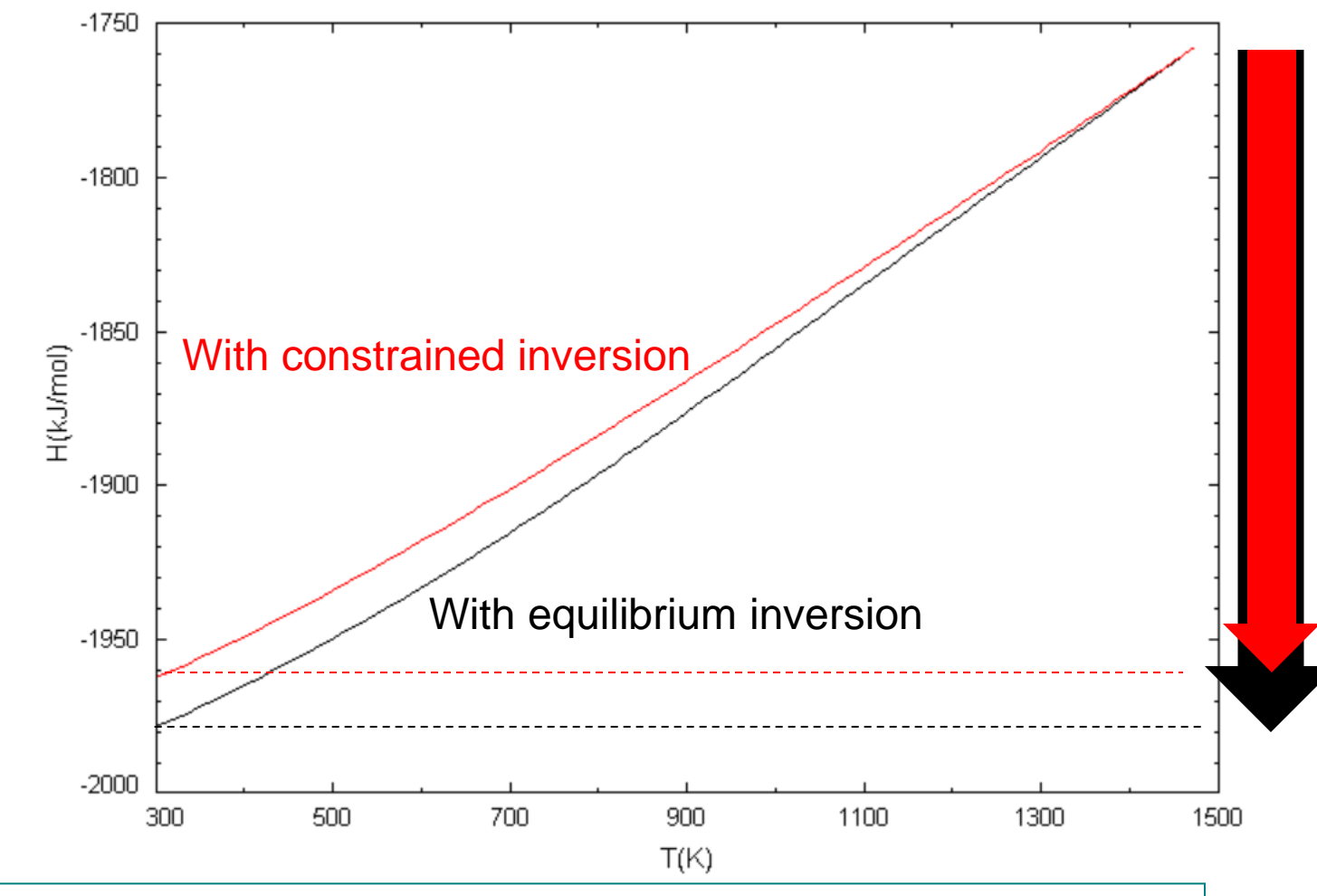

Heat evolved during rapid cooling from 1473 K to 298.15 K Constrained inversion:  $(1.96299 - 1.75790) \times 10^6 = 205090$  Joules/mol Equilibrium inversion:  $(1.97892 - 1.75790) \times 10^6 = 221020$  Joules/mol

**act**Sage<sup>™</sup>

- 1.0 mol of an equimolar Zn-Mg solution is placed in a 50 litre container with 1.5 mol Ar at 1273 K.
- Follow the compositions of the liquid and gaseous phases with time as evaporation occurs, assuming gas/liquid equilibrium with constraint on the total amount of remaining liquid.

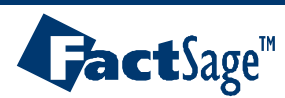

|          | File         | Edit       | Macro          | Table       | Units    | Data | Search  | Data B   | Evaluatio | n Help      |            |      |            |         |       |
|----------|--------------|------------|----------------|-------------|----------|------|---------|----------|-----------|-------------|------------|------|------------|---------|-------|
|          | D            | <b>ž</b>   | +              |             |          |      | T(K) P  | '(atm) E | nergy(J)  | Quantity(mo | l) Vol(lit | re)  |            |         | 🦻 🕒 😼 |
|          | 1            | Л          |                |             |          |      |         |          |           |             |            |      |            |         |       |
|          |              | 4          |                |             |          |      |         |          |           |             |            |      |            |         | 1     |
|          | Г            |            | Quantil        | y(mol)      |          |      | Species | \$       |           | Phase       |            | T(K) | P(total)** | Stream# | Data  |
| - 1      |              | 0.5        |                |             |          | Zn   |         |          |           |             | -          |      |            | 1       |       |
| - 1      | •            | 0.5        |                |             |          | Mg   |         |          |           |             | -          |      |            | 1       |       |
| - 1      | •            | 1.5        |                |             | [        | Ar   |         | _        |           |             | -          |      |            | 1       |       |
| - 1      | 1            |            |                |             | — I      | Qa   |         | _        |           |             | -          |      |            | 1       |       |
|          | L            | <i>j</i> . | Î              |             | ,        |      |         |          | ,         |             |            | ,    | ,          | ,       |       |
|          |              |            |                |             |          |      |         |          |           |             |            |      |            |         |       |
|          |              |            |                |             |          |      |         |          |           |             |            |      |            |         |       |
|          |              |            |                |             |          |      |         |          |           |             |            |      |            |         |       |
|          |              |            |                |             |          |      |         |          |           |             |            |      |            |         |       |
| Th<br>wi | ne a<br>II v | am<br>ary  | ount<br>′ with | of C<br>tim | 2a<br>ie |      |         |          |           |             |            |      |            |         |       |

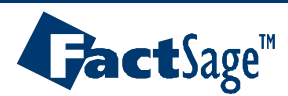

|                                                    | ,                                                  | T(K    | ) P(atm) Energy(J  | ) Quantity(mol) Vo         | l(litre)            | 👖 📑 🕒 🕱                                           |  |  |  |  |  |
|----------------------------------------------------|----------------------------------------------------|--------|--------------------|----------------------------|---------------------|---------------------------------------------------|--|--|--|--|--|
| Reactants (4)                                      |                                                    | 0.     | 5 Zn + 0.5 Mg      | + 1.5 Ar + Q               | a                   |                                                   |  |  |  |  |  |
| Products                                           |                                                    |        |                    |                            |                     |                                                   |  |  |  |  |  |
| Compound species                                   | Compound species     Solution phases     Full Name |        |                    |                            |                     |                                                   |  |  |  |  |  |
| 📊 두 gas 💿 ideal 🔿 real 👒                           | 4                                                  | +      | FTlite-Ligu        | Liquid                     | 0                   | ideal solutions                                   |  |  |  |  |  |
| aqueous (                                          | )                                                  |        | FTlite-A1          | FCC-A1                     | Pse                 | eudonyms                                          |  |  |  |  |  |
| pure liquids (                                     | )                                                  |        | FTlite-A2          | BCC-A2                     |                     | apply 🗌 🔄 Edit                                    |  |  |  |  |  |
| pure solids (                                      | )                                                  |        | FTlite-A3          | HCP-A3                     | Vol                 | ume data                                          |  |  |  |  |  |
|                                                    |                                                    |        | FTlite-A3''        | HCP-Zn Protot              | ype-Mg 💿 🔅          | assume motar volumes of<br>solids and liquids = 0 |  |  |  |  |  |
| species:                                           | 4                                                  |        | FTlite-C14         | C14 Prototype-             | MgZn2               | nclude molar volume data                          |  |  |  |  |  |
| op solos.                                          |                                                    |        | FTlite-C36         | C36 Prototype              | MgNi2               | and physical properties data                      |  |  |  |  |  |
| Estimate P(atm):  1.U<br>Quantity(mol): 0          |                                                    |        |                    | species: 2<br>solutions: 1 | Select <u>Total</u> | Solutions (max 200) 1<br>Phases (max 1500) 2      |  |  |  |  |  |
| Final Conditions                                   |                                                    | T(V)   |                    |                            | Equilib             | rium                                              |  |  |  |  |  |
| < <u> &lt;</u> < < > < < > < < > < > < > < > < > < | _                                                  | 1(N)   | Platmj             | Product V(                 |                     | I C normal + transitions                          |  |  |  |  |  |
|                                                    | 1273                                               |        |                    | 50                         | C transi            | tions only O open                                 |  |  |  |  |  |
| 10 steps Table                                     |                                                    |        |                    | 1 cal                      | culation - no tim   | e limit · Calculate >>                            |  |  |  |  |  |
|                                                    |                                                    |        |                    |                            |                     |                                                   |  |  |  |  |  |
|                                                    |                                                    |        |                    |                            |                     |                                                   |  |  |  |  |  |
|                                                    |                                                    |        |                    |                            |                     |                                                   |  |  |  |  |  |
| Selected: 2/2 FTlite-Liqu                          |                                                    |        |                    |                            |                     |                                                   |  |  |  |  |  |
|                                                    |                                                    | Page   | e 1/1 : T(K) = 127 | 3, P(atm) = 5.222          | 2                   |                                                   |  |  |  |  |  |
| + Code End-member                                  | Data                                               |        | Phase T V          | / Activity                 | Minimum             | Maximum                                           |  |  |  |  |  |
| + <u>35</u> Mg(Qa)                                 | FTlite                                             | FTlite | e-Liqu             |                            |                     |                                                   |  |  |  |  |  |
| + 36 Zp(Qa)                                        | FTlite                                             | FTlite | e-Liau             |                            |                     |                                                   |  |  |  |  |  |
|                                                    |                                                    | _      |                    |                            |                     |                                                   |  |  |  |  |  |

Associate Qa with each end-member of the liquid. There are thus Qa moles of liquid in total

**Gact**Sage<sup>™</sup>

#### Outputs as amount of liquid decreases from Qa=1.0 (only liquid) to Qa = 0.0 (only vapour)

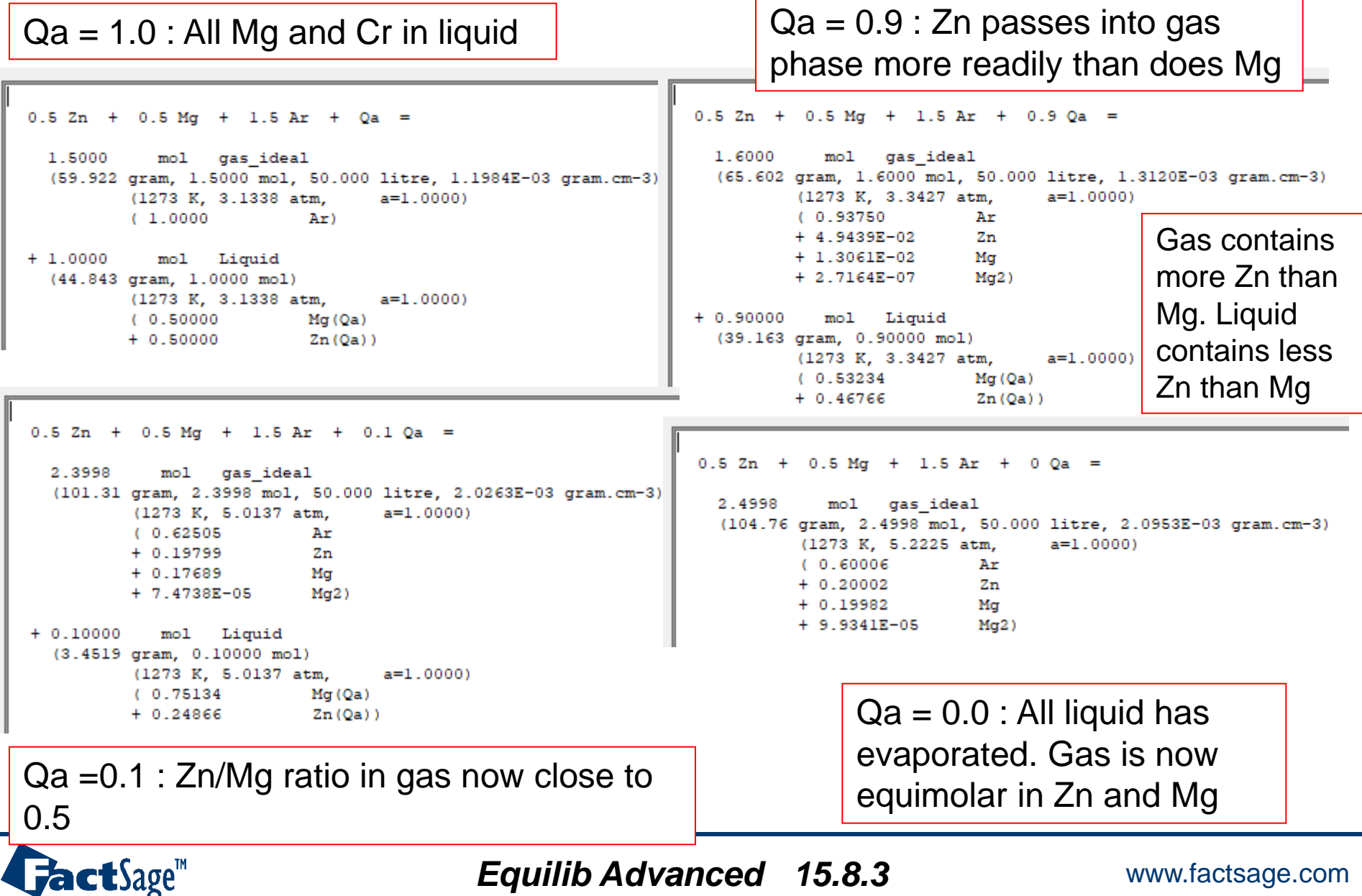

Equilib Advanced 15.8.3

- For a description of paraequilibrium, see Section 14 where the
   FactSage software for calculating paraequilibrium is described.
- The present example illustrates the principle behind these calculations.
- An Fe(0.96)Cr(0.04)C(0.01) alloy is rapidly cooled from the γ-austenite (fcc) range to 700 °C. Carbon diffuses between phases, but the Fe/Cr ratio remains constant in all phases.

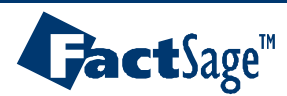

#### The **FSstel** database is activated

| File | e Edi | t Macro Table | Units Data S | earch Data Evalu  | iation Help           |           |            |         |       |
|------|-------|---------------|--------------|-------------------|-----------------------|-----------|------------|---------|-------|
| Ľ    | 1 🖻   | +             |              | T(C) P(atm) Energ | y(J) Quantity(mol) Vo | ol(litre) |            |         | 🦻 🖪 📢 |
|      | 1 - 6 |               |              |                   |                       |           |            |         |       |
|      |       |               |              |                   |                       |           |            |         |       |
|      |       | Quantity(mol) | S            | pecies            | Phase                 | T(C)      | P(total)** | Stream# | Data  |
|      |       | 0.04          | Cr           |                   |                       | -         |            | 1       |       |
|      | + [   | 0.96          | Fe           |                   |                       | -         |            | 1       |       |
|      | + [   | <a></a>       | C            |                   |                       | -         |            | 1       |       |
|      | + [   | 0             | Qa           |                   |                       | -         |            |         |       |
|      | + [   | D             | Qb           |                   |                       | -         |            |         |       |
|      | + [   | D             | Qc           |                   |                       | -         |            |         |       |
|      |       |               |              |                   |                       |           |            |         |       |
|      |       |               |              |                   |                       |           |            |         |       |
|      |       |               |              |                   |                       |           |            |         |       |

Zero amounts of three virtual elements are entered

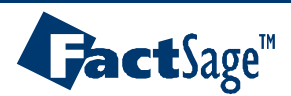

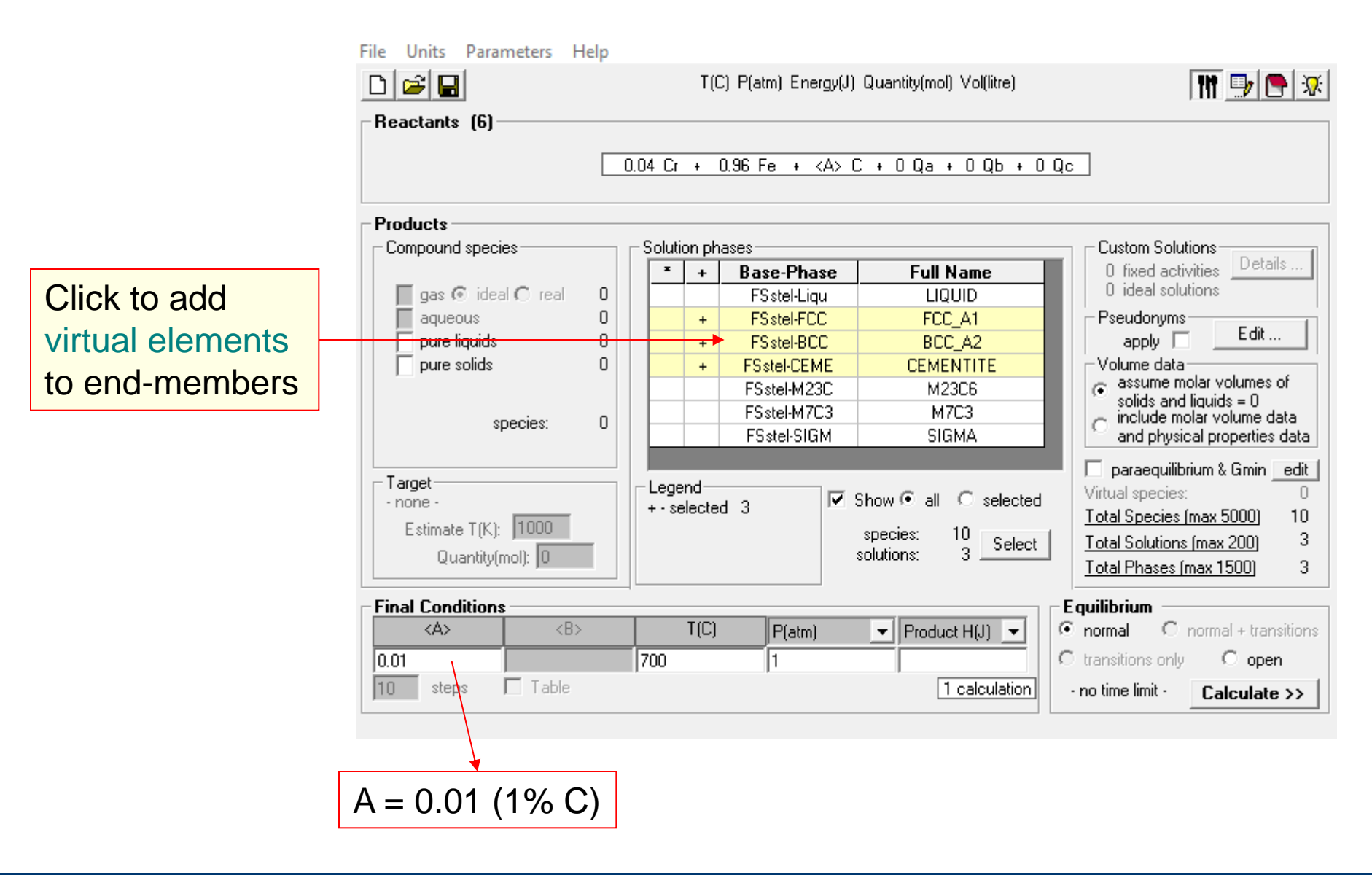

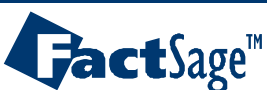

Equilib Advanced 15.9.2

| + | Code | End-member | Data   | Phase      | T | ۷ | Activity   | Minimum    | Maximum    |
|---|------|------------|--------|------------|---|---|------------|------------|------------|
| + | 21   | Cr(Qa96)   | FSstel | FSstel-FCC |   |   | 3.1304E-02 | 3.1304E-02 | 3.1304E-02 |
| + | 22   | Fe(Qa-4)   | FSstel | FSstel-FCC |   |   | 0.9381     | 0.9381     | 0.9381     |
| + | 23   | CrC(Qa96)  | FSstel | FSstel-FCC |   |   | 7.1491E-02 | 7.1491E-02 | 7.1491E-02 |
| + | 24   | FeC(Qa-4)  | FSstel | FSstel-FCC |   |   | 3.8211E-04 | 3.8211E-04 | 3.8211E-04 |

| + | Code | End-member | Data   | Phase      | Τ | V | Activity   | Minimum    | Maximum    |
|---|------|------------|--------|------------|---|---|------------|------------|------------|
| + | 25   | CrC3(Qb96) | FSstel | FSstel-BCC |   |   | 4.3652E-24 | 4.3652E-24 | 4.3652E-24 |
| + | 26   | Cr(Qb96)   | FSstel | FSstel-BCC |   |   | 0.1565     | 0.1565     | 0.1565     |
| + | 27   | FeC3(Qb-4) | FSstel | FSstel-BCC |   |   | 3.3041E-22 | 3.3041E-22 | 3.3041E-22 |
| + | 28   | Fe(Qb-4)   | FSstel | FSstel-BCC |   |   | 0.9622     | 0.9622     | 0.9622     |

| + | Code | End-member  | Data   | Phase       | T | ۷ | Activity   | Minimum    | Maximum    |
|---|------|-------------|--------|-------------|---|---|------------|------------|------------|
| + | 29   | Cr3C1(Qc96) | FSstel | FSstel-CEME |   |   | 1.5822E-04 | 1.5822E-04 | 1.5822E-04 |
| + | 30   | Fe3C1(Qc-4) | FSstel | FSstel-CEME |   |   | 0.8533     | 0.8533     | 0.8533     |

In each phase, 96 moles of Qi are associated with each mole of Cr and (-4) moles of Qi are associated with each mole of Fe. Since the total amount of Qi = 0.0, this constrains the Cr/Fe ratio in every phase to be equal to 4/96

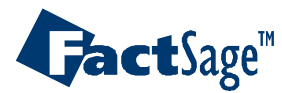

| Output at paraequilibrium                    | 0.04 Cr + 0.96 Fe + <a> C + 0 Qa +</a>                                                                                                    |
|----------------------------------------------|----------------------------------------------------------------------------------------------------|
| at 700°C                                     | 0 Qb + 0 Qc =                                                                                                    |
|                                              | 0.74794 mol BCC_A2<br>(41.664 gram, 0.74794 mol)<br>(700 C, 1 atm, a=1.0000)<br>(1.4400E-05 CrC3(Qb96)<br>+ 3.9986E-02 Cr(Qb96)<br>+ 3.4559E-04 FeC3(Qb-4)<br>+ 0.95965 Fe(Qb-4))<br>Site fraction of sublattice constituents:<br>Cr 4.0000E-02 Stoichiometry = 1<br>Fe 0 96000 |
| In each phase,<br>(total Cr/total Fe) = 4/96 | + 0.25206 mol FCC_A1<br>(14.148 gram, 0.25206 mol)<br>(700 C, 1 atm, a=1.0000)<br>( 3.8541E-02 Cr(Qa96)<br>+ 0.92499 Fe(Qa-4)<br>+ 1.4588E-03 CrC(Qa96)<br>+ 3.5010E-02 FeC(Qa-4))                                                                                              |
|                                              | Site fraction of sublattice constituents:<br>Cr 4.0000E-02 Stoichiometry = 1<br>Fe 0.96000                                                                                                    |
|                                              | + 0 mol CEMENTITE<br>(700 C, 1 atm, a=0.96293)<br>( 4.0000E-02 Cr3C1(Qc96)<br>+ 0.96000 Fe3C1(Qc-4))                                                                                                    |
|                                              | where "A" on the reactant side is 1.0000E-02                                                                                                    |

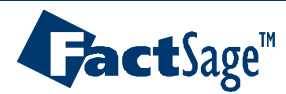

Equilib Advanced 15.9.4

# Surface tension of a solution

- According to Butler (1), the surface of a solution may be considered as a separate phase consisting of a monolayer of atoms.
- For a solution with components M-N, Pajarre et al (2) proposed treating the surface phase as a solution M(Qa)-N(Qa) containing the virtual element Qa. (See also Kang (3) and Koukkari (4).)
- The Gibbs energy difference between M and M(Qa) is the molar surface energy  $A_{(M)}\sigma_{(M)}$  (J/mol), where  $A_{(M)}$  is the molar surface area (m<sup>2</sup>/mol) and  $\sigma_{(M)}$  is the surface tension of pure M (N/m).  $A_{(M)}$  can be calculated from lattice parameters, and  $\sigma_{(M)}$  is determined experimentally.
- It can be shown (2) that the surface energy Aσ of the binary solution is equal to the chemical potential of Qa (where the molar surface area A of the solution is estimated as varying linearly with the surface mole fractions between the molar surface areas of pure M and N.)
- It may be noted that this situation is formally analogous to an equilibrium between a solution M-N and a very small amount of an oxide solution MO-NO.
- •
- The present example calculates the surface energy of a liquid Ag-Pb solution containing 30 mol% Pb at 1000 K.
- •
- (1) J.A.V. Butler, Proc. R. Soc. London A: Math. Phys. Eng. Sci., 135 (1932) 348.
- (2) R. Pajarre, P. Koukkari, T. Tanaka and J. Lee, Calphad, 30 (2006) 196.
- (3) Y.-B. Kang, Calphad, 50 (2015) 23-31.
- (4) P. Koukkari, VTT Bulletin 160 (2014) VTT Tech. Res. Ctr. of Finland, Espoo, Finland
- (5) T. Tanaka, K. Hack, T. Ida, S. Hara, Z. Metallkd., 87 (1996) 389-389.

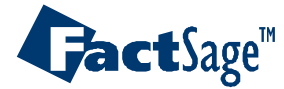

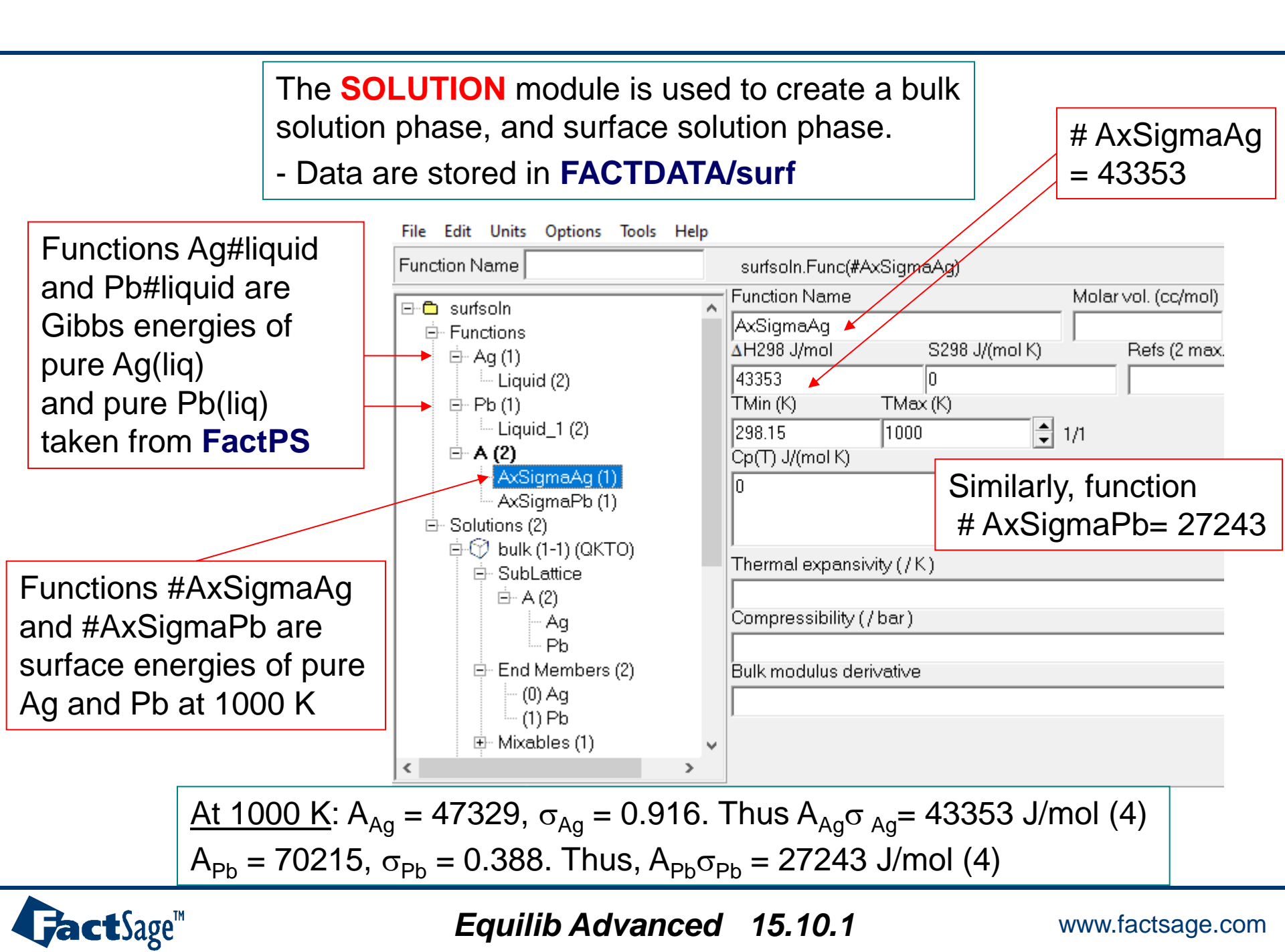

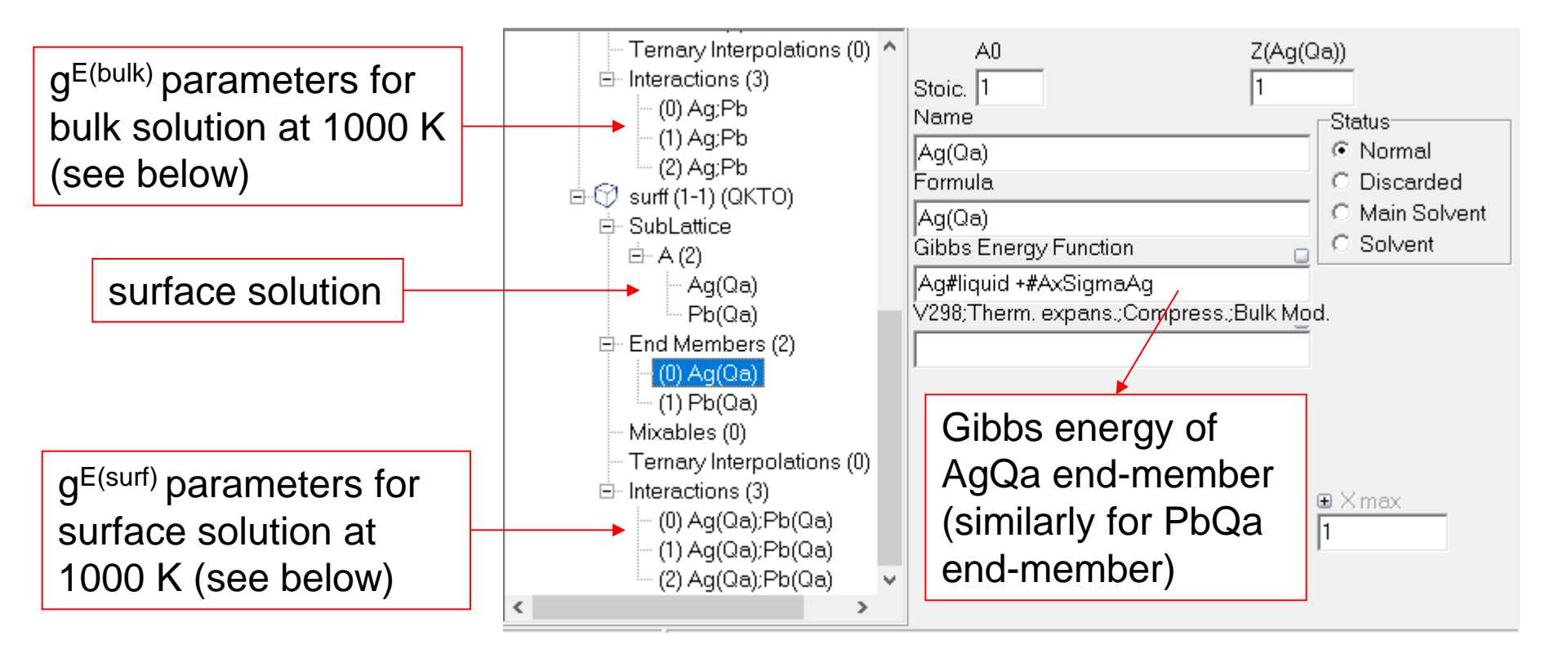

$$g_{1000K}^{E(bulk)} = X_{Ag} X_{Pb} (6741.7 - 1464.8 X_{Ag} X_{Pb} - 1978 X_{Ag}^2 X_{Pb}^2) (4)$$
  

$$g_{1000K}^{E(surf)} = 0.83g^{E(bulk)}$$
(as proposed by Tapaka et al. (5) due to the effect of

(as proposed by Tanaka et al. (5) due to the effect of the reduced coordination number of surface atoms)

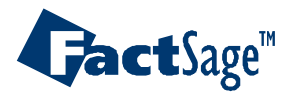

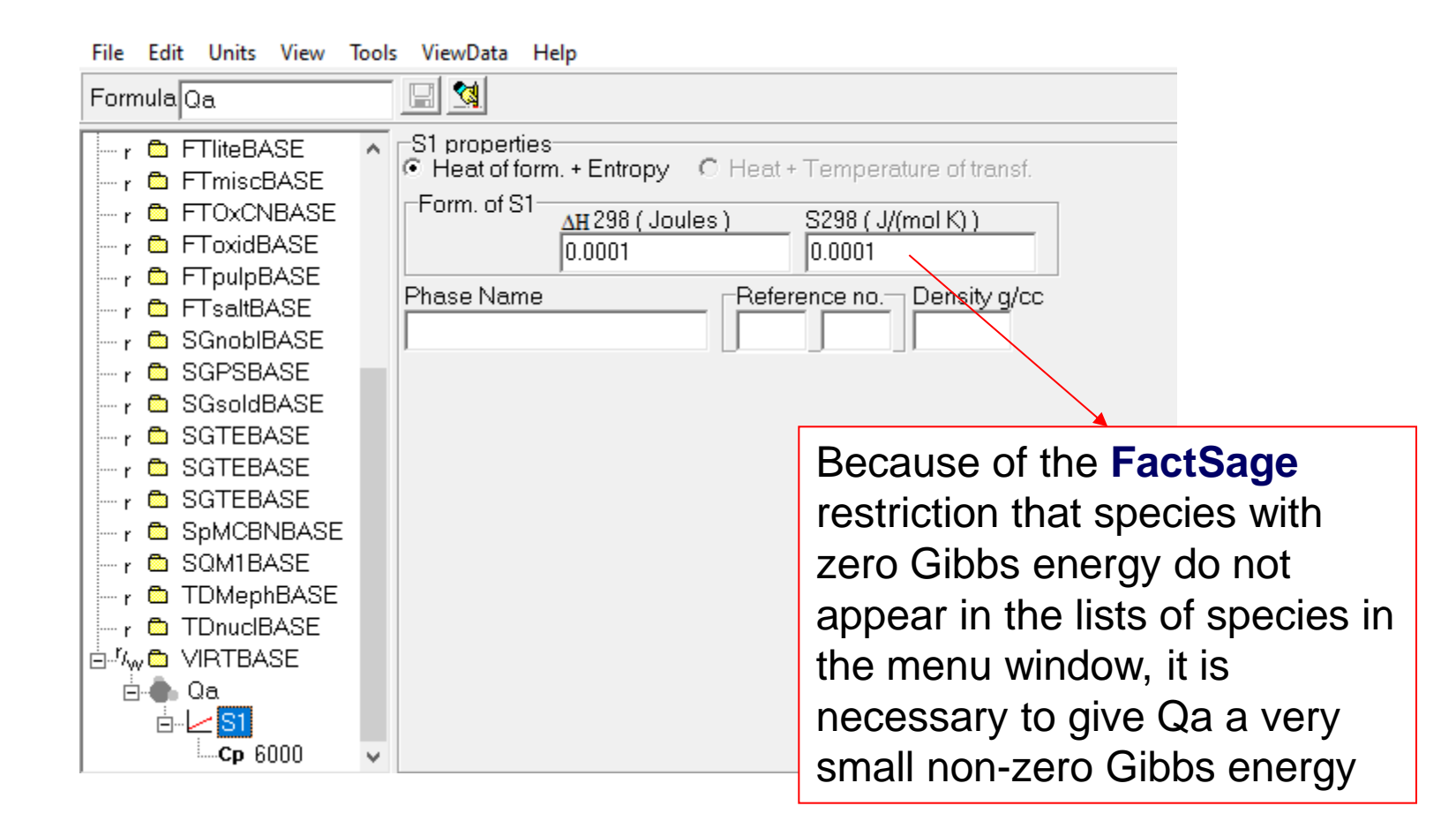

<u>Use the COMPOUND module</u> to enter the species Qa into the private VIRTBASE.cdb database with Gibbs energy = 0.0

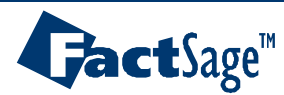

| File | Edit                                                            | Macro  | Table   | Units | Data Searc | :h Data     | Evaluati  | on Help     |              |      |            |         |       |
|------|-----------------------------------------------------------------|--------|---------|-------|------------|-------------|-----------|-------------|--------------|------|------------|---------|-------|
| D    | 2                                                               | +      |         |       | T (K       | .) P(atm) E | inergy(J) | Quantity(mo | ol) Vol(litr | re)  |            |         | 🦻 🕒 😼 |
|      | -3                                                              |        |         |       |            |             |           |             |              |      |            |         |       |
|      |                                                                 |        |         |       |            |             |           |             |              |      |            |         | 1     |
| ſ    |                                                                 | Quanti | ty(mol) |       | Spe        | cies        |           | Phase       |              | T(K) | P(total)** | Stream# | Data  |
|      | <a></a>                                                         | >      |         |       | РЬ         |             |           |             | Ŧ            |      |            |         |       |
|      | + <1-                                                           | A>     |         | _     | Ag         |             |           |             | -            |      |            |         |       |
|      | + <u>n</u>                                                      | 1001   |         |       | Qa.        |             | ,<br>     |             |              |      |            | 1       |       |
|      | 10.0                                                            |        |         |       | 199        |             | 1         |             |              | 1    | 1          | 1.      |       |
|      |                                                                 |        |         |       |            |             |           |             |              |      |            |         |       |
|      |                                                                 |        |         |       |            |             |           |             |              |      |            |         |       |
|      |                                                                 |        |         |       |            |             |           |             |              |      |            |         |       |
|      |                                                                 |        |         |       |            |             |           |             |              |      |            |         |       |
| •    |                                                                 |        | - 11 -  |       | ( )        | - !         |           | !           |              |      | 4 4        |         |       |
| A    | A very small value of Qa is entered in order that the amount of |        |         |       |            |             |           |             |              |      |            |         |       |
| th   | the surface phase is very small. (As long as Qa is very small,  |        |         |       |            |             |           |             |              |      |            |         |       |
| th   | e re                                                            | esult  | will    | be i  | ndepe      | ender       | nt of     | Qa.)        |              |      |            |         |       |
|      |                                                                 |        |         |       | •          |             |           | /           |              |      |            |         |       |

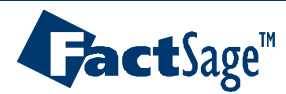

| File Units Parameters Help |                           |                            |
|----------------------------|---------------------------|----------------------------|
|                            | T(K) P(atm) Energy(J)     | ) Quantity(mol) Vol(litre) |
| - Reactants [3]            | <a>Pb + &lt;1-A&gt; /</a> | Ag + 0.0001 Qa             |
| Products                   |                           |                            |
| Compound species           | Solution phases           |                            |
|                            | * + Base-Phase            | Full Name                  |
| gas 🖸 ideal 🔿 real 🛛 0     | + surf-bulk               | bulksoln                   |
| aqueous U                  | + surf-surf               | surffsoln                  |
| t pure solide 1            |                           |                            |
| "  + pure solids 1         |                           |                            |
| * - custom selection       |                           |                            |
| species: 1                 |                           |                            |
|                            |                           |                            |
| Target                     |                           |                            |
| - none -                   | +-selected 2              | Show 💌 all ု Selected      |
| Estimate T(K): 1000        |                           | species: 4 Select          |
| Quantity(mol): 0           |                           | solutions: 2               |
|                            |                           |                            |
| Final Conditions           | T(()                      |                            |
| <a> <b></b></a>            | P(atm)                    | Product H(J)               |
| 0.3                        | 1000                      |                            |
| 10 steps 🗖 Table           |                           | 1 calculation              |
|                            |                           |                            |
| /                          |                           |                            |
| Dulle phase to se          |                           |                            |
| Bulk phase to co           | ontain 30 mol%            |                            |

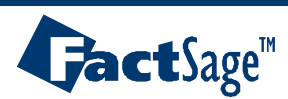

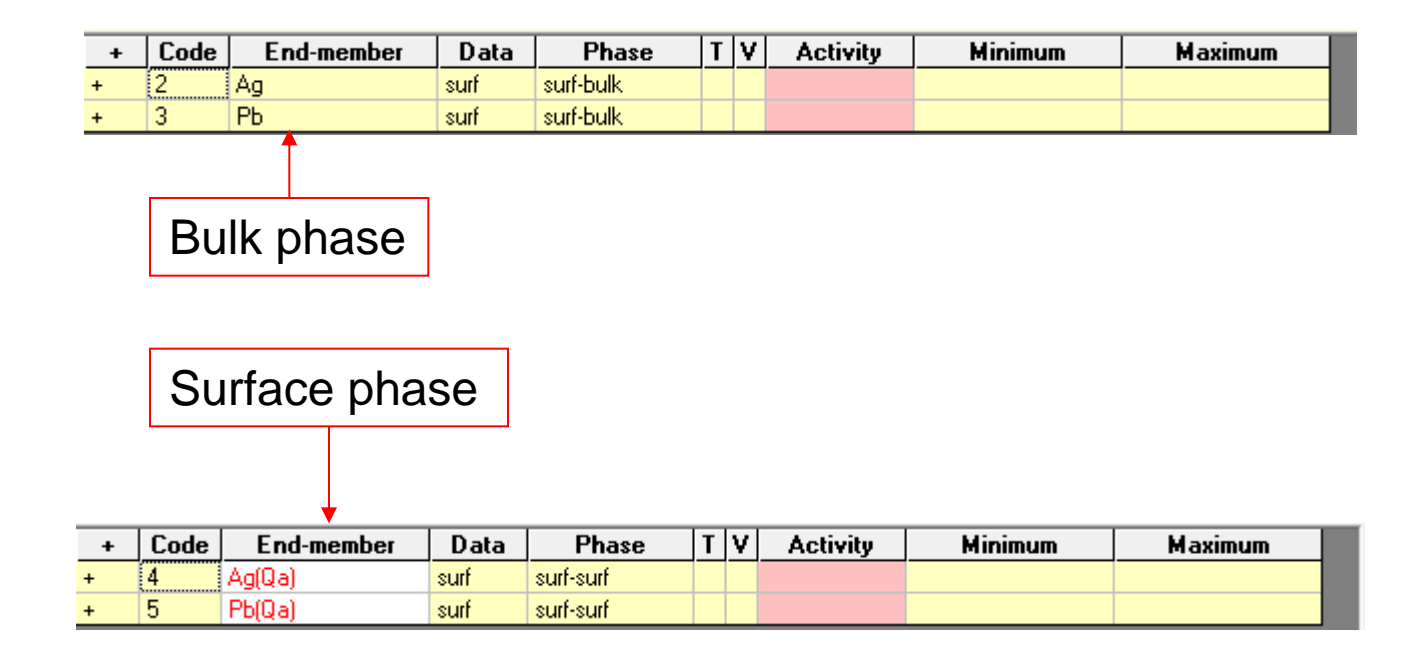

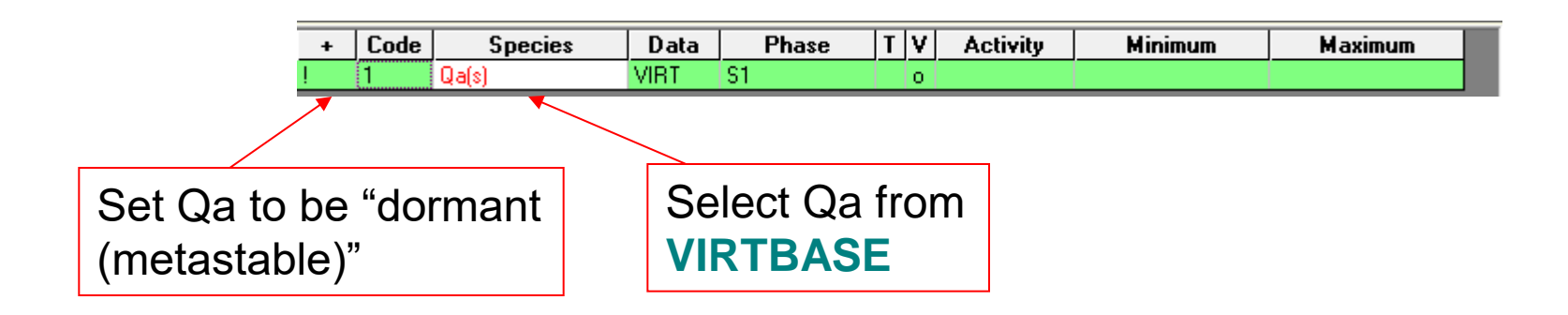

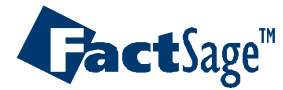

Equilib Advanced 15.10.6

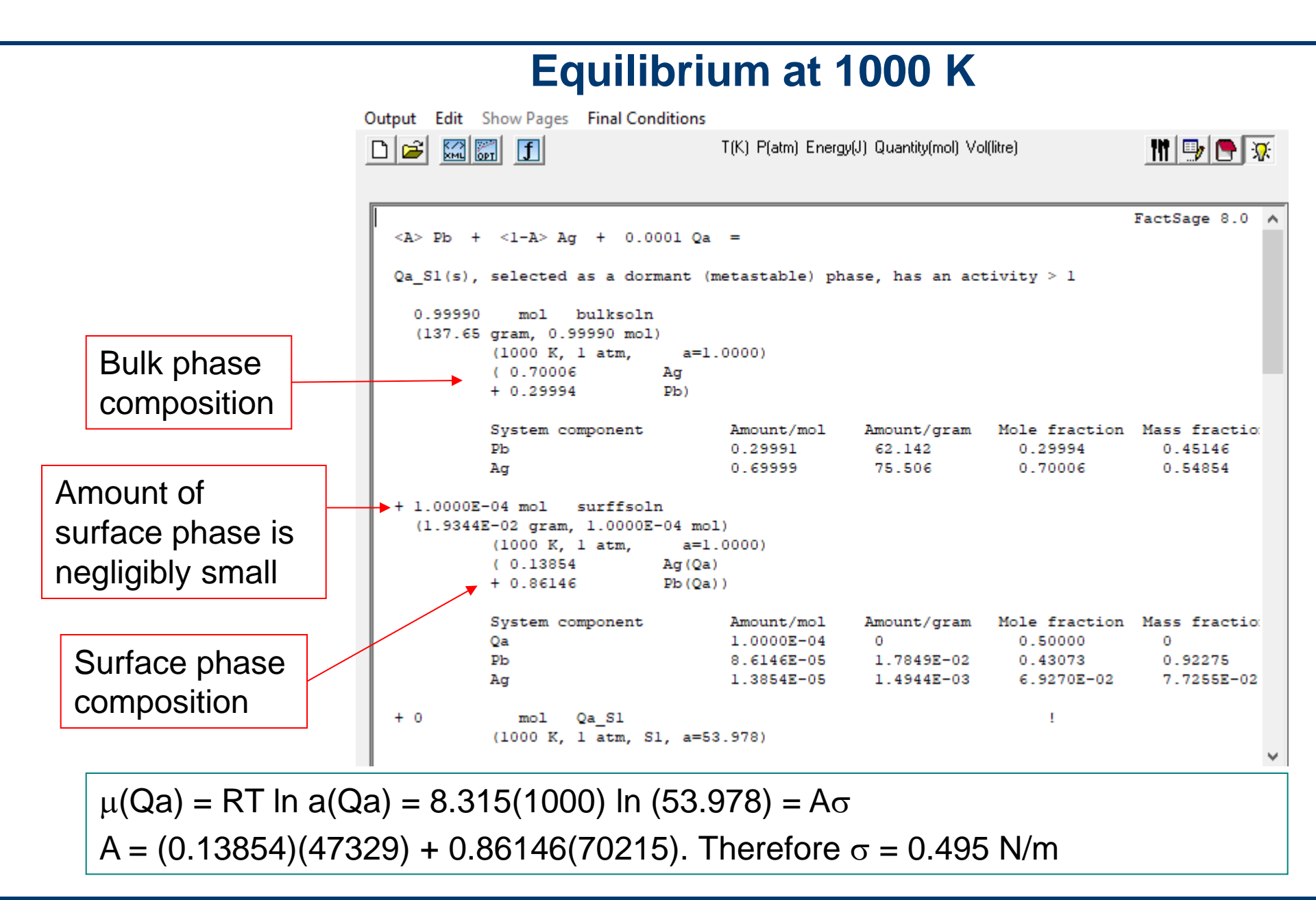

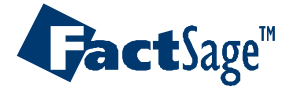

Equilib Advanced 15.10.7

### **Selection of an Industrial Grade Alloy**

Several hundreds of standard alloys grade compositions were introduced in the new FactSage "Alloy Grades" Form. They presently consist in aluminum (wrought & cast), magnesium, copper (brass, bronze & casting) and titanium ( $\alpha/\beta$ ,  $\alpha$ -near  $\alpha$ ,  $\beta$ ) alloys compositions. Fe-based alloys will be introduced soon.

The user selected alloy grade composition can then be introduced as a multi-line mixture or as a single-line mixture in EQUILIB Reactants.

Click on "Edit | Select an Alloy Grade…" to open the "Alloy Grades" Form in "EQUILIB – Reactants"

| 4    | Equilib    | - Reactants        |              |             |            |                  |              |      |            | -           |         | Х |
|------|------------|--------------------|--------------|-------------|------------|------------------|--------------|------|------------|-------------|---------|---|
| File | e Edit     | Run Macro Ta       | able Units   | Data Search | Dat        | ta Evaluation    | Help         |      |            |             |         |   |
| С    | ונ         | Add a new Reac     | tant         | Ctrl+F      | <u>ا</u> ا | ergy(J) Quantity | (mol) Vol(li | tre) |            | 111         | 🖳 📃     | * |
|      |            | Insert new react   | ant before . |             |            |                  |              |      |            |             |         |   |
|      |            | Delete reactant    |              |             |            |                  |              |      |            |             |         |   |
|      | _          | Delete all blank   | reactants    |             |            |                  |              |      |            |             |         | _ |
|      |            | Mixtures and Str   | reams        |             | >          | Phase            |              | T(C) | P(total)** | Stream      | t Data  |   |
|      |            | Re-order the rea   | ctants       |             | >          |                  | <b>T</b>     |      |            | I           |         |   |
|      |            | Export list of rea | ctants       |             | >          |                  |              |      |            |             |         |   |
|      |            | Import list of rea | actants      |             | >          |                  |              |      |            |             |         |   |
|      |            | Select an Alloy G  | Grade        |             |            |                  |              |      |            |             |         |   |
|      | / —        | Clear              |              |             |            |                  |              |      |            |             |         |   |
|      |            | Example            |              |             |            |                  |              |      |            |             |         |   |
|      |            |                    |              |             |            |                  |              |      |            |             |         |   |
|      |            |                    |              |             |            |                  |              |      |            |             |         |   |
|      |            |                    |              |             |            |                  |              |      |            |             |         |   |
|      |            |                    |              |             |            |                  |              |      |            |             |         |   |
|      |            |                    |              |             |            |                  |              |      |            |             |         |   |
|      |            |                    |              |             |            |                  |              |      |            |             |         |   |
|      |            |                    |              |             |            |                  |              |      |            | Initial Con | ditions |   |
|      |            |                    |              |             | r          | Next >>          |              |      |            |             |         |   |
| Eac  | :tSage 8 ( | 4 Compound:        | 1/25 data    | ahases So   | lution:    | 0/22 databa      | ses          |      |            |             |         |   |

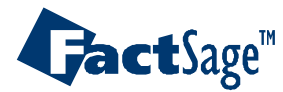

#### FactSage "Alloy Grades" Form.

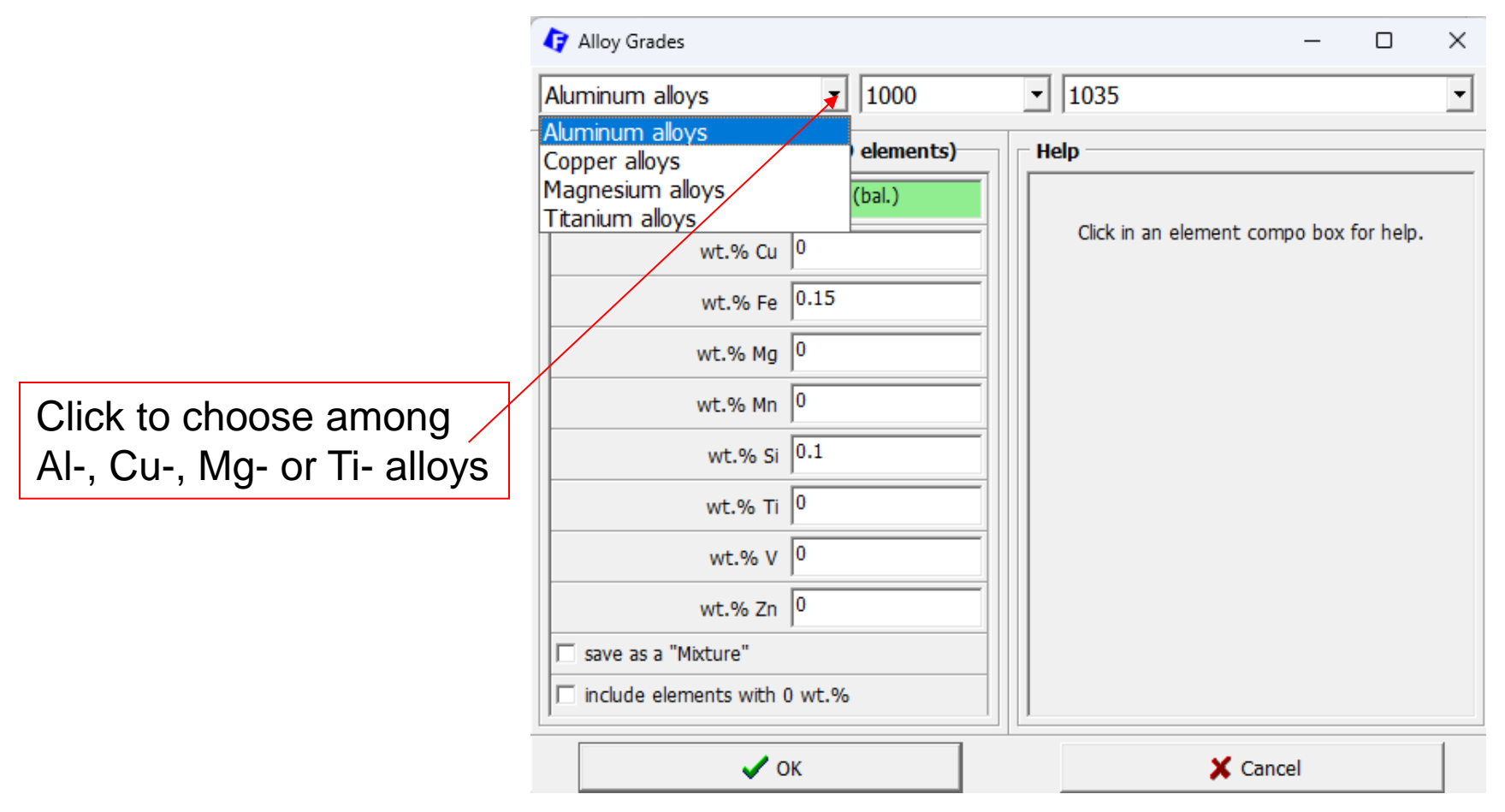

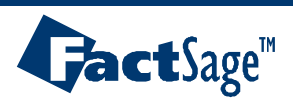

#### **Selection of Aluminum Alloy Series 1000-7000**

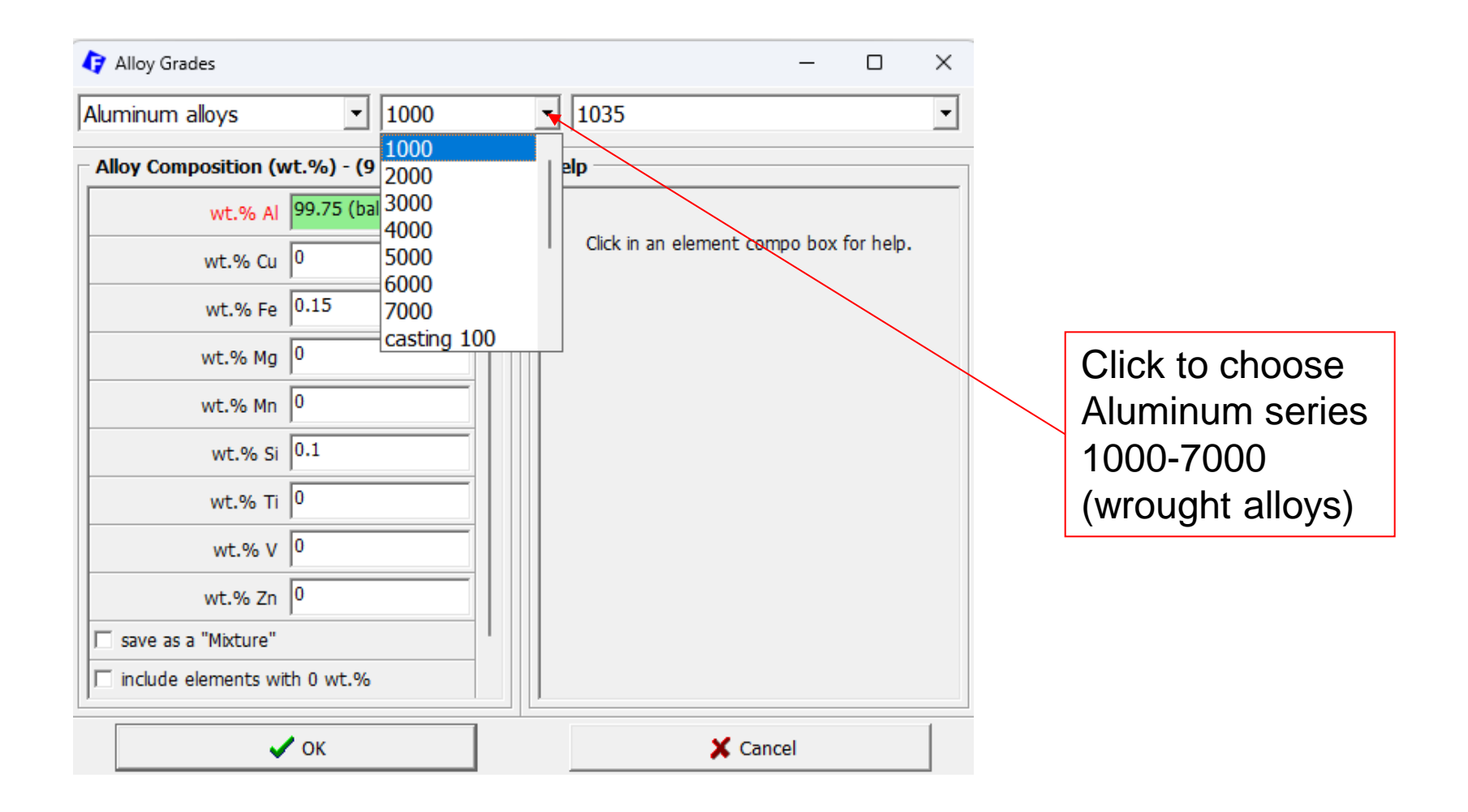

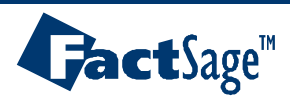

## **Selection of Aluminum Alloy in the Series 1000-7000**

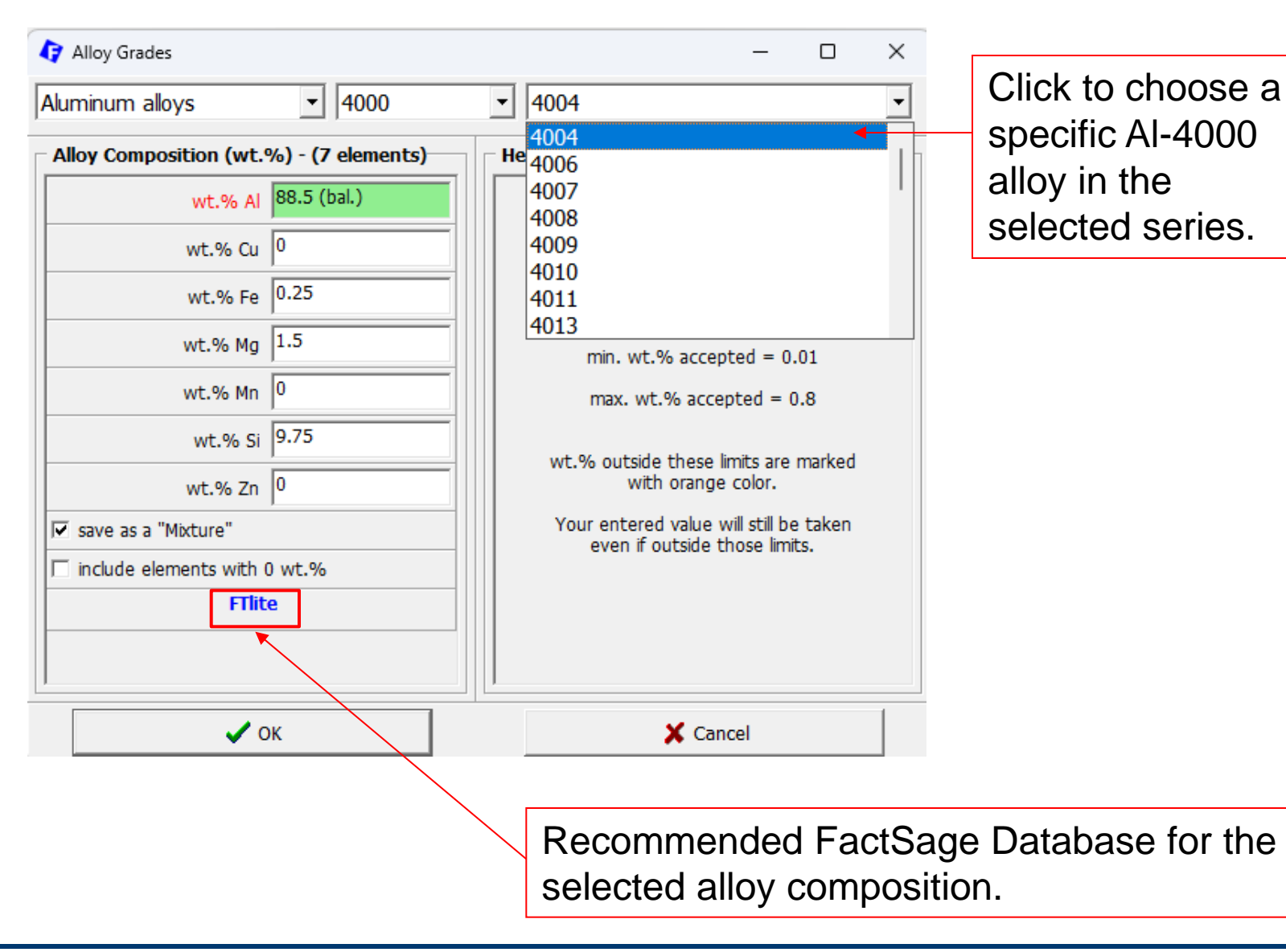

**Gact**Sage<sup>™</sup>

# **Selection of Aluminum Alloy in the Series 1000-7000**

| 存 Alloy Grades         |                    | - 0                                     | × |
|------------------------|--------------------|-----------------------------------------|---|
| Aluminum alloys        | ◄ 4000             | ▼ 4004                                  | • |
| Alloy Composition (wt. | %) - (7 elements)- | Help                                    |   |
| wt.% Al                | 88.5 (bal.)        |                                         |   |
| wt.% Cu                | 0                  | Click in an element compo box for help. |   |
| wt.% Fe                | 0.25               |                                         |   |
| wt.% Mg                | 1.5                |                                         |   |
| wt.% Mn                | 0                  |                                         |   |
| wt.% Si                | 9.75               |                                         |   |
| wt.% Zn                | 0                  |                                         |   |
| ☞ save as a "Mixture"  |                    |                                         |   |
| incluse elements with  | 0 wt.%             |                                         |   |
| FTlit                  | e                  |                                         |   |
|                        |                    |                                         |   |
|                        |                    |                                         |   |
| ✓ c                    | ж                  | X Cancel                                | 1 |

Check "save as a "Mixture", if you want to create an input stream in EQUILIB with this alloy composition.

Otherwise, a multi-line input will be entered in EQUILIB.

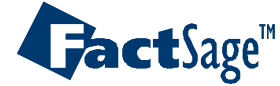

# **Selection of Aluminum Alloy in the Series 1000-7000**

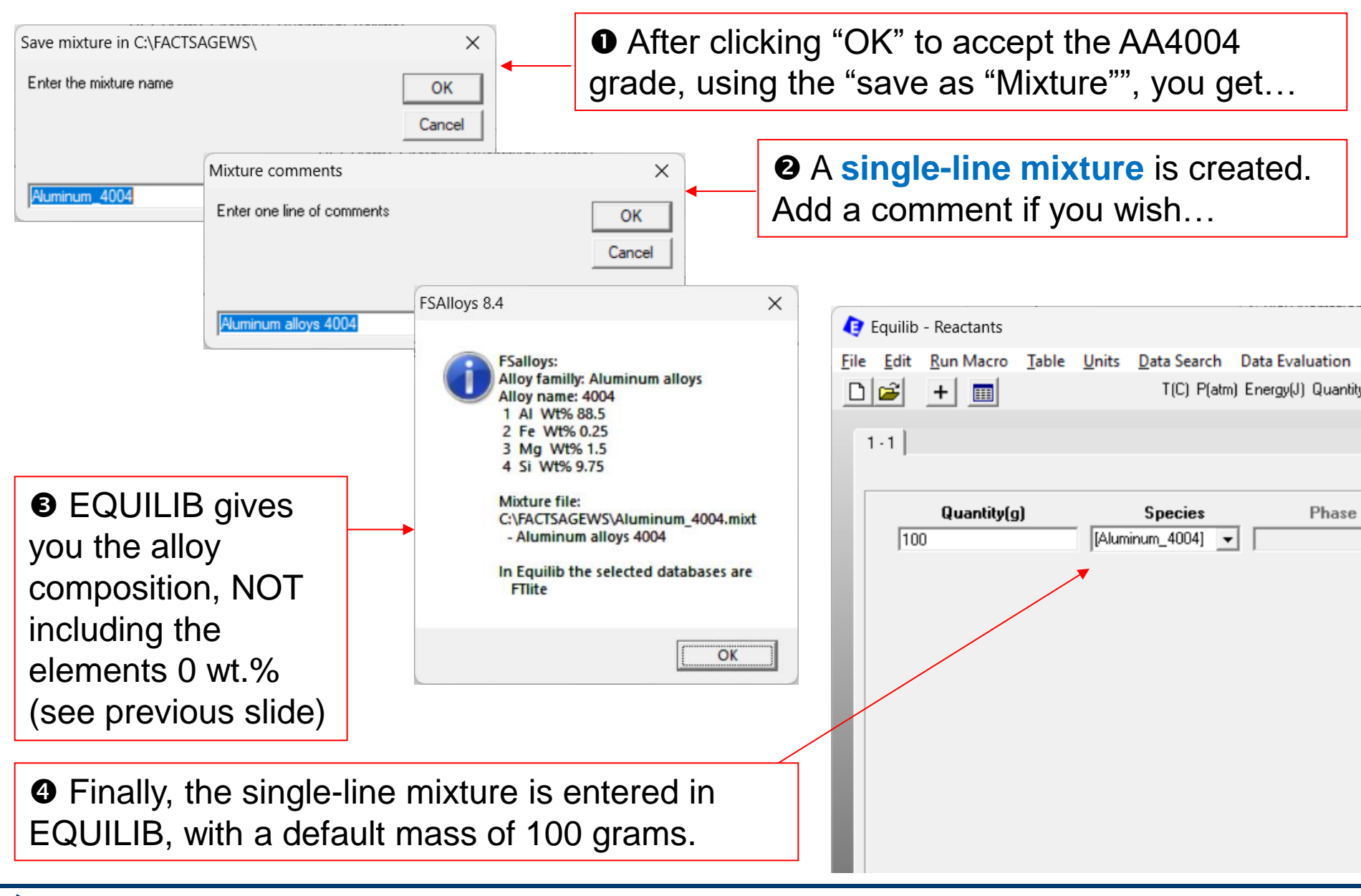

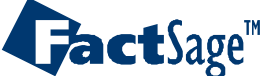

#### **Selection of Aluminum Alloy Series casting 100-800**

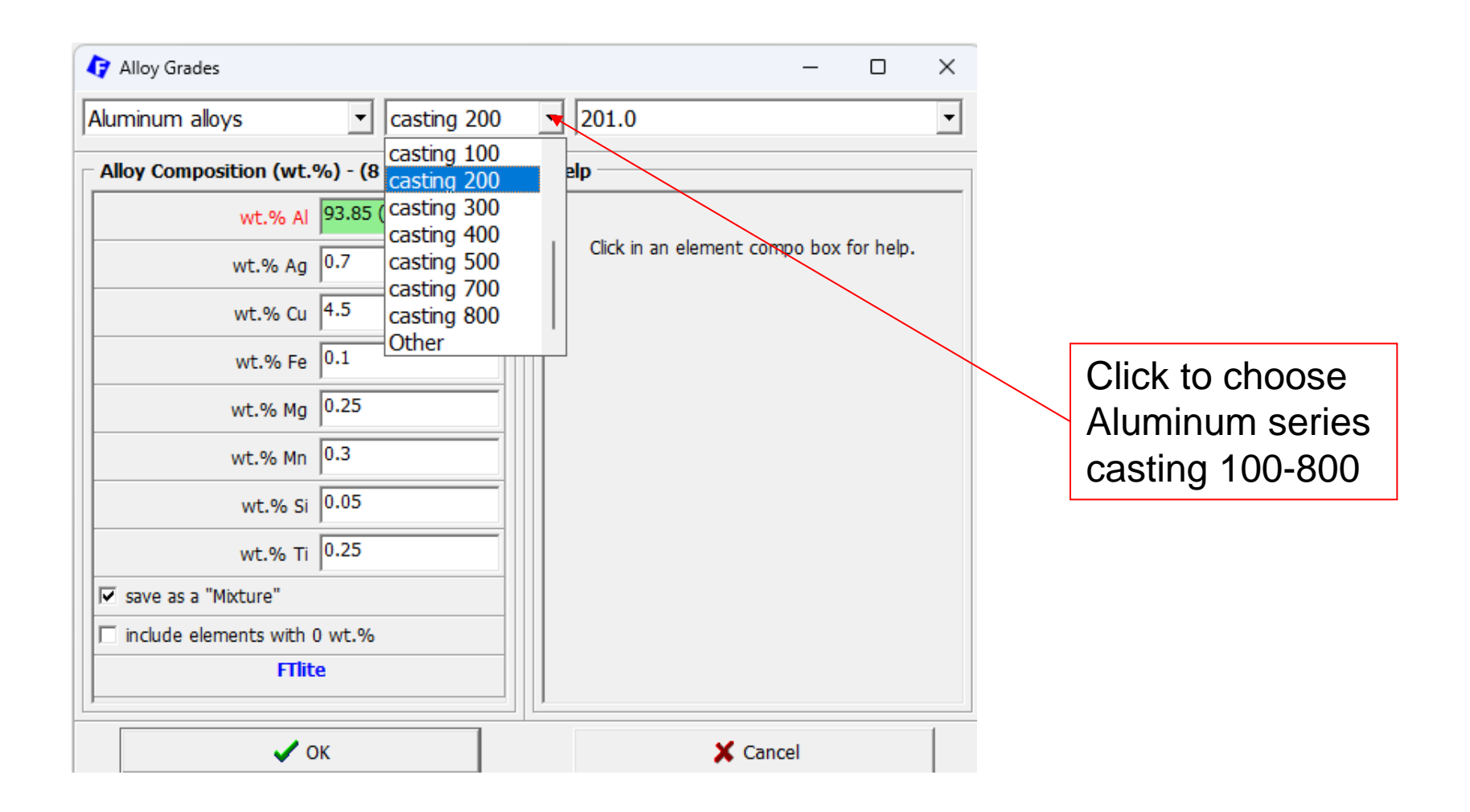

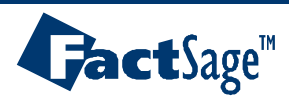

## **Selection of Aluminum Alloy in the Series casting 100-800**

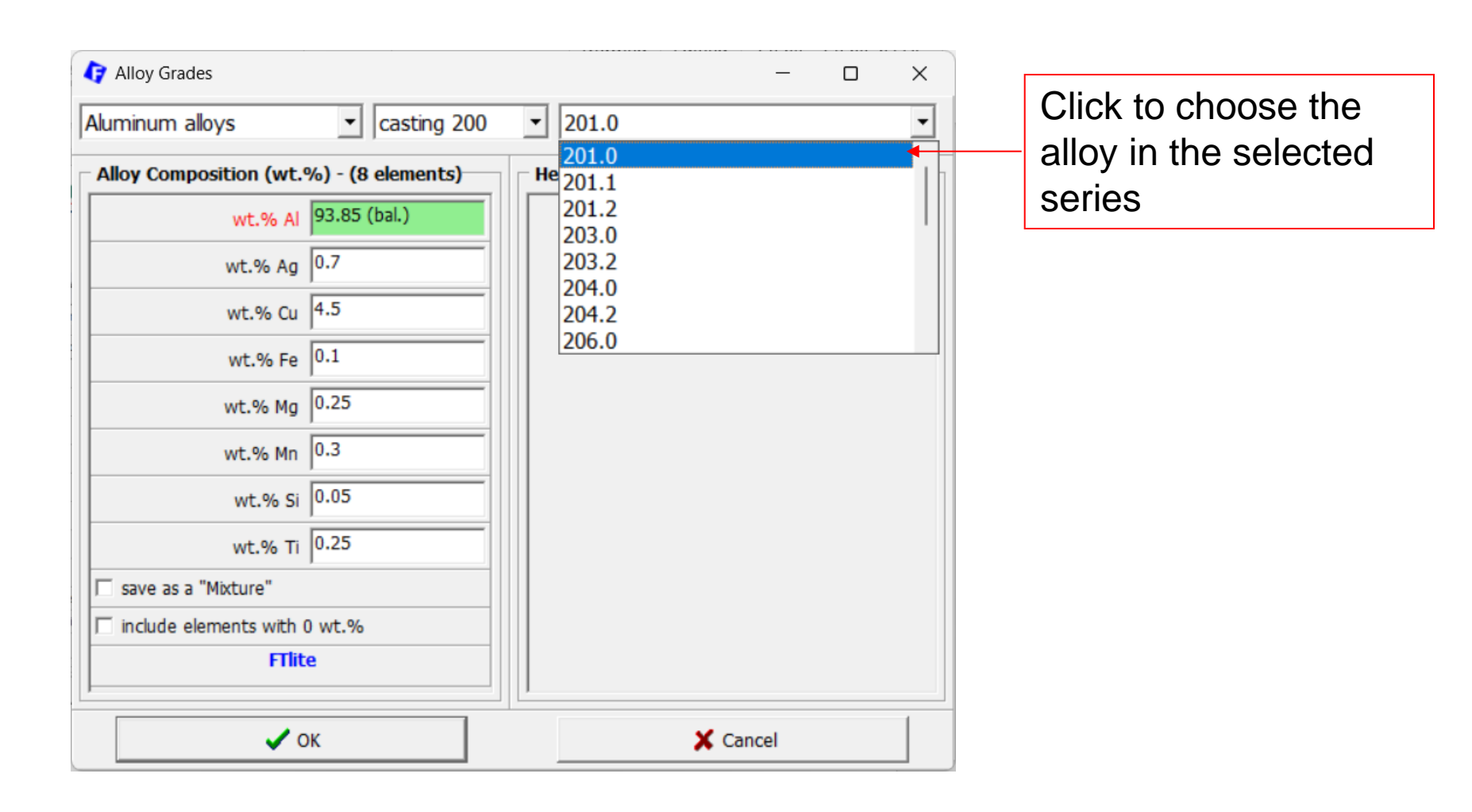

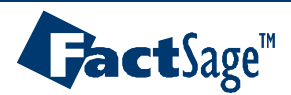

# Selection of Aluminum Alloy in the Series casting 100-800

| FSAlloys 8.4 ×<br>FSalloys:<br>Alloy familly: Aluminum alloys<br>Alloy name: 201.0<br>1 Ag Wt% 0.7<br>2 Al Wt% 93.85 |                  | After click grade, with you get the | king "OK" to<br>"save as "M<br>information | accept the A<br>lixture"" NOT<br>about the all | A201.0<br>checke<br>oy. | d,                 |
|----------------------------------------------------------------------------------------------------|------------------|-------------------------------------|--------------------------------------------|------------------------------------------------|-------------------------|--------------------|
| 3 Cu Wt% 4.5<br>4 Fe Wt% 0.1<br>5 Ma Wt% 0.25                                                                        | 4                | Equilib - Reactants                 |                                            |                                                |                         |                    |
| 6 Mn Wt% 0.25<br>7 Si Wt% 0.05<br>8 Ti Wt% 0.25                                                                      | <u>F</u> ile     | Edit Run Macro Iable                |                                            | M 🗣 🖷 🛛                                        |                         |                    |
| In Equilib the selected databases are<br>FTIite                                                                      |                  | 1.8                                 |                                            |                                                |                         |                    |
| (OK)                                                                                                    | J                | Quantity(g)                         | Species                                    | Phase T                                        | (C) P(total)**          | Stream# Data       |
|                                                                                                    |                  | + 93.85                             | AI                                         |                                                |                         | 1                  |
|                                                                                                    |                  | + 4.5                               | Cu                                         |                                                |                         | 1                  |
|                                                                                                    |                  | • 0.1                               | Fe                                         |                                                |                         | 1                  |
|                                                                                                    |                  | • 0.25                              | Mg                                         |                                                |                         | 1                  |
|                                                                                                    |                  | • 0.3                               | Mn                                         | <b></b>                                        |                         | 1                  |
|                                                                                                    |                  | • 0.05                              | Si                                         | <b></b>                                        |                         | 1                  |
|                                                                                                    |                  | • 0.25                              | Ti                                         | <u>_</u>                                       |                         | 1                  |
| Pinally, the multi-line based on a total defaul                                                                      | mixtur<br>t mass | e is entered<br>of 100 gram         | in EQUILIB<br>s.                           | ,                                              | Г                       | Initial Conditions |
|                                                                                                    |                  |                                     | [0                                         | Next >>                                        |                         |                    |
|                                                                                                    | Fact             | Sage 8.4 Compound: 1                | /26 databases Solution                     | r. 1/22 databases                              |                         |                    |

#### Equilib Advanced 16.9

**Gact**Sage<sup>™</sup>

#### Min., Max and Average of Each Element

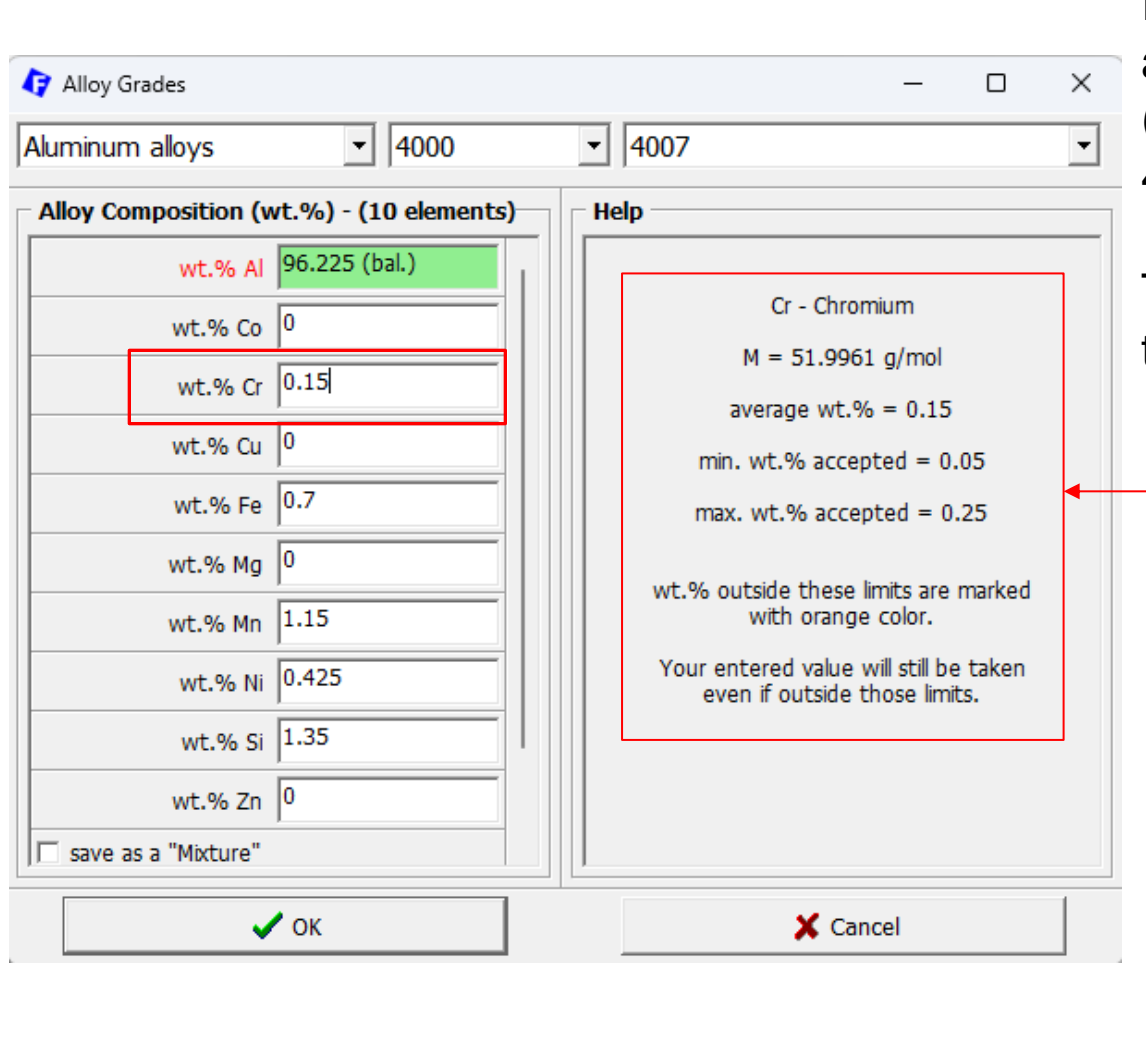

In this example, the AA4007 aluminum wrought alloy (UNS A94007; Aluminium 4007; Al4007) is selected.

The user may want to adjust the chromium content.

Min., max and average wt.% of a selected alloying element are displayed for information.

You can edit that composition (in wt.%) modifying the major element composition accordingly.

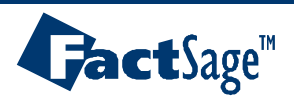

## Min., Max and Average of Each Element

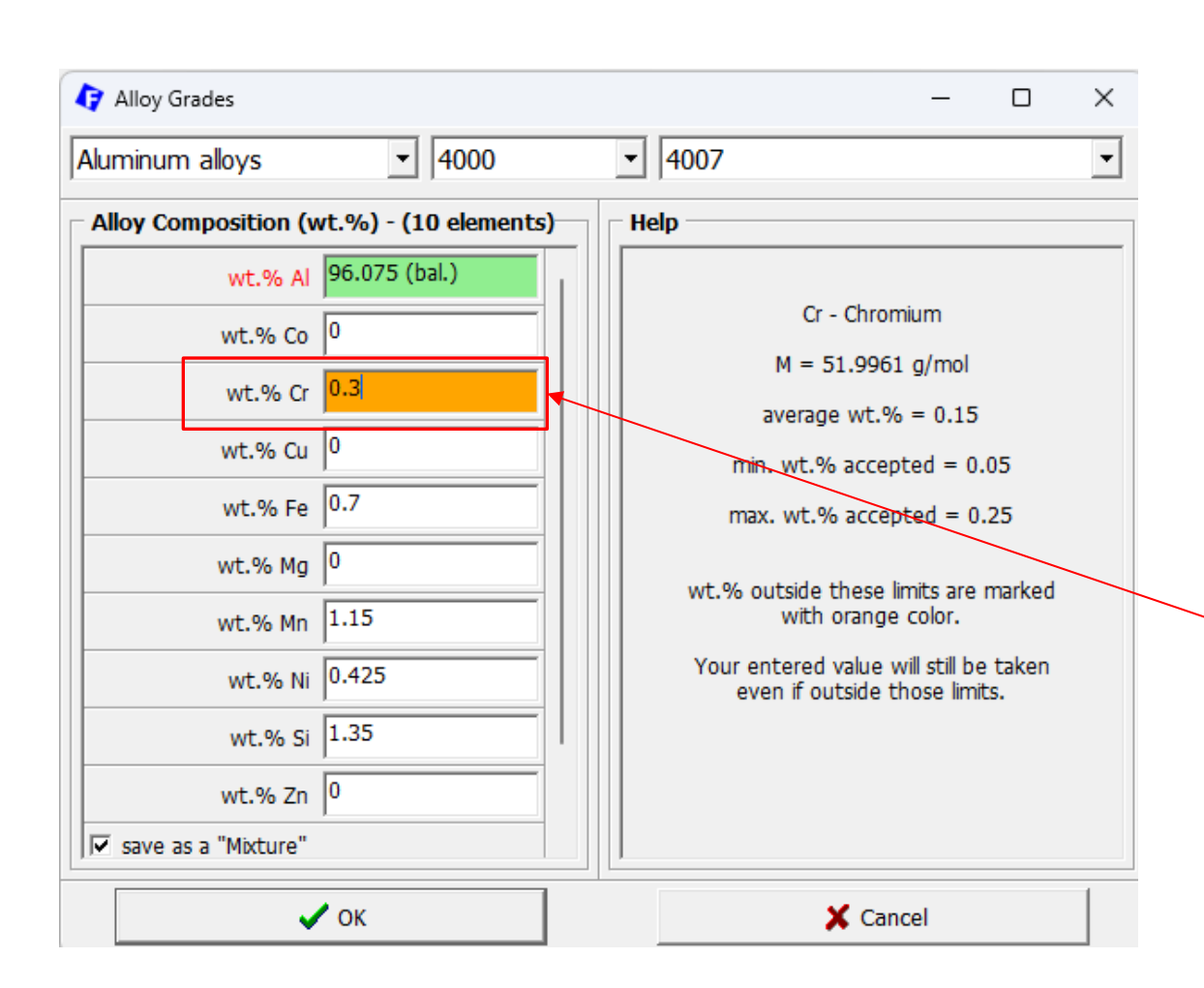

In this example, the AA4007 aluminum wrought alloy (UNS A94007; Aluminium 4007; Al4007) is selected.

The user may want to adjust the chromium content.

wt.% outside the min.max limits are marked with orange color, but the value you entered will still be taken even of outside those limits.

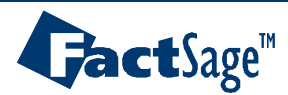

#### Min., Max and Average of Each Element

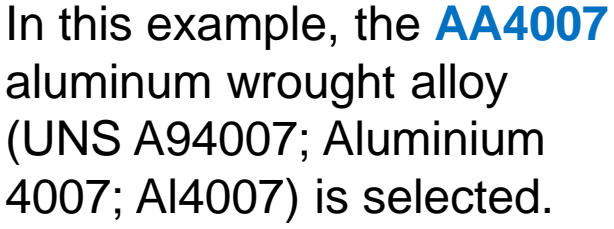

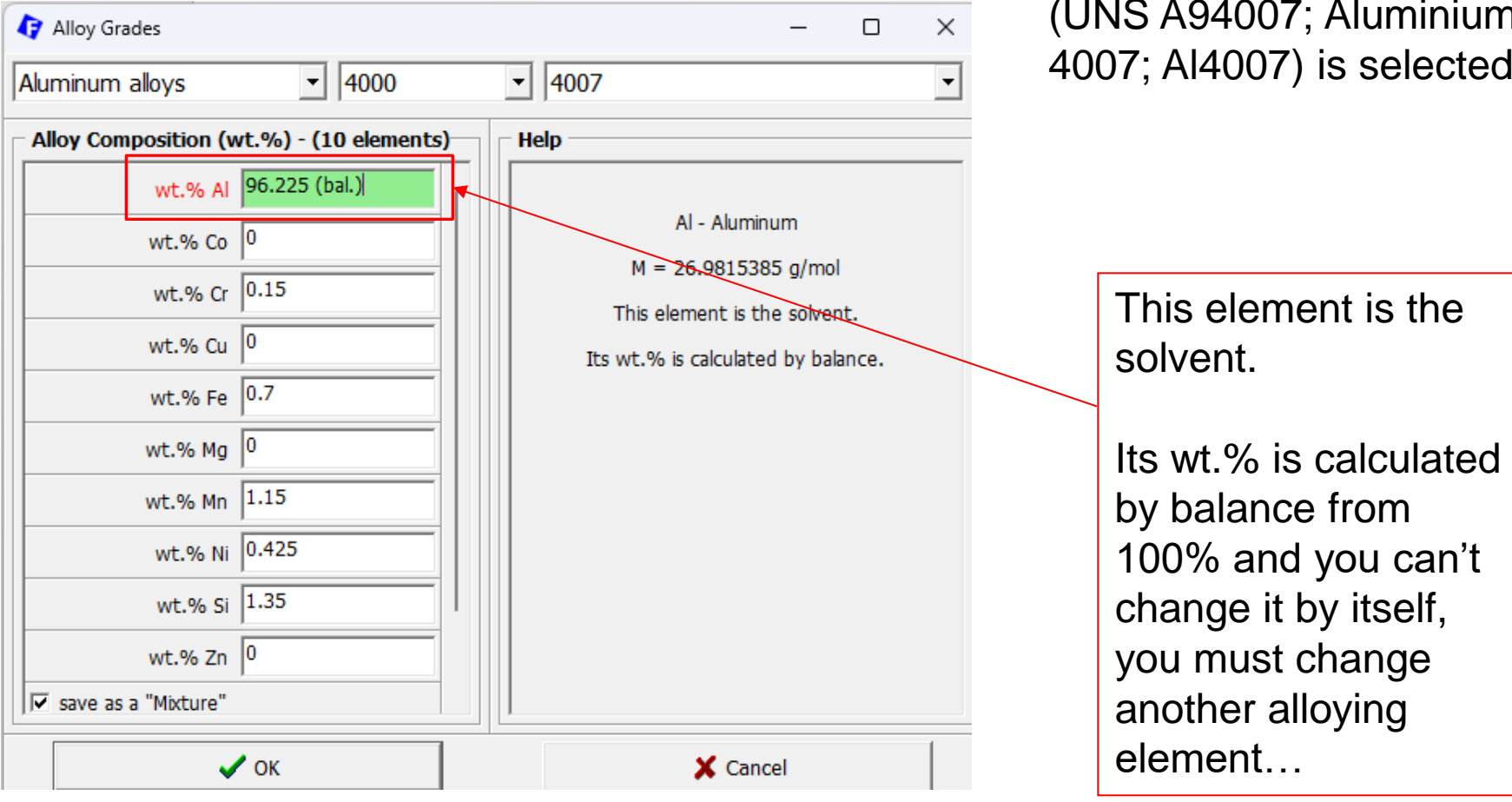

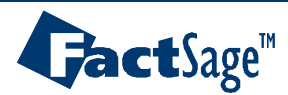
## **Creating an Input Stream in EQUILIB**

In this example, the AA301.0 aluminum cast alloy (UNS A03010; Aluminium 301.0; Al301) is selected.

Check "save as a "Mixture"", if you want to create an input stream in EQUILIB with this alloy composition.

Otherwise, a multi-line input will be entered in EQUILIB.

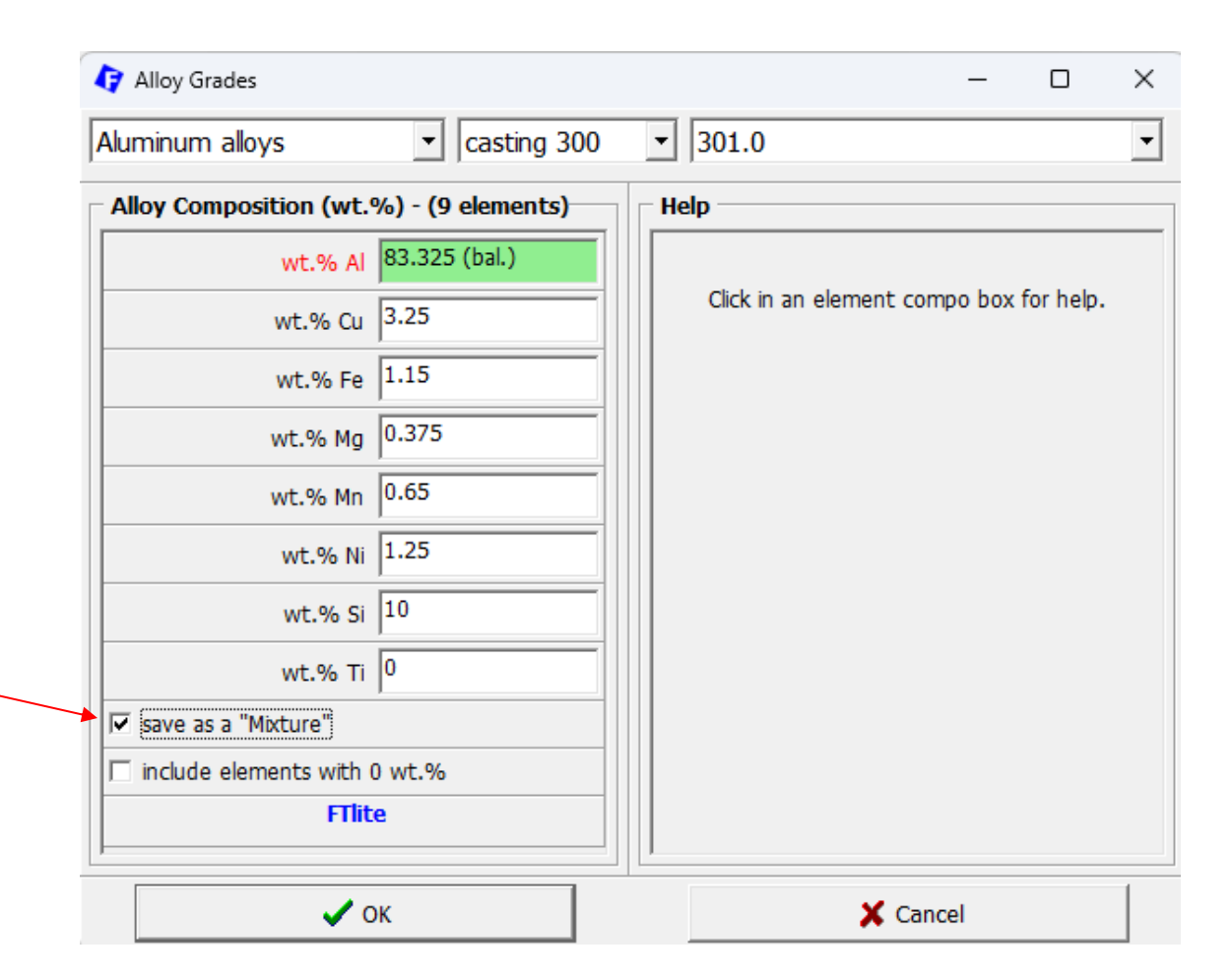

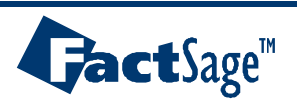

# **Creating an Input Stream in EQUILIB**

In this example, the AA301.0 aluminum cast alloy (UNS A03010; Aluminium 301.0; Al301) is selected.

Check "include elements with 0 wt.%", if you want to have alloying elements with 0 wt.% included in the MIXTURE or the multi-line input in EQUILIB.

This will generate a longer list of possible products including these elements in the COMPOUNDS and SOLUTIONS.

**Jact**Sage<sup>™</sup>

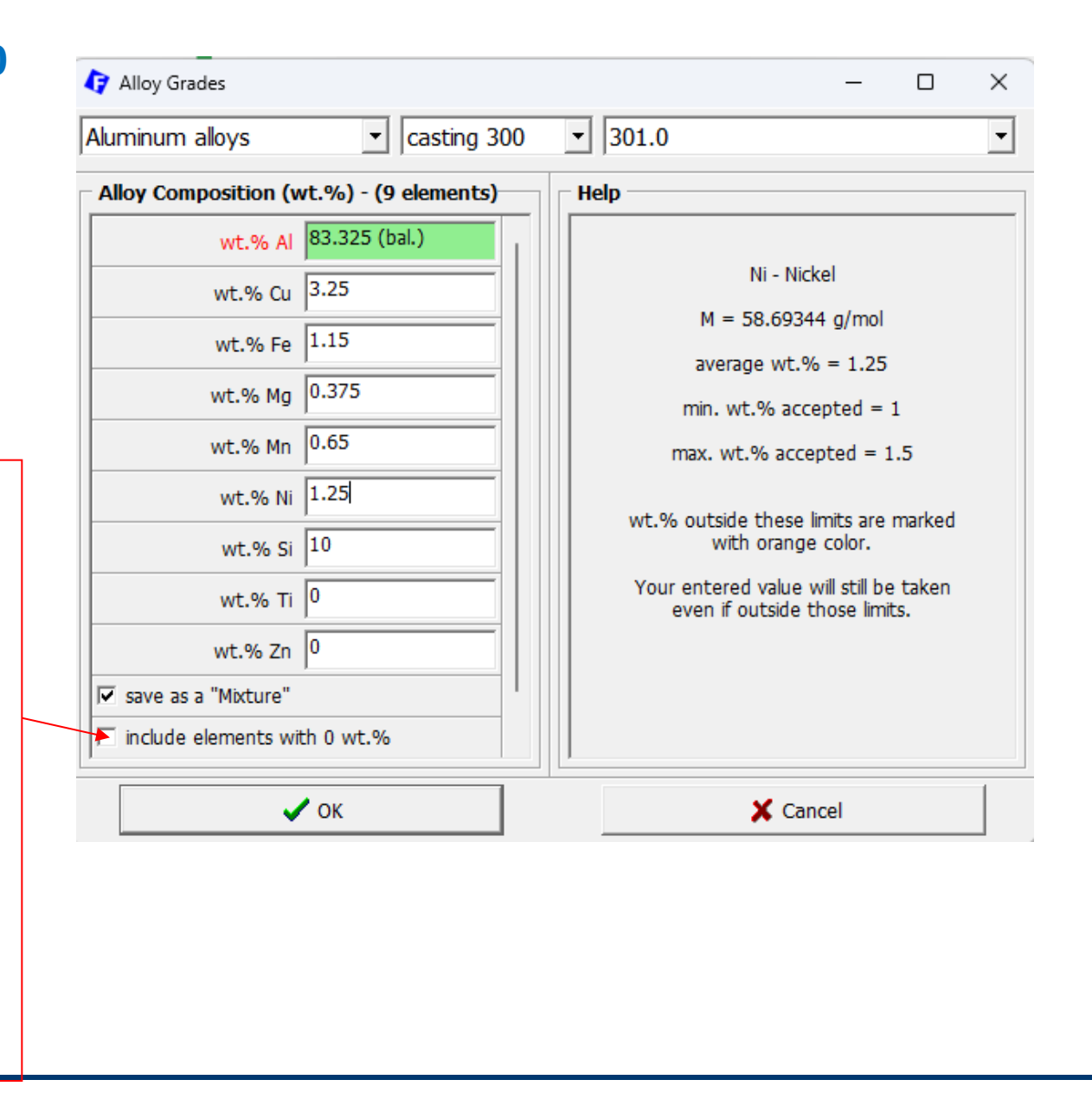

## **Selection of Copper Alloy Series**

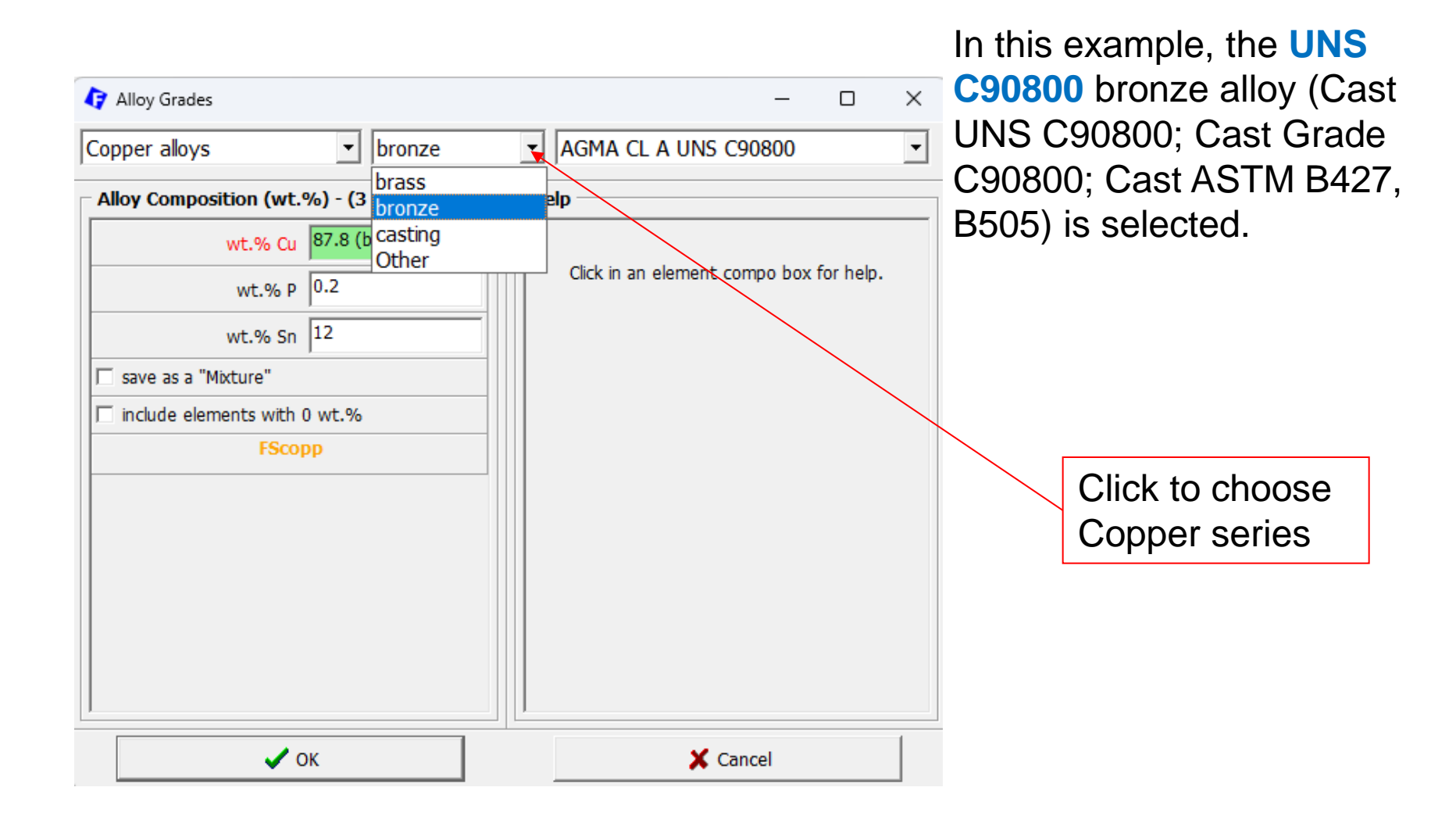

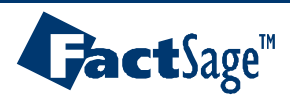

## **Selection of Copper Alloy in the Selected Series**

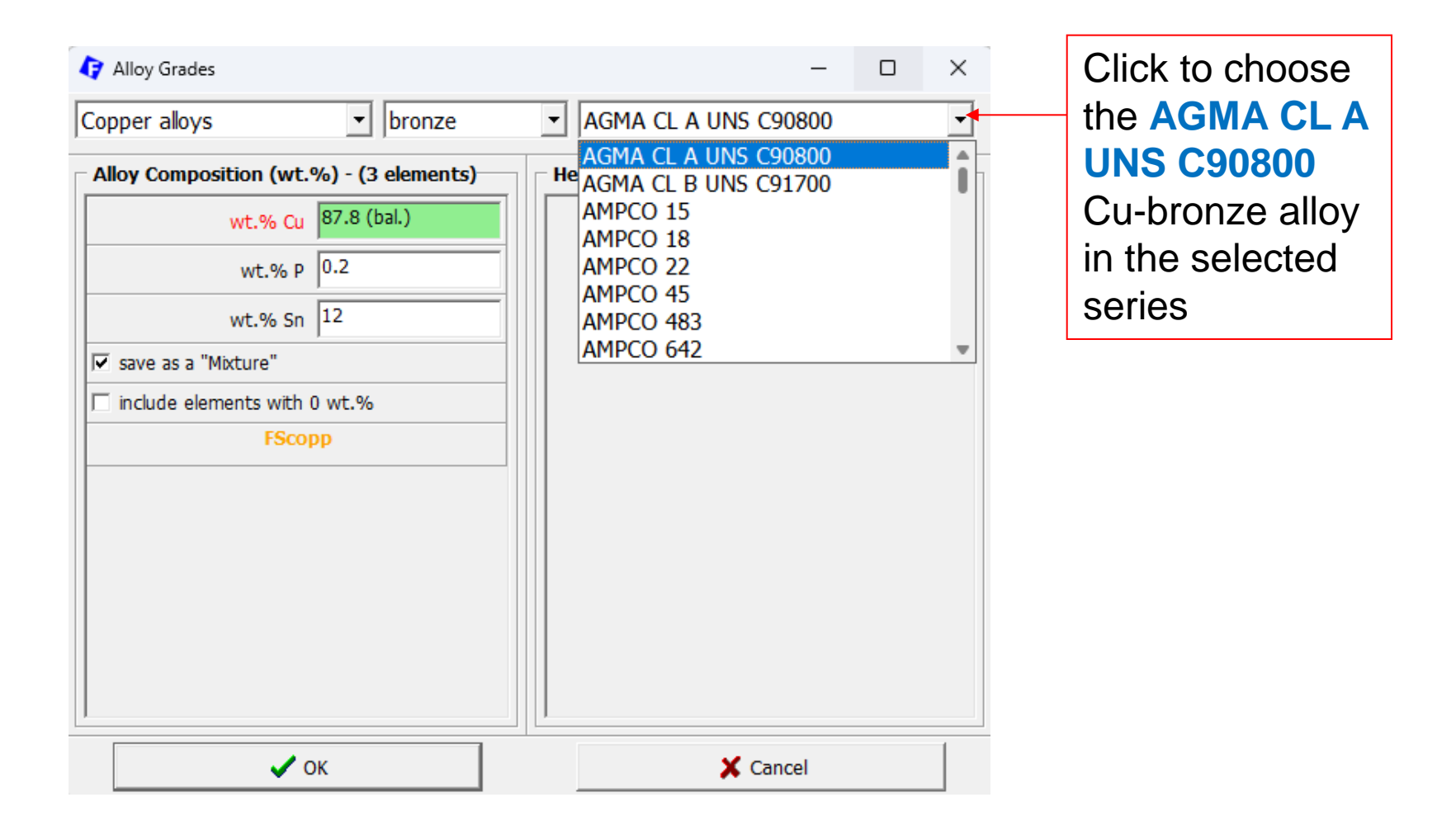

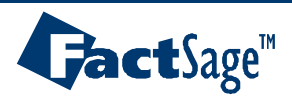

## **Selection of Magnesium Alloy Series**

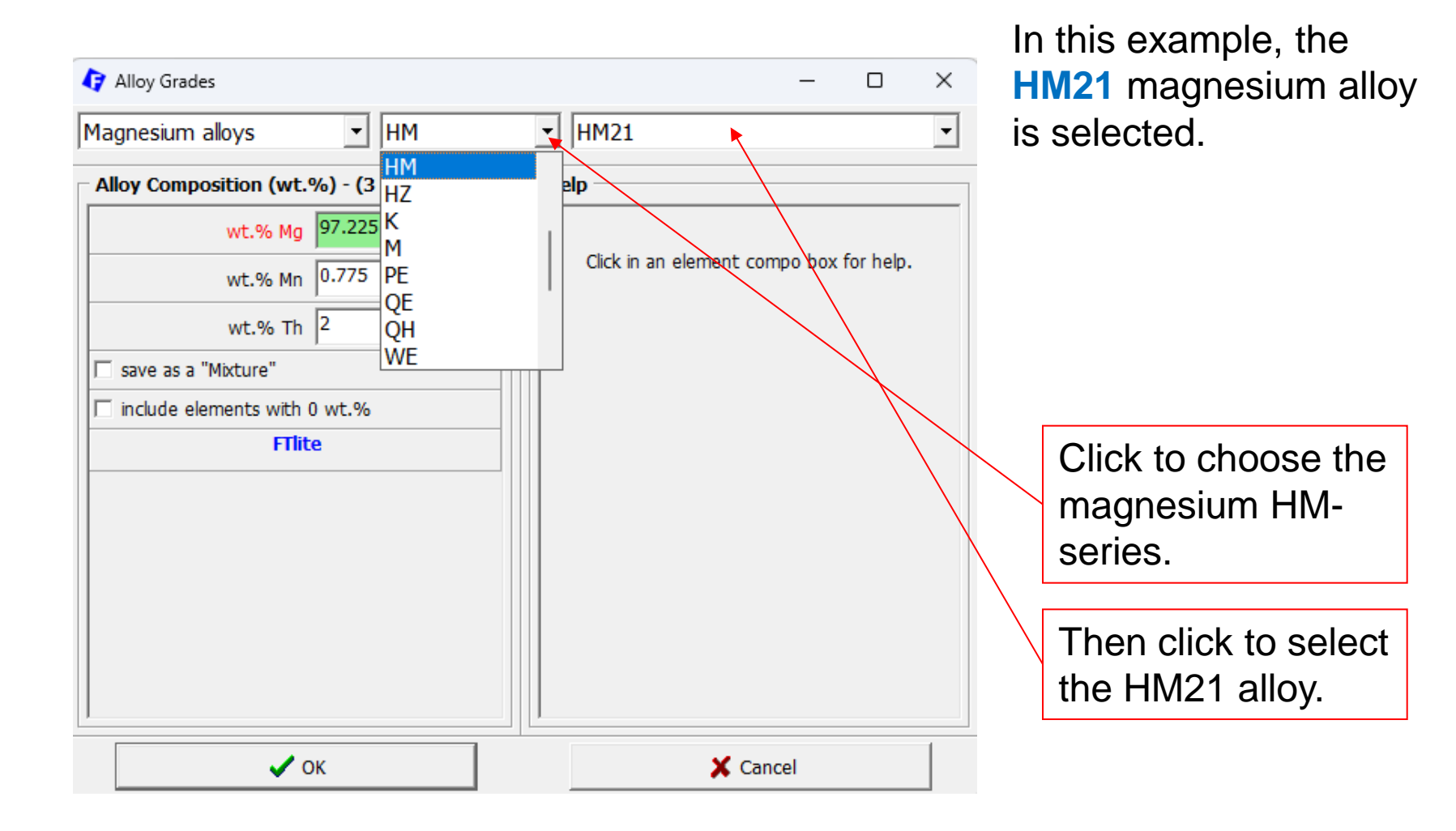

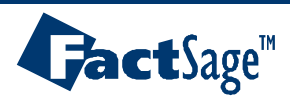

#### **Selection of Magnesium Alloy in the Selected Series**

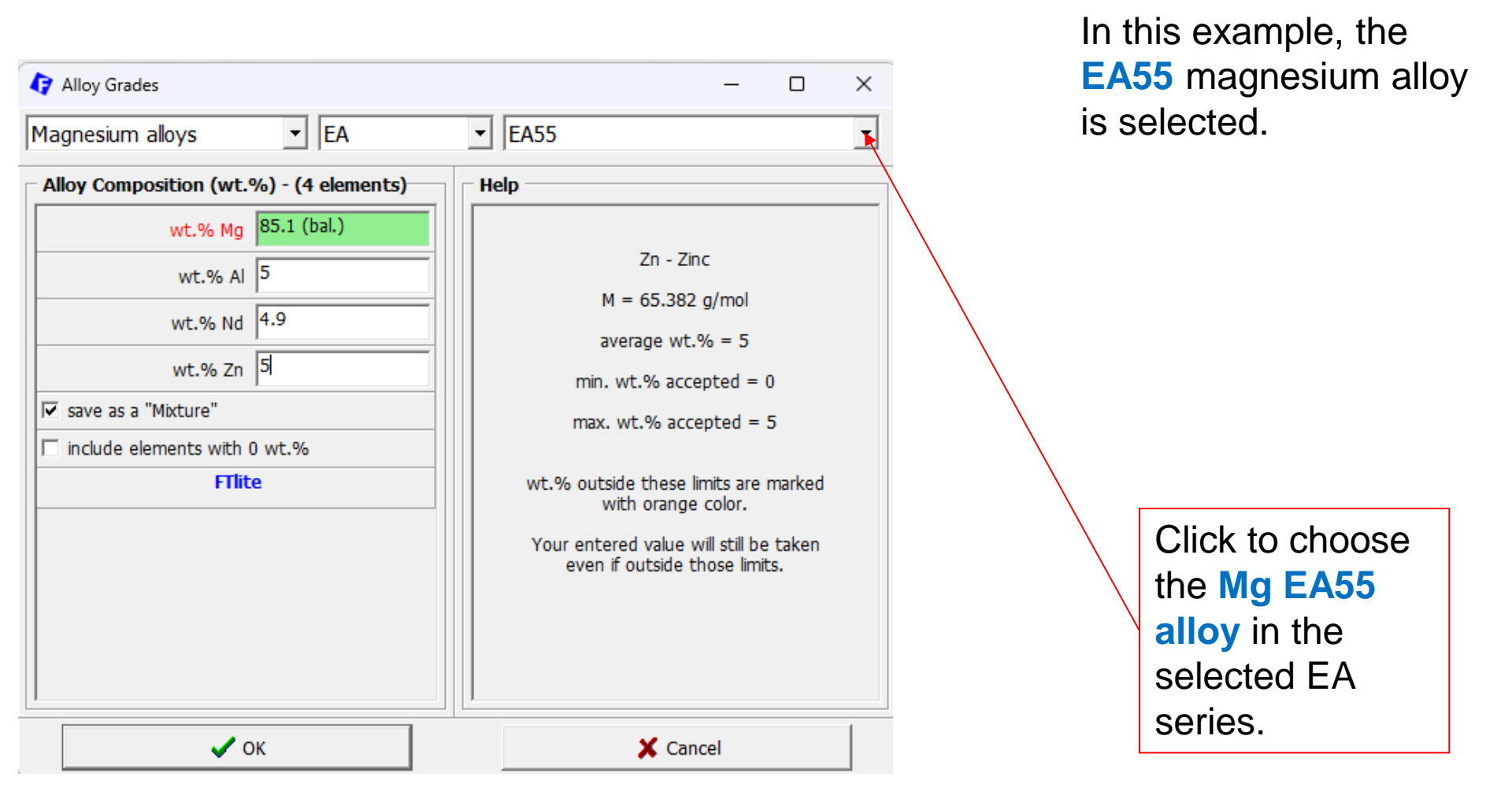

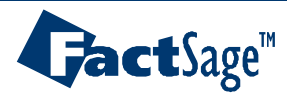

Equilib Advanced 16.18

www.factsage.com

### **Selection of Titanium Alloy Series**

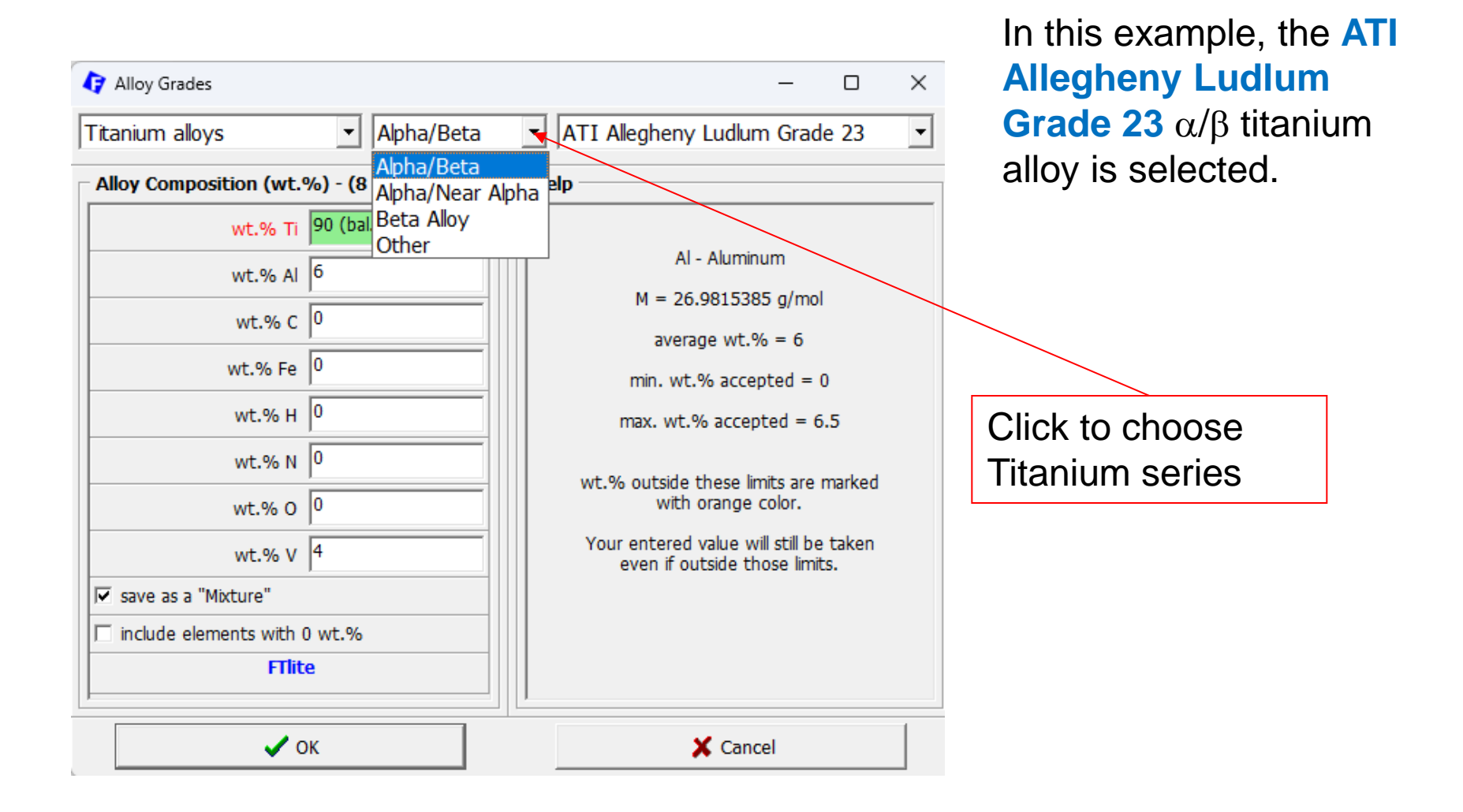

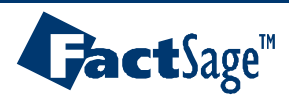

### **Selection of Titanium Alloy in the Selected Series**

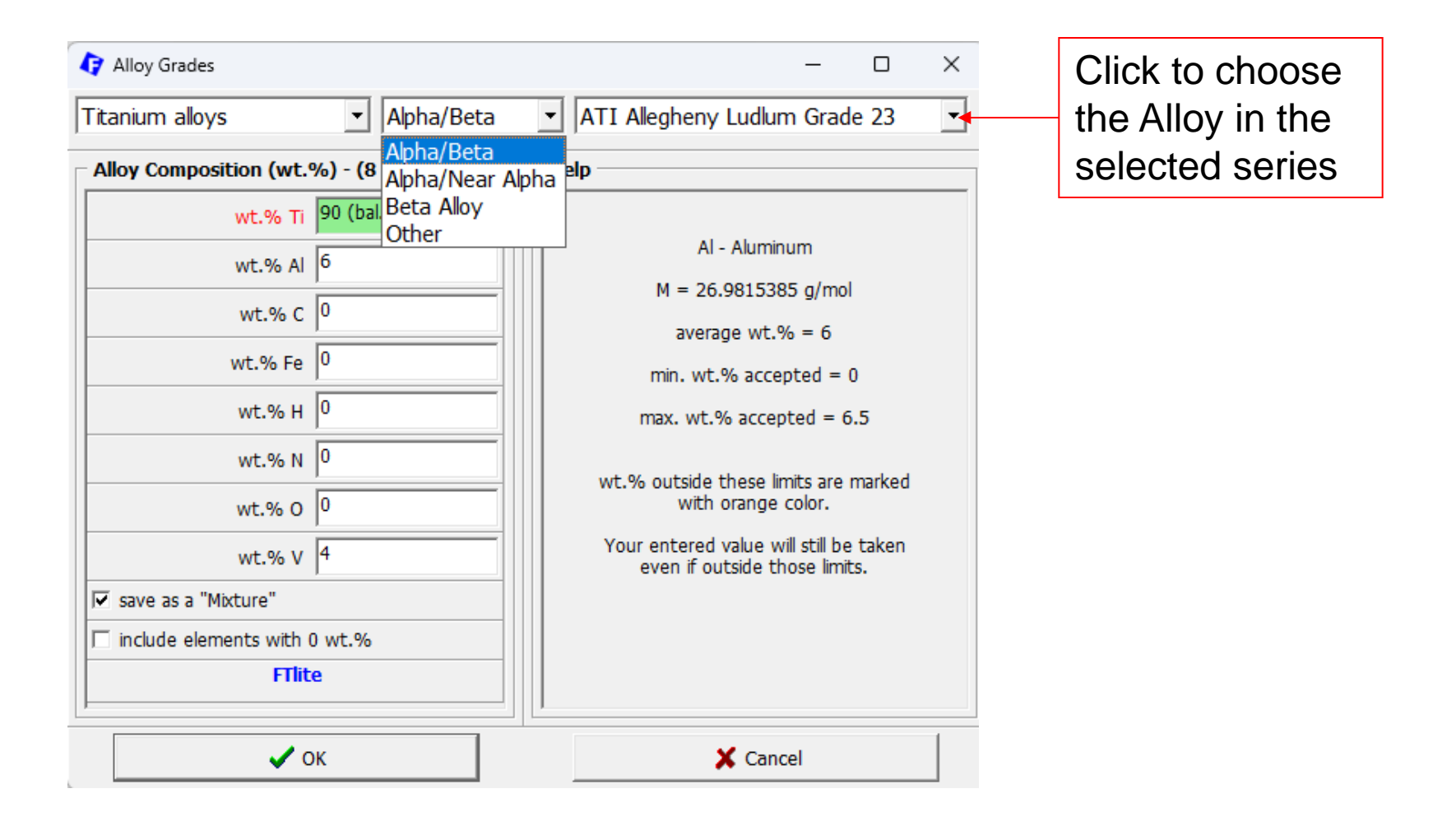

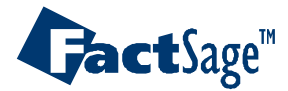